# SIEMENS

# SINUMERIK 840D sl

# ЧПУ часть 3 (ShopMill)

Руководство по вводу в эксплуатацию

Действительно для

*Система ЧПУ* SINUMERIK 840D sl/840DE sl

| Программное обеспечение    | Версия |
|----------------------------|--------|
| NCU системное ПО для       |        |
| SINUMERIK 840D sl/840DE sl | 1.3    |
| c ShopMill                 | 7.1    |

## 6FC5 397-4AP10-0PA0

Выпуск 08/2005

| Аппаратура                                 | 1  |
|--------------------------------------------|----|
| Граничные условия                          | 2  |
| Резервирование                             | 3  |
| Ввод в эксплуатацию                        | 4  |
| Программа PLC                              | 5  |
| Описание сигналов                          | 6  |
| Машинные данные                            | 7  |
| Управление                                 | 8  |
| инструментом<br>Дополнительные<br>функции  | 9  |
| Адаптированный под<br>требования заказчика | 10 |
| Разное                                     | 11 |
|                                            |    |
| Сокращения                                 | Α  |
| Литература                                 | В  |
| Указатель                                  | С  |

# Документация SINUMERIK<sup>®</sup>

#### Код издания

Указанные ниже документы были изданы до выхода данного издания.

Буква в колонке «Примечание» обозначает состояние выпущенных ранее изданий.

Обозначение состояния выпущенных ранее изданий в колонке «Примечание»:

- А .... Новая документация.
- В .... Неизменная перепечатка с новым заказным номером
- С .... Переделанная версия с новым номером издания.

| Выпуск  | Заказной №          | Примечание |
|---------|---------------------|------------|
| 02/2005 | 6FC5 297–6AD80–0AP3 | А          |
| 08/2005 | 6FC5397-4AP10-0PA0  | С          |

Вы можете найти более подробную информацию в Интернете по адресу: http://www.siemens.com/motioncontrol

Для подготовки этого документа использовался Interleaf V 7

© OOO Siemens 2005

Заказной № 6FC5 397–4AP10–0PA0

Printed in the Federal Republic of Germany

СЧПУ может иметь и иные функции, не описанные в данной документации. Но в случае новой поставки или технического обслуживания претензии по этим функциям не принимаются.

Содержание данного документа проверено на соответствие с описанным аппаратным и программным обеспечением. Но отклонения не могут быть исключены, поэтому мы не несем ответственность за полное соответствие. Содержание данного документа регулярно проверяется, и необходимые исправления вносятся в последующие издания. Мы будем благодарны за предложения по улучшению.

Возможны технические изменения.

OOO Siemens, Siemens AG

# Предисловие

| Документация                         | Документация SINUMERIK делится на 3 уровня:                                                                                                    |                                                                                                    |  |  |
|--------------------------------------|----------------------------------------------------------------------------------------------------|----------------------------------------------------------------------------------------------------|--|--|
| SINUMERIK                            | • Общая документация                                                                                                    |                                                                                                    |  |  |
|                                      | • Документация поль:                                                                                                    | зователя                                                                                                    |  |  |
|                                      | • Документация изгот                                                                                                    | овителя / сервисная документация                                                                                                    |  |  |
|                                      | Более подробные сведения о дополнительной документации по SINUM<br>840D sl а также о документации, которая относится ко всем типам сист<br>SINUMERIK (например, универсальный интерфейс, измерительные ци<br>Вы можете получить в Вашем региональном представительстве Sieme |                                                                                                    |  |  |
|                                      | Вы найдете ежемесячно обновляемый обзор документации на всех имеющихся языках в Интернете по адресу:                                                                                                    |                                                                                                    |  |  |
|                                      | http://www.siemens.com/motioncontrol                                                                                                    |                                                                                                    |  |  |
|                                      | и далее под пунктами м<br>"Documentation Overvie                                                                                                    | иеню –> "Support» –> "Technical Documentation» –><br>w».                                                                                                |  |  |
|                                      | Вы найдете Интернет-и<br>http://www.automation.si                                                                                                    | издание DOConCD, DOCon Web, по адресу:<br>emens.com/doconweb                                                                                            |  |  |
| Целевая<br>аудитория<br>документации | Данная документация г<br>обрабатывающих цент<br>840D sl, и содержит све<br>эксплуатацию ShopMill.                                                                                                    | предназначена для изготовителей вертикальных<br>сов или универсальных фрезерных станков с SINUMERIK<br>сдения, необходимые для проектирования и ввода в |  |  |
| Горячая линия                        | При возникновении воп<br>пинии:                                                                                                    | росов обращайтесь, пожалуйста, к следующей горячей                                                                                                    |  |  |
|                                      | Техническая                                                                                                    | Тел.: +49 (0) 180 5050-222                                                                                                    |  |  |
|                                      | Поддержка А&D                                                                                                    | Факс: +49 (0 180 5050-223                                                                                                    |  |  |
|                                      |                                                                                                    | E-mail: mailto:adsupport@siemens.com<br>www.siemens.de/automation/support-request                                                                       |  |  |
|                                      | При наличии вопросов (замечаний, исправлений) по документации о по документации о по документации о пожалуйста, письмо по электронной почте или факс по следующему                                                                                                    |                                                                                                    |  |  |
|                                      | mailto:motioncontrol.docu@siemens.com                                                                                                    |                                                                                                    |  |  |
|                                      | Факс: +49 (0)                                                                                                    | 9131 98-63315                                                                                                    |  |  |
|                                      | Бланк факса см. лист д                                                                                                    | ля обратной связи в конце документации.                                                                                                    |  |  |
| Интернет-адрес                       | http://www.siemens.com                                                                                                    | /motioncontrol                                                                                                    |  |  |

| Стандартный<br>объем        | В данной инструкции представлено конструктивное исполнение системы<br>управления и интерфейсы отдельных компонентов. Кроме того, описаны<br>рекомендуемые действия при вводе в эксплуатацию ShopMill с SINUMERIK<br>840D sl. Вы найдете сведения по отдельным функциям, использованию<br>функций, показатели производительности отдельных компонентов в более<br>специализированных отдельных документах (руководства, описания функций и<br>т. д.).                   |  |  |
|-----------------------------|----------------------------------------------------------------------------------------------------|--|--|
|                             | Для действий пользователя, таких как составление программ и обслуживание<br>системы управления существуют самостоятельные описания.                                                                                                    |  |  |
|                             | Также дополнительные описания существуют для стандартных процессов<br>SINUMERIK 840D sl, которые должен проводить изготовитель станков. На эти<br>описания в этой документации при необходимости делаются ссылки.                                                                                                    |  |  |
| Помощь<br>при поиске        | Следующие инструменты служат наряду с содержанием для лучшего ориентирования в документации:                                                                                                    |  |  |
|                             | <ol> <li>Список сокращений</li> <li>Указатель</li> </ol>                                                                                                    |  |  |
|                             | Вы найдете описание предупреждений SINUMERIK 840D sl в                                                                                                    |  |  |
|                             | <b>Литературе:</b> /DA/, Руководство по диагностированию                                                                                                    |  |  |
|                             | Дополнительные утилиты для ввода в эксплуатацию и отладки описаны в                                                                                                    |  |  |
|                             | <b>Литература:</b> /FB/, D1, «Вспомогательные средства диагностирования»                                                                                                    |  |  |
| Указания                    | В документации используются следующие указания со специальным<br>значением:                                                                                                    |  |  |
| Указание                    |                                                                                                    |  |  |
|                             | эта надпись в этой документации приводится всегда, когда указываются дополнительные обстоятельства.                                                                                                    |  |  |
| Указания по<br>безопасности | Это руководство содержит указания, которые Вам необходимо учитывать для<br>Вашей личной безопасности, а также для предотвращения материального<br>ущерба. Указания по Вашей безопасности отмечены предупреждающим<br>знаком, указания, единственным следствием несоблюдения которых будет<br>материальный ущерб, приводятся без предупреждающего знака. Указания по<br>технике безопасности представляется в порядке уменьшения степени<br>опасности как указано ниже. |  |  |
| Â                           | Опасность                                                                                                    |  |  |

Это указание означает, что смерть или тяжелые телесные повреждения **будет иметь место**, если соответствующие меры предосторожности не приняты.

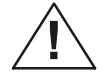

#### Предупреждение

Это указание означает, что смерть или тяжелые телесные повреждения может иметь место, если соответствующие меры предосторожности не приняты.

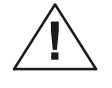

#### Предостережение

Это указание (с предупреждающим знаком) означает, что легкое телесное повреждение **может иметь место**, если соответствующие меры предосторожности не приняты.

#### Предостережение

Это указание (без предупреждающего знака) означает, что материальный ущерб **может иметь место**, если соответствующие меры предосторожности не приняты.

#### Внимание

Это указание означает, что нежелательный результат или нежелательное состояние **может иметь место**, если на соответствующее указание не обратить внимания.

# Квалифицированный персонал

Описанные устройства / системы могут устанавливаться и использоваться только в соответствии с этой документацией. Ввод в эксплуатацию и эксплуатация системы могут осуществляться только квалифицированным персоналом. Квалифицированным персоналом согласно защитнотехническим указаниям этой документации являются личности, которые имеют право сдавать в эксплуатацию оборудование, системы и электрические цепи, заземлять и маркировать их согласно стандартам техники безопасности.

Употребление согласно предписаниям

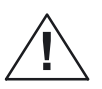

#### Предупреждение

Обратите внимание на следующее:

Оборудование может использоваться только для предусмотренных в каталоге и в техническом описании случаев применения и только в сочетании с рекомендованными Siemens и соответственно допущенными устройствами и компонентами сторонних производителей. Безупречная и надежная работа изделия предполагает квалифицированную транспортировку, хранение, установку и монтаж, а также тщательное техническое обслуживание.

## Единицы измерения

В существующей документации всегда указываются метрические единицы измерения параметров. Вы можете использовать соответствующие единицы измерения в дюймовой системе из следующей таблицы.

| Метрические | Дюймы      |
|-------------|------------|
| мм          | дюйм       |
| мм/зуб      | дюйм /зуб  |
| мм/мин      | дюйм /мин  |
| мм/об.      | дюйм / об. |
| м/мин       | фут/мин    |

# Содержание

| 1 | Аппаратура1-                                                       |                                                                                                    |                                                                              |
|---|--------------------------------------------------------------------|----------------------------------------------------------------------------------------------------|------------------------------------------------------------------------------|
| 2 | Граничные условия                                                  |                                                                                                    |                                                                              |
| 3 | Резервирование                                                     |                                                                                                    |                                                                              |
| 4 | Ввод в з                                                           | эксплуатацию                                                                                                    | . 4-17                                                                       |
|   | 4.1                                                                | Предпосылки                                                                                                    | . 4-17                                                                       |
|   | 4.2<br>4.2.1<br>4.2.2<br>4.2.3<br>4.2.4<br>4.2.5<br>4.2.6<br>4.2.7 | Первый ввод в эксплуатацию<br>Последовательность действий<br>Установка ShopMill на NCU (HMI Embedded)<br>Установка ShopMill на PCU 50.3<br>Ввод в эксплуатацию PLC<br>Ввод в эксплуатацию NCK<br>Машинные данные индикации<br>Протокол приемки | . 4-19<br>. 4-21<br>. 4-21<br>. 4-22<br>. 4-22<br>. 4-23<br>. 4-25<br>. 4-25 |
| 5 | Програм                                                            | іма PLC                                                                                                    | . 5-27                                                                       |
|   | 5.1                                                                | Структура программы PLC                                                                                                    | 5-27                                                                         |
|   | 5.2                                                                | Примеры программ                                                                                                    | 5-27                                                                         |
|   | 5.3                                                                | Стандартные сигналы интерфейсов для/из ShopMill                                                                                                    | . 5-28                                                                       |
| 6 | Описани                                                            | е сигналов                                                                                                    | . 6-29                                                                       |
|   | 6.1                                                                | Интерфейс HMI DB19                                                                                                    | . 6-29                                                                       |
|   | 6.2                                                                | Интерфейс HMI DB21                                                                                                    | . 6-32                                                                       |
|   | 6.3<br>6.3.1<br>6.3.2                                              | Обзор более раннего интерфейса ShopMill<br>Сигналы в ShopMill (входные сигналы)<br>Сигналы из ShopMill (выходные сигналы)                                                                                                    | 6-33<br>6-33<br>6-35                                                         |
| 7 | Машинн                                                             | ые данные                                                                                                    | 7-39                                                                         |
|   | 7.1                                                                | Машинные данные NCK для ShopMill                                                                                                    | . 7-39                                                                       |
|   | 7.2<br>7.2.1<br>7.2.2                                              | Машинные данные индикации для ShopMill<br>Обзор машинных данных индикации<br>Описание машинных данных индикации                                                                                                    | . 7-42<br>. 7-42<br>. 7-46                                                   |
| 8 | Управле                                                            | ние инструментом                                                                                                    | . 8-67                                                                       |
|   | 8.1                                                                | Обзор функций                                                                                                    | . 8-67                                                                       |
|   | 8.2                                                                | Последовательность действий при вводе в эксплуатацию                                                                                                    | 8-70                                                                         |
|   | 8.3<br>8.3.1<br>8.3.2<br>8.3.3                                     | Ввод в эксплуатацию в NCK<br>Ввод машинных данных NCK<br>Описание машинных данных NCK<br>Составление и загрузка файла конфигурирования                                                                                                    | . 8-71<br>8-71<br>. 8-73<br>. 8-79                                           |
|   | 8.4                                                                | Ввод в эксплуатацию в PLC                                                                                                    | . 8-85                                                                       |

|    | 8.4.1<br>8.4.2                                       | Пример FC 100 и FB 110<br>Описание сигналов                                                                                                    | 8-87<br>8-89                                       |
|----|------------------------------------------------------|----------------------------------------------------------------------------------------------------|----------------------------------------------------|
|    | 8.5                                                  | Машинные данные индикации                                                                                                    | 8-96                                               |
|    | 8.6                                                  | Цикл смены инструмента                                                                                                    | 8-97                                               |
|    | 8.7                                                  | Ручные инструменты                                                                                                    | 8-100                                              |
|    | 8.8                                                  | Шпиндель, средства охлаждения и спец. для инструмента функци                                                                                                    | и8-101                                             |
|    | 8.9<br>8.9.1<br>8.9.2                                | Тексты специальных функций для смены инструмента<br>ShopMill на NCU (HMI Embedded)<br>PCU 50.3                                                                                            | 8-103<br>8-103<br>8-105                            |
|    | 8.10<br>8.10.1<br>8.10.2<br>8.10.3<br>8.10.4<br>8.11 | Конфигурирование рабочего экрана<br>Включение дополнительных списков<br>Конфигурирование списков<br>Создание файла конфигурирования<br>Настройка текстов<br>Считывание данных инструмента | 8-107<br>8-107<br>8-108<br>8-109<br>8-114<br>8-116 |
| 9  | Дополни                                              | тельные функции                                                                                                    | 9-121                                              |
|    | 9.1<br>9.1.1<br>9.1.2                                | Измерительные циклы<br>Краткое описание<br>Машинные данные индикации измерительных циклов                                                                                                 | 9-121<br>9-121<br>9-122                            |
|    | 9.2<br>9.2.1                                         | Соединение по сети<br>Общее описание                                                                                                    | 9-129<br>9-129                                     |
|    | 9.3<br>9.3.1<br>9.3.2                                | Трансформация боковой поверхности цилиндра<br>Функция<br>Установка конфигурации оси на примере                                                                                            | 9-130<br>9-130<br>9-131                            |
|    | 9.4                                                  | Качающиеся головки и поворотные столы                                                                                                    | 9-134                                              |
|    | 9.5                                                  | Многократный зажим                                                                                                    | 9-135                                              |
|    | 9.6                                                  | Поддержка измерительных циклов в редакторе G-кода                                                                                                    | 9-137                                              |
| 10 | Адаптир                                              | ованный под требования заказчика рабочий экран                                                                                                    | 10-139                                             |
|    | 10.1                                                 | Проектирование стартового экрана заказчика                                                                                                    | 10-139                                             |
|    | 10.2<br>10.2.1<br>10.2.2<br>10.2.3                   | Проектирование пользовательских масок<br>Включение циклов в рабочий план<br>Сопряжение циклов в рабочем плане<br>Включение измерительных циклов                                           | 10-140<br>10-144<br>10-145<br>10-147               |
|    | 10.3<br>10.3.1                                       | ShopMill Open (PCU 50.3)<br>Линейка базового меню                                                                                                    | 10-148<br>10-148                                   |
|    | 10.4<br>10.4.1                                       | Пользовательская индикация состояния<br>Проектирование пользовательской индикации состояния                                                                                               | 10-149<br>10-150                                   |
|    | 10.5                                                 | Комбинации «hot key» OP, ключи PLC                                                                                                    | 10-152                                             |
| 11 | Разное                                               |                                                                                                    | 11-153                                             |
|    | 11.1<br>11.1.1<br>11.1.2                             | Ограничение доступа с помощью пароля и переключателя<br>Общее<br>Пароль                                                                                                    | 11-153<br>11-153<br>11-155                         |

A B C

| 11.1.3<br>11.1.4<br>11.1.5 | Положения ключевого переключателя<br>Машинные данные для уровней доступа<br>Рекоменлации для работы ShopMill на NCU | 11-156<br>11-157            |
|----------------------------|----------------------------------------------------------------------------------------------------|-----------------------------|
|                            | (HMI Embedded)                                                                                                    | 11-159                      |
| 11.2                       | Диалекты ISO                                                                                                    | 11-160                      |
| 11.3                       | Управление шпинделя                                                                                                 | 11-161                      |
| 11.4                       | Аналоговые шпиндели                                                                                                 | 11-162                      |
| 11.5                       | Автоматическая генерация программ                                                                                   | 11-163                      |
| 11.6                       | Индикация версии                                                                                                    |                             |
| 11.7                       | Документирование перемещений                                                                                        | 11-165                      |
| 11.8<br>11.8.1<br>11.8.2   | Обработка форм<br>Ввод в эксплуатацию<br>Хранение данных, передача данных                                           | 11-166<br>11-166<br>1.1-168 |
| Сокраще                    | ния                                                                                                    | A-169                       |
| Литерат                    | ура                                                                                                    | B-172                       |
| Указател                   | в                                                                                                    | C-174                       |

# Место для заметок

| <br> |
|------|
|      |
|      |
|      |
|      |
|      |
|      |
|      |
|      |
|      |
|      |
|      |
|      |
|      |
|      |
|      |
|      |
|      |
|      |
|      |
|      |
|      |
|      |
|      |
|      |
|      |
|      |
|      |
|      |
|      |
|      |
|      |
|      |
|      |
|      |
|      |
|      |
|      |
|      |
|      |
|      |
|      |

# 1

# Аппаратура

| Конструктивное исполнение | Конструктивное исполнение аппаратуры для ShopMill соответствует<br>стандарту SINUMERIK 810D sl. |                                                                                                    |  |
|---------------------------|-------------------------------------------------------------------------------------------------|----------------------------------------------------------------------------------------------------|--|
| системы                   | Литература:                                                                                     | /IDsl/, Руководство по вводу в эксплуатацию ЧПУ часть 1<br>(NCK, PLC, приводы), SINUMERIK 810D sl;<br>/GDsl/, Руководство NC, SINUMERIK 840D sl |  |

Таблица 1-1 Базовые компоненты

| Базовые компоненты | Заказной номер     | Замечание              |
|--------------------|--------------------|------------------------|
| TCU                | 6FC5312-0DA00-0AA0 |                        |
| NCU 710.1          | 6FC5371-0AA00-0AA0 | ЧПУ: 1 МБ; PLC: 128 КБ |
| NCU 720.1          | 6FC5372-0AA00-0AA0 | ЧПУ: 2 МБ; PLC: 128 КБ |

### Таблица 1-2 Компоненты управления

| Компоненты                | Заказной номер                           | Замечание                    |
|---------------------------|------------------------------------------|------------------------------|
| Панель управления ОР010   | 6FC5203-0AF00-0AA0                       |                              |
| Панель управления ОР010С  | 6FC5203-0AF01-0AA0                       |                              |
| Панель управления OP010S  | 6FC5203-0AF04-0AA0                       |                              |
| Панель управления ОР012   | 6FC5203-0AF02-0AA0                       |                              |
| Панель управления ОР015   | 6FC5203-0AF03-0AA0                       |                              |
|                           |                                          |                              |
| PCU 50.3 – C              | 6FC5210-0DF31-2AA0                       | 1,5 ГГц, 512 МБ, Windows ХР  |
| PCU 50.3 – P              | 6FC5210-0DF33-2AA0                       | 2,0 ГГц, 1024 МБ, Windows XP |
|                           | ·                                        |                              |
| MCP 310                   | 6FC5203-0AF23-1AA0                       |                              |
| Полная клавиатура КВ 310С | 6FC5203-0AF21-0AA0                       |                              |
| MCP 483                   | 6FC5203-0AF22-1AA1                       |                              |
| MCP 483C                  | 6FC5203-0AF22-0AA0                       |                              |
| Крышка клавиш для МСР     | 6FC5248-0AF12-0AA0<br>6FC5248-0AF21-0AA0 | цветная<br>прозрачная        |

# Место для заметок

| <br> |
|------|
|      |

2

# Граничные условия

При применении ShopMill обратите внимание на следующие граничные условия:

- ShopMill работает только в канале 1, BAG1.
- В рабочем экране ShopMill показываются до 5 осей плюс шпиндель.
- Оси машин привязаны к фиксированным номерам (1=X, 2=Y, 3=Z).
- Номер оси 4, 5 или 6 может присоединяться к шпинделю.
- При ShopMill замена оси геометрии возможна при следующих предпосылких:
   3 оси геометрии всегда должны иметься в наличии.
   Имена осей канала (MD 20 080) и осей геометрии (MD 20 060) должны однозначно отличаться.
   Замена оси геометрии может программироваться только для линейных осей. Замена оси геометрии не возможна для шпинделей.
   Только известные ShopMill дополнительные оси могут меняться на оси геометрии.
- ShopMill работает только с управлением инструментом.
   Местом смены должен быть всегда шпиндель 1 (см. файл конфигурирования).
   Место загрузкиможет быть 1 или 2 (см. MD 9 673
   \$MM\_CMM\_TOOL\_LOAD\_STATION).
- При ShopMill Open Вы не можете изменять в линейке базового меню позиции следующих программных клавиш. Т.е. в файле REGIE.INI определенная задача всегда должна быть присоединена к этим функциям.
   Задача 0 (горизонтальная клавиша 1): область управления станка Задача 1 (горизонтальная клавиша 2): область управления менеджера программ Задача 2 (горизонтальная клавиша 3): область управления программ Задача 4 (горизонтальная клавиша 5): область управления инструмента / смещения нуля
- При ShopMill несколько панелей управления могут использоваться через TCU.
- Экранная заставка HMI и Windows не могут использоваться вместе.

Литература: /IAM/, Руководство по вводу в эксплуатацию ЧПУ часть 2 (HMI), SINUMERIK 840D sl/840D/840Di/810, Ввод в эксплуатацию IM2sl HMI Embedded Ввод в эксплуатацию IM4 HMI Advanced

# Место для заметок

| <br> |
|------|
|      |
|      |
|      |
|      |
|      |
|      |
|      |
|      |
|      |

3

# Резервирование

Следующие функции используются в ShopMill:

 PROG\_EVENT
 Системный цикл PROG\_EVENT.SPF используется стандартными циклами и ShopMill.

 Если бы Вы хотели использовать цикл PROG\_EVENT.SPF также для пользовательских функций, эти пользовательские функции должны быть реализованы в циклах СҮСРЕ\_US.SPF или СҮСРЕ1US.SPF. Поместите циклы в каталог ПОЛЬЗОВАТЕЛЬСКИЕ ЦИКЛЫ или ЦИКЛЫ ИЗГОТОВИТЕЛЯ.

# Место для заметок

# 4

# Ввод в эксплуатацию

## 4.1 Предпосылки

#### Передача данных Для передачи данных Вам потребуется:

#### • Аппаратура

- Программатор с Windows XP или персональный компьютер с Ethernet
- карточка памяти (заказной номер: 6ES7 648–0DC20–0AA0) (при необходимости)
- Программное обеспечение
  - SIMATIC Step7, от версии 5.3 SP2 (заказной номер см. SIMATIC каталог)

#### ShopMill – программное обеспечение

- ShopMill на NCU (HMI Embedded) При варианте ShopMill на NCU (HMI Embedded) программное обеспечение предустановлено уже на карточку CompactFlash.
- ShopMill на PCU 50.3

Необходимое программное обеспечение находится на ShopMill–CD–ROM. Вы найдете описание действий для установки программного обеспечения на PCU и NC/PLC в следующих главах ввода в эксплуатацию.

#### Указание

Точное содержание ShopMill CD-ROM можно найти в файле SIEMENSD.RTF (немецкий) и соответственно SIEMENSE.RTF (английский).

Список совместимости находится в файле COMPAT.XLS.

## 4 Ввод в эксплуатацию

4.1 Предпосылки

| ShopMill на NCU<br>(HMI Embedded) | На CompactFlash карточке находится полностью предустановленное программное обеспечение:                                      |
|-----------------------------------|----------------------------------------------------------------------------------------------------|
|                                   | <ul> <li>Программное обеспечение привода (Sinamics)</li> </ul>                                                               |
|                                   | <ul> <li>Программное обеспечение PLC</li> </ul>                                                                              |
|                                   | <ul> <li>Программное обеспечение NCK</li> </ul>                                                                              |
|                                   | – ShopMill                                                                                                    |
|                                   | — Циклы                                                                                                    |
|                                   | Программное обеспечение имеется на 6 языках (немецкий, английский,<br>французский, итальянский, испанский и китайский).      |
| ShopMill на<br>РСU 50.3           | На CD находится программное обеспечение на 6 языках (немецкий, английский, французский, итальянский, испанский и китайский). |

# 4.2 Первый ввод в эксплуатацию

## 4.2.1 Последовательность действий

Обратите внимание перед вводом в эксплуатацию на граничные условия и на резервирование.

Действуйте при вводе в эксплуатацию как указано ниже:

1. Установите ShopMill на PCU (только для ShopMill на PCU 50.3).

При ShopMill на NCU (HMI Embedded) программное обеспечение ShopMill предустановлено.

- 2. Выполните ввод в эксплуатацию PLC
- 3. Выполните ввод в эксплуатацию NCK
- 4. Инсталлируйте (опционально) дополнительные функции
- 5. Настройте машинные данные индикации
- 6. Настройте (опционально) рабочий экран
- 7. Выполните тестирование согласно протоколу приемки

Вы можете выполнить ввод в эксплуатацию управления инструментом вместе со вводом в эксплуатацию от NCK и PLC или позже. Если в станке уже имеется управление инструментом, Вы должны настроить только машинные данные индикации для управления инструментом (см. главу 8.2 «Последовательность действий при вводе в эксплуатацию»).

Вы найдете точное описание ввода в эксплуатацию в следующих документах:

Литература: /IDsl/, Руководство по вводу в эксплуатацию ЧПУ часть 1 (NCK, PLC, приводы), SINUMERIK 840D sl, /IAM/, Руководство по вводу в эксплуатацию ЧПУ часть 2 (HMI), SINUMERIK 840D sl/840D/840Di/810D Ввод в эксплуатацию IM2sl HMI Embedded, Ввод в эксплуатацию IM4 HMI Advanced

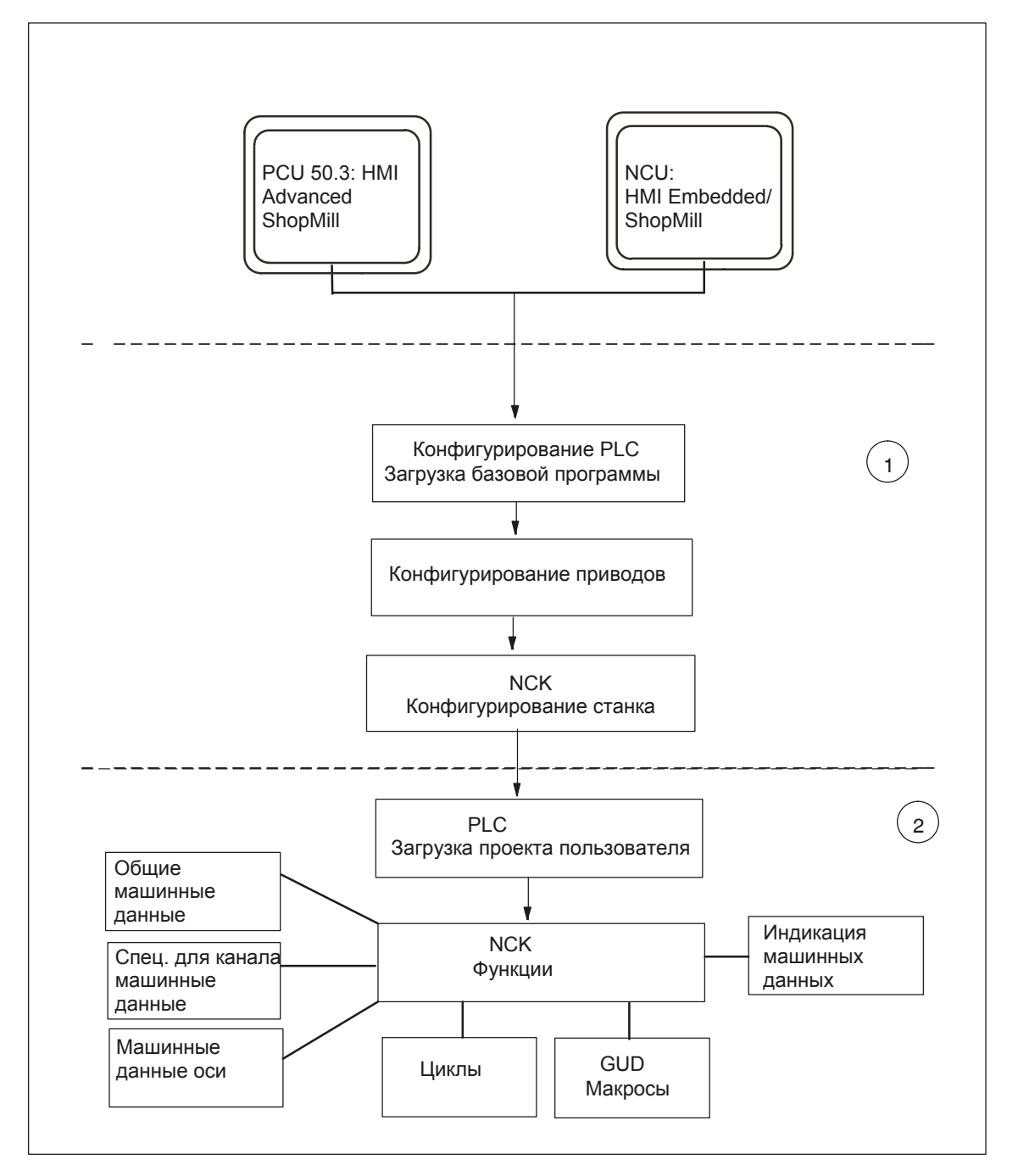

Рис. 4-1 Общая последовательность действий первого ввода в эксплуатацию

| Общая                                  | (1) В первом ша                     | ге ввода в эксплуатацию конфигурируется управление, т.е.                                          |
|----------------------------------------|-------------------------------------|---------------------------------------------------------------------------------------------------|
| последовательность<br>действий первого | устанавливается<br>Вводятся в экспл | я коммуникация между всеми участвующими компонентами.<br>луатацию PLC, привод и NCK               |
| ввода в<br>эксплуатацию                | Литература:                         | /IDsl/, Руководство по вводу в эксплуатацию ЧПУ часть 1<br>(NCK, PLC, привод), SINUMERIK 840D sl, |
|                                        | (2) Во втором ша                    | аге настраиваются отдельные функции. Последовательность                                           |

(2) Во втором шаге настраиваются отдельные функции. Последовательность действий при вводе в эксплуатацию функций описывается в следующих главах.

## 4.2.2 Установка ShopMill на NCU (HMI Embedded)

Для работы ShopMill на NCU (HMI Embedded) все программное обеспечение предустановлено на CompactFlash карточку. Должна производиться только адаптация NCK и PLC.

Указание

ShopMill использует тексты предупреждений и сообщения PLC рабочего экрана CNC–ISO. Вы найдете подробные сведения об этом а также об установке программного обеспечения в следующем документе:

Литература: /IAM/, Руководство по вводу в эксплуатацию ЧПУ часть 2 (HMI) SINUMERIK 840D sl/840D/840Di/810D, Ввод в эксплуатацию IM2sl HMI Embedded

## 4.2.3 Установка ShopMill на PCU 50.3

Если Вы хотите инсталлировать ShopMill на PCU 50.3, программное обеспечение HMI Advanced должно иметься в наличии на PCU 50.3. После его установки внутренний HMI Embedded на NCU должен деактивироваться.

| Литература: | /IDsl/, Руководство по вводу в эксплуатацию ЧПУ часть 1 |
|-------------|---------------------------------------------------------|
|             | (NCK, PLC, приводы), SINUMERIK 840D sl                  |

Вы можете проводить установку ShopMill на PCU 50.3 3 различными способами:

- Установка по сети
- Установка с носителя данных (например, CD)
- Установка по интерфейсу USB

Предпосылка - наличие Windows XP.

#### Указание

ShopMill использует тексты предупреждений и сообщения PLC рабочего экрана ЧПУ-ISO. Вы найдете подробные сведения об этом а также об установке программного обеспечения в следующем документе:

Литература: //AM/, Руководство по вводу в эксплуатацию ЧПУ часть 2 (HMI) SINUMERIK 840 sl/840D/840Di/810D, Ввод в эксплуатацию IM4 HMI Advanced 4.2 Первый ввод в эксплуатацию

## 4.2.4 Ввод в эксплуатацию PLC

Для ввода в эксплуатацию PLC Вы должны создать и загрузить пользовательский проект PLC.

Действуйте при вводе в эксплуатацию PLC как указано ниже:

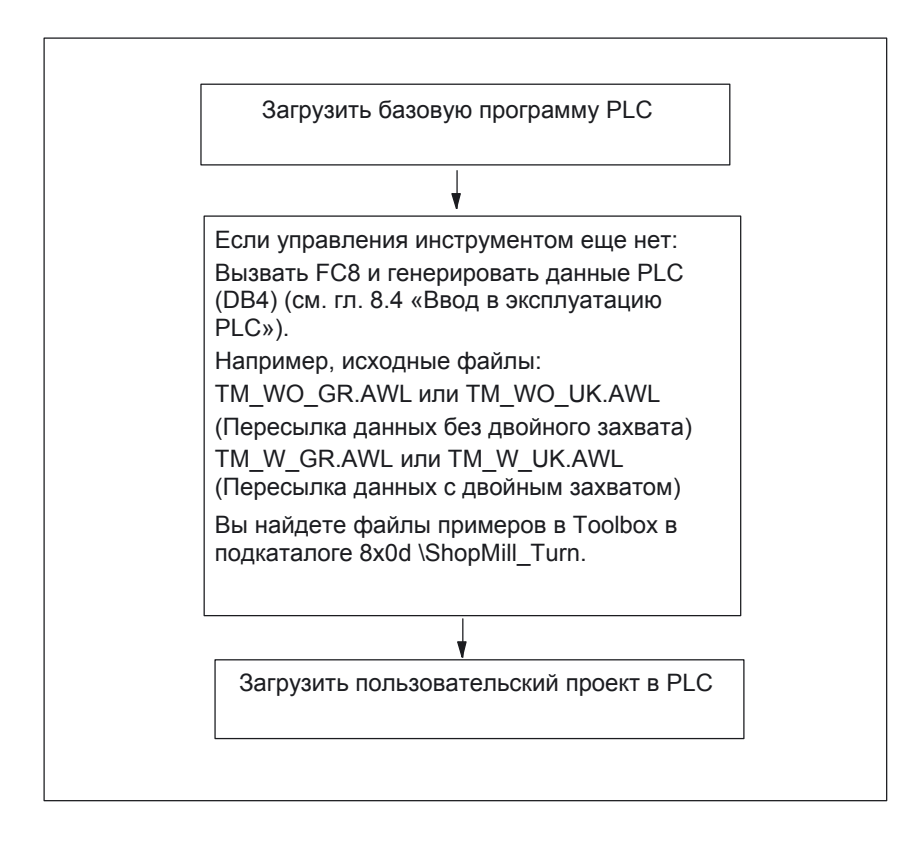

Рис. 4-2 Ввод в эксплуатацию PLC

## 4.2.5 Ввод в эксплуатацию NCK

Ввод в эксплуатацию NCK содержит следующие пункты:

- Настройка осей и шпинделя
- Загрузка машинных данных ShopMill, определений и циклов
- Настройка управления инструментом

Вы должны настраивать оси и шпиндель, только если это еще не проводилось раньше. Обратите внимание при установке осей и шпинделя на граничные условия (см. гл. 2 «Граничные условия»).

Вы должны настраивать также управление инструментом в NCK, только если это уже не сделано.

#### Указание:

Вы найдете файлы примеров в каталоге под CYCLES \SC\PROG\TEMPLATES\_DEU или CYCLES \SC\PROG\ TEMPLATES\_ENG.

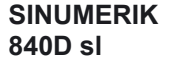

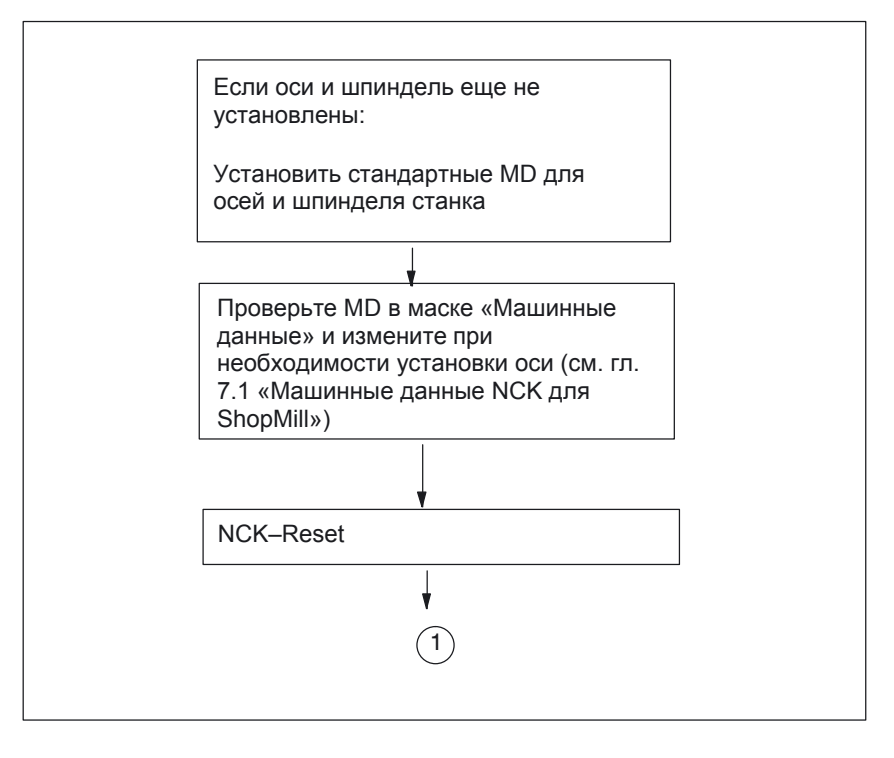

Рис. 4-3 Ввод в эксплуатацию NC SINUMERIK 840D sl

4.2 Первый ввод в эксплуатацию

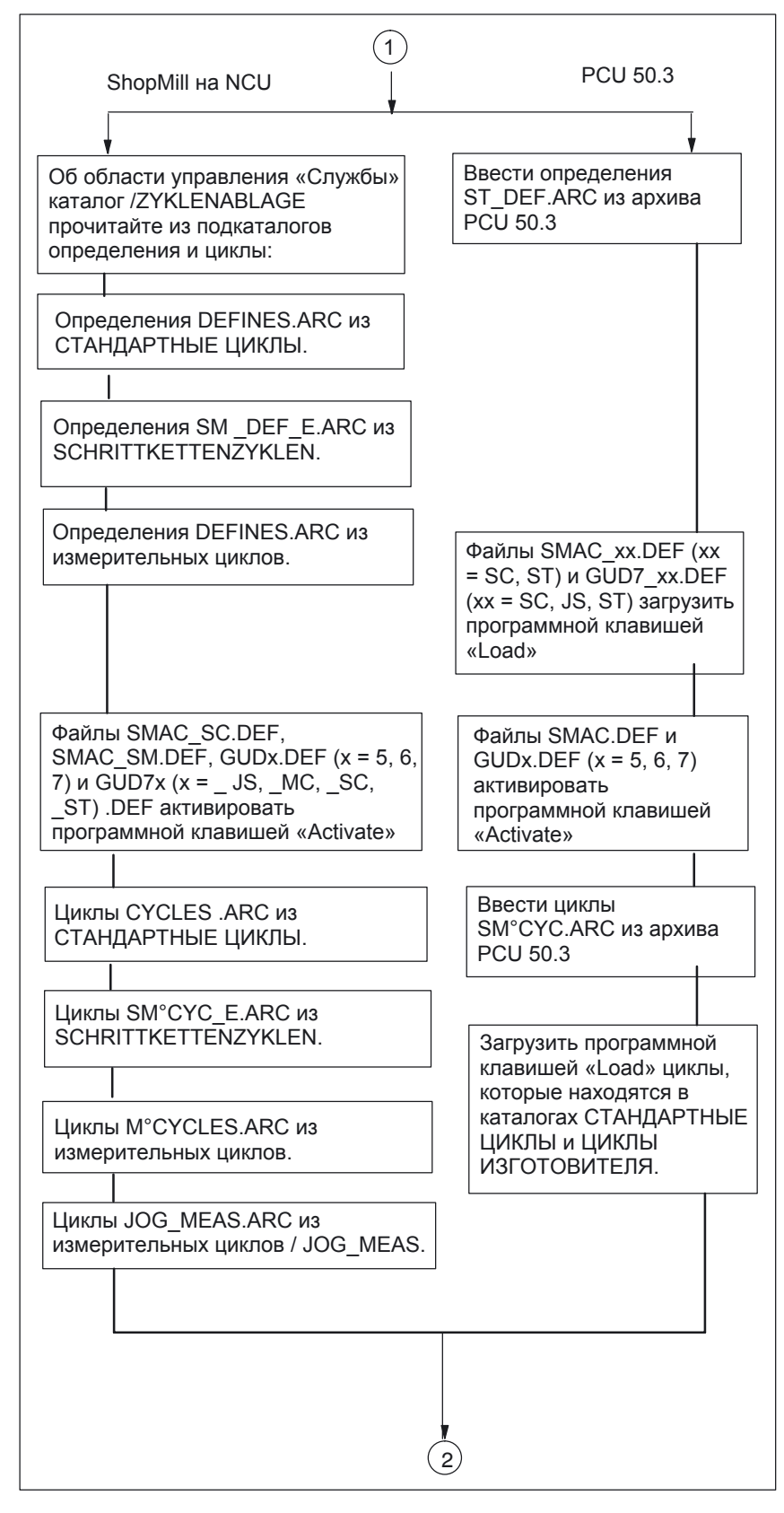

Рис. 4-4 Ввод в эксплуатацию NCK SINUMERIK 840D sl

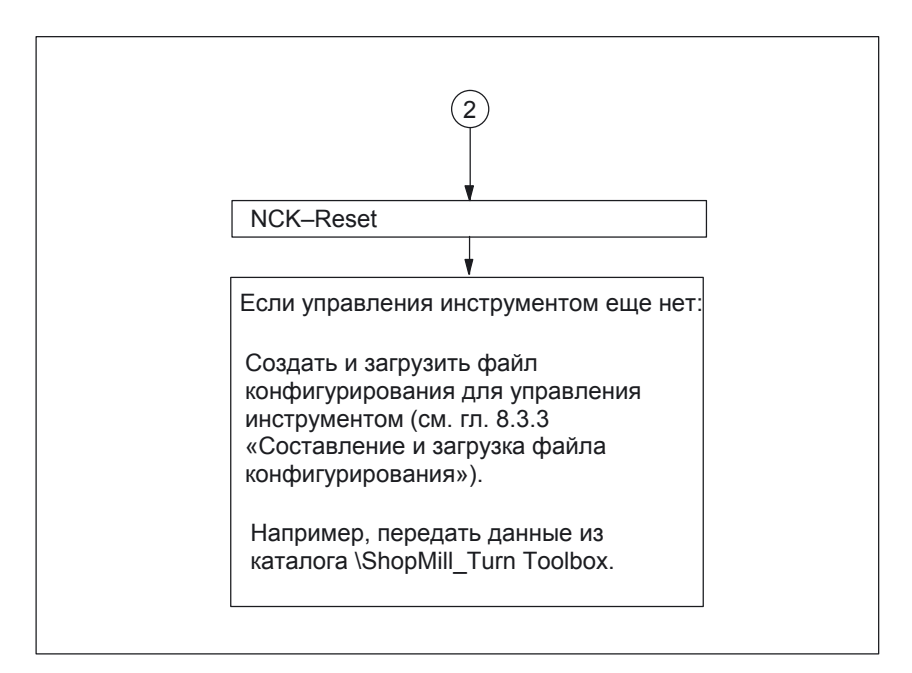

Рис. 4-5 Ввод в эксплуатацию NCK SINUMERIK 840D sl

## 4.2.6 Машинные данные индикации

Если Вы завершили установку ShopMill на PCU а также ввод в эксплуатацию NCK и PLC, Вы должны настроить машинные данные индикации.

Вы найдете машинные данные индикации в главе 7.2 «Машинные данные индикации для ShopMill».

## 4.2.7 Протокол приемки

С помощью акта приемки Вы можете выполнить после завершения ввода в эксплуатацию ShopMill тестирование инсталлируемых функций ShopMill. Вы найдете протокол приемки на CD-ROM ShopMill.

4.2 Первый ввод в эксплуатацию

# Программа PLC

# 5.1 Структура программы PLC

В ОВ 1, 40 и 100 должно вызываться управление инструментом и базовая программа PLC (FB1, FC2...).

Описание функциональных блоков и базовой программы PLC см.:

**Литература**: /FB1/, Описание функций базовой машины, P3, «Базовая программа PLC»

## 5.2 Примеры программ

Совместно с ShopMill поставляет различные исходные файлы для блоков - примеров. Вы можете адаптировать и компилировать эти исходные файлы. Альтернативно Вы можете использовать также собственные блоки.

| Источники                           | Мнемоника  | Указание                                                                          | Блок      | Примечание                                                                                        |
|-------------------------------------|------------|-----------------------------------------------------------------------------------|-----------|---------------------------------------------------------------------------------------------------|
| TM_W_GR.<br>AWL<br>TM_WO_GR.<br>AWL | немецкий   | Указанные<br>номера блоков<br>запрограммиро<br>ваны в<br>абсолютных<br>величинах. | FC 100    | Примерный блок для<br>конфигурирования<br>управления<br>инструментом. Блок<br>вызывается в ОВ100. |
|                                     |            |                                                                                   | FB 110    | Примерный блок для<br>пересылки данных<br>управления<br>инструментом. Блок<br>вызывается в OB1.   |
|                                     |            |                                                                                   | DB 110    | Блок данных для FB<br>110                                                                         |
| TM_W_UK.<br>AWL<br>TM_WO_UK.<br>AWL | английский | аналогично TM<br>_WO_GR.AWL                                                       | _W_GR.AWI | . и ТМ                                                                                            |

Таблица 5-1 Примеры программ

Вы найдете примерные блоки в Toolbox под \ShopMill\_Turn.

5.3 Стандартные сигналы интерфейсов для/от ShopMill

## 5.3 Стандартные сигналы интерфейсов для/от ShopMill

Ниже представлен листинг стандартных сигналов интерфейсов, которые связаны с ShopMill (DB19).

| Байт       | Обозначение                                                              |
|------------|--------------------------------------------------------------------------|
| DB19       | Сигналы панели управления (HMI –> PLC)                                   |
| DBB21      | Выбор областей управления<br>см. главу 6.1 «Интерфейс HMI DB19»          |
| DBX18 Bit0 | Обновление данных инструмента<br>см. главу 6.1 «Интерфейс HMI DB19»      |
| DBX20 Bit6 | Моделирование активно<br>см. главу 6.1 «Интерфейс HMI DB19»              |
| DBW24      | Актуальные номера экранов ShopMill<br>см. главу 6.1 «Интерфейс HMI DB19» |
| DB21       | Сигналы в канале NCK (PLC -> NCK)                                        |
| DBX7.5     | Глобальная блокировка запуска<br>см. главу 6.1 " интерфейс HMI DB21 «    |

| Таблица 5-2 | Стандартные сигналы      | интерфейсов | для/от ShopMill |
|-------------|--------------------------|-------------|-----------------|
|             | e langap insie en naris. |             |                 |

#### Указание

 Блокировка подачи не может быть реализована при неподвижном шпинделе в программе пользователя PLC, так как при «нарезании резьбы в отверстии с позиционированием по контуру» позиционирование осей к следующей позиции при неподвижном шпинделе происходит с помощью подачи.

# 6

# Описание сигналов

# 6.1 Интерфейс НМІ DB19

| DB19                           | E_SimActiv                                           |                                       |                                                  |
|--------------------------------|------------------------------------------------------|---------------------------------------|--------------------------------------------------|
| DBX20.6                        | Моделирование активно                                |                                       |                                                  |
| Блок данных                    | Сигнал(ы) от ShopMill                                |                                       |                                                  |
| Анализ фронта<br>импульса: нет | ·                                                    | Обновление сигнала(ов):<br>циклически | Сигнал(ы) допустимы с версии ПО:<br>ShopMill 5.3 |
| Значение<br>сигнала            | 0: выход из моделирования<br>1: вход в моделирование |                                       |                                                  |

| DB19                                                                                            | E_AcitivWA                                                                                                    |                                                  |  |
|-------------------------------------------------------------------------------------------------|----------------------------------------------------------------------------------------------------|--------------------------------------------------|--|
| DBB21                                                                                           | Активный ММС область управления                                                                                                    |                                                  |  |
| Блок данных                                                                                     | Сигнал(ы) от ShopMill                                                                                                    |                                                  |  |
| Анализ фронта Обновление сигнала(ов): Сигнал(ы) допустимы импульса: нет Циклически ShopMill 7.1 |                                                                                                    | Сигнал(ы) допустимы с версии ПО:<br>ShopMill 7.1 |  |
| Значение<br>сигнала                                                                             | циклически ShopMill 7.1<br>OPEN (HMI Advanced)<br>номер SK (как задано в управлении (Task+1))<br>Classic (HMI Embedded)<br>201: SM станок<br>202: SM каталог<br>203: SM программа<br>204: SM предупреждения / уведомления |                                                  |  |

### 6 Описание сигналов

## 6.1 Интерфейс HMI DB19

| 2240                                                | and a second and                                                                                                    |                                                  |  |  |
|-----------------------------------------------------|----------------------------------------------------------------------------------------------------|--------------------------------------------------|--|--|
| DB19                                                | mask_number                                                                                                    |                                                  |  |  |
|                                                     | актуальный номер экрана эпорімії<br>Сигнал(ы) от ShooMill                                                                                      |                                                  |  |  |
| Аналиа франта                                       |                                                                                                    |                                                  |  |  |
| импульса: нет                                       | циклически                                                                                                    | Сигнал(ы) допустимы с версии ПО:<br>ShopMill 7.1 |  |  |
| Значение                                            | Сигнал выводит номер актуального экрана ShopMill. Следующие номера экранов                                                                     |                                                  |  |  |
| сигнала                                             | могут выводиться:                                                                                                    |                                                  |  |  |
|                                                     | Способ управления станка - ручной:                                                                                                    |                                                  |  |  |
|                                                     | 19 Базовый экран                                                                                                    |                                                  |  |  |
|                                                     | 2 T, S, M                                                                                                    |                                                  |  |  |
|                                                     | 21 База NPV установить*                                                                                                    |                                                  |  |  |
|                                                     | 30 Нулевая точка детали                                                                                                    |                                                  |  |  |
|                                                     | <ul> <li>5 пулевая точка детали – установить кроми</li> <li>7 Нупевая точка детали – маска пользоват</li> </ul>                                | Ку<br>епя*                                       |  |  |
|                                                     | 31 Нупевая точка детали – маска пользовал                                                                                                    | ку / маска пользователя*                         |  |  |
|                                                     | 32 Нулевая точка детали – расстояние межд                                                                                                    | ду 2 кромками / маска пользователя*              |  |  |
|                                                     | 33 Нулевая точка детали – прямой угол                                                                                                    |                                                  |  |  |
|                                                     | 8 Нулевая точка детали – любой угол / мас                                                                                                    | ка пользователя*                                 |  |  |
|                                                     | 34 Нулевая точка детали – прямоугольная в                                                                                                    | ыемка                                            |  |  |
|                                                     | <ul> <li>9 пулевая точка детали – тотверстие / мас</li> <li>35 Нудевая точка детали – 2 отверстия</li> </ul>                                   | ска пользователя                                 |  |  |
|                                                     | 36 Нупевая точка детали – 3 отверстия                                                                                                    |                                                  |  |  |
|                                                     | 37 Нулевая точка детали – 4 отверстия                                                                                                    |                                                  |  |  |
|                                                     | 38 Нулевая точка детали – прямоугольная ц                                                                                                    | апфа                                             |  |  |
|                                                     | 10 Нулевая точка детали – 1 крестовая цапо                                                                                                    | ра / маска пользователя*                         |  |  |
|                                                     | 39 Нулевая точка детали – 2 крестовых цапо                                                                                                    | Фы                                               |  |  |
|                                                     | 40 Нулевая точка детали – 3 крестовых цало                                                                                                    | ры                                               |  |  |
|                                                     | 42 Нупевая точка детали – ч крестовых дан                                                                                                    | дол<br>КОСТЬ*                                    |  |  |
|                                                     | 11 Нулевая точка детали – настройка кнопки                                                                                                    | и – длина*/маска пользователя*                   |  |  |
|                                                     | 12 Нулевая точка детали – настройка кнопки                                                                                                    | и – радиус*                                      |  |  |
|                                                     | 50 Обмер инструмента                                                                                                    |                                                  |  |  |
|                                                     | 16 Обмер инструмента – длина вручную / ма                                                                                                    | аска пользователя*                               |  |  |
|                                                     | 17 Обмер инструмента – диаметр вручную /                                                                                                    |                                                  |  |  |
|                                                     | 13 Обмер инструмента – длина автоматичес                                                                                                    | нески* / маска пользователя                      |  |  |
|                                                     | 51 Обмер инструмента – маска пользовател                                                                                                    | ия*                                              |  |  |
|                                                     | 15 Обмер инструмента – настройка измерит                                                                                                    | ельного щупа / маска пользователя*               |  |  |
|                                                     | 52 Обмер инструмента – настройка контроли                                                                                                    | ьной точки / маска пользователя*                 |  |  |
|                                                     | 60 Поворот *                                                                                                    |                                                  |  |  |
|                                                     | 4 Позиционирование                                                                                                    |                                                  |  |  |
|                                                     | 3 Фрезерование горца<br>3 Фрезерования плоскости – принятие с ОК                                                                               | (                                                |  |  |
|                                                     | 1 Установки ShopMill                                                                                                    |                                                  |  |  |
|                                                     | 90 /Маска пользователя *                                                                                                    |                                                  |  |  |
|                                                     | 91 /Окно принятия маски пользователя*                                                                                                    |                                                  |  |  |
|                                                     |                                                                                                    |                                                  |  |  |
|                                                     | Способ управления MDA:                                                                                                    |                                                  |  |  |
|                                                     | 20 MDA                                                                                                    |                                                  |  |  |
|                                                     | Способ управления станка Автоматический:                                                                                                    |                                                  |  |  |
|                                                     | <ul> <li>200 Базовый экран</li> <li>210 Управление программой</li> <li>220 Прогон для поиска кадра</li> <li>230 Маска пользователя*</li> </ul> |                                                  |  |  |
|                                                     | 241 Совместная индикация – Установки*                                                                                                    |                                                  |  |  |
| 242 Совместная индикация – горизонтальная проекция* |                                                                                                    | проекция*                                        |  |  |
|                                                     | 243 Совместная индикация – вид в 3 ПЛОСКОС<br>244 Совместная индикация – объемная моле                                                         | тик<br>пь*                                       |  |  |
|                                                     | 250 Расширенная линейка программных клав                                                                                                    | иш – установка                                   |  |  |

| DB19<br>DBW24                  | mask_number<br>актуальный номер экрана ShopMill                                                                                                    |                                                                                                    |                                                                                                    |                                                                            |
|--------------------------------|----------------------------------------------------------------------------------------------------|----------------------------------------------------------------------------------------------------|----------------------------------------------------------------------------------------------------|----------------------------------------------------------------------------|
| Блок данных                    | Сигнал(ы) от ShopMill                                                                                                    |                                                                                                    |                                                                                                    |                                                                            |
| Анализ фронта<br>импульса: нет |                                                                                                    | Обновление сигн                                                                                                    | ала(ов):                                                                                                    | Сигнал(ы) допустимы с версии ПО:<br>ShopMill 7.1                           |
| Значение                       | Область управления менеджера программ.                                                                                                    |                                                                                                    |                                                                                                    |                                                                            |
| Значение<br>сигнала            | Область у           300         Ката           310         Прог           320         Подг           340         Поль           340         Поль           360         Поль           360         Поль           380         Стан           381         Цикг           382         Цикг           383         Поль           384         Поль           385         Поль           384         Поль           385         Поль           384         Поль           385         Поль           386         Поль           386         Поль           386         Поль           386         Поль           386         Поль           386         Поль           412         Модч           413         Модч           414         Модч           520         Масч           520         Масч           600         Спис           620         Спис           620         Спис           630         Мага | правления менедж<br>лог NC<br>рамма обработки д<br>трограмма*<br>зовательский ката<br>зовательский ката<br>зовательский ката<br>зовательский ката<br>зовательский ката<br>зовательский ката<br>зовательский ката<br>зовательский ката<br>зовательский ката<br>зовательский ката<br>правления програм<br>учий план / редакто<br>елирование – устан<br>елирование – устан<br>елирование – объе<br>правления уведоми<br>домления<br>ка пользователя*<br>ка пользователя*<br>ка пользователя*<br>ка пользователя*<br>ка пользователя*<br>правления инструм<br>сок инструментов<br>ос инструментов по<br>зин<br>щение нуля<br>араметры<br>ка пользователя*<br>ровательские данные<br>зокран в рабочем ди<br>экран в рабочем ди | ера программ:<br>цетали*<br>лог 1*<br>лог 2*<br>лог 3*<br>лог 4*<br>пог 5*<br>лог 6*<br>лог 6*<br>лог 7*<br>лог 8*<br>имы:<br>р G-кода<br>ювки*<br>юнтальная проекци<br>з плоскостях*<br>мная модель*<br>пения / предупрежд<br>иентом / смещения<br>ользователя*<br>ные<br>мапазоне станка в р<br>мапазоне станка в р | ия*<br>дения:<br>нуля:<br>ручном режиме*<br>DA *<br>автоматическом режиме* |
| <u> </u>                       | <sup>-</sup> = если эн                                                                                                    | фан существует                                                                                                    |                                                                                                    |                                                                            |

6.2 Интерфейс HMI DB21

# 6.2 Интерфейс HMI DB21

Запуск программы может выполняться в ShopMill по умолчанию только в области Станок. Запуск в других областях (например, Инструменты) блокируется через глобальную блокировку запуска.

#### Указание

Через МD 9719, бит 9, Вы можете установить возможность запуска программы из всех масок.

При автоматической работе, например, запуск из PLC если он применяется в станке с системой смены палет, возможно выключение глобальной блокировки запуска сигналом интерфейсов DB21. DBX7.5. Таким образом предотвращается блокировка запуска программы рабочим экраном.

| DB21          | suppressStartLock                             |                                  |  |
|---------------|-----------------------------------------------|----------------------------------|--|
| DBX7.5        | Снятие глобальной блокировки запуска          |                                  |  |
| Блок данных   | PLC-> NCK                                     |                                  |  |
| Анализ фронта | Обновление сигнала(ов):                       | Сигнал(ы) допустимы с версии ПО: |  |
| импульса: нет | циклически                                    | ShopMill 7.1                     |  |
| Значение      | 0: Глобальная блокировка запуска не поднимают |                                  |  |
| сигнала       | 1: Глобальную блокировку запуска поднимают    |                                  |  |

Чтобы выводилось предупреждение при попытке запуска при установленной глобальной блокировке, должен устанавливаться бит 6 в машинных данных 16956 \$MN\_ENABLE\_ALARM\_MASK.

В новой версии программного обеспечения ShopMill не содержится ShopMill– PLC–программы а также соответствующий интерфейс ShopMill DB82. Вы можете найти в следующих таблицах старые сигналы интерфейсов DB82.

## 6.3.1 Сигналы в ShopMill (входные сигналы)

Таблица 6-1 Сигналы в ShopMill (входные сигналы)

| Адрес<br>DB82<br>DBX | Имя<br>примечание                                                                   | Заменитель                                                                                                    |
|----------------------|-------------------------------------------------------------------------------------|----------------------------------------------------------------------------------------------------|
| 0.0 - 0.7            | CMM_IN.transfer_base_sig<br>Режим пересылки для сигнала MTTS                        | Нет, т. к. ShopMill–PLC больше не<br>существует                                                                          |
| 2.0                  | CMM_IN.base_sig.main_mode_mill.manual<br>ShopMill способ управления Ручной          | Передача происходит через FC19 / FC24 на стандартный интерфейс DB11. DBX0.2 JOG                                          |
| 2.1                  | CMM_IN.base_sig.main_mode_mill.automatic<br>ShopMill способ управления Автоматика   | Передача происходит через FC19 / FC24 на<br>стандартный интерфейс DB11.DBX0.0 AUTO                                       |
| 4.0                  | CMM_IN.base_sig.reset<br>RESET при ShopMill                                         | Передача происходит через FC19 / FC24 на<br>стандартный интерфейс DB21. DBX7.7 Reset                                     |
| 4.1                  | CMM_IN.base_sig.nc_cycle_start<br>Запуск цикла                                      | Передача происходит через FC19 / FC24 на<br>стандартный интерфейс DB21. DBX7.1 NC-Start                                  |
| 4.2                  | CMM_IN.base_sig.nc_cycle_stop<br>Остановка цикла                                    | Передача происходит через FC19 / FC24 на<br>стандартный интерфейс DB21.DBX7.3 NC-Stop                                    |
| 6.0                  | CMM_IN.sub_mode_mill.tool<br>Область управления инструмент                          | Отсутствует. Используйте соответствующую кнопку на панели управления (см. глава 10.5 комбинации «hot key» OP, ключи PLC) |
| 6.1                  | CMM_IN.sub_mode_mill.directory<br>Область управления каталоги                       | Отсутствует. Используйте соответствующую кнопку на панели управления (см. глава 10.5 комбинации «hot key» OP, ключи PLC) |
| 6.2                  | CMM_IN.sub_mode_mill.messages<br>Область управления предупреждения /<br>уведомления | Отсутствует. Используйте соответствующую кнопку на панели управления (см. главу 10.5 комбинаций «hot key» OP, ключи PLC) |
| 6.3                  | CMM_IN.sub_mode_mill.program<br>Область управления программа                        | Отсутствует. Используйте соответствующую кнопку на панели управления (см. главу 10.5 комбинаций «hot key» OP, ключи PLC) |
| 6.4                  | CMM_IN.sub_mode_mill.oem1<br>Область управления ОЕМ1                                | Выпадает                                                                                                    |
| 6.5                  | CMM_IN.sub_mode_mill.oem2<br>Область управления ОЕМ2                                | Выпадает                                                                                                    |
| 6.6                  | CMM_IN.sub_mode_mill.customer<br>Область управления CUSTOMER                        | Выпадает                                                                                                    |
| 6.7                  | CMM_IN.sub_mode_mill.mda<br>Область управления MDA                                  | Передача происходит через FC19 / FC24 на<br>стандартный интерфейс DB11. DBX0.1 MDA                                       |
| 8.0                  | CMM_IN.spndle_interface_number<br>Выбор шпиндель / данные оси                       | Нет, т. к. ShopMill–PLC больше не<br>существует                                                                          |
| 9.0                  | CMM_IN.user_defined_spindle_control<br>Пользовательское управление шпинделя         | Нет, т. к. ShopMill–PLC больше не существует                                                                             |

| Адрес<br>DB82<br>DBX | Имя<br>примечание                                                                     | Замен<br>итель                                                                                                    |
|----------------------|---------------------------------------------------------------------------------------|----------------------------------------------------------------------------------------------------|
| 9.1                  | CMM_IN.spindle_start<br>Запуск шпинделя                                               | Стандартный интерфейс DB3x. DBX30.1 /<br>30.2                                                                                                    |
| 9.2                  | CMM_IN.spindle_stop<br>Остановка шпинделя                                             | Стандартный интерфейс DB3x.<br>DBX30.0                                                                                                    |
| 9.3                  | CMM_IN.spindle_left<br>Запуск шпинделя                                                | Стандартный интерфейс DB3x.<br>DBX30.2                                                                                                    |
| 9.4                  | CMM_IN.spindle_right<br>Запуск шпинделя                                               | Стандартный интерфейс DB3x.<br>DBX30.1                                                                                                    |
| 9.5                  | CMM_IN.program_extern_selected<br>Выбор программы в PLC                               | Из-за измененной логики в ShopMill больше<br>не требуется.                                                                                                    |
| 9.6                  | CMM_IN.disable_CNC_standard<br>Блокировка переключения на экран<br>управления CNC–ISO | ShopMill Open (PCU 50.3):<br>отсутствует;<br>ShopMill на NCU (HMI Embedded):<br>с помощью уровней доступа блокируются<br>остальные области управления                                                                                                    |
| 9.7                  | CMM_IN.cmm_activ_in_CNC_mode<br>ShopMill–PLC во время CNC–ISO–<br>управления активен  | Нет, т. к. ShopMill–PLC больше не существует                                                                                                    |
| 10.0                 | CMM_IN.program_test_request<br>Выбор функции Тестирование<br>программы                | MMC         -> PLC DB21. DBX25.7           PLC         -> NCK DB21. DBX1.7           соответствующим образом связываются в программе пользователя PLC                                                                                                    |
| 10.1                 | CMM_IN.dry_run_request<br>Выбор функции DryRun                                        | ММС -> PLC DB21. DBX24.6<br>PLC -> NCK DB21. DBX0.6<br>соответствующим образом связываются в<br>программе пользователя PLC                                                                                                    |
| 10.2                 | CMM_IN.m01_request<br>Выбор функции M01                                               | ММС -> PLC DB21. DBX24.5<br>PLC -> NCK DB21. DBX0.5<br>соответствующим образом связываются в<br>программе пользователя PLC                                                                                                    |
| 10.3                 | CMM_IN.skip_block_request<br>Выбор функции пропуска кадра                             | MMC         -> PLC DB21. DBX26.0 ff           PLC         -> NCK DB21. DBX2.0 ff           соответствующим образом связываются в           программе пользователя PLC                                                                                                    |
| 10.4                 | CMM_IN.boot_standard<br>Запуск системы в экране управления<br>CNC–ISO                 | ShopMill Open (PCU 50.3):<br>изменить PoweronTask в управлении, или<br>удалить область управления ShopMill из<br>управления, или использовать области<br>управления ShopMill в управлении уровнями<br>доступа;<br>ShopMill на NCU (HMI Embedded): использовать<br>область управления уровнем доступа ShopMill |
| 10.5                 | CMM_IN.nck_auto_req<br>Подготовка прогона для поиска<br>кадра PLC                     | Нет, т. к. область управления Jog, Auto и MDA<br>идентичны теперь с режимами работы NCK                                                                                                    |
| 10.6                 | CMM_IN.spindle_act_m30_reset<br>Шпиндель активен после M30 и Reset                    | Нет, т. к. ShopMill–PLC больше не существует                                                                                                    |
| 10.7                 | СММ_IN.ignore_nck_alarm Игнорир. NCK-<br>предупреждение при запуске цикла             | Нет, т. к. ShopMill больше не управляет<br>запуском NC                                                                                                    |
| 11.1                 | CMM_IN.get_tool_data<br>Обновление данных инструмента                                 | Нет, т. к. ShopMill больше не управляет<br>запуском NC                                                                                                    |

| Адрес<br>DB82<br>DBX | Имя<br>примечание                                                                            | Заменитель                                                                                                    |
|----------------------|----------------------------------------------------------------------------------------------|----------------------------------------------------------------------------------------------------|
| 11.5                 | CMM_IN.drf_request<br>Выбор функции DRF                                                      | ММС -> PLC DB21. DBX24.3<br>PLC -> NCK DB21. DBX0.3<br>соответствующим образом связываются в<br>программе пользователя PLC |
| 12                   | CMM_IN.ext_м_cmd_1<br>1. расширенная М-функция для выдачи<br>специальных функций инструмента | Нет, т. к. ShopMill–PLC больше не существует<br>(см. также Anzeige–MD от 9 739 до 9 746)                                   |
| 13                   | CMM_IN.ext_м_cmd_2<br>2. расширенная М-функция для выдачи<br>специальных функций инструмента | Нет, т. к. ShopMill–PLC больше не существует<br>(см. также Anzeige–MD от 9 739 до 9 746)                                   |

## 6.3.2 Сигналы из ShopMill (выходные сигналы)

| Адрес<br>DB82<br>DBX | Имя<br>примечание                                                                      | Заменитель                                                                                    |
|----------------------|----------------------------------------------------------------------------------------|-----------------------------------------------------------------------------------------------|
| 30.0                 | CMM_OUT.base_sig.main_mode_mill.manual<br>ShopMill ручное управление                   | Передача происходит через FC19 / FC24 на<br>стандартный интерфейс DB11. DBX6.2 JOG            |
| 30.1                 | CMM_OUT.base_sig.main_mode_mill.a<br>utomatic<br>ShopMill способ управления Автоматика | Передача происходит через FC19 / FC24 на<br>стандартный интерфейс DB11.DBX6.0 AUTO            |
| 32.0                 | CMM_OUT.base_sig.reset<br>Reset выполнен                                               | Состояние канала Reset может копироваться с сигналом интерфейса DB21. DBX35.7                 |
| 32.1                 | CMM_OUT.base_sig.nc_cycle_activ<br>Цикл активен                                        | Передача происходит через FC19 / FC24 на<br>стандартный интерфейс DB21. DBX                   |
| 32.2                 | CMM_OUT.base_sig.nc_cycle_stopped<br>Цикл прерван                                      | Передача происходит через FC19 / FC24 на<br>стандартный интерфейс DB21. DBX                   |
| 34.0                 | CMM_OUT.sub_mode_mill.tool<br>Область управления инструмент выбрана                    | Стандартный интерфейсный<br>сигнал DB19. DBB21 = 205                                          |
| 34.1                 | CMM_OUT.sub_mode_mill.directory<br>Область управления каталог выбрана                  | Стандартный интерфейсный<br>сигнал DB19. DBB21 = 202                                          |
| 34.2                 | CMM_OUT.sub_mode_mill.messages<br>Область предупрежд./уведомл. выбрана                 | Стандартный интерфейсный<br>сигнал DB19. DBB21 = 204                                          |
| 34.3                 | CMM_OUT.sub_mode_mill.program<br>Область управления программа выбрана                  | Стандартный интерфейсный<br>сигнал DB19. DBB21 = 203                                          |
| 34.7                 | CMM_OUT.sub_mode_mill.mda<br>Область управления MDA выбрана                            | Передача происходит через FC19 / FC24 на<br>стандартный интерфейс DB11. DBX6.1 MDA            |
| 36.0                 | CMM_OUT.cmm_plc_activ<br>ShopMill–PLC активен                                          | Нет, т. к. ShopMill–PLC больше отсутствует                                                    |
| 36.1                 | CMM_OUT.cmm_mmc_activ<br>Рабочий экран ShopMill активен                                | ShopMill Open (PCU 50.3):<br>не оценивается<br>ShopMill на NCU (HMI Embedded):<br>DB19. DBB21 |
| 36.2                 | CMM_OUT.spindle_start_req<br>Запуск шпинделя затребован (выдача<br>M3/M4 в шпиндель)   | Стандартный интерфейс DB3x. DB64.6<br>и DB3x. DB64.7                                          |

Таблица 6-2 Сигналы из ShopMill (выходные сигналы)

| Адрес<br>DB82<br>DBX | Имя<br>примечание                                                                          | Заменитель                                                                                                    |
|----------------------|--------------------------------------------------------------------------------------------|----------------------------------------------------------------------------------------------------|
| 36.3                 | CMM_OUT.spindle_stop_req<br>Остановка шпинделя затребована,<br>Выход M5 в шпиндель         | Стандартный интерфейс DB3x. DB64.6<br>и DB3x. DB64.7                                                          |
| 36.4                 | CMM_OUT.spindle_right Выбрано правое направление вращения шпинделя                         | Стандартный интерфейс DB3x. DB64.6<br>и DB3x. DB64.7                                                          |
| 36.5                 | CMM_OUT.spindle_left Выбрано левое направление вращения шпинделя                           | Стандартный интерфейс DB3x. DB64.6<br>и DB3x. DB64.7                                                          |
| 36.7                 | CMM_OUT.ext_prog_sel<br>Внешняя программа для обработки<br>выбрана                         | Нет                                                                                                    |
| 37.0                 | CMM_OUT.program_selection_done<br>Квитирование от HMI, что программа<br>выбрана            | Исключено новой логикой блокировок запуска<br>NCK. Программа может быть выбрана и<br>запущена непосредственно |
| 37.1                 | CMM_OUT.program_test_activ<br>Функция Тестирование программы активна                       | Стандартный интерфейсный<br>сигнал DB21. DBX33.7                                                              |
| 37.2                 | CMM_OUT.dry_run_activ<br>Функция DryRun активна                                            | Стандартный интерфейсный<br>сигнал DB21. DBX318.6                                                             |
| 37.3                 | CMM_OUT.m01_activ<br>Функция M01 активна                                                   | Стандартный интерфейсный<br>сигнал DB21. DBX32.5                                                              |
| 37.4                 | CMM_OUT.skip_block_activ<br>Функция пропуск кадра активна                                  | Стандартный интерфейсный<br>сигнал DB21. DBX26.0ff                                                            |
| 37.7                 | CMM_OUT.start_up_activ<br>Запуск ShopMill активен                                          | Нет                                                                                                    |
| 38.1                 | CMM_OUT.tool_un_load_internal<br>Инструмент загрузить/выгрузить без<br>назначения магазина | Стандартный интерфейсный сигнал<br>DB71. DBX32.0 для 1 места загрузки<br>DB71. DBX62.0 для 2 места загрузки   |
| 38.2                 | CMM_OUT.drf_activ<br>Функция DRF активна                                                   | Стандартный интерфейсный сигнал<br>DB21. DBX24.3                                                              |
| 38.3                 | CMM_OUT.nc_start_ineffective<br>Запуск NC не действует                                     | Глобальная блокировка запуска может<br>сниматься. Станд. интерф. сигнал DB21.DBX7.5                           |
| 42.0                 | CMM_OUT.tool_м_function_1_on Спец. для инструмента функция 1 активна                       | Нет, т. к. ShopMill–PLC больше не существует<br>(см. также Anzeige–MD от 9 739 до 9 746)                      |
| 42.1                 | CMM_OUT.tool_м_function_2_on Спец. для инструмента функция 2 активна                       | Нет, т. к. ShopMill–PLC больше не существует<br>(см. также Anzeige–MD от 9 739 до 9 746)                      |
| 42.2                 | CMM_OUT.tool_м_function_3_on Спец. для инструмента функция 3 активна                       | Нет, т. к. ShopMill–PLC больше не существует<br>(см. также Anzeige–MD от 9 739 до 9 746)                      |
| 42.3                 | CMM_OUT.tool_м_function_4_on Спец. для инструмента функция 4 активна                       | Нет, т. к. ShopMill–PLC больше не существует<br>(см. также Anzeige–MD от 9 739 до 9 746)                      |
| 42.4                 | СММ_OUT.tool_м_function_1_activ Спец.<br>для инструмента функция 1 действительна           | Нет, т. к. ShopMill–PLC больше не существует<br>(см. также Anzeige–MD от 9 739 до 9 746)                      |
| 42.5                 | CMM_OUT.tool_м_function_2_activ Спец.<br>для инструмента функция 2 действительна           | Нет, т. к. ShopMill–PLC больше не существует<br>(см. также Anzeige–MD от 9 739 до 9 746)                      |
| 42.6                 | CMM_OUT.tool_м_function_3_activ Спец.<br>для инструмента функция 3 действительна           | Нет, т. к. ShopMill–PLC больше не существует<br>(см. также Anzeige–MD от 9 739 до 9 746)                      |

## Таблица 6-2 Сигналы из ShopMill (выходные сигналы)
#### 6.3 Обзор более раннего интерфейса ShopMill

| Адрес<br>DB82<br>DBX | Имя<br>примечание                                                  | Заменитель                                                                               |  |  |
|----------------------|--------------------------------------------------------------------|------------------------------------------------------------------------------------------|--|--|
| 42.7                 | CMM_OUT.tool_м_function_4_activ<br>Спец. для инструмента функция 4 | Нет, т. к. ShopMill–PLC больше не существует<br>(см. также Anzeige–MD от 9 739 до 9 746) |  |  |
| 44                   | CMM_OUT.mask_number<br>Актуальный номер экрана ShopMill            | Стандартный интерфейсный<br>сигнал DB19. DBW24                                           |  |  |

#### Таблица 6-2 Сигналы из ShopMill (выходные сигналы)

# Место для заметок

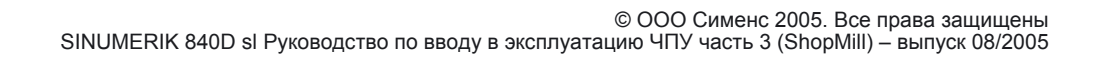

# 7

# Машинные данные

# 7.1 Машинные данные NCK для ShopMill

При вводе в эксплуатацию NCK все релевантные машинные данные NCK должны быть установлены (также для управления инструментом) со специальными значениями ShopMill.

В области управления «Tools – zero» откройте с помощью клавиши «Machine data» в расширенной линейке программных клавиш маску «Машинные данные». Здесь показываются все необходимые машинные данные для ShopMill с указанием заданных и истинных значений. Требующие установки машинные данные помечены специальными метками. Машинные данные, которые помечены восклицательным знаком, должны соответствующим образом корректироваться.

Следующие символы указывают правила для заданных значений по отношению к истинным значениям:

- =: должно быть точно равно
- ≤: должен быть меньше или равно
- &: определенные биты должны быть точно равны

Если никакое предписание не указано для заланных и истинных значений, то речь идет только о кекомендуемом значении.

Вы должны устанавливать в машинных данные NCK точные значения согласно указаниям. Машинные данные NCK с минимальными значениями могут адаптироваться к параметрам конкретного станка.

Для каждого машинного данного нужно учитывать вид активации, указанный в столбце после индикации истинного значения.

- po: Power On (программная клавиша " NCK-Reset «)
- cf : Конфигурирование (программная клавиша «Set MD effective»)
- so: Сразу (никакой активации не требуется)
- re: Reset (кнопка «Reset» на станочном пульте)

#### Указание

В файле SIEMENSD.RTF и соответственно SIEMENSE.RTF Вы найдете список с необходимыми установками машинных данных ShopMill. Если Вы распечатаете его, то сможете в удобной форме проверять и в случае необходимости корректировать специальные значения. 7.1 Машинные данные NCK для ShopMill

|                        | Указание                                                                                                    |  |  |  |  |  |  |
|------------------------|----------------------------------------------------------------------------------------------------|--|--|--|--|--|--|
|                        | Обратите внимание, что набор машинных данных содержит также машинные данные для конфигурирования памяти.                                                                                                    |  |  |  |  |  |  |
|                        | Вы найдете точное описание всех машинных данных NC в:                                                                                                    |  |  |  |  |  |  |
|                        | Литература: /LIS1/, списки<br>/IDsl/, SINUMERIK 840D sl, руководство по вводу в<br>эксплуатацию NCU<br>/FB/, Описание функций                                                                                                    |  |  |  |  |  |  |
| Установочная<br>подача | В SD 43 300 \$SA_ASSIGN_FEED_PER_REV_SOURCE Вы можете устанавливать<br>какая Установочная подача действует в ручном режиме.<br>бит 0 = 1: Установочная подача в мм/мин<br>бит 3 = 1: Установочная подача при работающем шпинделе в мм/обор.<br>Установочная подача при неподвижном шпинделе в мм/мин |  |  |  |  |  |  |
|                        | Установочная подача настраивается в маске «Manual machine» — «>» — «ShopMill setting».                                                                                                    |  |  |  |  |  |  |
|                        | Пр работе с опцией «Manual machine» вводите значение подачи в базовой маске.                                                                                                    |  |  |  |  |  |  |
|                        | Литература: /BATsl/, управление / программирование ShopMill.                                                                                                    |  |  |  |  |  |  |
| Загрузка NCU           | Загрузка NCU регулятором положения и интерполятором не может<br>превосходить максимальную величину 70%. Вы можете установить загрузку в<br>машинных данных NCK. Действуйте при этом следующим образом:                                                                                               |  |  |  |  |  |  |
|                        | <ul> <li>Переключитесь в Экран управления CNC–ISO и выберите меню<br/>«Диагностирование» → «Сервисная индикация» → «Системные ресурсы».</li> </ul>                                                                                                    |  |  |  |  |  |  |
|                        | <ul> <li>Нажмите на программную клавишу «Start».</li> <li>Максимальная величина для «Загрузки NCU регулятором положения и<br/>интерполятором» сбрасывается.</li> </ul>                                                                                                    |  |  |  |  |  |  |
|                        | <ul> <li>Переключитесь в рабочий экран ShopMill и выберите способ управления<br/>Automatik функции «Simultaneous recording».</li> </ul>                                                                                                    |  |  |  |  |  |  |
|                        | • Запустите следующую тест-программу:<br>G0 G91<br>MARKE:<br>X1<br>Y1<br>Z1<br>Y-1<br>X-1<br>Z-1                                                                                                    |  |  |  |  |  |  |
|                        | M30                                                                                                    |  |  |  |  |  |  |

• Переключитесь снова в Экран управления CNC–ISO и выберите меню «Диагностирование» → «Сервисная индикация» → «Системные ресурсы».

- Если максимальная величина для «Загрузки NCU регулятором положения и интерполятором» больше 70%, измените такт интерполятора в MD 10070 \$MN\_IPO\_SYSCLOCK\_TIME\_RATIO или такт регулятора положения в MD 10050 \$MN\_SYSCLOCK\_CYCLE\_TIME. Адаптация такта интерполятора имеет преимущество, потому что оптимизация оси при этом не изменяется.
- Повторите описанные выше шаги.

# 7.2 Машинные данные индикации для ShopMill

Если Вы завершили установку ShopMill на PCU а также ввод в эксплуатацию NCK и PLC, Вы должны настроить машинные данные индикации.

Проверьте при этом в любом случае установки машинных данных индикации, которые в таблице 7-1 помечены «\*».

## 7.2.1 Обзор машинных данных индикации

| MD-№  | Идентификатор<br>MD                                                                       | Примечание                                                             | Станд.<br>начальное<br>значение |
|-------|-------------------------------------------------------------------------------------------|------------------------------------------------------------------------|---------------------------------|
| 9014  | \$MM_USE_CHANNEL_DISPLAY_DATA                                                             | Используются специальные для канала машинные данные индикации          | 0                               |
| 9020  | \$MM_TECHNOLOGY                                                                           | Баз. конфиг. токарная / фрезерование                                   | 2                               |
| 9422  | \$MM_MA_PRESET_MODE                                                                       | Предв. уст. /базовый сдвиг в Јод                                       | 1                               |
| 9426  | \$MM_MA_AX_DRIVELOAD_FROM_PLC1         Индекс аналогового шпинделя для индикации мощности |                                                                        | 0                               |
| 9427  | \$MM_MA_AX_DRIVELOAD_FROM_PLC2                                                            | Индекс аналогового шпинделя для<br>индикации мощности                  | 0                               |
| 9428  | \$MM_MA_SPIND_MAX_POWER                                                                   | Коэфф. индикации загрузки шпинделя                                     | 100                             |
| 9429  | \$MM_MA_SPIND_POWER_RANGE                                                                 | Диап. измер. для загрузки шпинделя                                     | 200                             |
| 9450  | \$MM_WRITE_TOA_FINE_LIMIT                                                                 | Предельное значение износа точно                                       | 0.999                           |
| 9451  | \$MM_WRITE_ZOA_FINE_LIMIT                                                                 | Предельное значение точного сдвига                                     | 0.999                           |
| 9460  | \$MM_PROGRAM_SETTINGS                                                                     | Установки в области Программа                                          | H8                              |
| 9478* | \$MM_TO_OPTION_MASK                                                                       | Установки для ShopMill                                                 | 1                               |
| 9479* | \$MM_TO_MAG_PLACE_DISTANCE                                                                | Расст. отдельных держателей инструм.                                   | 0                               |
| 9480  | \$MM_MA_SIMULATION_MODE                                                                   | Быстрый показ вкл. и выкл.                                             | -1                              |
| 9481  | \$MM_MA_STAND_SIMULATION_LIMIT                                                            | Граница станд. моделирования в КБ                                      | 200                             |
| 9602  | \$MM_CTM_SIMULATION_DEF_VIS_AREA                                                          | Моделир. станд. значение диапазон                                      | 100                             |
| 9603  | \$MM_CTM_SIMULATION_MAX_X                                                                 | Моделирование макс. индикация Х                                        | 0                               |
| 9604  | \$MM_CTM_SIMULATION_MAX_Y                                                                 | Моделирование макс. индикация Ү                                        | 0                               |
| 9605  | \$MM_CTM_SIMULATION_MAX_VIS_AREA                                                          | Моделирование макс. диапазон измер.                                    | 1000                            |
| 9626  | \$MM_CTM_TRACE                                                                            | Установки в ShopMill                                                   | 0                               |
| 9639  | \$MM_CTM_MAX_TOOL_WEAR                                                                    | Предел ввода износа инструмента                                        | 1                               |
| 9640  | \$MM_CTM_ENABLE_CALC_THREAD_PITCH                                                         | Вычисление высоты профиля резьбы, если введен подъем                   | 0                               |
| 9646  | \$MM_CTM_FACTOR_O_CALC_THR_PITCH                                                          | Коэфф. для вычисл. высоты профиля внеш. резьбы, если подъем введен     | 0,6134                          |
| 9647  | \$MM_CTM_FACTOR_I_CALC_THR_PITCH                                                          | Коэфф. для вычисл. высоты профиля<br>внутр. резьбы, если подъем введен | 0,5413                          |
| 9650* | \$MM_CMM_POS_COORDINATE_SYSTEM                                                            | Положение координатной системы                                         | 0                               |
| 9651* | \$MM_CMM_TOOL_MANAGEMENT                                                                  | Вариант управления инструментом                                        | 4                               |
| 9652* | \$MM_CMM_TOOL_LIFE_CONTROL                                                                | Контроль инструмента                                                   | 1                               |
| 9653* | \$MM_CMM_ENABLE_A_AXIS                                                                    | Разрешение 4 оси для рабочего экрана                                   | 0                               |
| 9654  | \$MM_CMM_SPEED_FIELD_DISPL&_RES                                                           | Количество дробных разрядов в поле<br>ввода данных скорости            | 0                               |
| 9655  | \$MM_CMM_CYC_PECKING_DIST                                                                 | Сумм. подъем при глубоком сверлении                                    | -1                              |
| 9656  | \$MM_CMM_CYC_DRILL_RELEASE_DIST                                                           | Сумм. подъем при растачивании                                          | -1                              |
| 9657  | \$MM_CMM_CYC_MIN_CONT_PO_TO_RAD                                                           | Указание отклонения наименьшего<br>радиуса фрезы в %                   | 5                               |

Таблица 7-1 Машинные данные индикации для ShopMill

| MD-№  | Идентификатор<br>MD              | Примечание                                                                                                    | Станд.<br>начальное<br>значение |  |
|-------|----------------------------------|----------------------------------------------------------------------------------------------------|---------------------------------|--|
| 9658  | \$MM_CMM_CYC_MAX_CONT_PO_TO_RAD  | Указание отклонения наибольшего<br>радиуса фрезы                                                                                    | 0.01                            |  |
| 9659  | \$MM_CMM_CYC_DRILL_RELEASE_ANGLE | Угол ориентации инструмента при отводе инструмента                                                                                  | -1                              |  |
| 9660* | \$MM_CMM_ENABLE_PLANE_CHANGE     | Сдвиг на уровне обработки (G17, G18, G19)                                                                                           | 1                               |  |
| 9662* | \$MM_CMM_COUNT_GEAR_STEPS        | Количество ступеней редуктора                                                                                                    | 1                               |  |
| 9663  | \$MM_CMM_TOOL_DISPLAY_IN_DIAM    | Индикация радиуса / диаметра для<br>инструмента                                                                                     | 1                               |  |
| 9664  | \$MM_CMM_MAX_INP_FEED_P_MIN      | Макс. подача в мм/мин                                                                                                    | 10000.0                         |  |
| 9665  | \$MM_CMM_MAX_INP_FEED_P_ROT      | Макс. подача в мм/обор.                                                                                                    | 1.0                             |  |
| 9666  | \$MM_CMM_MAX_INP_FEED_P_TOOTH    | Макс. подача в мм / зуб                                                                                                    | 1.0                             |  |
| 9667* | \$MM_CMM_FOLLOW_ON_TOOL_ACTIVE   | Выбор инструмента активен                                                                                                    | 1                               |  |
| 9668* | \$MM CMM M CODE COOLANT I AND II | М-функция Средство охлаждения I и II                                                                                                | -1                              |  |
| 9669  | \$MM_CMM_FACE_MILL_EFF_TOOL_DIAM | Эффективный диаметр фрезы при фрезеровании плоскости                                                                                | 85.0                            |  |
| 9670  | \$MM_CMM_START_RAD_CONTOUR_POCKE | TART_RAD_CONTOUR_POCKE Радиус начального контура при<br>сглаживании карманов контура включая<br>1/2 припуска (–1=безоп. расстояние) |                                 |  |
| 9671  | \$MM_CMM_TOOL_LOAD_DEFAULT_MAG   | Магазин инстр. по умолчанию загружен                                                                                                | 0                               |  |
| 9672* | \$MM_CMM_FIXED_TOOL_PLACE        | Фикс. кодировка места                                                                                                    | 0                               |  |
| 9673* | \$MM_CMM_TOOL_LOAD_STATION       | Номер места загрузки                                                                                                    | 1                               |  |
| 9674  | \$MM_CMM_ENABLE_TOOL_MAGAZINE    | Индикация списка магазина                                                                                                    | 1                               |  |
| 9675  | \$MM_CMM_CUSTOMER_START_PICTURE  | Стартовый экран заказчика                                                                                                    | 0                               |  |
| 9680* | \$MM_CMM_M_CODE_COOLANT_I        | М-функция Средство охлаждения І                                                                                                    | 8                               |  |
| 9681* | \$MM_CMM_M_CODE_COOLANT_II       | М-функция Средство охлаждения II                                                                                                    | 7                               |  |
| 9682  | \$MM_CMM_CYC_BGF_BORE_DIST       | Нач. глубина при фрезер. резьбы в отв.                                                                                              | 1                               |  |
| 9686* | \$MM_CMM_M_CODE_COOLANT_OFF      | М-функция для средства охл. выкл                                                                                                    | 9                               |  |
| 9687  | \$MM_CMM_TOOL_MOVE_DEFAULT_MAG   | Магазин инстр. по умолчанию замена                                                                                                  | 0                               |  |
| 9703* | \$MM_CMM_INDEX_AXIS_4            | Индекс оси для 4 оси                                                                                                    | 0                               |  |
| 9704* | \$MM_CMM_INDEX_AXIS_5            | Индекс оси для 5 оси                                                                                                    | 0                               |  |
| 9705* | \$MM_CMM_INDEX_SPINDLE           | Индекс оси для шпинделя                                                                                                    | 4                               |  |
| 9706  | \$MM_CMM_GEOAX_ASSIGN_AXIS_4     | Выбор 4 оси к оси геометрии                                                                                                    | 0                               |  |
| 9707  | \$MM_CMM_IGEOAX_ASSIGN_AXIS_5    | Выбор 5 оси к оси геометрии                                                                                                    | 0                               |  |
| 9718* | \$MM_CMM_OPTION_MASK_2           | Установки для ShopMill                                                                                                    | 0                               |  |
| 9719* | \$MM_CMM_OPTION_MASK             | Установки для ShopMill                                                                                                    | H5                              |  |
| 9720* | \$MM_CMM_ENABLE_B_AXIS           | Разрешение 5 оси для рабочего экрана                                                                                                | 0                               |  |
| 9721* | \$MM_CMM_ENABLE_TRACYL           | Разреш. цилиндр. трансформации                                                                                                    | 0                               |  |
| 9723* | \$MM_CMM_ENABLE_SWIVELLING_HEAD  | Разрешение поворота                                                                                                    | 0                               |  |
| 9724  | \$MM_CMM_CIRCLE_RAPID_FEED       | Быстрая подача для позиционирования<br>на круговой траектории                                                                       | 5000                            |  |
| 9725  | \$MM_CMM_ENABLE_QUICK_M_CODES    | Разрешение быстрых М-функций                                                                                                    | 0                               |  |
| 9727  | \$MM_CMM_ENABLE_POS_A_B_AXIS     | Разрешение поддержки оси А/В                                                                                                    | 0                               |  |
| 9728  | \$MM_CMM_DISPL_DIR_A_B_AXIS_INV  | Адаптация к направлению вращения<br>А/В – оси                                                                                       | 0                               |  |
| 9729  | \$MM_CMM_G_CODE_TOOL_CHANGE_PROG | Имя программы для смены инструмента в G-коде                                                                                        | -                               |  |
| 9739  | \$MM_CMM_M_CODE_TOOL_FUNC_1_ON   | )L_FUNC_1_ON М-код для специальной функции – инструмента 1 вкл.                                                                     |                                 |  |
| 9740  | \$MM_CMM_M_CODE_TOOL_FUNC_1_OFF  | _OFF М-код для специальной функции инструмента 1 откл.                                                                              |                                 |  |
| 9741  | \$MM_CMM_M_CODE_TOOL_FUNC_2_ON   | М-код для специальной функции инструмента 2 вкл                                                                                     | -1                              |  |
| 9742  | \$MM_CMM_M_CODE_TOOL_FUNC_2_OFF  | М-код для специальной функции инструмента 2 откл.                                                                                   | -1                              |  |
| 9743  | \$MM_CMM_M_CODE_TOOL_FUNC_3_ON   | М-код для специальной функции инструмента 3 вкл.                                                                                    | -1                              |  |

| MD-№  | Идентификатор<br>MD                                                                  | Примечание                                                                          | Станд.<br>начальное<br>значение |  |
|-------|--------------------------------------------------------------------------------------|-------------------------------------------------------------------------------------|---------------------------------|--|
| 9744  | \$MM_CMM_M_CODE_TOOL_FUNC_3_OFF                                                      | М-код для специальной функции инструмента 3 откл.                                   | -1                              |  |
| 9745  | \$MM_CMM_M_CODE_TOOL_FUNC_4_ON                                                       | М-код для специальной функции инструмента 4 вкл.                                    | -1                              |  |
| 9746  | \$MM_CMM_M_CODE_TOOL_FUNC_4_OFF                                                      | М-код для специальной функции инструмента 4 откл.                                   | -1                              |  |
| 9747  | \$MM_CMM_ENABLE_MEAS_AUTO                                                            | Разрешение автоматического обмера<br>детали                                         | 1                               |  |
| 9748  | MM_CMM_MKS_POSITION_MAN_MEAS Позиция ручного обмера инструмента с контрольной точкой |                                                                                     | 0                               |  |
| 9749* | \$MM_CMM_ENABLE_MEAS_T_AUTO                                                          | Разреш. автомат. обмера инструмента                                                 | 1                               |  |
| 9750* | \$MM_CMM_MEAS_PROBE_INPUT                                                            | Вход измер. системы для щупа детали                                                 | 0                               |  |
| 9751* | \$MM CMM MEAS T PROBE INPUT                                                          | Вход измер. сист. для щупа инструмента                                              | 1                               |  |
| 9752  | \$MM_CMM_MEASURING_DISTANCE                                                          | Макс. измерительный путь обмера<br>детали в программе                               | 5                               |  |
| 9753  | \$MM_CMM_MEAS_DIST_MAN                                                               | Макс. измерительный путь обмера<br>детали в ручном режиме                           | 10                              |  |
| 9754  | \$MM_CMM_MEAS_DIST_TOOL_LENGTH                                                       | Макс. измерительный путь длины инструмента вращ. шпиндель                           | 2                               |  |
| 9755  | \$MM_CMM_MEAS_DIST_TOOL_RADIUS                                                       | RADIUS         Макс. измерительный путь радиус           инструмента вращ. шпиндель |                                 |  |
| 9756  | \$MM_CMM_MEASURING_FEED                                                              | Измерительная подача обмер детали                                                   | 300                             |  |
| 9757  | \$MM_CMM_FEED_WITH_COLL_CTRL                                                         | Подача на плоскости с контр. коллизий                                               | 1000                            |  |
| 9758  | \$MM CMM POS FEED WITH COLL CTRL                                                     | Установочная подача с контр. коллизий                                               | 1000                            |  |
| 9759  | \$MM_CMM_MAX_CIRC_SPEED_ROT_SP                                                       | PEED_ROT_SP Макс. контурная скорость при обмере инструмента с вращ. шпинделем       |                                 |  |
| 9760  | \$MM CMM SPIND SPEED ROT SP                                                          | Макс. скор. обмер инстр. вращ. шпиндел                                              | 1000                            |  |
| 9761  | \$MM_CMM_MIN_FEED_ROT_SP                                                             | Мин. подача обмер инструмента с<br>вращающимся шпинделем                            |                                 |  |
| 9762  | \$MM_CMM_MEAS_TOL_ROT_SP                                                             | Точность обмера инструмента с<br>вращающимся шпинделем                              |                                 |  |
| 9763* | \$MM_CMM_TOOL_PROBE_TYPE                                                             | Тип измерительного щупа инструмерта                                                 | 0                               |  |
| 9764* | \$MM_CMM_TOOL_PROBE_ALLOWS_AXIS                                                      | Доп. направления оси щупа инструмента                                               | 133                             |  |
| 9765* | \$MM_CMM_T_PROBE_DIAM_LENGTH_MEA                                                     | Диаметр измерительного щупа<br>инструмента измерение длины                          | 0                               |  |
| 9766* | \$MM_CMM_T_PROBE_DIAM_RAD_MEAS                                                       | Диаметр измерительного щупа<br>инструмента измерение радиуса                        | 0                               |  |
| 9767* | \$MM_CMM_T_PROBE_DIST_RAD_MEAS                                                       | Подача щупа инстр. верх. край измер.ра                                              | <u>1</u> 0                      |  |
| 9768* | \$MM_CMM_T_PROBE_APPROACH_DIR                                                        | Направление подвода к плоскости<br>измерительного щупа инструмерта                  | -1                              |  |
| 9769  | \$MM_CMM_FEED_FACTOR_1_ROT_SP                                                        | Коэфф. подачи 1 щуп инстр. вращ. шп.                                                | 10                              |  |
| 9770  | \$MM_CMM_FEED_FACTOR_2_ROT_SP                                                        | Коэфф. подачи 2 щуп инстр. вращ. шп.                                                | 0                               |  |
| 9771  | \$MM_CMM_MAX_FEED_ROT_SP                                                             | Макс. подача щупа инструмента с<br>вращающимся шпинделем                            | 20                              |  |
| 9772  | \$MM_CMM_T_PROBE_MEASURING_DIST                                                      | Измерительный путь обмер инструмента<br>неподвижный шпиндель                        | 5                               |  |
| 9773  | \$MM_CMM_T_PROBE_MEASURING_FEED                                                      | Подача обмер инструмента<br>неподвижный шпиндель                                    | 300                             |  |
| 9774  | \$MM_CMM_T_PROBE_MANUFACTURER                                                        | Тип щупа инструмента (изготовитель)                                                 | 0                               |  |
| 9775  | \$MM_CMM_T_PROBE_OFFSET                                                              | Коррекция результата измерений обмер инструмента вращ. шпиндель                     | 0                               |  |
| 9776  | \$MM_CMM_MEAS_SETTINGS                                                               | Установки для измерительных циклов                                                  | 0                               |  |
| 9777  | \$MM_CMM_ENABLE_TIME_DISPLAY                                                         | Управление индикацией времени                                                       | 0x7F                            |  |
| 9778  | \$MM_CMM_MEAS_PROBE_SOUTH_POLE                                                       | Длина измерительного щупа по<br>отношению к нижней плоскости                        | 1                               |  |
| 9779  | \$MM_CMM_MEAS_PROBE_IS_MONO                                                          | Измерительный щуп детали - монощуп                                                  | 0                               |  |
| 9855  | \$MM_ST_CYCLE_TAP_SETTINGS                                                           | Установки для нарезания резьбы                                                      | 0                               |  |
| 9999  | \$MM_TRACE                                                                           | Тестовые флаги для внутр. диагностики                                               | 0                               |  |

© ООО Сименс 2005. Все права защищены SINUMERIK 840D sl Руководство по вводу в эксплуатацию ЧПУ часть 3 (ShopMill) – выпуск 08/2005 7-45

# 7.2.2 Описание машинных данных индикации

| 9014                     | \$MM_USE_CHANNEL_DISPLAY_DATA                                                                               |              |                                        |             |                     |
|--------------------------|----------------------------------------------------------------------------------------------------|--------------|----------------------------------------|-------------|---------------------|
| MD-номер                 | Используются специальные для канала машинные данные индикации                                               |              |                                        |             |                     |
| Стандартное начальное з  | начение: 0                                                                                                  | Мин. грани   | ца ввода: 0                            | Макс. грани | ица ввода: 1        |
| Изменение вступает в сил | іу: СРАЗУ                                                                                                   |              | Уровень доступа: 3/4                   |             | Единица измерения:- |
| Тип данных:<br>LONG      |                                                                                                    |              | Допустимо с версии ПО:<br>ShopMill 6.4 |             |                     |
| Значение:                | В этом MD Вы устанавливаете, хотели ли бы Вы использовать специальные для канала машинные данные индикации. |              |                                        |             |                     |
|                          | 0 = никакие специальные для канала машинные данные индикации не используются                                |              |                                        |             |                     |
|                          | 1 = используются специальные для канала машинные данные индикации                                           |              |                                        |             |                     |
|                          | Указание: Г                                                                                                 | 1ри ShopMill | это MD должно быть = 0                 |             |                     |

| <b>9020</b><br>МD-номер  | \$MM_TECHNOLOGY Базовая конфигурация токарная обработка / фрезерование                                                                                                    |                      |                                        |  |  |
|--------------------------|----------------------------------------------------------------------------------------------------|----------------------|----------------------------------------|--|--|
| Стандартное начальное з  | вначение: 2 Мин. гр                                                                                                    | аница ввода: 0       | Макс. граница ввода: 2                 |  |  |
| Изменение вступает в сил | ny: POWER ON                                                                                                    | Уровень доступа: 3/4 | Единица измерения:-                    |  |  |
| Тип данных: ВҮТЕ         |                                                                                                    |                      | Допустимо с версии ПО:<br>ShopMill 6.1 |  |  |
| Значение:                | В этом MD Вы устанавливаете базовую конфигурацию для моделирования и<br>свободного программирования контура.<br>0 = никакого специального конфигурировании я<br>1 = конфигурирование токарных станков<br>2 = конфигурирование фрезерных станков |                      |                                        |  |  |

| 9422                     | \$MM_MA_PRESET_MODE                                                                                                    |                      |                                        |                     |  |
|--------------------------|----------------------------------------------------------------------------------------------------|----------------------|----------------------------------------|---------------------|--|
| МБ-номер                 | FTeset/0азовый сдвиг в                                                                                                    | 30 <u>9</u>          |                                        |                     |  |
| Стандартное начальное з  | вначение: 1 Мин. грани                                                                                                    | ца ввода: 0          | Макс. грани                            | ца ввода: 3         |  |
| Изменение вступает в сил | ту: СРАЗУ                                                                                                    | Уровень доступа: 3/4 |                                        | Единица измерения:- |  |
| Тип данных: ВҮТЕ         |                                                                                                    |                      | Допустимо с версии ПО:<br>ShopMill 6.4 |                     |  |
| Значение:                | В этом MD Вы помещаете характеристику функции «Установить NPV» способа<br>управления «Manual machine».<br>≠ 2: нулевая точка запоминается в активном смещении нуля, иначе в базовом<br>смещении<br>= 2: нулевая точка хранится в базовом смещении |                      |                                        |                     |  |

| 9426                                                  | \$MM_MA_AX_DRIVELOAD_FROM_PLC1                                                                                                    |             |                                        |                     |  |
|-------------------------------------------------------|----------------------------------------------------------------------------------------------------|-------------|----------------------------------------|---------------------|--|
| MD-номер                                              | Индекс аналогового шг                                                                                                    | пинделя     |                                        |                     |  |
| Стандартное начальное з                               | вначение: 0 Мин. грани                                                                                                    | ца ввода: 0 | Макс. грани                            | ца ввода: 31        |  |
| Изменение вступает в силу: СРАЗУ Уровень доступа: 3/4 |                                                                                                    |             |                                        | Единица измерения:- |  |
| Тип данных: ВҮТЕ                                      |                                                                                                    |             | Допустимо с версии ПО:<br>ShopMill 6.4 |                     |  |
| Значение:                                             | В этом MD Вы задаете индекс аналогового шпинделя для индикации мощности.<br>При нарезании резьбы происходит индикация аналогового шпинделя инструмента с<br>уравновешиванием. |             |                                        |                     |  |

| 9427                     | \$MM_MA_AX_DRIVELOAD_FROM_PLC2                                                                                                    |            |                      |                                        |                     |  |
|--------------------------|----------------------------------------------------------------------------------------------------|------------|----------------------|----------------------------------------|---------------------|--|
| MD-номер                 | Индекс аналогового шпинделя                                                                                                    |            |                      |                                        |                     |  |
| Стандартное начальное з  | начение: 0                                                                                                    | Мин. грани | ца ввода: 0          | Макс. грани                            | ца ввода: 31        |  |
| Изменение вступает в сил | у: СРАЗУ                                                                                                    |            | Уровень доступа: 3/4 |                                        | Единица измерения:- |  |
| Тип данных: ВҮТЕ         |                                                                                                    |            |                      | Допустимо с версии ПО:<br>ShopMill 6.4 |                     |  |
| Значение:                | В этом MD Вы задаете индекс аналогового шпинделя для индикации мощности.<br>При нарезании резьбы происходит индикация аналогового шпинделя инструмента с<br>уравновешиванием. |            |                      |                                        |                     |  |

| 9428                                                                             | \$MM_MA_SPIND_MAX_POWER                                             |                                                   |                      |              |                      |  |
|----------------------------------------------------------------------------------|---------------------------------------------------------------------|---------------------------------------------------|----------------------|--------------|----------------------|--|
| MD-номер                                                                         | Максималь                                                           | Максимальная величина индикации мощности шпинделя |                      |              |                      |  |
| Стандартное нач. значен                                                          | нач. значение: 100 Мин. граница ввода: 100 Макс. граница ввода: *** |                                                   |                      |              | ца ввода: ***        |  |
| Изменение вступает в силу: POWER ON Уровень доступа: 3/4                         |                                                                     |                                                   |                      |              | Единица измерения: % |  |
| Тип данных: WORD Допустимо с версии ПО:                                          |                                                                     |                                                   |                      | с версии ПО: |                      |  |
|                                                                                  | ShopMill 6.4                                                        |                                                   |                      |              |                      |  |
| Значение: В этом MD Вы задаете коэффициент, на который умножается нагрузка шпинд |                                                                     |                                                   | я нагрузка шпинделя. |              |                      |  |
|                                                                                  |                                                                     |                                                   |                      |              |                      |  |

| 9429                     | \$MM_MA_S                                                                                     | \$MM MA SPIND POWER RANGE                                                                                            |                                                                                                    |                                                                             |                                                                                                    |  |
|--------------------------|-----------------------------------------------------------------------------------------------|----------------------------------------------------------------------------------------------------|----------------------------------------------------------------------------------------------------|-----------------------------------------------------------------------------|----------------------------------------------------------------------------------------------------|--|
| MD-номер                 | Диапазон и                                                                                    | змерения дл                                                                                                    | ля нагрузки шпинделя                                                                                                    |                                                                             |                                                                                                    |  |
| Стандартное нач. значен  | ve: 200                                                                                       | Мин. грани                                                                                                    | ца ввода: 100                                                                                                    | Макс. грани                                                                 | 1ца ввода: ***                                                                                             |  |
| Изменение вступает в сил | y: POWER 0                                                                                    | NC                                                                                                    | Уровень доступа: 3/4                                                                                                    |                                                                             | Единица измерения: %                                                                                       |  |
| Тип данных: WORD         |                                                                                               |                                                                                                    |                                                                                                    | Допустимо с версии ПО:<br>ShopMill 6.4                                      |                                                                                                    |  |
| Значение:                | В этом MD<br>шпинделя.<br>процентах<br>Если задан<br>Цвет измен<br>Если задан<br>0, 100 и 200 | Вы устанавл<br>В зависимос<br>и размер цве<br>ное значени<br>яется от 80 <sup>6</sup><br>ное значени<br>0%. Цвет изм | пиваете диапазон измере<br>сти от заданного значени<br>етных областей.<br>не = 100: показываются зи<br>% с зелено на красный.<br>не => 100, например, 200<br>меняется от 100% с зеле | ения для пре,<br>я изменяютс<br>начения в пр<br>показывают<br>ного на красн | дставления нагрузки<br>я показанные значения в<br>оцентах 0, 80 и 100%.<br>ся значения в процентах<br>ный. |  |

| 9450                     | \$MM_WRITE_TOA_FINE_LIMIT                                                                                                    |              |                      |                                        |                       |  |
|--------------------------|----------------------------------------------------------------------------------------------------|--------------|----------------------|----------------------------------------|-----------------------|--|
| MD-номер                 | Предельно                                                                                                    | е значение и | износа точно         |                                        |                       |  |
| Стандартное нач. значен  | ие: 0.999                                                                                                    | Мин. грани   | ца ввода:-           | Макс. грани                            | ица ввода:-           |  |
| Изменение вступает в сил | пу: СРАЗУ                                                                                                    |              | Уровень доступа: 3/4 |                                        | Единица измерения: мм |  |
| Тип данных: DOUBLE       |                                                                                                    |              |                      | Допустимо с версии ПО:<br>ShopMill 6.3 |                       |  |
| Значение:                | С этим MD Вы устанавливаете инкрементальный предел (предельное значение дл<br>износа точно) для износа инструмента (длина, радиус). Т.е. при вводе значения<br>износа в списке износа инструмента различие между прежним значение и новым<br>значение не может превосходить инкрементальный предел.<br>Инкрементальный предел действителен только если актуальный уровень доступа<br>больше чем определенный в MD 9203 USER_CLASS_WRITE_FINE уровень доступа<br>Абсолютный предел делага в MD 9.630 \$MM СТМ_МАХ_ТООL_WEAP |              |                      |                                        |                       |  |

| 9451                                          | \$MM_WRIT               | \$MM_WRITE_ZOA_FINE_LIMIT                                                                                            |                      |                       |                       |  |
|-----------------------------------------------|-------------------------|----------------------------------------------------------------------------------------------------|----------------------|-----------------------|-----------------------|--|
| MD-номер                                      | Предельно               | Предельное значение для точного сдвига                                                                               |                      |                       |                       |  |
| Стандартное нач. значение: 0.999 Мин. граница |                         |                                                                                                    | ца ввода:-           | Макс. граница ввода:– |                       |  |
| Изменение вступает в силу: СРАЗУ              |                         |                                                                                                    | Уровень доступа: 3/4 |                       | Единица измерения: мм |  |
| Тип данных: DOUBLE                            |                         |                                                                                                    |                      | Допустимо             | с версии ПО:          |  |
| ShopMill 6.3                                  |                         |                                                                                                    |                      |                       | 3                     |  |
| Значение:                                     | При вводе<br>превосходи | При вводе точного сдвига разность между старым и новым значением не может превосходить указанную в этом MD величину. |                      |                       |                       |  |

| <b>9460</b><br>МD-номер  | \$MM_PROGRAM_SETTINGS<br>Установки в области Программа                       |                                                                                                    |                           |                    |  |  |
|--------------------------|------------------------------------------------------------------------------|----------------------------------------------------------------------------------------------------|---------------------------|--------------------|--|--|
| Стандартное начальное з  | тьное значение: H8 Мин. граница ввода:- Макс. граница ввода:-                |                                                                                                    |                           |                    |  |  |
| Изменение вступает в сил | 1зменение вступает в силу: СРАЗУ Уровень доступа: 3/4                        |                                                                                                    |                           | Ед. измерения: Нех |  |  |
| Тип данных:<br>LONG      |                                                                              |                                                                                                    | Допустимо<br>ShopMill 6.3 | с версии ПО:<br>3  |  |  |
| Значение:                | бит от 0 до 4: зарезерви<br>бит 5: показывать скрыт<br>бит 6: зарезервирован | бит от 0 до 4: зарезервированы<br>бит 5: показывать скрытые строки (; *HD *) в редакторе G-кода<br>бит 6: зарезервирован |                           |                    |  |  |

| 9478                                                                                 | \$MM TO OPTION MASK                                                                                                    |                                                                                                    |                                                                                                    |                                                                                                    |                                                                                                    |  |
|--------------------------------------------------------------------------------------|----------------------------------------------------------------------------------------------------|----------------------------------------------------------------------------------------------------|----------------------------------------------------------------------------------------------------|----------------------------------------------------------------------------------------------------|----------------------------------------------------------------------------------------------------|--|
| MD-номер                                                                             | Установки для ShopMill                                                                                                    |                                                                                                    |                                                                                                    |                                                                                                    |                                                                                                    |  |
| Стандартное начальное значение: 1 Мин. граница ввода: 0000 Макс. граница ввода: FFFF |                                                                                                    |                                                                                                    |                                                                                                    |                                                                                                    |                                                                                                    |  |
| Изменение вступает в си                                                              | лу: POWER (                                                                                                    | ON                                                                                                    | Уровень доступа: 1                                                                                                    |                                                                                                    | Ед. измерения: Нех                                                                                                    |  |
| Тип данных:<br>LONG                                                                  |                                                                                                    |                                                                                                    |                                                                                                    | Допустимо<br>ShopMill 6.3                                                                                                    | с версии ПО:<br>3                                                                                                    |  |
| Значение:                                                                            | бит 0: инди<br>«охлаждаю<br>инструмент<br>бит 1: заре<br>бит 2: инди<br>бит 3: поме<br>бит 4 6: :<br>бит 7: изме<br>бит 8: испо<br>управления<br>бит 9: загру<br>отрабатыва<br>бит 10: вво<br>бит 11: зар<br>бит 12: загр<br>бит 12: загр<br>бит 12: загр<br>бит 13: пом<br>бит 14: зар<br>бит 15: уста<br>бит 16: зар<br>бит 17: про<br>бит 18: про<br>бит 19: зарр | кация парам<br>щая вода» и<br>гом.<br>зервирован<br>кация допол<br>щение новы<br>арезервиров<br>нение парам<br>(за исключе<br>пьзовать фа<br>а иструмент<br>зака и разгру<br>ается.<br>д износа инс<br>езервирован<br>рузка и разгр<br>азывать маг<br>езервирован<br>граммная кл<br>граммная кл<br>езервирован | етров инструмента «Кол<br>" специальные для инст<br>нительного списка в упра<br>х инструментов непосред<br>ваны<br>тетров инструмента запре<br>нием данных износа).<br>йл TO_MILL.INI для конф<br>том.<br>зка инструментов запреце<br>заи при Notaus запреце<br>заин промежуточного хра<br>печение инструмента из п<br>авиша «замена» в списке<br>авиша «позиционировани | ичество зубь<br>румента фун<br>авлении инст<br>аств. в гнезд<br>ещено, если<br>игурировани<br>цены, если п<br>рассчитыва<br>на.<br>нения в упра<br>е магазина б<br>ие» в списке | еев», «шпиндель»,<br>нкции « в управлении<br>грументом<br>о магазина запрещено<br>инструменты находятся<br>ия рабочего экрана<br>рограмма<br>ается.<br>авлении инструментом.<br>апрещены.<br>локирована.<br>магазина блокирована. |  |

| 9479                     | \$MM_TO_MAG_PLACE_DISTANCE                                                                                                    |                                                     |                                                                                |                                             |                                                             |  |
|--------------------------|----------------------------------------------------------------------------------------------------|-----------------------------------------------------|--------------------------------------------------------------------------------|---------------------------------------------|-------------------------------------------------------------|--|
| MD-номер                 | Расстояние                                                                                                    | Расстояние между отдельными держателями инструмента |                                                                                |                                             |                                                             |  |
| Стандартное начальное з  | начение: 0                                                                                                    | Мин. грани                                          | ца ввода: 0.0                                                                  | Макс. гран                                  | ица ввода: 10000.0                                          |  |
| Изменение вступает в сил | ıy: POWER (                                                                                                    | NC                                                  | Уровень доступа: 3/4                                                           |                                             | Единица измерения: мм                                       |  |
| Тип данных: DOUBLE       |                                                                                                    |                                                     |                                                                                |                                             | Допустимо с версии ПО:<br>ShopMill 6.3                      |  |
| Значение:                | С этим MD Вы устанавливаете при графическом представлении инструментов и<br>гнезд магазина в управлении инструментом расстояние между отдельными<br>держателями инструмента. |                                                     |                                                                                |                                             |                                                             |  |
|                          | 0 = инструк<br>Указание:                                                                                                    | иенты и гнез,                                       | да магазина не представ                                                        | ляются граф                                 | рически.                                                    |  |
|                          | Если в стан<br>держателя<br>для всех ма                                                                                                    | нке имеются<br>ми инструме<br>агазинов, тан         | несколько магазинов с р<br>нта, инструменты не мог<br>< как возможна только од | азным расст<br>ут представл<br>на установка | оянием между<br>пяться пропорционально<br>а для расстояния. |  |

| ·                        |                                                                      |                                                                          |               |                     |  |  |
|--------------------------|----------------------------------------------------------------------|--------------------------------------------------------------------------|---------------|---------------------|--|--|
| 9480<br>MD-Homen         | \$MM_MA_SIMULATION_MODE                                              |                                                                          |               |                     |  |  |
| мынер                    | овстрый вид выночене                                                 |                                                                          |               |                     |  |  |
| Стандартное начальное з  | вначение: –1 Мин. грани                                              | ца ввода:–1                                                              | Макс. грани   | ица ввода: 2        |  |  |
| Изменение вступает в сил | пу: СРАЗУ                                                            | Уровень доступа: 3/4                                                     |               | Единица измерения:- |  |  |
| Тип данных: ВҮТЕ         |                                                                      |                                                                          | Допустимо     | с версии ПО:        |  |  |
|                          |                                                                      |                                                                          | ShopMill 6.4  | 4                   |  |  |
| Значение:                | С этим MD Вы устанавл                                                | пиваете, активен ли всегд                                                | да быстрый в  | зид.                |  |  |
|                          | -1 = показывается мод                                                | елирование ShopMill.                                                     |               |                     |  |  |
|                          | 0 = можно выбирать ме                                                | жду моделированием Sh                                                    | орMill и быст | трым видом.         |  |  |
|                          | 1 = всегда показываетс                                               | я только быстрый вид.                                                    |               |                     |  |  |
|                          | 2 = если программа меньше, чем установленная в машинные данные 9 481 |                                                                          |               |                     |  |  |
|                          | \$MM_STAND_SI-MULA                                                   | \$MM_STAND_SI-MULATION_LIMIT граница, моделирование ShopMill вызывается, |               |                     |  |  |
|                          | при больших программ                                                 | ах - быстрый вид.                                                        |               |                     |  |  |

| 9481                                                   | \$MM_MA_S                                                                  | \$MM_MA_STAND_SIMULATION_LIMIT |                        |                           |                      |  |
|--------------------------------------------------------|----------------------------------------------------------------------------|--------------------------------|------------------------|---------------------------|----------------------|--|
| MD-номер                                               | Граница ст                                                                 | андартного м                   | иоделирования в килоба | йтах                      |                      |  |
| Стандартное нач. значение: 200 Мин. граница ввода: 200 |                                                                            |                                | ца ввода: 200          | Макс. грани               | ца ввода: 2000000    |  |
| Изменение вступает в силу: СРАЗУ                       |                                                                            |                                | Уровень доступа: 3/4   |                           | Единица измерения:-  |  |
| Тип данных:<br>INTEGER                                 |                                                                            |                                |                        | Допустимо<br>ShopMill 6.4 | с версии ПО:         |  |
| Значение:                                              | С этим MD Вы устанавливаете, с какой величины программы вызывается быстрый |                                |                        |                           | и вызывается быстрый |  |
|                                                        | вид.                                                                       |                                |                        |                           |                      |  |

| 1                                                        | 1           |                                                                              |                            |           |                       |  |  |
|----------------------------------------------------------|-------------|------------------------------------------------------------------------------|----------------------------|-----------|-----------------------|--|--|
| 9602                                                     | \$MM_CTM    | \$MM_CTM_SIMULATION_DEF_VIS_AREA                                             |                            |           |                       |  |  |
| MD-номер                                                 | Моделиров   | Иоделирование значения по умолчанию диапазон измерения                       |                            |           |                       |  |  |
| Стандартное нач. значение: 100 Мин. граница ввода:–10000 |             |                                                                              | Макс. граница ввода: 10000 |           |                       |  |  |
| Изменение вступает в силу: POWER ON                      |             |                                                                              | Уровень доступа: 3/4       |           | Единица измерения: мм |  |  |
| Тип данных:                                              |             |                                                                              |                            | Допустимо | с версии ПО:          |  |  |
| LONG                                                     |             |                                                                              |                            |           | 3                     |  |  |
| Значение:                                                | С этим MD   | С этим MD Вы устанавливаете величину диапазона измерения по координате Х. Из |                            |           |                       |  |  |
|                                                          | этого автом | иатически ра                                                                 | ссчитывается координат     | ra Y.     |                       |  |  |

| <b>9603</b><br>МD-номер                                     | \$MM_СТМ<br>Моделиров | \$MM_CTM_SIMULATION_MAX_X<br>Моделирование максимальная индикация Х |                      |              |                       |  |  |  |
|-------------------------------------------------------------|-----------------------|---------------------------------------------------------------------|----------------------|--------------|-----------------------|--|--|--|
| Стандартное начальное значение: 0 Иин. граница ввода:-10000 |                       |                                                                     |                      |              | ица ввода: 10000      |  |  |  |
| Изменение вступает в силу: POWER ON Уровень досту           |                       |                                                                     | Уровень доступа: 3/4 |              | Единица измерения: мм |  |  |  |
| Тип данных:                                                 |                       |                                                                     |                      | Допустимо    | с версии ПО:          |  |  |  |
| LONG                                                        |                       |                                                                     |                      | ShopMill 4.3 | 3                     |  |  |  |
| Значение:                                                   | зарезервир            | овано                                                               |                      |              |                       |  |  |  |

| 9604                                                        | \$MM_CTM   | \$MM_CTM_SIMULATION_MAX_Y              |  |                            |                       |  |  |
|-------------------------------------------------------------|------------|----------------------------------------|--|----------------------------|-----------------------|--|--|
| MD-номер                                                    | Моделиров  | Лоделирование максимальная индикация Ү |  |                            |                       |  |  |
| Стандартное начальное значение: 0 Мин. граница ввода:–10000 |            |                                        |  | Макс. граница ввода: 10000 |                       |  |  |
| Изменение вступает в силу: POWER ON Уровень доступа: 3/4    |            |                                        |  |                            | Единица измерения: мм |  |  |
| Тип данных:<br>LONG                                         |            |                                        |  | Допустимо<br>ShopMill 4.3  | с версии ПО:<br>3     |  |  |
| Значение:                                                   | зарезервир | овано                                  |  |                            |                       |  |  |

| 9605                                       | \$MM_CTM                 | \$MM_CTM_SIMULATION_MAX_VIS_AREA                                                                                           |                      |                            |                       |  |
|--------------------------------------------|--------------------------|----------------------------------------------------------------------------------------------------|----------------------|----------------------------|-----------------------|--|
| MD-номер                                   | Моделиров                | — — — — — — — — — — — — Иоделирование Максимальный диапазон измерения                                                      |                      |                            |                       |  |
| Стандартное нач. значение: 1000 Мин. грани |                          |                                                                                                    | ца ввода:–10000      | Макс. граница ввода: 10000 |                       |  |
| Изменение вступает в силу: POWER ON        |                          |                                                                                                    | Уровень доступа: 3/4 |                            | Единица измерения: мм |  |
| Тип данных:                                |                          |                                                                                                    |                      | Допустимо                  | с версии ПО:          |  |
| LONG                                       | JNG ShopMill 4.3         |                                                                                                    |                      |                            |                       |  |
| Значение:                                  | С этим MD<br>этого автом | Этим MD Вы устанавливаете второй диапазон измерения по координате Х. Из<br>отого автоматически расчитывается Y–координата. |                      |                            |                       |  |

| <b>9626</b><br>МD-номер  | \$MM_CTM_TRACE<br>Установки в ShopMill                                                          |                                                                                                   |                                                                                                    |                                                 |                                                                |  |
|--------------------------|-------------------------------------------------------------------------------------------------|---------------------------------------------------------------------------------------------------|----------------------------------------------------------------------------------------------------|-------------------------------------------------|----------------------------------------------------------------|--|
| Стандартное начальное з  | вначение: 0                                                                                     | Мин. грани                                                                                        | ца ввода: 0000                                                                                      | Макс. грани                                     | ица ввода: FFFF                                                |  |
| Изменение вступает в сил | у: СРАЗУ                                                                                        |                                                                                                   | Уровень доступа: 3/4                                                                                |                                                 | Ед. измерения: Нех                                             |  |
| Тип данных: WORD         |                                                                                                 |                                                                                                   |                                                                                                    | Допустимо<br>ShopMill 7.1                       | с версии ПО:<br>1                                              |  |
| Значение:                | бит 0: своб<br>бит 1: пока<br>целей диаг<br>бит 2 12:<br>бит 13: пок<br>вертикальн<br>бит 14 15 | оден<br>зывать систе<br>ностировани<br>зарезервир<br>азывать цикл<br>ыми програм<br>5: зарезервиј | емные уведомления Sho<br>ия).<br>ованы<br>пическое время выполне<br>имными клавишами (тол<br>рованы | pMill в строке<br>ения ShopMill<br>ько для целе | е диалога (только для<br>между 1. и 2.<br>й диагностирования). |  |

| 9639                                                                            | \$MM_CTM_MAX_TOOL_WEAR                                                                                                    |  |                                        |  |  |  |
|---------------------------------------------------------------------------------|----------------------------------------------------------------------------------------------------|--|----------------------------------------|--|--|--|
| MD-номер                                                                        | Предел ввода износа инструмента                                                                                                    |  |                                        |  |  |  |
| Стандартное начальное значение: 1 Иин. граница ввода: 0 Макс. граница ввода: 10 |                                                                                                    |  |                                        |  |  |  |
| Изменение вступает в сил                                                        | Уровень доступа: 3/4                                                                                                    |  | Единица измерения: мм                  |  |  |  |
| Тип данных: DOUBLE                                                              |                                                                                                    |  | Допустимо с версии ПО:<br>ShopMill 6.3 |  |  |  |
| Значение:                                                                       | С этим MD Вы устанавливаете абсолютный предел для износа инструмента (длина, радиус). Т.е. при вводе значения износа в списке износа инструмента общая сумма не может превосходить абсолютный предел. Инкрементальный предел задается в MD 9 450 \$MM_WRITE_TOA_FINE_LIMIT. |  |                                        |  |  |  |

| <b>9640</b><br>MD-номер  | \$MM_CTM_ENABLE_CALC_THREAD_PITCH<br>Вычисление высоты профиля резьбы, если введен подъем                                                                                                    |            |                     |                                        |              |  |
|--------------------------|----------------------------------------------------------------------------------------------------|------------|---------------------|----------------------------------------|--------------|--|
| Стандартное начальное з  | начение: 0                                                                                                    | Мин. грани | ца ввода: 0         | Макс. грани                            | ица ввода: 1 |  |
| Изменение вступает в сил | Уровень доступа: 3/4                                                                                                    |            | Единица измерения:- |                                        |              |  |
| Тип данных: ВҮТЕ         |                                                                                                    |            |                     | Допустимо с версии ПО:<br>ShopMill 6.4 |              |  |
| Значение:                | С этим MD рассчитывается в зависимости подъема Р (мм/обор.) и системы резьбы<br>(внешняя или внутренняя) высота профиля К для метрической резьбы.<br>0 = нет вычисления высоты профиля резьбы К.<br>1 = высота профиля резьбы рассчитывается. |            |                     |                                        |              |  |

| <b>9646</b><br>МD-номер                               | \$MM_CTM_FACTOR_O_CALC_THR_PITCH<br>Коэфф. для вычисления высоту профиля наружной резьбы, если подъем задан               |                   |                      |  |                     |  |
|-------------------------------------------------------|----------------------------------------------------------------------------------------------------|-------------------|----------------------|--|---------------------|--|
| Стандартное нач. значен                               | ние: 0,6134 Мин. граница ввода:- Макс. граница ввода:-                                                                    |                   |                      |  |                     |  |
| Изменение вступает в силу: СРАЗУ Уровень доступа: 3/4 |                                                                                                    |                   | Уровень доступа: 3/4 |  | Единица измерения:- |  |
| Тип данных: DOUBLE                                    | Допустимо<br>ShopMill 6.4                                                                                                 | с версии ПО:<br>1 |                      |  |                     |  |
| Значение:                                             | С этим MD устанавливается коэффициент для пересчета шага резьбы в высоту профиля резьбы при метрических наружных резьбах. |                   |                      |  |                     |  |

| 9647                                       | \$MM_CTM                                                                                                    | _FACTOR_I_C                                                               | CALC_THR_PITCH       |                        |                     |  |  |
|--------------------------------------------|----------------------------------------------------------------------------------------------------|---------------------------------------------------------------------------|----------------------|------------------------|---------------------|--|--|
| MD-номер                                   | Коэфф. для                                                                                                    | Коэфф. для вычисления высоту профиля внутренней резьбы, если подъем задан |                      |                        |                     |  |  |
| Стандартное нач. значен                    | тандартное нач. значение: 0,5413 Мин. граница ввода:- Макс. граница ввода:-                                                 |                                                                           |                      |                        |                     |  |  |
| Изменение вступает в силу: СРАЗУ Уровень д |                                                                                                    |                                                                           | Уровень доступа: 3/4 |                        | Единица измерения:- |  |  |
| Тип данных: DOUBLE                         |                                                                                                    |                                                                           |                      | Допустимо с версии ПО: |                     |  |  |
|                                            |                                                                                                    |                                                                           |                      | ShopMill 6.4           | 1                   |  |  |
| Значение:                                  | С этим MD устанавливается коэффициент для пересчета шага резьбы в высоту профиля резьбы при метрических внутренних резьбах. |                                                                           |                      |                        |                     |  |  |

| 9650                   | \$MM_CMM_POS_COORDINATE_SYSTEM                                                                                                    |                                                                                                    |
|------------------------|----------------------------------------------------------------------------------------------------|----------------------------------------------------------------------------------------------------|
| MD-номер               | Положение координатной системы                                                                                                    |                                                                                                    |
| Стандартное начально   | э значение: 0 Мин. граница ввода: 0                                                                                                    | Макс. граница ввода: 47                                                                                                    |
| Изменение вступает в с | хилу: СРАЗУ Уровень доступа: 3/4                                                                                                    | Единица измерения:-                                                                                                    |
| Тип данных: ВҮТЕ       |                                                                                                    | Допустимо с версии ПО:<br>ShopMill 4.3                                                                                                    |
| Значение:              | С этим MD Вы адаптируете координатную сист<br>системе станка. В рабочем экране ShopMill ав-<br>зависимости от выбранного положения все рис<br>последовательности действий, моделировани<br>направления контура.<br>Координатная система может занимать предст<br>внимание также на MD 9 719 \$MM_CMM_OPTI<br>Примеры:<br>0: Фрезерный вертикальный станок<br>16: Горизонтально-фрезерный станок, горизон | тему рабочего экрана к координатной<br>томатически изменяются в<br>сунки помощи, графические объекты<br>е и поля ввода данных с указанием<br>гавленные ниже положения. Обратите<br>ION_MASK, бит 31. |
| +Z<br>+Y<br>•+Y        | (1) + Z                                                                                                    | +Y<br>+Z<br>+Z                                                                                                    |
| 4 +X                   | -Y<br>+X<br>+Y<br>(5)<br>+Z<br>(6)<br>+X                                                                                                    | +Z +X +X +X +Z                                                                                                    |
| 8                      | +Z<br>+X<br>(9) +X ↓<br>(10) +Z                                                                                                    | +Z<br>+Z<br>+X                                                                                                    |
| +X +<br>+Y +           | Z +Y +Z +Z +Y -                                                                                                    | -7<br>-7<br>-7<br>-7<br>-7<br>-7<br>-7<br>-7<br>-7<br>-7<br>-7<br>-7<br>-7<br>-                                                                                                    |
| 16 +Y +X               | z (17) V+Y (18) ++X                                                                                                    | +X<br>+X<br>+Y<br>+Y                                                                                                    |
| +Y +                   |                                                                                                    | +Y<br>+Z<br>+Z<br>+X<br>+Y                                                                                                    |

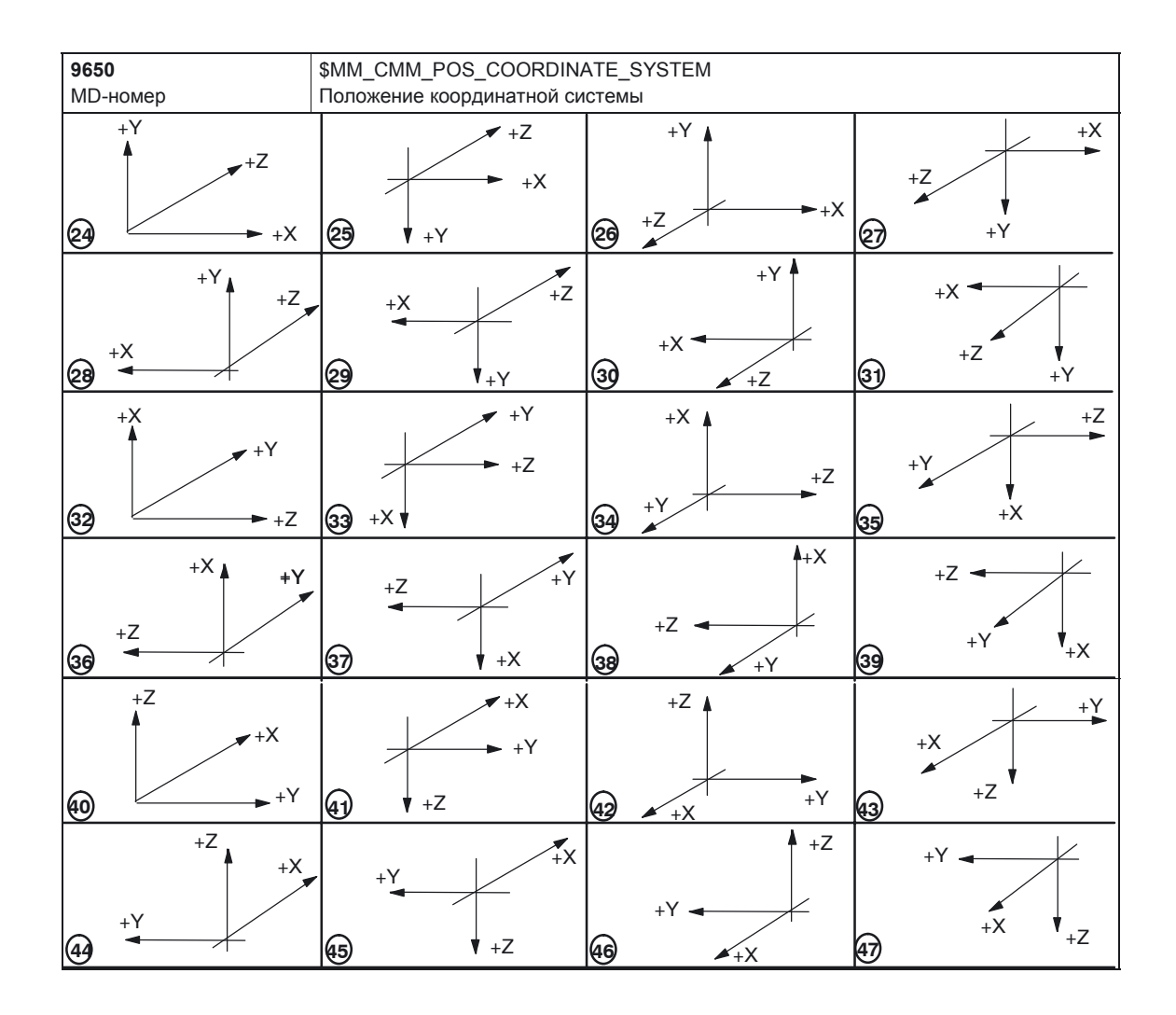

| 9651                     | \$MM_CMM_TOOL_MANAGEMENT                                 |                                               |                           |                           |                     |  |
|--------------------------|----------------------------------------------------------|-----------------------------------------------|---------------------------|---------------------------|---------------------|--|
| MD-номер                 | Вариант уп                                               | Вариант управления инструментом               |                           |                           |                     |  |
| Стандартное начальное з  | значение: 2 Мин. граница ввода: 1 Макс. граница ввода: 4 |                                               |                           |                           |                     |  |
| Изменение вступает в сил | Изменение вступает в силу: POWER ON Уровень доступа: 3/4 |                                               |                           |                           | Единица измерения:- |  |
| Тип данных: ВҮТЕ         |                                                          |                                               |                           | Допустимо<br>ShopMill 4.3 | с версии ПО:<br>3   |  |
| Значение:                | Выбор из 2                                               | Выбор из 2 вариантов управления инструментом: |                           |                           |                     |  |
|                          | 2: управление инструментом без загрузки и разгрузки      |                                               |                           |                           |                     |  |
|                          | 4: Управле                                               | ние инструм                                   | ентом с загрузкой и разгр | рузкой                    |                     |  |

| 9652                                                     | \$MM_CMM_TOOL_LIFE_CONTROL                                 |                      |                         |                        |  |  |
|----------------------------------------------------------|------------------------------------------------------------|----------------------|-------------------------|------------------------|--|--|
| MD-номер                                                 | Контроль и                                                 | Контроль инструмента |                         |                        |  |  |
| Стандартное начальное з                                  | е значение: 1 Мин. граница ввода: 0 Макс. граница ввода: 1 |                      |                         |                        |  |  |
| Изменение вступает в силу: POWER ON Уровень доступа: 3/4 |                                                            |                      |                         | Единица измерения:-    |  |  |
| Тип данных: ВҮТЕ                                         |                                                            |                      |                         | Допустимо с версии ПО: |  |  |
|                                                          |                                                            |                      |                         | ShopMill 4.3           |  |  |
| Значение:                                                | С этим MD                                                  | Вы разблок           | ируете контроль инструм | лента.                 |  |  |
|                                                          | 0 = контроль инструмента не показывается                   |                      |                         |                        |  |  |
|                                                          | 1 = контроль инструмента показывается                      |                      |                         |                        |  |  |
|                                                          |                                                            |                      |                         |                        |  |  |

| 9653                     | \$MM_CMM_ENABLE_A_AXIS |                                                                   |                         |              |                     |  |
|--------------------------|------------------------|-------------------------------------------------------------------|-------------------------|--------------|---------------------|--|
| MD-номер                 | Разрешени              | е 4 оси для                                                       | рабочего экрана         |              |                     |  |
| Стандартное начальное з  | начение: 0             | Мин. грани                                                        | ца ввода: 0             | Макс. грани  | ица ввода: 3        |  |
| Изменение вступает в сил | у: СРАЗУ               |                                                                   | Уровень доступа: 3/4    |              | Единица измерения:- |  |
| Тип данных: ВҮТЕ         |                        |                                                                   |                         | Допустимо    | с версии ПО:        |  |
|                          |                        |                                                                   |                         | ShopMill 4.3 | 3                   |  |
| Значение:                | 4-я ось (на            | пример, ось                                                       | А) разблокируется для р | абочего экра | на:                 |  |
|                          | 0 = 4 ось не           | е показывае                                                       | гся в рабочем экране    |              |                     |  |
|                          |                        |                                                                   | P Patouon arpauo        |              |                     |  |
|                          | 1 – 4 OCB III          | Лазывается                                                        | в рассчем экране        |              |                     |  |
|                          | 2 = 4 ось по           | 2 = 4 ось показывается в рабочем экране и может программироваться |                         |              |                     |  |
|                          | 3 = 4 ось по           | 3 = 4 ось показывается в рабочем экране только при реферировании  |                         |              |                     |  |

| 9654                                       | \$MM_CMM                                                                     | \$MM_CMM_SPEED_FIELD_DISPLAY_RES                         |                      |                        |                     |  |  |
|--------------------------------------------|------------------------------------------------------------------------------|----------------------------------------------------------|----------------------|------------------------|---------------------|--|--|
| MD-номер                                   | Количество                                                                   | Количество дробных разрядов в поле ввода данных скорости |                      |                        |                     |  |  |
| Стандартное начальное з                    | андартное начальное значение: 0 Мин. граница ввода: 0 Макс. граница ввода: 4 |                                                          |                      |                        |                     |  |  |
| Изменение вступает в силу: СРАЗУ Уровень д |                                                                              |                                                          | Уровень доступа: 3/4 |                        | Единица измерения:- |  |  |
| Тип данных: ВҮТЕ                           |                                                                              |                                                          |                      | Допустимо с версии ПО: |                     |  |  |
| ShopMill 4.3                               |                                                                              |                                                          |                      |                        | 3                   |  |  |
| Значение:                                  | С этим MD устанавливается количество дробных разрядов в поле операнда S      |                                                          |                      |                        |                     |  |  |
|                                            | (скорость).                                                                  |                                                          |                      |                        |                     |  |  |

|                                                       | 1                                                                                                    |                                                   |                      |                        |                       |  |
|-------------------------------------------------------|----------------------------------------------------------------------------------------------------|---------------------------------------------------|----------------------|------------------------|-----------------------|--|
| 9655                                                  | \$MM_CMM_CYC_PECKING_DIST                                                                                                    |                                                   |                      |                        |                       |  |
| MD-номер                                              | Суммарный                                                                                                    | Суммарный подъем при глубоком сверлении отверстия |                      |                        |                       |  |
| Стандартное начальное з                               | начальное значение: –1 Мин. граница ввода:–1 Макс. граница ввода: 100.0                                                                                                    |                                                   |                      |                        |                       |  |
| Изменение вступает в силу: СРАЗУ Уровень доступа: 3/4 |                                                                                                    |                                                   | Уровень доступа: 3/4 |                        | Единица измерения: мм |  |
| Тип данных: DOUBLE                                    |                                                                                                    |                                                   |                      | Допустимо с версии ПО: |                       |  |
|                                                       |                                                                                                    |                                                   |                      | ShopMill 4.3           |                       |  |
| Значение:                                             | С этим MD определяется суммарный подъем при глубоком сверлении отверстия с<br>ломкой стружки. Указание:<br>–1 значит, что значение может вводиться для суммарного подъема в рабочий экран<br>(параметр «V2», суммарный возврат). |                                                   |                      |                        |                       |  |

| <b>9656</b><br>МD-номер                                                           | \$MM_CMM_CYC_DRILL_RELEASE_DIST<br>Суммарный подъем при растачивании          |                                                                                                    |  |                       |  |  |
|-----------------------------------------------------------------------------------|-------------------------------------------------------------------------------|----------------------------------------------------------------------------------------------------|--|-----------------------|--|--|
| Стандартное начальное значение:–1 Мин. граница ввода:–1 Макс. граница ввода: 10.0 |                                                                               |                                                                                                    |  |                       |  |  |
| Изменение вступает в силу: СРАЗУ Уровень доступа: 3/4                             |                                                                               |                                                                                                    |  | Единица измерения: мм |  |  |
| Тип данных: DOUBLE                                                                | Допустимо с версии ПО:<br>ShopMill 4.3                                        |                                                                                                    |  |                       |  |  |
| Значение:                                                                         | С этим MD Вы определ<br>растачивании отверсти                                 | С этим MD Вы определяете суммарное свободное движение инструмента при растачивании отверстия в направлении X и Z. |  |                       |  |  |
|                                                                                   | Указание:                                                                     |                                                                                                    |  |                       |  |  |
|                                                                                   | –1 значит, что значение суммарного подъема D может вноситься в рабочий экран. |                                                                                                    |  |                       |  |  |

| 9657                                     | \$MM_CMM_CYC_MIN_CONT_PO_TO_RAD                                                                                                    |                                                             |                      |                                        |                      |  |
|------------------------------------------|----------------------------------------------------------------------------------------------------|-------------------------------------------------------------|----------------------|----------------------------------------|----------------------|--|
| MD-номер                                 | Указание о                                                                                                    | Указание отклонения минимально возможного радиуса фрезы в % |                      |                                        |                      |  |
| Стандартное начальное з                  | е значение: 5 Мин. граница ввода: 0 Макс. граница ввода: 50                                                                                                    |                                                             |                      |                                        |                      |  |
| Изменение вступает в силу: СРАЗУ Уровень |                                                                                                    |                                                             | Уровень доступа: 3/4 |                                        | Единица измерения: % |  |
| Тип данных: WORD                         |                                                                                                    |                                                             |                      | Допустимо с версии ПО:<br>ShopMill 4.3 |                      |  |
| Значение:                                | MD требуется при фрезеровании карманов контура. С этим параметром<br>устанавливается, на какой процент радиус имеющейся фрезы может быть меньше<br>чем расчетный радиус. |                                                             |                      |                                        |                      |  |

| 9658                             | \$MM_CMM_CYC_MAX_CONT_PO_TO_RAD                                             |                                                          |                      |                        |                       |  |
|----------------------------------|-----------------------------------------------------------------------------|----------------------------------------------------------|----------------------|------------------------|-----------------------|--|
| MD-номер                         | Указание о                                                                  | Указание отклонения наибольшего возможного радиуса фрезы |                      |                        |                       |  |
| Стандартное нач. значен          | Стандартное нач. значение: 0.01 Мин. граница ввода: 0.0                     |                                                          |                      | Макс. грани            | ица ввода: 10.0       |  |
| Изменение вступает в силу: СРАЗУ |                                                                             |                                                          | Уровень доступа: 3/4 |                        | Единица измерения: мм |  |
| Тип данных: DOUBLE               |                                                                             |                                                          |                      | Допустимо с версии ПО: |                       |  |
|                                  |                                                                             |                                                          |                      | ShopMill 4.3           | 3                     |  |
| Значение:                        | MD требуется при фрезеровании карманов контура. С этим параметром           |                                                          |                      |                        |                       |  |
|                                  | устанавливается, на какую величину радиус имеющейся фрезы может быть больше |                                                          |                      |                        |                       |  |
|                                  | чем расчет                                                                  | ный радиус.                                              |                      |                        |                       |  |

| 9659                                                  | \$MM_CMM                                                                                                    | \$MM_CMM_CYC_DRILL_RELEASE_ANGLE        |                                        |  |                      |  |
|-------------------------------------------------------|----------------------------------------------------------------------------------------------------|-----------------------------------------|----------------------------------------|--|----------------------|--|
| MD-номер                                              | Угол ориент                                                                                                    | Угол ориентации инструмента при подъеме |                                        |  |                      |  |
| Стандартное начальное з                               | Стандартное начальное значение:-1 Мин. граница ввода:-1 Макс. граница ввода: 360                                               |                                         |                                        |  |                      |  |
| Изменение вступает в силу: СРАЗУ Уровень доступа: 3/4 |                                                                                                    |                                         |                                        |  | Единица измерения: ° |  |
| Тип данных: DOUBLE                                    |                                                                                                    |                                         | Допустимо с версии ПО:<br>ShopMill 4.3 |  |                      |  |
| Значение:                                             | С этим MD Вы определяете при какой позиции шпинделя (0360°) инструмент, например, расточный резец останавливается в отверстии. |                                         |                                        |  |                      |  |
|                                                       | Указание:<br>—1 значит, что значение для угла ориентации инструмента может вводиться в<br>рабочий экран.                       |                                         |                                        |  |                      |  |

| <b>9660</b><br>МD-номер                               | \$MM_CMM_ENABLE_PLANE_CHANGE                             |                                                                                                    |  |                                        |  |  |
|-------------------------------------------------------|----------------------------------------------------------|----------------------------------------------------------------------------------------------------|--|----------------------------------------|--|--|
| Стандартное начальное з                               | значение: 1 Мин. граница ввода: 0 Макс. граница ввода: 1 |                                                                                                    |  |                                        |  |  |
| Изменение вступает в силу: СРАЗУ Уровень доступа: 3/4 |                                                          |                                                                                                    |  | Единица измерения:-                    |  |  |
| Тип данных: ВҮТЕ                                      |                                                          |                                                                                                    |  | Допустимо с версии ПО:<br>ShopMill 4.3 |  |  |
| Значение:                                             | Разрешени<br>0 = перекли<br>1 = перекли                  | Разрешение переключения на рабочей плоскости (G17, G18, G19):<br>0 = переключение на рабочей плоскости (G17, G18, G19) не возможно<br>1 = переключение на рабочей плоскости (G17, G18, G19) возможно |  |                                        |  |  |

| <b>9662</b><br>МD-номер                               | \$MM_CMM_COUNT_GEAR_STEPS<br>Количество ступеней редуктора                                                                                |  |  |                     |                                        |  |
|-------------------------------------------------------|----------------------------------------------------------------------------------------------------|--|--|---------------------|----------------------------------------|--|
| Стандартное начальное з                               | начение: 1 Мин. граница ввода: 0 Макс. граница ввода: 5                                                                                   |  |  |                     |                                        |  |
| Изменение вступает в силу: СРАЗУ Уровень доступа: 3/4 |                                                                                                    |  |  | Единица измерения:- |                                        |  |
| Тип данных: ВҮТЕ                                      |                                                                                                    |  |  |                     | Допустимо с версии ПО:<br>ShopMill 4.3 |  |
| Значение:                                             | С этим MD устанавливается количество ступеней редуктора (от 0 до 5) для шпинделя. Этим ограничивается возможность ввода в рабочем экране. |  |  |                     |                                        |  |

| <b>9663</b><br>МD-номер                                                        | \$MM_CMM_TOOL_DISPLAY_IN_DIAM<br>Индикация радиус / диаметр для инструмента                                         |  |  |                                        |  |
|--------------------------------------------------------------------------------|----------------------------------------------------------------------------------------------------|--|--|----------------------------------------|--|
| Стандартное начальное значение: 1 Мин. граница ввода: 0 Макс. граница ввода: 1 |                                                                                                    |  |  |                                        |  |
| Изменение вступает в силу: POWER ON Уровень доступа: 3/4                       |                                                                                                    |  |  | Единица измерения:-                    |  |
| Тип данных: ВУТЕ                                                               |                                                                                                    |  |  | Допустимо с версии ПО:<br>ShopMill 4.3 |  |
| Значение:                                                                      | В этом MD устанавливается, какой параметр инструмента должен показываться и<br>вводиться: 0 = радиус<br>1 = диаметр |  |  |                                        |  |

| <b>9664</b><br>МD-номер                               | \$MM_CMM_MAX_INP_FEED_P_MIN<br>Макс. подача в мм/мин     |  |                      |                                        |                                |  |
|-------------------------------------------------------|----------------------------------------------------------|--|----------------------|----------------------------------------|--------------------------------|--|
| Стандартное нач. значени                              | андартное нач. значение: 10000.0 Мин. граница ввода: 0.0 |  |                      |                                        | Макс. граница ввода: 10000 0.0 |  |
| Изменение вступает в силу: СРАЗУ Уровень доступа: 3/4 |                                                          |  | Уровень доступа: 3/4 |                                        | Ед. измерения: мм/мин          |  |
| Тип данных: DOUBLE                                    |                                                          |  |                      | Допустимо с версии ПО:<br>ShopMill 4.3 |                                |  |
| Значение:                                             | С этим MD задается предел ввода подачи в мм/мин.         |  |                      |                                        |                                |  |

| <b>9665</b><br>MD-номер                                                               | \$MM_CMM_MAX_INP_FEED_P_ROT<br>Макс. подача в мм/обор. |  |                                        |                       |  |
|---------------------------------------------------------------------------------------|--------------------------------------------------------|--|----------------------------------------|-----------------------|--|
| Стандартное начальное значение: 1.0 Мин. граница ввода: 0.0 Макс. граница ввода: 10.0 |                                                        |  |                                        |                       |  |
| Изменение вступает в силу: СРАЗУ Уровень доступа: 3/4                                 |                                                        |  |                                        | Ед. измерения: мм/об. |  |
| Тип данных: DOUBLE                                                                    |                                                        |  | Допустимо с версии ПО:<br>ShopMill 4.3 |                       |  |
| Значение:                                                                             | С этим MD задается предел ввода подачи для мм/обор     |  |                                        |                       |  |

| <b>9666</b><br>МD-номер                                       | \$MM_CMM_MAX_INP_FEED_P_10OTH<br>Макс. подача в мм / зуб |                      |                                        |                       |  |  |
|---------------------------------------------------------------|----------------------------------------------------------|----------------------|----------------------------------------|-----------------------|--|--|
| Стандартное начальное значение: 1.0 Мин. граница ввода: 0.0 М |                                                          |                      |                                        | ица ввода: 5.0        |  |  |
| Изменение вступает в сил                                      | ту: СРАЗУ                                                | Уровень доступа: 3/4 |                                        | Ед. измерения: мм/зуб |  |  |
| Тип данных: DOUBLE                                            |                                                          |                      | Допустимо с версии ПО:<br>ShopMill 4.3 |                       |  |  |
| Значение:                                                     | С этим MD задается предел ввода подачи для мм/зуб.       |                      |                                        |                       |  |  |

| 9667                                                  | \$MM_CMM_FOLLOW_ON_TOOL_ACTIVE                                                                                                    |                        |                        |              |                     |
|-------------------------------------------------------|----------------------------------------------------------------------------------------------------|------------------------|------------------------|--------------|---------------------|
| мр-номер                                              | предварин                                                                                                    |                        | ор инструмента активен | 1            |                     |
| Стандартное начальное з                               | начение: 1                                                                                                    | Мин. грани             | ца ввода: 0            | Макс. грани  | 1ца ввода: 1        |
| Изменение вступает в силу: СРАЗУ Уровень доступа: 3/4 |                                                                                                    |                        |                        |              | Единица измерения:- |
| Тип данных: ВҮТЕ                                      |                                                                                                    | Допустимо с версии ПО: |                        |              |                     |
|                                                       |                                                                                                    |                        |                        | ShopMill 4.3 | 3                   |
| Значение:                                             | С этим MD Вы устанавливаете, активен ли в магазине (например, цепной магазин)<br>предварительный выбор инструмента, т.е. при предстоящей смене инструмента<br>следующий инструмент уже приводится на загрузочную позицию.<br>0 = выбор инструмента не активен<br>1 = предварительный выбор инструмента активен |                        |                        |              |                     |

| 9668                                                  | \$MM_CMM_M_CODE_COOLANT_I_AND_II                                                                                                    |                                      |                                        |           |  |  |
|-------------------------------------------------------|----------------------------------------------------------------------------------------------------|--------------------------------------|----------------------------------------|-----------|--|--|
| MD-номер                                              | М-функция Средство о                                                                                                    | М-функция Средство охлаждения I и II |                                        |           |  |  |
| Стандартное начальное з                               | ца ввода:–1                                                                                                    | Макс. граница ввода: 32              | 767                                    |           |  |  |
| Изменение вступает в силу: СРАЗУ Уровень доступа: 3/4 |                                                                                                    |                                      | Единица изг                            | мерения:- |  |  |
| Тип данных: WORD                                      |                                                                                                    |                                      | Допустимо с версии ПО:<br>ShopMill 4.4 |           |  |  |
| Значение:                                             | С этим MD Вы устанавливаете М-функцию, если в списке инструментов как сре<br>охлаждения одновременно активированы I и II.<br>Значение:<br>–1 = никакой М-функции<br>ху = М-функция ху для средства охлаждения I и II. |                                      |                                        |           |  |  |

| 9669                     | \$MM_CMM_FACE_MILL_EFF_TOOL_DIAM                  |                                                              |                                                                                                    |                                                                                                    |  |  |  |
|--------------------------|---------------------------------------------------|--------------------------------------------------------------|----------------------------------------------------------------------------------------------------|----------------------------------------------------------------------------------------------------|--|--|--|
| MD-номер                 | Эффективн                                         | Эффективный диаметр фрезы при фрезеровании плоскости         |                                                                                                    |                                                                                                    |  |  |  |
| Стандартное нач. значен  | ve: 85.0                                          | Мин. грани                                                   | ца ввода: 50.0                                                                                         | Макс. граница ввода: 100.0                                                                                                    |  |  |  |
| Изменение вступает в сил | ту: СРАЗУ                                         |                                                              | Уровень доступа: 3/4                                                                                   | Единица измерения: %                                                                                                    |  |  |  |
| Тип данных: DOUBLE       |                                                   |                                                              |                                                                                                    | Допустимо с версии ПО:<br>ShopMill 4.4                                                                                                    |  |  |  |
| Значение:                | В этом MD<br>плоскостей<br>фрезы пол<br>диаметр ф | Вы указывае<br>и используется<br>учается из от<br>резы.<br>d | ете эффективный диаме<br>ся инструмент типа «Фре<br>гношения d/D, где d = ди<br>d<br>D<br>Э<br>д<br>d/ | гр фрезы, если при фрезеровании<br>за» (120). Эффективный диаметр<br>аметр реза и D = самый большой<br>= 85<br>= 100<br>офективный диаметр фрезы:<br>D = 85/100 = 0,85> 85% |  |  |  |

| 0670                                                  |                                                                                                    |                                  |                                        |              |                       |  |  |
|-------------------------------------------------------|----------------------------------------------------------------------------------------------------|----------------------------------|----------------------------------------|--------------|-----------------------|--|--|
| 9670                                                  | \$MM_CMM                                                                                                    | \$MM_CMM_SIART_RAD_CONTOUR_POCKE |                                        |              |                       |  |  |
| МD-номер                                              | Радиус начальной окружности у простого контура без карманов включая половину припуска (-1= безопасное расстояние)                          |                                  |                                        |              |                       |  |  |
| Стандартное начальное з                               | начение:-1                                                                                                    | Мин. грани                       | ца ввода:-1                            | Макс. грани  | ица ввода: 100.0      |  |  |
| Изменение вступает в силу: СРАЗУ Уровень доступа: 3/4 |                                                                                                    |                                  |                                        |              | Единица измерения: мм |  |  |
| Тип данных: DOUBLE                                    |                                                                                                    |                                  | Допустимо с версии ПО:<br>ShopMill 4.4 |              |                       |  |  |
| Значение:                                             | С этим MD і                                                                                                    | карманы кон                      | нтура влияют на радиус н               | начальной ок | ружности.             |  |  |
|                                                       | <ul> <li>–1 = радиус выбирается таким, что в исходной точке соблюдается безопасная<br/>дистанция до размера чистовой обработки.</li> </ul> |                                  |                                        |              |                       |  |  |
|                                                       | > 0 = радиус выбирается таким, что в исходной точке до размера чистовой<br>обработки сохраняется это значение.                             |                                  |                                        |              |                       |  |  |

| <b>9671</b><br>MD-номер                                  | \$MM_CMM<br>Магазин ин   | \$MM_CMM_TOOL_LOAD_DEFAULT_MAG<br>Магазин инструментов по умолчанию загружен                                                            |  |                           |                         |  |
|----------------------------------------------------------|--------------------------|----------------------------------------------------------------------------------------------------|--|---------------------------|-------------------------|--|
| Стандартное начальное значение: 0 Иин. граница ввода: 0  |                          |                                                                                                    |  | Макс. грани               | Макс. граница ввода: 30 |  |
| Изменение вступает в силу: POWER ON Уровень доступа: 3/4 |                          |                                                                                                    |  | Единица измерения:-       |                         |  |
| Тип данных: ВҮТЕ                                         |                          |                                                                                                    |  | Допустимо<br>ShopMill 6.3 | с версии ПО:<br>3       |  |
| Значение:                                                | C этим MD<br>ShopMill до | С этим MD Вы устанавливаете магазин, в котором при загрузке инструмента<br>ShopMill должен выполнять поиск сначала после пустого места. |  |                           |                         |  |

| 9672                                                     | \$MM_CMM                                                                                                    | \$MM CMM FIXED TOOL PLACE |             |                     |                   |  |
|----------------------------------------------------------|----------------------------------------------------------------------------------------------------|---------------------------|-------------|---------------------|-------------------|--|
| MD-номер                                                 | Фиксирован                                                                                                    | нное кодиров              | ание места  |                     |                   |  |
| Стандартное начальное з                                  | начение: 0                                                                                                    | Мин. грани                | ца ввода: 0 | Макс. грани         | ица ввода: 1      |  |
| Изменение вступает в силу: POWER ON Уровень доступа: 3/4 |                                                                                                    |                           |             | Единица измерения:- |                   |  |
| Тип данных: ВҮТЕ                                         |                                                                                                    |                           |             |                     | с версии ПО:<br>4 |  |
| Значение:                                                | С этим MD устанавливается состояние для новых инструментов:<br>0 = инструменты с переменным кодированием места в магазине<br>1 = инструменты с фиксированным кодированием места в магазине |                           |             |                     |                   |  |

| 9673                     | \$MM_CMM_TOOL_LOAD_STATION                                           |                                                                     |                                                                     |                                  |                                    |  |
|--------------------------|----------------------------------------------------------------------|---------------------------------------------------------------------|---------------------------------------------------------------------|----------------------------------|------------------------------------|--|
| MD-номер                 | Номер мес                                                            | Номер места загрузки                                                |                                                                     |                                  |                                    |  |
| Стандартное начальное з  | начение: 1                                                           | Мин. грани                                                          | ца ввода: 1                                                         | Макс. граница                    | ввода: 2                           |  |
| Изменение вступает в сил | iy: POWER (                                                          | N                                                                   | Уровень доступа: 3/4                                                | Ед                               | диница измерения:-                 |  |
| Тип данных: ВҮТЕ         |                                                                      |                                                                     | Допустимо с ве<br>ShopMill 4.4                                      | ерсии ПО:                        |                                    |  |
| Значение:                | С этим MD<br>магазин и L<br>одном и то<br>1 = место з<br>2 = место з | Вы указывае<br>⊔пиндель. (№<br>м же месте з<br>агрузки1<br>агрузки2 | ете, в каком месте загруз<br>Лагазин и шпиндель всег,<br>рагрузки.) | ки загружаются<br>да загружаются | и разгружаются<br>и разгружаются в |  |

| 9674                                                    | \$MM_CMM                         | \$MM_CMM_ENABLE_TOOL_MAGAZINE    |                      |                           |                     |  |
|---------------------------------------------------------|----------------------------------|----------------------------------|----------------------|---------------------------|---------------------|--|
| MD-номер                                                | Индикация                        | списка мага:                     | зина                 |                           |                     |  |
| Стандартное начальное значение: 1 Мин. граница ввода: 0 |                                  |                                  |                      | Макс. граница ввода: 1    |                     |  |
| Изменение вступает в силу: POWER ON                     |                                  |                                  | Уровень доступа: 3/4 |                           | Единица измерения:- |  |
| Тип данных: ВҮТЕ                                        |                                  |                                  |                      | Допустимо<br>ShopMill 4.4 | с версии ПО:<br>4   |  |
| Значение:                                               | 0 = список магазина показывается |                                  |                      |                           |                     |  |
|                                                         | 1 = список                       | 1 = список магазина показывается |                      |                           |                     |  |

| 9675                                                    | \$MM_CMM_CUSTOMER_START_PICTURE                                           |                                                                  |                           |                     |  |
|---------------------------------------------------------|---------------------------------------------------------------------------|------------------------------------------------------------------|---------------------------|---------------------|--|
| MD-номер                                                | Стартовый экран заказ                                                     | чика                                                             |                           |                     |  |
| Стандартное начальное значение: 0 Мин. граница ввода: 0 |                                                                           |                                                                  | Макс. грани               | ца ввода: 1         |  |
| Изменение вступает в силу: СРАЗУ Уровень доступа: 3/4   |                                                                           |                                                                  |                           | Единица измерения:- |  |
| Тип данных: ВҮТЕ                                        |                                                                           |                                                                  | Допустимо<br>ShopMill 5.1 | с версии ПО:        |  |
| Значение:                                               | Стартовый экран заказ<br>0 = стартовый экрана з<br>1 = стартовый экрана з | чика активируется, если<br>аказчика Siemens<br>аказчика Заказчик |                           |                     |  |

| 9680                                                    | \$MM_CMM                                                                 | \$MM_CMM_M_CODE_COOLANT_I       |                      |             |                     |  |
|---------------------------------------------------------|--------------------------------------------------------------------------|---------------------------------|----------------------|-------------|---------------------|--|
| MD-номер                                                | М-функция                                                                | Л-функция Средство охлаждения I |                      |             |                     |  |
| Стандартное начальное значение: 8 Мин. граница ввода: 0 |                                                                          |                                 |                      | Макс. грани | ица ввода: 32 767   |  |
| Изменение вступает в силу: СРАЗУ                        |                                                                          |                                 | Уровень доступа: 3/4 |             | Единица измерения:- |  |
| Тип данных: WORD                                        |                                                                          |                                 |                      | Допустимо   | с версии ПО:        |  |
|                                                         | ShopMill 5.1                                                             |                                 |                      |             |                     |  |
| Значение:                                               | С этим MD Вы устанавливаете М-функцию для средства охлаждения I, которая |                                 |                      |             | аждения I, которая  |  |
|                                                         | выводится                                                                | при смене и                     | нструмента.          |             |                     |  |

| <b>9681</b><br>МD-номер                                 | \$MM_CMM<br>М-функция | \$MM_CMM_M_CODE_COOLANT_II<br>М-функция Средство охлаждения II            |                      |                           |                             |  |
|---------------------------------------------------------|-----------------------|---------------------------------------------------------------------------|----------------------|---------------------------|-----------------------------|--|
| Стандартное начальное значение: 7 Иин. граница ввода: 0 |                       |                                                                           |                      | Макс. грани               | Макс. граница ввода: 32 767 |  |
| Изменение вступает в силу: СРАЗУ                        |                       |                                                                           | Уровень доступа: 3/4 |                           | Единица измерения:-         |  |
| Тип данных: WORD                                        |                       |                                                                           |                      | Допустимо<br>ShopMill 5.1 | с версии ПО:<br>I           |  |
| Значение:                                               | С этим MD             | С этим MD Вы устанавливаете М-функцию для средства охлаждения II, которая |                      |                           |                             |  |
|                                                         | выводится             | при смене и                                                               | нструмента.          |                           |                             |  |

| 9682                     | \$MM_CMM                                         | \$MM_CMM_CYC_BGF_BORE_DIST                                                    |                       |                        |                          |  |
|--------------------------|--------------------------------------------------|-------------------------------------------------------------------------------|-----------------------|------------------------|--------------------------|--|
| MD-номер                 | Начальная                                        | глубина при                                                                   | фрезеровании резьбы в | в отверстии            |                          |  |
| Стандартное начальное з  | тное начальное значение: 1 Мин. граница ввода: 0 |                                                                               |                       |                        | Макс. граница ввода: 100 |  |
| Изменение вступает в сил | іу: СРАЗУ                                        |                                                                               | Уровень доступа: 3/4  |                        | Единица измерения: мм    |  |
| Тип данных: DOUBLE       |                                                  |                                                                               |                       | Допустимо с версии ПО: |                          |  |
| ShopMill 6.2             |                                                  |                                                                               |                       |                        |                          |  |
| Значение:                | С этим MD                                        | С этим MD Вы устанавливаете нач. глубину при фрезеровании резьбы в отверстии. |                       |                        |                          |  |

| 9686                                                    | \$MM_CMM             | \$MM_CMM_M_CODE_COOLANT_OFF                                                                                     |                      |                           |                     |  |
|---------------------------------------------------------|----------------------|----------------------------------------------------------------------------------------------------|----------------------|---------------------------|---------------------|--|
| MD-номер                                                | М-функция            | Л-функция для средства охлаждения откл.                                                                         |                      |                           |                     |  |
| Стандартное начальное значение: 9 Мин. граница ввода: 0 |                      |                                                                                                    | ца ввода: 0          | Макс. грани               | ица ввода: 32 767   |  |
| Изменение вступает в силу: СРАЗУ                        |                      |                                                                                                    | Уровень доступа: 3/4 |                           | Единица измерения:- |  |
| Тип данных:<br>LONG                                     |                      |                                                                                                    |                      | Допустимо<br>ShopMill 6.2 | с версии ПО:<br>2   |  |
| Значение:                                               | С этим MD которая вы | этим MD Вы устанавливаете М-функцию для выключения средства охлаждения, оторая выводится при смене инструмента. |                      |                           |                     |  |

| 9687                                                    | \$MM_CMM               | \$MM_CMM_TOOL_MOVE_DEFAULT_MAG                                                                                                    |                      |                           |                     |  |
|---------------------------------------------------------|------------------------|----------------------------------------------------------------------------------------------------|----------------------|---------------------------|---------------------|--|
| MD-номер                                                | Магазин по             | Иагазин по умолчанию смена инструмента                                                                                            |                      |                           |                     |  |
| Стандартное начальное значение: 0 Мин. граница ввода: 0 |                        |                                                                                                    |                      | Макс. грани               | ица ввода: 30       |  |
| Изменение вступает в силу: POWER ON                     |                        |                                                                                                    | Уровень доступа: 3/4 |                           | Единица измерения:- |  |
| Тип данных: ВҮТЕ                                        |                        |                                                                                                    |                      | Допустимо<br>ShopMill 6.3 | с версии ПО:<br>3   |  |
| Значение:                                               | С этим MD<br>должен вы | С этим MD Вы устанавливаете магазин, в котором при смене инструмента ShopMill должен выполнять поиск сначала после пустого места. |                      |                           |                     |  |

| <b>9703</b><br>MD-номер                                 | \$MM_CMM<br>Индекс оси | \$MM_CMM_INDEX_AXIS_4<br>Индекс оси для 4 оси |                        |                      |                     |  |  |
|---------------------------------------------------------|------------------------|-----------------------------------------------|------------------------|----------------------|---------------------|--|--|
| Стандартное начальное значение: 0 Мин. граница ввода: 0 |                        |                                               | Макс. гран             | ица ввода: 127       |                     |  |  |
| Изменение вступает в сил                                | ту: СРАЗУ              |                                               | Уровень доступа: 3/4   |                      | Единица измерения:- |  |  |
| Тип данных:<br>UBYTE                                    |                        |                                               | Допустимо<br>ПО: ShopM | с версии<br>lill 5.3 |                     |  |  |
| Значение:                                               | В этом MD              | В этом MD задается номер оси канала.          |                        |                      |                     |  |  |

| 9704                                                    | \$MM_CMM   | \$MM_CMM_INDEX_AXIS_5 |                          |                     |                     |  |  |
|---------------------------------------------------------|------------|-----------------------|--------------------------|---------------------|---------------------|--|--|
| MD-номер                                                | Индекс оси | Индекс оси для 5 оси  |                          |                     |                     |  |  |
| Стандартное начальное значение: 0 Мин. граница ввода: 0 |            |                       | Макс. граница ввода: 127 |                     |                     |  |  |
| Изменение вступает в си                                 | пу: СРАЗУ  |                       | Уровень доступа: 3/4     |                     | Единица измерения:- |  |  |
| Тип данных:<br>UBYTE                                    |            |                       | Допустимо<br>ПО: ShopM   | с версии<br>ill 5.3 |                     |  |  |
| Значение:                                               | В этом MD  | задается но           | мер оси канала.          |                     |                     |  |  |

| <b>9705</b><br>MD-номер                                 | \$MM_CMM_INDEX_SPINDLE<br>Индекс оси для шпинделя |             |                          |           |                     |  |
|---------------------------------------------------------|---------------------------------------------------|-------------|--------------------------|-----------|---------------------|--|
| Стандартное начальное значение: 4 Мин. граница ввода: 0 |                                                   |             | Макс. граница ввода: 127 |           |                     |  |
| Изменение вступает в силу: СРАЗУ                        |                                                   |             | Уровень доступа: 3/4     |           | Единица измерения:- |  |
| Тип данных:                                             |                                                   |             |                          | Допустимо | с версии            |  |
| UBYTE                                                   |                                                   |             |                          | ПO: ShopM | ill 5.3             |  |
| Значение:                                               | В этом MD                                         | задается но | мер оси канала.          |           |                     |  |

| <b>9706</b><br>МД-номер  | \$MM_CMM_GEOAX_ASSIGN_AXIS_4                                                       |                                                                                                    |                      |                                        |                     |  |
|--------------------------|------------------------------------------------------------------------------------|----------------------------------------------------------------------------------------------------|----------------------|----------------------------------------|---------------------|--|
| Станлартное начальное з  | начение: 0                                                                         | Мин грани                                                                                                    | ца ввода: 0          | Макс грани                             | ща ввода: 3         |  |
| Изменение вступает в сил | ту: CPA3У                                                                          |                                                                                                    | Уровень доступа: 3/4 | manoripani                             | Единица измерения:- |  |
| Тип данных: ВҮТЕ         |                                                                                    |                                                                                                    |                      | Допустимо с версии ПО:<br>ShopMill 6.4 |                     |  |
| Значение:                | В этом MD<br>работаете<br>0 = никаког<br>1 = 4 ось в<br>2 = 4 оси в<br>3 = 4 оси в | ShopMill 6.4<br>В этом MD ось геометрии присоединяется к 4 оси. Выбор необходим, если Вы<br>работаете при обмере детали с параметром коррекции угла.<br>0 = никакого выбора<br>1 = 4 ось в направлении 1 оси геометрии (X)-> ось А<br>2 = 4 оси в направлении 2 оси геометрии (Y)-> ось В<br>2 = 4 оси в направлении 2 оси геометрии (Z)-> ось В |                      |                                        |                     |  |

| <b>9707</b><br>МD-номер  | \$MM_CMM_GEOAX_ASSIGN_AXIS_5<br>Выбор 5 оси к оси геометрии                        |                                                                                                    |                      |                                        |                     |  |
|--------------------------|------------------------------------------------------------------------------------|----------------------------------------------------------------------------------------------------|----------------------|----------------------------------------|---------------------|--|
| Стандартное начальное з  | вначение: 0                                                                        | Мин. грани                                                                                                    | ца ввода: 0          | Макс. грани                            | ица ввода: 3        |  |
| Изменение вступает в сил | ту: СРАЗУ                                                                          |                                                                                                    | Уровень доступа: 3/4 |                                        | Единица измерения:- |  |
| Тип данных: ВҮТЕ         |                                                                                    |                                                                                                    |                      | Допустимо с версии ПО:<br>ShopMill 6.4 |                     |  |
| Значение:                | В этом MD<br>работаете<br>0 = никаког<br>1 = 5 ось в<br>2 = 5 оси в<br>3 = 5 оси в | ShopMill 6.4<br>В этом MD ось геометрии присоединяется к 5 оси. Выбор необходим, если Вы<br>работаете при обмере детали с параметром коррекции угла.<br>0 = никакого выбора<br>1 = 5 ось в направлении 1 оси геометрии (X)-> ось А<br>2 = 5 оси в направлении 2 оси геометрии (Y)-> ось В |                      |                                        |                     |  |

| -                        |                                                                                                    |                              |                                               |                                        |  |
|--------------------------|----------------------------------------------------------------------------------------------------|------------------------------|-----------------------------------------------|----------------------------------------|--|
| 9718                     | \$MM_CMM_OPTION_MASK_2                                                                                                    |                              |                                               |                                        |  |
| MD-номер                 | Установки                                                                                                    | для ShopMill                 | _                                             |                                        |  |
| Стандартное начальное з  | начение: 0                                                                                                    | Мин. грани                   | ца ввода: 0000                                | Макс. граница ввода: FFFF              |  |
| Изменение вступает в сил | ту: СРАЗУ                                                                                                    |                              | Уровень доступа: 1                            | Ед. измерения: Нех                     |  |
| Тип данных:<br>LONG      |                                                                                                    |                              |                                               | Допустимо с версии ПО:<br>ShopMill 7.1 |  |
| Значение:                | бит 0: пере<br>извне (чере                                                                                                    | ход в автома<br>эз PLC) выбр | атический способ управл<br>рана к выполнению. | ения не происходит, если программа     |  |
|                          | извне (через PLC) выбрана к выполнению.<br>бит 1: на скорость моделирования влияет масштабирование подачи.<br>бит 2: базовый сдвиг в измерительных масках и программных масках не<br>показывается и не вводится.<br>бит 3 6: зарезервированы<br>Бит7: функция подвод и отвод от программного конечного выключателя при<br>качающихся головках выключены. |                              |                                               |                                        |  |

| 9719                    | \$MM_CMM_OPTION_MASK                                                                                                    |                                                                                                    |                                                                                                    |  |  |  |
|-------------------------|----------------------------------------------------------------------------------------------------|----------------------------------------------------------------------------------------------------|----------------------------------------------------------------------------------------------------|--|--|--|
| MD-номер                | Установки для ShopMill                                                                                                    |                                                                                                    |                                                                                                    |  |  |  |
| Стандартное начальное : | значение: Н5 Мин. грани                                                                                                    | ца ввода: 0000                                                                                                    | Макс. граница ввода: FFFF                                                                                                    |  |  |  |
| Изменение вступает в си | лу: СРАЗУ                                                                                                    | Уровень доступа: 1                                                                                                    | Ед. измерения: Нех                                                                                                    |  |  |  |
| Тип данных:<br>LONG     |                                                                                                    |                                                                                                    | Допустимо с версии ПО:<br>ShopMill 6.4                                                                                                    |  |  |  |
| Значение:               | бит 0 8: зарезервиро<br>бит 9: выполнение прог<br>бит 10 17: зарезерви<br>бит 18: При переключен<br>не экран ShopMill.<br>бит 19: Вместо "MKS» и<br>бит 20: Показыватт сме<br>смещения нуля).<br>бит 21: Индикация базо<br>бит 22 25: зарезерви<br>бит 26: каталог «програ<br>бит 27: каталог «подпри<br>бит 28 30: зарезерви<br>бит 31: координаты при<br>наверх (правостороння | ваны<br>траммы запускается во во<br>рованы<br>нии из Ручной/MDA/Автон<br>и "WKS» показывать текс<br>щение нуля не как "NPV<br>ового кадра разрешена.<br>рованы<br>имы обработки детали»<br>ограммы» в менеджере п<br>рованы<br>и G17 всегда показывать<br>я координатная система) | сех масках.<br>мат режим работы переключать, но<br>ты «станок» и «деталь».<br>1», а как "G54» (кроме списка<br>в менеджере программы разрешен.<br>рограммы разрешить.<br>следующим образом: Х направо, Ү<br>и или вниз (левосторонняя). |  |  |  |

| 9720                     | SMM CMM ENABLE B AXIS                                             |              |                         |                                        |                     |  |
|--------------------------|-------------------------------------------------------------------|--------------|-------------------------|----------------------------------------|---------------------|--|
| МД-номер                 | Разрешение 5 оси для рабочего экрана                              |              |                         |                                        |                     |  |
| Стандартное начальное з  | начение: 0                                                        | Мин. грани   | ца ввода: 0             | Макс. грани                            | ица ввода: 3        |  |
| Изменение вступает в сил | у: СРАЗУ                                                          |              | Уровень доступа: 3/4    |                                        | Единица измерения:- |  |
| Тип данных: ВҮТЕ         |                                                                   |              |                         | Допустимо с версии ПО:<br>ShopMill 5.1 |                     |  |
| Значение:                | Разрешени                                                         | е 5 оси (нап | ример, ось В) для рабоч | его экрана:                            |                     |  |
|                          | 0 = 5 ось не                                                      | е показывает | гся в рабочем экране    |                                        |                     |  |
|                          | 1 = 5 ось по                                                      | оказывается  | в рабочем экране        |                                        |                     |  |
|                          | 2 = 5 ось показывается в рабочем экране и может программироваться |              |                         |                                        |                     |  |
|                          | 3 = 5 ось по                                                      | оказывается  | в рабочем экране тольк  | о при рефери                           | провании            |  |

| 9721                     | \$MM_CMM_ENABLE_TRACYL                                                                                                    |             |                         |                                       |                     |  |
|--------------------------|----------------------------------------------------------------------------------------------------|-------------|-------------------------|---------------------------------------|---------------------|--|
| MD-номер                 | Разрешени                                                                                                    | е трансформ | мации поверхности цилин | ндра                                  |                     |  |
| Стандартное начальное з  | начение: 0                                                                                                    | Мин. грани  | ца ввода: 0             | Макс. грани                           | ица ввода: 1        |  |
| Изменение вступает в сил | ту: СРАЗУ                                                                                                    |             | Уровень доступа: 3/4    |                                       | Единица измерения:- |  |
| Тип данных: ВҮТЕ         |                                                                                                    |             |                         | Допустимо<br>ShopMill 5. <sup>2</sup> | с версии ПО:<br>1   |  |
| Значение:                | ShopMill 5.1           Разрешение функции Трансформация боковой поверхности цилиндра в рабочем экране:         0 = функция Трансформация боковой поверхности цилиндра не показывается в рабочем экране           1 = функция Трансформация боковой поверхности цилиндра показывается в рабочем экране         1 = функция Трансформация боковой поверхности цилиндра показывается в рабочем экране           Трансформация боковой поверхности цилиндра показывается в рабочем экране         1 = функция Трансформация боковой поверхности цилиндра показывается в рабочем экране |             |                         |                                       |                     |  |

| <b>9723</b><br>МD-номер  | \$MM_CMM_ENABLE_SWIVELLING_HEAD<br>Разрешение колебаний                                            |             |                         |                                        |                     |
|--------------------------|----------------------------------------------------------------------------------------------------|-------------|-------------------------|----------------------------------------|---------------------|
| Стандартное начальное з  | начение: 0                                                                                         | Мин. грани  | ца ввода: 0             | Макс. грани                            | ица ввода: 1        |
| Изменение вступает в сил | ту: СРАЗУ                                                                                          |             | Уровень доступа: 3/4    |                                        | Единица измерения:- |
| Тип данных: ВҮТЕ         |                                                                                                    |             |                         | Допустимо с версии ПО:<br>ShopMill 5.1 |                     |
| Значение:                |                                                                                                    |             |                         |                                        |                     |
|                          | Разрешени                                                                                          | е функции К | олебания в рабочем экра | ане.                                   |                     |
|                          | 0 = функци                                                                                         | я Колебания | в рабочем экране не по  | казывается                             |                     |
|                          | 1 = функци                                                                                         | я Колебания | показывается в рабочем  | и экране                               |                     |
|                          | Функция Колебания может применяться только если она была настроена<br>в экране управления CNC–ISO. |             |                         |                                        |                     |

| <b>9724</b><br>MD-номер                               | \$MM_CMM_CIRCLE_RAPID_FEED<br>Быстрая подача для позиционирования на круговой траектории |                                                                                                  |                             |                                        |                       |  |
|-------------------------------------------------------|------------------------------------------------------------------------------------------|--------------------------------------------------------------------------------------------------|-----------------------------|----------------------------------------|-----------------------|--|
| Стандартное нач. значение: 5000 Мин. граница ввода: 0 |                                                                                          |                                                                                                  | Макс. граница ввода: 100000 |                                        |                       |  |
| Изменение вступает в силу: СРАЗУ Уро                  |                                                                                          |                                                                                                  | Уровень доступа: 3/4        |                                        | Ед. измерения: мм/мин |  |
| Тип данных: DOUBLE                                    |                                                                                          |                                                                                                  |                             | Допустимо с версии ПО:<br>ShopMill 6.2 |                       |  |
| Значение:                                             | С этим MD круговой тр                                                                    | С этим MD Вы устанавливаете быструю подачу в мм/мин для позиционирования на круговой траектории. |                             |                                        |                       |  |

| <b>9725</b><br>МD-номер                                                      | \$MM_CMM_ENABLE_QUICK_M_CODES<br>Разрешение быстрых М-функций                             |                                                                                    |                      |                                        |                     |
|------------------------------------------------------------------------------|-------------------------------------------------------------------------------------------|------------------------------------------------------------------------------------|----------------------|----------------------------------------|---------------------|
| Стандартное начальное значение: 0 Иин. граница ввода:- Иакс. граница ввода:- |                                                                                           |                                                                                    |                      |                                        |                     |
| Изменение вступает в сил                                                     | ту: СРАЗУ                                                                                 |                                                                                    | Уровень доступа: 3/4 |                                        | Единица измерения:- |
| Тип данных: ВҮТЕ                                                             |                                                                                           |                                                                                    |                      | Допустимо с версии ПО:<br>ShopMill 6.4 |                     |
| Значение:                                                                    | С этим MD E<br>выполняютс<br>бит 0: средс<br>бит 1: средс<br>бит 2: средс<br>бит 3: средс | Зы можете р<br>я без подтв<br>тво охлажд<br>тво охлажд<br>тво охлажд<br>тво охлажд | ые М-функци          | ии. Т.е. М-функции                     |                     |

| [                                               |                                                                      |                              |                         |                        |                        |  |
|-------------------------------------------------|----------------------------------------------------------------------|------------------------------|-------------------------|------------------------|------------------------|--|
| 9727                                            | \$MM_CMM                                                             | \$MM_CMM_ENABLE_POS_A_B_AXIS |                         |                        |                        |  |
| MD-номер                                        | Разрешени                                                            | е поддержки                  | 1 оси А/В               |                        |                        |  |
| Стандартное начальное з                         | значение: 0                                                          | Мин. грани                   | ца ввода:-              | Макс. грани            | ица ввода:-            |  |
| Изменение вступает в силу: СРАЗУ Уровень доступ |                                                                      |                              | Уровень доступа: 3/4    |                        | Единица измерения:-    |  |
| Тип данных: ВҮТЕ                                |                                                                      |                              |                         | Допустимо с версии ПО: |                        |  |
|                                                 |                                                                      |                              |                         | ShopMill 6.4           | 1                      |  |
| Значение:                                       | С этим MD                                                            | Вы устанавл                  | иваете, может ли програ | аммироватьс            | я при позиционировании |  |
|                                                 | также непо                                                           | средственно                  | ) угол А/В – оси.       |                        |                        |  |
|                                                 | 0 = никакой поддержки оси А/В при позиционировании                   |                              |                         |                        |                        |  |
|                                                 | > 0 = поддержка оси А при позиционировании, сумма = номер оси канала |                              |                         |                        |                        |  |
|                                                 | <0 = содей                                                           | ствие оси В г                | при позиционировании, с | умма = номе            | р оси канала           |  |

| 9728                     | \$MM_CMM                                                         | \$MM_CMM_DISPL_DIR_A_B_AXIS_INV                          |                                                                                 |                                             |                                                   |  |
|--------------------------|------------------------------------------------------------------|----------------------------------------------------------|---------------------------------------------------------------------------------|---------------------------------------------|---------------------------------------------------|--|
| MD-номер                 | Адаптация                                                        | в направлен                                              | ие вращения ось А/В                                                             |                                             |                                                   |  |
| Стандартное начальное з  | начение: 0                                                       | Мин. грани                                               | ца ввода: 0                                                                     | Макс. грани                                 | ица ввода: 1                                      |  |
| Изменение вступает в сил | ту: СРАЗУ                                                        |                                                          | Уровень доступа: 3/4                                                            |                                             | Единица измерения:-                               |  |
| Тип данных: ВҮТЕ         |                                                                  |                                                          |                                                                                 | Допустимо с версии ПО:<br>ShopMill 6.4      |                                                   |  |
| Значение:                | С этим MD<br>вращения г<br>вращения г<br>0 = справа<br>1 = слева | Вы можете н<br>при вводе в з<br>происходит в<br>(по DIN) | настраивать показанное и<br>эксплуатацию осей станка<br>в направлении положител | и выполненн<br>а. Рассмотре<br>пьной коорди | ое направление<br>ение направления<br>натной оси. |  |

| 9729                                                  | \$MM CMM G CODE TOOL CHANGE PROG                                                                                                    |                          |                                        |
|-------------------------------------------------------|----------------------------------------------------------------------------------------------------|--------------------------|----------------------------------------|
| MD-номер                                              | Имя программы для                                                                                                    | смены инструмента в G-ко | де                                     |
| Стандартное начальное з                               | вначение: – Мин. гра                                                                                                    | ница ввода:-             | Макс. граница ввода:-                  |
| Изменение вступает в силу: СРАЗУ Уровень доступа: 3/4 |                                                                                                    |                          | Единица измерения:-                    |
| Тип данных: STRING (24)                               |                                                                                                    |                          | Допустимо с версии ПО:<br>ShopMill 6.4 |
| Значение:                                             | С этим MD Вы устанавливаете имя программы смены инструмента. Программа<br>смены инструмента автоматически вызывается, после того, как Вы<br>запрограммировали инструмент в G-коде через программную клавишу. |                          |                                        |

| 9739                     | \$MM_CMM_M_CODE_                                                                                                    | \$MM_CMMM_CODE_TOOL_FUNC_1_ON |                                        |  |
|--------------------------|----------------------------------------------------------------------------------------------------|-------------------------------|----------------------------------------|--|
| MD-номер                 | М-код для специальной                                                                                                    | функции инструмента 1         | вкл.                                   |  |
| Стандартное начальное з  | вначение:-1 Мин. грани                                                                                                    | ца ввода: – 1                 | Макс. граница ввода: 32 767            |  |
| Изменение вступает в сил | пу: СРАЗУ                                                                                                    | Уровень доступа: 3/4          | Единица измерения:-                    |  |
| Тип данных:<br>LONG      |                                                                                                    |                               | Допустимо с версии ПО:<br>ShopMill 7.1 |  |
| Значение:                | Этим MD Вы можете определять М-команду для специальной функции<br>инструмента 1.<br>значение –1 означает, что М-функция не выводится.<br>Если обе М-команды функции 1 =–1, то сответствующее поле не показывается на<br>экране. |                               |                                        |  |

| 9740                     | \$MM_CMM_M_CODE                                                                                                    | \$MM_CMMM_CODE_TOOL_FUNC_1_OFF |              |                     |
|--------------------------|----------------------------------------------------------------------------------------------------|--------------------------------|--------------|---------------------|
| MD-номер                 | М-код для специальной                                                                                                    | й функции инструмента 1        | выкл.        |                     |
| Стандартное начальное з  | вначение:-1 Мин. грани                                                                                                    | ца ввода: – 1                  | Макс. грани  | ца ввода: 32 767    |
| Изменение вступает в сил | Изменение вступает в силу: СРАЗУ Уровень доступа: 3/4                                                                                                    |                                |              | Единица измерения:- |
| Тип данных:              |                                                                                                    |                                | Допустимо    | с версии ПО:        |
| LONG                     |                                                                                                    |                                | ShopMill 7.1 |                     |
| Значение:                | Этим MD Вы можете определять М-команду для специальной функции<br>инструмента 1.<br>Значение –1 означает, что М-функция не выводится.<br>Если обе М-команды функции 1 =–1, то сответствующее поле не показывается на<br>экране. |                                |              |                     |

| 9741                                          | \$MM_CMM_M_CODE                                                                                                    | MM_CMMM_CODE_TOOL_FUNC_2_ON |                                        |                                   |  |  |
|-----------------------------------------------|----------------------------------------------------------------------------------------------------|-----------------------------|----------------------------------------|-----------------------------------|--|--|
| MD-номер                                      | М-код для специальной                                                                                                    | функции инструмента 2       | вкл.                                   |                                   |  |  |
| Стандартное начальное з                       | начение:-1 Мин. грани                                                                                                    | ца ввода: – 1               | Макс. грани                            | ца ввода: 32 767                  |  |  |
| Изменение вступает в силу: СРАЗУ Уровень дост |                                                                                                    |                             |                                        | Единица измерения:-               |  |  |
| ип данных:<br>ONG                             |                                                                                                    |                             | Допустимо с версии ПО:<br>ShopMill 7.1 |                                   |  |  |
| Значение:                                     | Этим MD Вы можете определять М-команду для специальной функции<br>инструмента 2.<br>Значение -1 означает, что М-функция не выводится.<br>Если обе М-команды функции 2 =–1, то сответствующее поле не показывается на<br>экране. |                             |                                        | й функции<br>е не показывается на |  |  |

| 9742                                                  | \$MM_CMMM_CODE_TOOL_FUNC_2_OFF                                                                                                    |                         |                                        |                     |
|-------------------------------------------------------|----------------------------------------------------------------------------------------------------|-------------------------|----------------------------------------|---------------------|
| MD-номер                                              | М-код для специальной                                                                                                    | і функции инструмента 2 | выкл.                                  |                     |
| Стандартное начальное з                               | вначение:-1 Мин. грани                                                                                                    | ца ввода: – 1           | Макс. грани                            | ца ввода: 32 767    |
| Изменение вступает в силу: СРАЗУ Уровень доступа: 3/4 |                                                                                                    |                         |                                        | Единица измерения:- |
| Тип данных:<br>LONG                                   |                                                                                                    |                         | Допустимо с версии ПО:<br>ShopMill 7.1 |                     |
| Значение:                                             | Этим MD Вы можете определять М-команду для специальной функции<br>инструмента 2.<br>Значение -1 означает, что М-функция не выводится.<br>Если обе М-команды функции 2 =–1, то сответствующее поле не показывается на<br>экране. |                         |                                        |                     |

| 9743                     | \$MM_CMM                                                                         | \$MM_CMM_M_CODE_TOOL_FUNC_3_ON |                        |              |                     |
|--------------------------|----------------------------------------------------------------------------------|--------------------------------|------------------------|--------------|---------------------|
| MD-номер                 | М-код для                                                                        | специальной                    | функции инструмента 3  | вкл.         |                     |
| Стандартное начальное з  | начение:-1                                                                       | Мин. грани                     | ца ввода: – 1          | Макс. грани  | ица ввода: 32 767   |
| Изменение вступает в сил | ту: СРАЗУ                                                                        |                                | Уровень доступа: 3/4   |              | Единица измерения:- |
| Тип данных:              |                                                                                  |                                | Допустимо с версии ПО: |              |                     |
| LONG                     |                                                                                  |                                |                        | ShopMill 7.1 |                     |
| Значение:                | Этим MD Вы можете определять М-команду для специальной функции<br>инструмента 3. |                                |                        |              |                     |
|                          | Значение -1 означает, что М-функция не выводится.                                |                                |                        |              |                     |
|                          | Если обе М-команды функции 3 =-1, то сответствующее поле не показывается на      |                                |                        |              |                     |
|                          | экране.                                                                          |                                |                        |              |                     |

| 9744                     | \$MM_CMMM_CODE_TOOL_FUNC_3_OFF                                                                                                    |             |                         |                                        |                     |
|--------------------------|----------------------------------------------------------------------------------------------------|-------------|-------------------------|----------------------------------------|---------------------|
| MD-номер                 | М-код для о                                                                                                    | специальной | і функции инструмента 3 | выкл.                                  |                     |
| Стандартное начальное з  | начение:-1                                                                                                    | Мин. грани  | ца ввода: – 1           | Макс. грани                            | ца ввода: 32 767    |
| Изменение вступает в сил | ту: СРАЗУ                                                                                                    |             | Уровень доступа: 3/4    |                                        | Единица измерения:- |
| Тип данных:<br>LONG      |                                                                                                    |             |                         | Допустимо с версии ПО:<br>ShopMill 7.1 |                     |
| Значение:                | Этим MD Вы можете определять M-команду для специальной функции<br>инструмента 3.<br>Значение -1 означает, что M-функция не выводится.<br>Если обе M-команды функции 3 =–1, то сответствующее поле не показывается на<br>экране. |             |                         | й функции<br>е не показывается на      |                     |

| 9745                     | \$MM_CMMM_CODE_TOOL_FUNC_4_ON                                                                                                    |                       |                                        |  |
|--------------------------|----------------------------------------------------------------------------------------------------|-----------------------|----------------------------------------|--|
| MD-номер                 | М-код для специальной                                                                                                    | функции инструмента 4 | вкл.                                   |  |
| Стандартное начальное з  | вначение:-1 Мин. грани                                                                                                    | ца ввода: – 1         | Макс. граница ввода: 32 767            |  |
| Изменение вступает в сил | ту: СРАЗУ                                                                                                    | Уровень доступа: 3/4  | Единица измерения:-                    |  |
| Тип данных:<br>LONG      |                                                                                                    |                       | Допустимо с версии ПО:<br>ShopMill 7.1 |  |
| Значение:                | Этим MD Вы можете определять М-команду для специальной функции<br>инструмента 4.<br>Значение -1 означает, что М-функция не выводится.<br>Если обе М-команды функции 4 =–1, то сответствующее поле не показывается на<br>экране. |                       |                                        |  |

| 9746                     | \$MM_CMMM_CODE_TOOL_FUNC_4_OFF                                                                                                    |                         |                                        |                     |
|--------------------------|----------------------------------------------------------------------------------------------------|-------------------------|----------------------------------------|---------------------|
| MD-номер                 | М-код для специальной                                                                                                    | і функции инструмента 4 | выкл.                                  |                     |
| Стандартное начальное з  | вначение:-1 Мин. грани                                                                                                    | ца ввода: – 1           | Макс. грани                            | ица ввода: 32 767   |
| Изменение вступает в сил | пу: СРАЗУ                                                                                                    | Уровень доступа: 3/4    |                                        | Единица измерения:- |
| Тип данных:<br>LONG      |                                                                                                    |                         | Допустимо с версии ПО:<br>ShopMill 7.1 |                     |
| Значение:                | Этим MD Вы можете определять М-команду для специальной функции<br>инструмента 4.<br>Значение -1 означает, что М-функция не выводится.<br>Если обе М-команды функции 4 =–1, то сответствующее поле не показывается на<br>экране. |                         |                                        |                     |

| 9748                     | \$MM_CMM_MKS_POSITION_MAN_MEAS                                                                 |                                                                                                    |                         |                        |                                     |
|--------------------------|------------------------------------------------------------------------------------------------|----------------------------------------------------------------------------------------------------|-------------------------|------------------------|-------------------------------------|
| MD-номер                 | Позицият р                                                                                     | учного обме                                                                                                    | ра инструмента с контро | льной точкой           | Ì                                   |
| Стандартное начальное з  | начение: 0                                                                                     | Мин. грани                                                                                                    | ца ввода:-              | Макс. грани            | ца ввода:-                          |
| Изменение вступает в сил | ту: СРАЗУ                                                                                      |                                                                                                    | Уровень доступа: 3/4    |                        | Единица измерения: мм               |
| Тип данных: DOUBLE       |                                                                                                |                                                                                                    |                         | Допустимо с версии ПО: |                                     |
|                          |                                                                                                |                                                                                                    |                         | ShopMill 6.4           |                                     |
| Значение:                | С этим MD<br>станка, есл                                                                       | С этим MD Вы устанавливаете позицию контрольной точки в координатной системе<br>станка, если при ручном обмере инструмента контрольная точка должна |                         |                        | координатной системе<br>очка должна |
|                          | использоваться как базовая точка.                                                              |                                                                                                    |                         |                        |                                     |
|                          | Альтернативно позиция контрольной точки может также определяться через                         |                                                                                                    |                         |                        |                                     |
|                          | функцию «Manual machine» $\rightarrow$ «Measuring tool» $\rightarrow$ «Adjusting fixed point». |                                                                                                    |                         |                        |                                     |
|                          | Определяе                                                                                      | мая позиция                                                                                                    | вносится тогда автомат  | ически в это           | MD.                                 |

| 9777                     | \$MM_CMM_ENABLE_TIME_DISPLAY                                                                                                    |             |                        |                           |                     |
|--------------------------|----------------------------------------------------------------------------------------------------|-------------|------------------------|---------------------------|---------------------|
| MD-номер                 | Разрешение индикации времени                                                                                                    |             |                        |                           |                     |
| Стандартное нач. значен  | ve: 0x7F                                                                                                    | Мин. грани  | ца ввода:-             | Макс. грани               | ица ввода:-         |
| Изменение вступает в сил | ту: СРАЗУ                                                                                                    |             | Уровень доступа: 3/4   |                           | Единица измерения:- |
| Тип данных: ВҮТЕ         |                                                                                                    |             |                        | Допустимо<br>ShopMill 6.4 | с версии ПО:<br>4   |
| Значение:                | С этим MD                                                                                                    | Вы можете у | станавливать индикации | о продолжит               | ельности работы.    |
|                          | бит 0: промежуточное сообщение программы<br>бит 1: показывать время<br>бит 2: показывать дату<br>бит 3: показывать продолжительность работы станка<br>бит 4: показывать продолжительность обработки<br>бит 5: показывать загрузку<br>бит 6: показывать повторения программы |             |                        |                           |                     |

#### Указание

# Вы найдете описание машинных данных индикации к измерительным циклам в главе 9.1.2 «Машинные данные индикации измерительных циклов».

| 9855                     | \$MM_ST_CYCLE_TAP_SETTINGS                                                                                                    |                                        |  |  |  |
|--------------------------|----------------------------------------------------------------------------------------------------|----------------------------------------|--|--|--|
| MD-номер                 | Установки нарезание резьбы с и без уравнове                                                                                                    | шивания                                |  |  |  |
| Стандартное начальное з  | начение: 0 Мин. граница ввода:–                                                                                                    | Макс. граница ввода:-                  |  |  |  |
| Изменение вступает в сил | лу: СРАЗУ Уровень доступа: 3/4                                                                                                    | Единица измерения:-                    |  |  |  |
| Тип данных: WORD         |                                                                                                    | Допустимо с версии ПО:<br>ShopMill 6.3 |  |  |  |
| Значение:                | Для нарезания резьбы без уравновешивания                                                                                                    |                                        |  |  |  |
|                          | Разряд единиц: точные характеристики<br>0: Точные характеристики остановки как перед вызовом цикла активны<br>1: Точная остановка G601<br>2: Точная остановка G602<br>3: Точная остановка G603 |                                        |  |  |  |
|                          | Разряд десятков: предуправление<br>0: с/без предуправление как перед вызовом цикла активно<br>1: с предуправлением FFWON<br>2: без предуправления                                              |                                        |  |  |  |
|                          | Разряд сотен FFWOF: ускорение<br>0: SOFT/BRISK/DRIVE как перед вызовом цикл<br>1: с ограничением рывка SOFT<br>2: без ограничения рывка BRISK<br>3: снижение ускорения DRIVE                   | а активно                              |  |  |  |
|                          | Разряд тысяч: MCALL<br>0: в режиме шпинделя MCALL снова активиров<br>1: при MCALL оставаться в режиме регулирова                                                                               | зать<br>ания положения                 |  |  |  |
|                          | Для нарезания резьбы метчиком с уравновеши<br>шпиндели)                                                                                                    | иванием (см. главу 11.4 Аналоговые     |  |  |  |
|                          | Разряд единиц: точные характеристики<br>0: Точные характеристики как перед вызовом и<br>1: Точные характеристики G601<br>2: Точная остановка G602<br>3: Точная остановка G603                  | цикла                                  |  |  |  |
|                          | Разряд десятков: Предуправление<br>0: с/без предуправление как перед вызовом ци<br>1: с предуправлением FFWON<br>2: без предуправления                                                         | кла активно                            |  |  |  |
|                          | Разряд сотен FFWO: точка наложения тормоза<br>0: без вычисления<br>1: с вычислением                                                                                                    | 1                                      |  |  |  |

| 9999                                         | \$MM_TRACE                                                                                                    |  |                      |                                        |                    |
|----------------------------------------------|----------------------------------------------------------------------------------------------------|--|----------------------|----------------------------------------|--------------------|
| MD-номер                                     | Флаги тестирования для внутреннего диагностирования                                                               |  |                      |                                        |                    |
| Стандартное начальное значение: 0 Мин. грани |                                                                                                    |  | ца ввода: 0000       | Макс. граница ввода: FFFF              |                    |
| Изменение вступает в силу: POWER ON          |                                                                                                    |  | Уровень доступа: 1/1 |                                        | Ед. измерения: Нех |
| Тип данных: WORD                             |                                                                                                    |  |                      | Допустимо с версии ПО:<br>ShopMill 6.3 |                    |
| Значение:                                    | бит 0: зарезервирован                                                                                             |  |                      |                                        |                    |
|                                              | бит 1: системные уведомления HMI в строке диалога (только для диагностирования).<br>бит от 2 до 4: зарезервирован |  |                      |                                        |                    |

# Управление инструментом

# 8.1 Обзор функций

| Опция                      | ShopMill работает только с установленной опцией Управление<br>инструментом. Она входит в объем пакета ShopMill. Опция находится в<br>наборе машинных данных для ShopMill.                                                                            |  |  |
|----------------------------|----------------------------------------------------------------------------------------------------|--|--|
|                            | <b>Литература:</b> /FBW/, описание функции Управление инструментом                                                                                                    |  |  |
| Данные                     | Представление данных и управление работает в NCK. Все данные могут<br>читаться и записываться как путем ручного ввода, так и из программы<br>инициализации или передачей данных.                                                                     |  |  |
| Управление                 | Управление происходит через системные экраны.                                                                                                    |  |  |
| Программирование           | С применением управления инструментом возможно вызывать инструмент<br>по имени, например, «фреза 120 мм».<br>Вызов инструмента через Т–номер (номер инструмента) также возможен.<br>При этом Т-номер является именем инструмента.                    |  |  |
| PLC                        | Для управления инструментом имеются собственные блоки PLC, которые выполняют коммуникацию между NCK и PLC.                                                                                                    |  |  |
| Инструменты                | При ShopMill на NCU (HMI Embedded) можно управлять максимум 250 инструментами, при PCU 50.3 (HMI Advanced) максимальное количество инструментов ограничено MD 18 082 \$MN_MM_NUM_TOOL.<br>Для каждого инструмента можно определять 9 режущих кромок. |  |  |
| Родственные<br>инструменты | Могут задаваться максимум 98 родственных инструментов.                                                                                                    |  |  |
| Магазин                    | Можно управлять цепными или дисковыми магазинами. Максимальное количество магазинов установлено в NC. Индикация списка магазинов может отключаться в MD 9 674 \$MM_CMM_ENABLE_TOOL_MAGAZINE.                                                         |  |  |

8.1 Обзор функций

| Кодирование<br>места                                      | В MD 9 672 \$MM_CMM_FIXED_TOOL_PLACE устанавливается, фиксировано или переменно кодируются все инструменты.                                                                                                    |  |  |  |
|-----------------------------------------------------------|----------------------------------------------------------------------------------------------------|--|--|--|
|                                                           | <ul> <li>При фиксированном кодировании (MD 9 672, значение 1) инструмент<br/>фиксировано присоединяется к гнезду магазина. Этот вариант может<br/>применяться при машинах с дисковым магазином.</li> </ul>                                                                                                    |  |  |  |
|                                                           | <ul> <li>При переменном кодировании места (MD 9 672, значение 0)<br/>инструмент может возвращаться также в гнездо магазина, отличное от<br/>исходного. Этот вариант может применяться для станков с цепным<br/>магазином. В рабочем экране отдельные инструменты могут<br/>устанавливаться с фиксированным кодированием (износ инструмента).</li> </ul>                               |  |  |  |
| Блокировка<br>гнезда<br>магазина                          | Гнезда магазина могут блокироваться, например, для инструментов с очень<br>большим размером на соседних гнездах магазина.                                                                                                    |  |  |  |
| Контроли                                                  | В управлении инструментом контроль инструмента происходит выборочно<br>после простоя, замены инструментов или износа, по отношению к<br>режущей кромке. Инструменты-заменители (родственные инструменты)<br>отличаются номером Duplo (DP).<br>В MD 9 652 \$MM_CMM_TOOL_LIFE_CONTROL контроль инструмента<br>может выключаться.<br>В MD 18 080, бит 5, Вы активируете контроль износа. |  |  |  |
| Управление<br>инструментом без<br>загрузки /<br>разгрузки | В MD 9 651 \$MM_CMM_TOOL_MANAGEMENT, значение 2<br>устанавливается управление инструментом без программной клавиши<br>загрузки / разгрузки.                                                                                                    |  |  |  |
| Управление<br>инструментом с<br>загрузкой /<br>разгрузкой | В MD 9 651 \$MM_CMM_TOOL_MANAGEMENT, значение 4<br>устанавливается управление инструментом с помощью программной<br>клавиши загрузки / разгрузки.                                                                                                    |  |  |  |
| Загрузка                                                  | При загрузке инструмент помещается в гнездо магазина.                                                                                                    |  |  |  |
| Разгрузка                                                 | При разгрузке инструмент удаляется из магазина.                                                                                                    |  |  |  |
| Упорядочивание                                            | Инструменты могут упорядочиваться в списке инструментов и в списке износа инструмента по гнездам магазина, имени, типу и Т-номеру.                                                                                                    |  |  |  |
| Ручные<br>инструменты                                     | Ручные инструменты - это инструменты, которые имеются только в списке инструментов, а не в магазине. Ручные инструменты должны устанавливаться в шпиндель вручную.                                                                                                    |  |  |  |

| Дополнительные<br>функции | • | Позиция загрузки для загрузки и разгрузки инструментов в MD 9 673<br>\$MM_CMM_TOOL_LOAD_STATION                  |
|---------------------------|---|----------------------------------------------------------------------------------------------------|
|                           | • | Количество полей ввода данных для специальных функций<br>инструмента в MD 9 661 \$MM_CMM_ENABLE_CUSTOMER_M_CODES |
|                           | • | Показывать диаметр или радиус инструментов в MD 9 663<br>\$MM_CMM_TOOL_DISPLAY_IN_DIAM.                          |

#### Изменение данных

#### Указание

Изменения данных инструмента и режущих кромок показываются в системной переменной в программе обработки детали в списке инструментов в рабочем экране ShopMill только если они относятся к инструменту, находящемуся в настоящее время в шпинделе.

8.2 Последовательность действий при вводе в эксплуатацию

# 8.2 Последовательность действий при вводе в эксплуатацию

Вы можете проводить ввод в эксплуатацию управления инструментом либо вместе со вводом в эксплуатацию ShopMill (см. главу 4.2 «Последовательность действий при первом вводе в эксплуатацию»), либо позже.

При вводе в эксплуатацию управления инструментом действуйте как указано ниже:

- 1. Ввод в эксплуатацию NCK
- 2. Ввод в эксплуатацию PLC
- 3. Настройка машинных данных индикации
- 4. Создние цикла смены инструмента

Если на Вашем станке управление инструментом уже имеется, Вы не должны инсталлировать управление инструментом специально для ShopMill. Т.е. потребуется лишь настроить машинные данные индикации и выполнить ввод в эксплуатацию NCK, PLC и циклы смены инструмента.

Вы найдете точное описание ввода в эксплуатацию управления инструментом в:

Литература: /FBW/, Описание функций Управление инструментом

#### Указание

При PCU 50.3 Вы можете выполнять ввод в эксплуатацию управления инструментом (файл конфигурирования и данные PLC) также в рабочем экране CNC-ISO.

**Литература:** /FBW/, Описание функций Управление инструментом

# 8.3 Ввод в эксплуатацию в NCK

#### Предпосылки

- Ввод в эксплуатацию PCU выполнен и соединение с NCK установлено.
- Ввод в эксплуатацию NCK со стандартными машинными данными выполнен.

#### Проведение

- Ввести машинные данные NCK для управления инструментом.
- Создать новый файл конфигурирования для управления инструментом или используют примеры из Toolbox и адаптировать их при необходимости.
- Загрузить файл конфигурирования в систему управления.

#### 8.3.1 Ввод машинных данных NCK

Для управления инструментом машинные данные должны устанавливаться для установки памяти и активации управления инструментом.

Машинные данные для настройки памяти

Для управления инструментом должна разблокироваться память в буферизуемом RAM.

Для этого должны устанавливаться следующие машинные данные:

| MD 18 080 | Активация памяти для WZV                                        |
|-----------|-----------------------------------------------------------------|
| MD 18 082 | Количество инструментов, котороыми должна управлять NCK         |
| MD 18 084 | Количество магазинов, которым может управлять NCK (мин. 3);     |
|           | промежуточный накопительи загрузочный магазин приплюсовываются! |
| MD 18 086 | Количество гнезд магазина, которыми может управлять NCK; 3      |
|           | промежуточных (2 захвата и 1 шпиндель) и 2 загрузочных          |
|           | приплюсовываются!                                               |
| MD 18100  | Количество режущих кромок в NCK                                 |
|           |                                                                 |

#### Указание

ShopMill может управлять 9 режущими кромками на инструмент. Вы устанавливаете общее число всех имеющихся режущих кромок в MD 18105 MM\_MAX\_CUTTING\_EDGE\_NO.

Здесь не требуется вводить количество инструментов умноженное на 9. Вместо этого укажите сколько режущих кромок Вам всего приблизительно требуется. 8.3 Ввод в эксплуатацию в NCK

#### Пример

Назначение машинных данных при применении двойного захвата, так что даже при полностью занятом магазине (30 мест) могут применяться ручные инструменты:
18082=40; 40 инструментов (30 инструментов для магазина + 10 ручных инструментов)
18084=3; 1 магазин + 1 промежуточный магазин + 1 загрузочный магазин 18086=35; 30 гнезд магазина + 3 рабочей памяти + 2 места загрузки
18100=80; 80 режущих кромок

#### Указание

При установке машинных данных резервирование памяти, выбор позиций в магазине и т.д. происходит только только после составления и загрузки файла конфигурирования (см. главу 8.3.3 «Составление и загрузка файла конфигурирования»).

При изменении «влияющих на память» машинных данных буферизуемая RAM по-новому форматируется. Соответственно данные должны предварительно сохраняться.

| Машинные данные<br>для активации<br>управления | Дополнительно следующие машинные данные должны устанавливаться дл<br>активации управления инструментом: |                                                                    |  |
|------------------------------------------------|----------------------------------------------------------------------------------------------------|--------------------------------------------------------------------|--|
| инструментом                                   | MD 20 310                                                                                               | Специальная для канала активация WZV                               |  |
| in the pymentic m                              | MD 20 320                                                                                               | Активация контроля времени остановки для указанного здесь шпинделя |  |
|                                                | MD 22 550                                                                                               | Новая коррекция инструмента при М-функции                          |  |
|                                                | MD 22 560                                                                                               | М-функция для смены инструмента                                    |  |
|                                                | MD 22 562                                                                                               | Характеристики ошибки при запрограммированной смене инструмента    |  |
|                                                |                                                                                                    |                                                                    |  |

#### Указание

В MD 20 310 \$MC\_TOOL\_MANAGEMENT\_MASK и MD 18 080 \$MN\_MM\_TOOL\_MANAGEMENT\_MASK биты 0–3 должны всегда устанавливаться одинаково.

#### Предустановка

Вы найдете подробное описание к машинным данным NCK управления инструментом в следующей главе 8.3.2 «Описание машинных данных NCK для управления инструментом».
# 8.3.2 Описание машинных данных NCK

| <b>18 080</b><br>номеров MD | MM_TOOL_MANAGEMENT_MASK<br>Активация памяти для WZV          |                                                                                                    |                                                                                                    |                              |                                                               |  |
|-----------------------------|--------------------------------------------------------------|----------------------------------------------------------------------------------------------------|----------------------------------------------------------------------------------------------------|------------------------------|---------------------------------------------------------------|--|
| Стандартное нач. значение   | e: 0x0                                                       | Мин. граница                                                                                                    | ввода: 0                                                                                                    | Макс.                        | граница ввода: 0xFFFF                                         |  |
| Изменение вступает в силу   | y: POWER                                                     | ON                                                                                                    | Уровень доступа: 1/4                                                                                                    |                              | Единица измерения: HEX                                        |  |
| Тип данных: DWORD           |                                                              |                                                                                                    | Допустимо с версии Г                                                                                                    | 10: 4.3                      |                                                               |  |
| Значение:                   | Активаци                                                     | ия памяти WZV                                                                                                    | с «0» значит:                                                                                                    |                              |                                                               |  |
|                             | Установл<br>недостуг                                         | пенные данные<br>1но.                                                                                                    | WZV не занимают ник                                                                                                    | акого пр                     | оостранства в памяти, WZV                                     |  |
|                             | бит 0=1:<br>память М<br>ММ_NUM                               | память для спе<br>/ID должны быт<br>//_MAGAZINE_L                                                                                                   | циальных WZV данны:<br>ь установлены соответ<br>.OCATION, 18 084 MM_                                                               | х предоо<br>ствующ<br>_NUM_N | ставляется, резервирующие<br>им образом (18 086<br>//AGAZINE) |  |
|                             | бит 1=1:                                                     | память для дан                                                                                                    | ных контроля предост                                                                                                    | авляетс                      | я                                                             |  |
|                             | бит 2=1:                                                     | бит 2=1: память для пользовательских данных (данные СС) предоставляется                                                                             |                                                                                                    |                              |                                                               |  |
|                             | бит 3=1:                                                     | ит 3=1: память для рассмотрения филиала предоставляется                                                                                             |                                                                                                    |                              |                                                               |  |
|                             | бит 4=1: предоставл<br>N TSEARC = «Сло                       |                                                                                                    | ит 4=1: предоставляется память и разрешение функционирования для PI-службы<br>J_TSEARC = «Сложный поиск инструментов в магазинах». |                              |                                                               |  |
|                             | бит 5=1:                                                     | и́ит 5=1: контроль износа активен (с SW5, 840D)                                                                                                    |                                                                                                    |                              |                                                               |  |
|                             | бит 6=1:                                                     | ит 6=1: объединение износа имеется (с SW5, 840D)                                                                                                    |                                                                                                    |                              |                                                               |  |
|                             | бит 7=1:                                                     | ит 7=1: память для адаптеров гнезд магазина резервируется                                                                                           |                                                                                                    |                              |                                                               |  |
|                             | бит 8=1: память для оперативной и/или установочной коррекции |                                                                                                    |                                                                                                    |                              |                                                               |  |
|                             | бит 9=1:<br>не покид                                         | бит 9=1: инструменты револьверной головки (соответствующее индикации) больше<br>не покидают свое место в револьверной головке при смене инструмента |                                                                                                    |                              |                                                               |  |
|                             | Этот дек<br>потребли                                         | одируемый вид<br>ение памяти сор                                                                                                    | резервирования памя<br>размерно используемо                                                                                        | ти позво<br>й функ⊔          | оляет настроить экономное<br>иональности.                     |  |
|                             | Пример:<br>Стандартное резервир                              |                                                                                                    |                                                                                                    |                              |                                                               |  |
|                             |                                                              |                                                                                                    | вание памяти для WZ                                                                                                    | V:                           |                                                               |  |
|                             | MD = 3 (                                                     | бит 0 + 1=1) зна                                                                                                    | чит WZV и данные кон                                                                                                    | троля и                      | нструмента подготовлены                                       |  |
|                             | MD = 1 3                                                     | начит WZV без                                                                                                    | функциональных данн                                                                                                    | ых конт                      | роля инструмента                                              |  |
|                             |                                                              |                                                                                                    |                                                                                                    |                              |                                                               |  |

| <b>18 082</b><br>номера MD          | <b>MM_NUM_TOOL</b><br>Количество инструментов, которым может управлять NCK                                                                                                    |                                                                            |                  |                                                                           |                   |
|-------------------------------------|----------------------------------------------------------------------------------------------------|----------------------------------------------------------------------------|------------------|---------------------------------------------------------------------------|-------------------|
| Стандартное нач. значение           | ное нач. значение: 40 Мин. граница                                                                                                    |                                                                            | ввода: 0 Макс. г |                                                                           | раница ввода: 600 |
| Изменение вступает в силу: POWER ON |                                                                                                    | Уровень доступа: 2/4 Еди                                                   |                  | Единица измерения:—                                                       |                   |
| Тип данных: DWORD                   |                                                                                                    | Допустимо с версии ПО: 2.                                                  |                  |                                                                           |                   |
| Значение:                           | Здесь вводится количество инструментов, которым может управлять NCK.<br>Возможно максимально так много инструментов, сколько имеется режущих кром<br>в NCK. Буферизуемая память резервируется для количества инструментов. |                                                                            |                  | жет управлять NCK.<br>ько имеется режущих кромок<br>ичества инструментов. |                   |
| Доп. литература:                    | Описани                                                                                                    | Описание функций: конфигурирование памяти (S7), коррекция инструмента (W1) |                  |                                                                           |                   |

| <b>18 084</b><br>номера МD |                                                                                                    |                                                |                      |                                                                           |                     |  |
|----------------------------|----------------------------------------------------------------------------------------------------|------------------------------------------------|----------------------|---------------------------------------------------------------------------|---------------------|--|
| пошора не                  | Количест                                                                                                    |                                                | которым может управл |                                                                           | <b>\</b>            |  |
| Стандартное начальное зн   | ачение: 3                                                                                                    | Мин. граница                                   | ввода: 0 Макс. гр    |                                                                           | граница ввода: 32   |  |
| Изменение вступает в силу  | : POWER                                                                                                    | ON                                             | Уровень доступа: 2/4 |                                                                           | Единица измерения:— |  |
| Тип данных: DWORD          |                                                                                                    | Допустимо с версии ПО: 2.                      |                      |                                                                           |                     |  |
| Значение:                  | Количество магазинов, которым может управлять NCK (активные и магазины<br>фонового режима). С этим MD буферизуемая память резервируется для магазин<br>Важно: в управлении инструментом на один блок TOA устанавливается один<br>загрузочный и промежуточный магазин. Эти магазины здесь нужно учитывать. |                                                |                      | <ul> <li>(активные и магазины<br/>резервируется для магазинов.</li> </ul> |                     |  |
|                            |                                                                                                    |                                                |                      | устанавливается один<br>здесь нужно учитывать.                            |                     |  |
|                            | Значение = 0: Управление инструментом не может быть активно, так как никакие<br>данные не могут использоваться.                                                                                                    |                                                |                      |                                                                           |                     |  |
| Доп. литература:           | Описани                                                                                                    | Описание функций: конфигурирование памяти (S7) |                      |                                                                           |                     |  |

| <b>18 086</b><br>номеров MD | ММ_NUM<br>Количест                                                                                           |                                                |                                                |                           |                            |  |
|-----------------------------|----------------------------------------------------------------------------------------------------|------------------------------------------------|------------------------------------------------|---------------------------|----------------------------|--|
| Стандартное нач. значение   | e: 35                                                                                                    | Мин. граница                                   | ввода: 0                                       | Макс.                     | граница ввода: 600         |  |
| Изменение вступает в силу   | : POWER                                                                                                    | ON                                             | Уровень доступа: 2/4                           |                           | Единица измерения:—        |  |
| Тип данных: DWORD           |                                                                                                    |                                                | Допустимо с версии ПО: 2.                      |                           |                            |  |
| Значение:                   | Количест<br>С этим М                                                                                         | гво гнезд магаз<br>1D буферизуем               | ина, которыми может у<br>ая память резервирует | правля<br>ся для          | ть NCK.<br>гнезд магазина. |  |
|                             | Важно: места в загрузочном и промежуточном магазине здесь нужно у                                            |                                                |                                                | не здесь нужно учитывать. |                            |  |
|                             | значение = 0: Управление инструментом не может быть активно, так как никакие данные не могут использоваться. |                                                |                                                |                           |                            |  |
| Доп. литература:            | Описани                                                                                                    | Описание функций: конфигурирование памяти (S7) |                                                |                           |                            |  |

| <b>18 100</b><br>номеров MD | ММ_NUM<br>Количест                                                                                                    | <b>MM_NUM_CUTTING_EDGES_IN_TOA</b><br>Количество режущих кромок инструмента на блок ТОА                                                                                                    |                                                                                                    |                                                                                                    |                                                                                                    |  |
|-----------------------------|----------------------------------------------------------------------------------------------------|----------------------------------------------------------------------------------------------------|----------------------------------------------------------------------------------------------------|----------------------------------------------------------------------------------------------------|----------------------------------------------------------------------------------------------------|--|
| Стандартное нач. значение   | e: 80                                                                                                    | Мин. граница                                                                                                    | ввода: 0                                                                                                    | Макс.                                                                                                   | граница ввода: 1500                                                                                                    |  |
| Изменение вступает в силу   | : POWER                                                                                                    | ON                                                                                                    | Уровень доступа: 2/4                                                                                                    |                                                                                                    | Единица измерения:                                                                                                    |  |
| Тип данных: DWORD           |                                                                                                    |                                                                                                    | Допустимо с версии П                                                                                                    | 10: 2.                                                                                                  |                                                                                                    |  |
| Значение:                   | МD устан<br>На одно<br>через ма<br>Инструми<br>дополни<br>Пример:<br>Определ<br>Тогда по<br>ММ_NUM<br>ММ_NUM<br>См. такж<br>Особые<br>данных!<br>Литерату | навливает коли<br>лезвие инструк<br>шинные данны<br>енты с режущи<br>тельно использ<br>ить 10 абразив<br>меньшей мере<br>A_TOOL = 10<br>A_CUTTING_EL<br>e MM_NUM_TC<br>случаи: Буфери<br>/pa: /FBW/, «Оп | чество режущих кромо<br>иента, независимо от ти<br>е примерно 250 байт на<br>ии кромками типа 400-4<br>уется одно место для р<br>ных инструментов, по 1<br>должно устанавливать<br>OGES_IN_TOA = 20<br>OOL<br>изуемые данные пропад<br>исание функций Управ. | к инстр<br>ипа инс<br>а блок <sup>–</sup><br>499 (=ш<br>режуще<br>1 режущ<br>5ся:<br>цают пр<br>ление и | умента в NCK.<br>трумента, резервируется<br>ГОА в буферизуемой памяти.<br>лифовальный инструмент)<br>й кромки.<br>цей кромке.<br>ои изменении машиных<br>инструментом» |  |
| Доп. литература:            | Описани                                                                                                    | е функций: кон                                                                                                    | фигурирование памяти                                                                                                    | (S7)                                                                                                    |                                                                                                    |  |

| 20310                    | TOOL_MANAGEMENT_MASK           |                                                                                                    |  |  |  |
|--------------------------|--------------------------------|----------------------------------------------------------------------------------------------------|--|--|--|
| MD-номер                 | Специалы                       | ная для канала активация WZV                                                                                                    |  |  |  |
| Стандартное нач. значен  | ие: 0х0                        | Мин. граница ввода: 0 Макс. граница ввода: 0xFFFFF                                                                                                    |  |  |  |
| Изменение вступает в сил | пу после РС                    | WER ON Уровень доступа: 2/4 Единица измерения: НЕ                                                                                                    |  |  |  |
|                          | MD = 0                         | Допустимо с версии 110. 2<br>WZV неактивно                                                                                                    |  |  |  |
| значение.                | бит 0=1:                       | WZV активно                                                                                                    |  |  |  |
|                          |                                | Функции управления инструментом разблокированы для<br>актуального канала.                                                                                                    |  |  |  |
|                          | бит 1=1:                       | WZV функции контроля активны                                                                                                    |  |  |  |
|                          |                                | функции, для контроля инструментов (время остановки и количество<br>деталей) разблокируются.                                                                                                    |  |  |  |
|                          | бит 2=1:                       | функции ОЕМ активна<br>Память может использоваться для пользовательских данных (см.также<br>MD от 18 090 до 18 098).                                                                                                    |  |  |  |
|                          | бит 3=1:                       | Контроль промежуточных мест активен<br>бит 0 3 должны быть как у MD 18 080                                                                                                    |  |  |  |
|                          | бит 1-1.                       | MM_TOOL_MANAGEMENT_MASK установлена.                                                                                                    |  |  |  |
|                          | 0ит 4-т.                       | РСС имеет возможность треоовать подготовку смены инструмента с<br>измененными параметрами еще раз.                                                                                                    |  |  |  |
|                          | Программ<br>пор пока :         | а обработки детали останавливается при Т-выборе или M06, до тех<br>это не будет квитировано программой PLC                                                                                                    |  |  |  |
|                          | бит 5=1:                       | Основное движение главного шпинделя может задерживаться после<br>выдачи команды WZ в пределах ОВ1-цикла (напр., остановка чтения).                                                                                                    |  |  |  |
|                          | бит 5=0:                       | Основное движение главного шпинделя продолжается после выдачи команды в PLC.                                                                                                    |  |  |  |
|                          | бит 6=1:                       | Основное движение вспом. шпинделя может задерживаться после выдачи команды WZ в пределах ОВ1–цикла (напр., остановка чтения).                                                                                                    |  |  |  |
|                          | бит 6=0:                       | Основное движение главного шпинделя продолжается после выдачи команды в PLC.                                                                                                    |  |  |  |
|                          | бит 7=1:                       | Основное движение главного шпинделя задерживается вплоть до квитирования в FC7, FC8 со статусом 1                                                                                                    |  |  |  |
|                          | бит 7=0:                       | Основное движение главного шпинделя продолжается после выдачи команды в PLC.                                                                                                    |  |  |  |
|                          | бит 8=1:                       | Основное движение вспом. шпинделя задерживается вплоть до<br>квитирования в FC7, FC8 со статусом 1.                                                                                                    |  |  |  |
|                          | бит 8=0:<br>бит 9 <sup>.</sup> | Основное движение вспом. шпинделя продолжается после выдачи команды в PLC. запезервилован                                                                                                    |  |  |  |
|                          | бит 10:                        | М06 замедляется, до тех пор пока не произошла подготовка изменения в<br>FC8 (статус 1) от PLC. Сигнал изменения (напр., М06) выводится<br>только, если выбор инструмента (DBX [n+0] .2) квитируется. Программа<br>обработки детали задерживается при M06, пока выбор T не квитируется.                      |  |  |  |
|                          | бит 10=0:                      | Выдача 1 команды смены инструмента NCK-> PLC происходит, только если удалось квитирование подготовки PLC. Это имеет значение для команды PLC 3 (т.е. программирование M06 в кадре, который не содержит Т).                                                                                                  |  |  |  |
|                          | бит 11=1:                      | Команда подготовки выводится также, если она уже однажды выводилась<br>для того же инструмента. Это используется, чтобы по первому вызову<br>позиционировать цепь «Tx» и по 2 вызову контролировать, находится ли<br>инструмент на правильном месте замены (например, перед станцией<br>смены инструмента). |  |  |  |
|                          | бит 11=0:                      | Команда подготовки может выводиться для инструмента только один раз.                                                                                                    |  |  |  |
|                          | бит 12=1:                      | Команда подготовки также проводится, если инструмент уже в шпинделе.<br>Это значит сигнал Т–выбора (DB72.DBXn.2) также устанавливается, если<br>он уже устанавливался для того же инструмента. (TxTx)                                                                                                    |  |  |  |
|                          | бит 12=0:                      | Команда подготовки не выполняется, если инструмент уже находится в шпинделе.                                                                                                    |  |  |  |

#### 8 Управление инструментом

| 20310     | TOOL_MANAGEMENT_MASK   |                                                                                                    |  |
|-----------|------------------------|----------------------------------------------------------------------------------------------------|--|
| MD-номер  | Специалы               | ная для канала активация управления инсрументом                                                                                                    |  |
| Значение: | бит 13=1:              | Только в системах с достаточно объемом памяти. Запись<br>последовательности инструментов в буфер диагностирования. При Reset<br>команды из буфера диагностирования сохраняются в пассивной<br>файловой системе (NCATR xx .MPF под Программой обработки детали).<br>Этот файл требуется для Hotline. Инструменты записывается только в<br>системах с достаточной памятью (NCU572, NCU573) в буфере диагност.                                                                                                    |  |
|           | бит 14=1:              | Автоматическая смена инструмента при Reset и запуске происходит в<br>соответствии с машинными данными<br>MD 20 120 TOOL_RESET_NAME<br>MD 20 110 RESET_MODE_MASK<br>MD 20 124 TOOL_MANAGEMENT_TOOLHOLDER.<br>Если установленный в TOOL_RESET_NAME инструмент заменяется<br>(установлено в RESET_MODE_MASK), команда выбора выводится в<br>пользовательский интерфейс при RESET и соответственно START<br>(DB72).<br>Если в RESET_MODE_MASK, установлено что активный инструмент<br>должен оставаться и активный инструмент блокирован в шпинделе<br>(пользователем), команда смены инструмента выводится в |  |
|           |                        | пользовательский интерфейс. Если никакого инструмента-заменителя не<br>имеется в наличии, выводится сигнал ошибки.                                                                                                    |  |
|           | бит 14=0:<br>бит 15=1: | Не происходит автоматической смены инструмента при RESET и START.<br>Не происходит обратного транспорта инструмента при нескольких<br>командах подготовки (Tx->Tx).                                                                                                    |  |
|           |                        | Этот вид активации функции допускает различные комбинации. Пример<br>стандартной активации WZV:<br>MD 20 310 TOOL_MANAGEMENT_MASK = 3 (Бит0 + 1 = 1)<br>бит16=1: номер места T активен                                                                                                    |  |
|           | бит 15=0:              | Не происходит обратного транспорта инструмента.                                                                                                    |  |
|           | бит 16=1:<br>бит 17=1: | 1 =номер места активен.<br>Запуск / остановка декрементирования простоя возможна через PLC в<br>канале DB 2.1 DBx 1.3.                                                                                                    |  |
|           | бит 18=1:              | Активация контроля<br>«последний инструмент группы инструментов».                                                                                                    |  |
|           | бит 18=0:              | нет контроля на «последний инструмент группы инструментов»                                                                                                    |  |
|           | бит 19=1.<br>бит 19=0: | Активация для онта 5 о<br>Описанные в битах 5 8 функции не доступны.                                                                                                    |  |
|           | бит 20=0:              | Вырабатываемые при сигнале PLC «тестирование программы активно» команды в PLC не выводятся. NCK квитирует команды самостоятельно. Данные магазина и инструмента не изменяются. Исключение: сост. WZ актив. в области тестирования WZ может принимать сост. «активно».                                                                                                    |  |
|           | бит 20=1:              | Вырабатываемые при сигнале PLC «тестирование программы активно» команды выводятся в PLC. При этом в зависимости от вида квитирования PLC данные WZ и данные магазина могут изменяться в NCK. Если параметры квитирования для целевого магазина принимают значения первоначального магазина, то транспортировки WZ и также изменения данных в NCK не происходит. Исключение: сост. WZ активированного в области тестирования WZ может принимать состояние «активно».                                                                                                    |  |
|           | бит 21=0:              | Игнорировать при выборе инструмента состояние инструмента «W».                                                                                                    |  |
|           | бит 21=1:<br>бит 22=0  | инструменты в состоянии «W» не могут выбираться другим<br>изменением инструмента, командой подготовки инструмента.<br>Параметр по умолчанию                                                                                                    |  |
|           | бит 22=1               | Если функция T = «место» (см. бит16) активна, группы инструмента<br>автоматически разделяются на подгруппы. \$TC_TP11 является<br>параметром группировки или селекции. При переходе к инструменту-<br>заменителю только те инструменты группы инструмента определяются<br>как инструменты-заменители, которые имеют в \$TC_TP11-значении<br>минимум 1 Бит инструмента на запрограммированном месте                                                                                                    |  |
|           | бит 23=0               | Параметр по умолчанию. WZV выбирает WZ оптимально безопасно с основным движением. Т.е. интерпретатор должен при опасности при                                                                                                    |  |
|           | бит 23=1               | выборе коррекции ждать окончания выбора инструмента.<br>Для простых применений. Интерпретатор выбирает WZ самостоятельно.<br>Т.е. никакой синхронизации с основным движением при выборе                                                                                                    |  |
|           |                        | коррекции не требуется. (Если WZ после выбора, но перед сменой потеряет работоспособность, предупреждение не может быть выдано.)                                                                                                    |  |

| <b>20 320</b><br>номеров MD         | TOOL_TIME_MONITOR_MASK<br>Активация контроля времени остановки для указанного здесь шпинделя  |                                                |          |                    |                 |
|-------------------------------------|-----------------------------------------------------------------------------------------------|------------------------------------------------|----------|--------------------|-----------------|
| Стандартное нач. значение           | е: 1/2 Мин. граница                                                                           |                                                | ввода: 1 | Макс. г            | раница ввода: 4 |
| Изменение вступает в силу: POWER ON |                                                                                               | Уровень доступа: 2/4                           |          | Единица измерения: |                 |
| Тип данных: DWORD                   |                                                                                               | Допустимо с версии ПО: 2                       |          |                    |                 |
| Значение:                           | Значение = 1: Контроль для шпинделя 1.<br>Значение = 2: Контроль для шпинделя 1 и шпинделя 2. |                                                |          |                    |                 |
| Доп. литература:                    | Описани                                                                                       | Описание функций: конфигурирование памяти (S7) |          |                    |                 |

| 22 550                   | TOOL CHANGE MODE                                                                                                    |                                                                                                    |                                                                                                    |
|--------------------------|----------------------------------------------------------------------------------------------------|----------------------------------------------------------------------------------------------------|----------------------------------------------------------------------------------------------------|
| номеров MD               | Новая коррекция инстру                                                                                                    | имента при М-функции                                                                                                    |                                                                                                    |
| Стандартное начальное зн | ачение: 0 Мин. граница                                                                                                    | ввода: 0                                                                                                    | Макс. граница ввода: 1                                                                                                    |
| Изменение вступает в сил | y: POWER ON                                                                                                    | Уровень доступа: 2/4                                                                                                    | Единица измерения:—                                                                                                    |
| Тип данных: ВҮТЕ         |                                                                                                    | Допустимо с версии П                                                                                                    | O: 1.1                                                                                                    |
| Значение:                | Инструмента выбираетс<br>установлен новый инстр<br>MD:<br>MD = 0<br>Новый инструмент сраз<br>револьверной головкой<br>настройка.<br>MD = 1<br>Новый инструмент подго<br>станков с магазином инс<br>чтобы новый инструмен<br>позицию смены инструмен<br>позицию смены инструмен<br>с введенной в MD 22 56<br>инструмент из шпиндел<br>смена инструмента дол | ся в программе с помощ<br>умент при вызове Т-фу<br>у устанавливается Т-фу<br>инструмента используе<br>отавливается с Т-функи<br>струмента используется<br>т параллельно с основн<br>тента.<br>30 TOOL_CHANGE_M_С<br>я удаляется и новый ус<br>жна программироваться | цью Т-функции. Сразу ли будет<br>ункции, зависит от установки этого<br>ункцией. При токарных станках с<br>этся преимущественно эта<br>цией к замене. Для фрезерных<br>я преимущественно эта настройка,<br>ной обработкой выводился на<br>CODE M-функцией старый<br>станавливается. По DIN 66 025 эта<br>я M-функцией M06. |
| соответствует            | MD 22 560 TOOL_CHAN                                                                                                    | GE_M_CODE                                                                                                    |                                                                                                    |
| Доп. литература:         | Описание функций: коор                                                                                                    | одинатные системы (К2                                                                                                    | 2)                                                                                                    |

| 22560                    | TOOL_CHANGE_M_CODE                                                                                         |                                                                                                    |                                                                                                    |                                                                                                    |                                                                                                    |                                                                                                    |
|--------------------------|----------------------------------------------------------------------------------------------------|----------------------------------------------------------------------------------------------------|----------------------------------------------------------------------------------------------------|----------------------------------------------------------------------------------------------------|----------------------------------------------------------------------------------------------------|----------------------------------------------------------------------------------------------------|
| MD-номер                 | М-функция                                                                                                  | М-функция для смены инструмента                                                                                             |                                                                                                    |                                                                                                    |                                                                                                    |                                                                                                    |
| Стандартное начальное з  | начение: 6                                                                                                 | Мин. грани                                                                                                    | ца ввода: 0                                                                                                    |                                                                                                    | Макс. грани                                                                                                    | ица ввода: 99999999                                                                                                    |
| Изменение вступает в сил | 1у после PO                                                                                                | NER ON                                                                                                    | Уровень до                                                                                                    | оступа: 2/4                                                                                                    |                                                                                                    | Единица измерения:-                                                                                                    |
| Тип данных: DWORD        |                                                                                                    |                                                                                                    |                                                                                                    | Допустимо                                                                                                    | с версии ПО                                                                                                    | ): 1.1                                                                                                    |
| Значение:                | Этот MD де<br>Если новый<br>фрезерных<br>преимущес<br>обработкой<br>с дополнит<br>инструмент<br>По DIN 660 | айствителен<br>1 инструмент<br>станках с ма<br>твенно чтоби<br>и на позицию<br>ельной М-фу<br>га (старый ин<br>25 эта смена | только если<br>подготавли<br>агазином инс<br>ы приводить<br>смены инст<br>икцией. Со<br>иструмент из<br>а инструмент | MD 22 550 Т<br>вается с Т-ф<br>струмента эт<br>новый инстр<br>румента), см<br>введенной в<br>шпинделя у<br>га должна пр | OOL_CHANG<br>оункцией к см<br>а установка<br>оумент парал<br>ена инструм<br>MD M-функц<br>идаляется и у<br>оограммиров | GE_MODE = 1.<br>иене инструмента (при<br>используется<br>плельно с основной<br>ента должна запускаться<br>ией начинается смена<br>истанавливается новый).<br>аться М-функцией М06. |
| соответствует            | MD 22 550                                                                                                  | TOOL_CHAN                                                                                                    | IGE_MODE                                                                                                    |                                                                                                    |                                                                                                    |                                                                                                    |
| Доп. литература:         | Описание с                                                                                                 | рункций: кор                                                                                                    | рекция инст                                                                                                    | румента (W1                                                                                                    | )                                                                                                    |                                                                                                    |

#### 8 Управление инструментом

| 22562                    | TOOL_CH                                                                        | ANGE_ERROR_MODE                                                                                                    |
|--------------------------|--------------------------------------------------------------------------------|----------------------------------------------------------------------------------------------------|
| MD-номер                 | Характери                                                                      | стики ошибки при запрограммированной смене инструмента                                                                                                    |
| Стандартное начальное з  | начение: 0                                                                     | Мин. граница ввода: 0 Макс. граница ввода: 3                                                                                                    |
| Изменение вступает в сил | ту после PO                                                                    | WER ON Уровень доступа: 2/4 Единица измерения:-                                                                                                    |
| Тип данных: DWORD        |                                                                                | Допустимо с версии ПО: 5.1                                                                                                    |
| Значение:                | Если MD 2                                                                      | 2 550 установлен на 0, стандартное начальное значение MD 22 562 не                                                                                                    |
|                          | должно из                                                                      | меняться.                                                                                                    |
|                          | бит 0=0:                                                                       | Стандартные отношения:                                                                                                    |
|                          | бит 0=1:                                                                       | Если ошибка появляется в кадре с подготовкой смены инструмента,<br>предупреждение относительно команды подготовки (Т) игнорируется до<br>тех пор, пока в запрограммированном или программируемом цикле не<br>произойдет интерпретации соответствующей команда смены<br>инструмента (M06).<br>Только тогла выводится предупреждение, которое вызвано командой |
|                          | Бит1 = 0:                                                                      | подготовки. Таким образом для оператора возможность выполнить<br>коррекцию существует только в этом кадре.<br>Только при активном управлении инструментом:<br>NCK определяет при подготовке смены инструмента только те<br>инструменты, данные которых относятся к магазину.                                                                                 |
|                          | Бит1 = 1:                                                                      | Только при активном управлении инструментом:<br>NCK заменяет также инструмент, данные которого известны в NCK, но не<br>не относятся ни к какому магазину.<br>В этом случае NCK автоматически пытается сопоставить данные<br>инструмента запрограммированному месту шпинделя.                                                                                |
|                          |                                                                                | При нескольких применимых инструментов снова ищется активный<br>инструмент. Если такого нет, выбирается с самым низким Duplo-<br>номером.                                                                                                    |
|                          | бит 2 = 0                                                                      | активный D-номер > 0 и активный T-Nr. = 0 дает коррекцию нуль<br>активный DL-номер > 0 и активный D-номер = 0 дает суммарную<br>коррекцию нуль                                                                                                    |
|                          | бит 2 = 1                                                                      | активный D–номер > 0 и активный T–Nr. = 0 приводит к ошибке<br>активный DL–номер> 0 и активный D–номер = 0 приводит ошибке                                                                                                    |
|                          | бит 3 и 4: и<br>Характери<br>инструмен<br>\$MC_STAF<br>В частност<br>на шпинде | имеет значение только при активном управлении инструментом.<br>стики инициализации при программе START, если блокированный<br>т в шпинделе и его нужно активировать. См. также:<br>RT_MODE_MASK и \$MC_RESET_MODE_MASK.<br>и, при RESET реакция «оставлен блокированный инструмент», активная<br>ле не оказывает влияния.                                    |
|                          | бит 3 = 0                                                                      | Если инструмент на шпинделе блокирован: вырабатывается команда<br>смены инструмента, которая требует инструмент-заменитель. Если<br>такого не имеется, то вырабатывается сигнал ошибки.                                                                                                    |
|                          | бит 3 = 1                                                                      | Состояние блокировки инструмента шпинделя игнорируется. Инструмент становится активным. Следующая программа обработки детали должна была быть составлена так, чтобы никакие детали не делались с помощью блокированного инструмента.                                                                                                    |
|                          | бит 4 = 0                                                                      | Сделана попытка активировать инструмент шпинделя или его заменитель.                                                                                                    |
|                          | бит 4 = 1                                                                      | Если инструмент на шпинделе блокирован, то в стартовом состоянии программируется T0.                                                                                                    |
| соответствует            | MD 22 550                                                                      | TOOL_CHANGE_MODE                                                                                                    |
| Доп. литература:         | Описание                                                                       | функций: коррекция инструмента (W1)                                                                                                    |

Примеры

# 8.3.3 Составление и загрузка файла конфигурирования

Для ввода в эксплуатацию управления инструментом должен создаваться и загружаться в NCK файл конфигурирования.

Вы можете создать новый файл конфигурирования для управления инструментом или адаптировать примеры из Toolbox.

#### Указание

Обратите внимание, что Вы настраиваете данные в файле конфигурирования с машинными данными для управления инструментом.

Файл конфигурирования должен содержать следующие шаги:

- Установка вида поисковой стратегии
- Определенние реального магазина
- Определение магазина промежуточного хранения
- Определение загрузочного магазина
- Определение позиции реального магазина
- Определение позиции магазина промежуточного хранения
- Определение выбор шпинделя
- Определение позиции загрузочного магазина
- Установка расстояния до реального магазина

Передайте файл конфигурирования в NCK.

Следующие примеры содержатся в Toolbox в каталоге \ShopMill Turn:

- ТМ \_WO\_GR.8X0 (конфигурирование без двойного захвата, например, для дискового магазина) со следующим содержанием:
  - 1 Реальный магазин с 30 позициями
  - 1 шпиндель
  - 2 загрузочных позиции
- TM \_W\_GR.8X0 (конфигурирование с двойным захватом, например, для цепного магазина) со следующим содержанием:
  - 1 Реальный магазин с 30 местами
  - 1 шпиндель
  - 2 захвата
  - 2 загрузочных позиции

Алаптируйте при необходимости параметры в файлы конфигурирования, выделенные жирным.

```
Файл
                       % _N_TO_TMA_INI
конфигурирования
                      CHANDATA (1)
TM_W_GR.8X0
                       ;-----
                       ; конфигурирование
                       мағазина;-----
                       ; сброс старых данных;
                         ------
                       $TC_MAP1 [0] =0
                       $TC_DP1 [0,0] =0
                       ; вид поисковой стратегии;
                       $TC_MAMP2=257
                                                ; поиск активных инструментов с 1 места
                                                вперед
                       ; определение магазина;
                       ; реальный магазин
                                            ; Вид магазина (1: цепь)
                       $TC_MAP1 [1] =1
                       $TC_MAP3 [1] =17
                                                ; Состояние магазина (17: активный магазин
                                                ; разблокирован для загрузки)
                       $TC_MAP6 [1] =1
                                                ; Количество рядов магазина
                       $TC_MAP7 [1] =30
                                                ; Количество гнезд магазина
                       ; магазин промежуточного хранения
                       $TC_MAP1 [9998] =7 ; Вид магазина (7: промежуточный накопитель)
                       $TC_MAP3 [9998] =17
                       $TC_MAP6 [9998] =1
                       $TC_MAP7 [9998] =3
                                               ; Количество промежуточных мест
                                                ; (3: шпиндель с двойным захватом)
                       ; загрузочный магазин
                                                ; Вид магазина (9: Загрузочный магазин)
                       $TC_MAP1 [9999] =9
                       $TC_MAP3 [9999] =17
                       $TC_MAP6 [9999] =1
                       $TC_MAP7 [9999] =2
                                                ; Количество места загрузки
                       ; места реального магазина;
                         _____
                       ; № места 1
                       , № места 1
$TC_MPP1 [1,1] =1 ; Вид места (1: гнездо магазина)
$TC_MPP2 [1,1] =1 ; Тип места
$TC_MPP3 [1,1] =1 ; Контроль промежуточных мест (1:)
$TC_MPP4 [1,1] =2 ; Состояние места (2: место свободно)
$TC_MPP5 [1,1] =1 ; Индекс вида места (1: место номер 1)
                       ; № места 2
                       $TC_MPP1 [1,2] =1 ; Вид места (1: гнездо магазина)
                       $TC_MPP1 [1,2] =1
$TC_MPP2 [1,2] =1
$TC_MPP3 [1,2] =1
                                               ; Тип места
                                               ; Контроль промежуточных мест (1:)
                       $TC_MPP4 [1,2] =2 ; Состояние места (2: место свободно)
$TC_MPP5 [1,2] =2 ; Индекс вида места (2: место номер 2)
```

```
; № места 3
$TC_MPP1 [1,3] =1 ; Вид места (1: гнездо магазина)
$TC_MPP2 [1,3] =1 ; Тип места
                    ; Контроль промежуточных мест (1:)
$TC_MPP3 [1,3] =1
$TC_MPP4 [1,3] =2
                     ; Состояние места (2: место свободно)
$TC_MPP5 [1,3] =3 ; Индекс вида места (3: место
                      номер 3)
; № места 29
$TC_MPP1 [1,29] =1 ; Вид места (1: гнездо магазина)
$TC_MPP2 [1,29] =1 ; Тип места
                    ; Контроль промежуточных мест (1:)
; Состояние места (2: место свободно)
$TC_MPP3 [1,29] =1
$TC_MPP4 [1,29] =2
$TC_MPP5 [1,29] =29 ; Индекс вида места (29: место номер 29)
; № места 30
                     ; Вид места (1: гнездо магазина)
$TC_MPP1 [1,30] =1
$TC_MPP2 [1,30] =1
                     ; Тип места
$TC_MPP3 [1,30] =1 ; Контроль промежуточных мест (1:)
$TC_MPP4 [1,30] =2
                     ; Состояние места (2: место свободно)
$TC_MPP5 [1,30] =30 ; Индекс вида места (30: место номер 30)
; места магазина промежуточного хранения;
; шпиндель $TC_MPP1
                     ; Вид места (2: шпиндель)
[9998,1] = 2
$TC_MPP2 [9998,1] =0 ; Тип места
$TC_MPP3 [9998,1] =0 ; Контроль промежуточных мест
$TC_MPP4 [9998,1] =2 ; Состояние места (2: место свободно)
$TC_MPP5 [9998,1] =1 ; Индекс вида места (1: место номер 1)
; saxbar 1 $TC_MPP1
                      ; Вид места (3: захват)
[9998, 2] = 3
$TC_MPP2 [9998,2] =0 ; Тип места
$TC_MPP3 [9998,2] =0 ; Контроль промежуточных мест
$TC_MPP4 [9998,2] =2 ; Состояние места (2: место свободно)
$TC_MPP5 [9998,2] =1 ; Индекс вида места (1: место номер 1)
; захват 2 $TC_MPP1
[9998,3] = 3
                      ; Вид места (3: захват)
$TC_MPP2 [9998,3] =0 ; Тип места
$TC_MPP3 [9998,3] =0 ; Контроль промежуточных мест
                      ; Состояние места (2: место свободно)
$TC_MPP4 [9998,3] =2
$TC_MPP5 [9998,3] =2 ; Индекс вида места (2: место номер 2)
; выбор промежуточного накопителя для шпинделя;
  $TC_MLSR [2,1] =0
                      ; 1 захват
$TC_MLSR [3,1] =0
                      ; 2 захват
; места загрузочного магазина;
             _ _ _ _ _ _ _ _ _ _ _ _ _
; 1 Местоя загрузки
$TC_MPP1 [9999,1] =7 ; Вид места (7: загрузочная позиция)
$TC_MPP2 [9999,1] =0 ; Тип места
$TC_MPP3 [9999,1] =0 ; Контроль промежуточных мест
$TC_MPP4 [9999,1] =2 ; Состояние места (2: место свободно)
$TC_MPP5 [9999,1] =1 ; Индекс вида места (1: место номер 1)
```

|                                 | ; 2 Позиция загрузки<br>\$TC_MPP1 [9999,2] =7 ; Вид места (7: загрузочная позиция)<br>\$TC_MPP2 [9999,2] =0 ; Тип места<br>\$TC_MPP3 [9999,2] =0 ; Контроль промежуточных мест<br>\$TC_MPP4 [9999,2] =2 ; Состояние места (2: место свободно)<br>\$TC_MPP5 [9999,2] =2 ; Индекс вида места (2: место номер 2)<br>; расстояния от места загрузки / промежуточного накопителя ; до<br>реальногомагазина<br>; |  |  |  |  |  |  |
|---------------------------------|----------------------------------------------------------------------------------------------------|--|--|--|--|--|--|
|                                 | \$TC_MDP2 [1,1] =0; Шпиндель\$TC_MDP2 [1,2] =0; Захват 1\$TC_MDP2 [1,3] =0; Захват 2\$TC_MDP1 [1,1] =0; 1 загрузочная позиция\$TC_MDP1 [1,2] =0; 2 загрузочная позиция                                                                                                    |  |  |  |  |  |  |
|                                 | M17                                                                                                    |  |  |  |  |  |  |
| Описание<br>переменных          | Здесь описываются важные для файла конфигурирования переменные. Вы найдете подробное описание системных переменных в                                                                                                    |  |  |  |  |  |  |
|                                 | Литературе: /FBW/, Описание функций Управление инструментом                                                                                                    |  |  |  |  |  |  |
| Данные<br>магазина<br>\$TC_MAP1 | <b>\$TC_MAP1 [Magazinnr] =</b> вид магазина<br>1: Цепь                                                                                                    |  |  |  |  |  |  |
|                                 | 3: Револьверная головка                                                                                                    |  |  |  |  |  |  |
|                                 | 5: Плоский магазин                                                                                                    |  |  |  |  |  |  |
|                                 | 7: Внутренний магазин промежуточного хранения инструмента                                                                                                    |  |  |  |  |  |  |
|                                 | 9: Внутренний магазин позиция загрузки                                                                                                    |  |  |  |  |  |  |
| Данные<br>магазина              | <b>\$TC_MAP3 [Magazinnr] =</b> состояние магазина                                                                                                    |  |  |  |  |  |  |
| \$TC_MAP3                       | Битовая маска (указание действует если бит=1):                                                                                                    |  |  |  |  |  |  |
|                                 | бит 0: активный магазин                                                                                                    |  |  |  |  |  |  |
|                                 | бит 1: блокирован                                                                                                    |  |  |  |  |  |  |
|                                 | бит 2: магазин находится в позиции загрузки                                                                                                    |  |  |  |  |  |  |
|                                 | бит 3: перемещение инструмента активно                                                                                                    |  |  |  |  |  |  |
|                                 | бит 4: разрешение загрузки                                                                                                    |  |  |  |  |  |  |
|                                 | Стандарт = 17 соответствует: активный магазин, разрешение загрузки                                                                                                    |  |  |  |  |  |  |
| Данные магазина<br>\$TC_MAP6    | Количество магазинов (здесь: 1)                                                                                                    |  |  |  |  |  |  |
| Данные магазина<br>\$TC_MAP7    | Количество мест,<br>например количество промежуточных мест: 3 = 1 шпиндель и 2 захвата                                                                                                    |  |  |  |  |  |  |

| 8.3 Be | вод в э | ксплуатацию е | 3 NCK |
|--------|---------|---------------|-------|
|--------|---------|---------------|-------|

| Поисковая         | ATC MAND2 - DUE ROUGEDOŬ OTDOTOFILI                                                                                                    |  |  |  |  |  |  |
|-------------------|----------------------------------------------------------------------------------------------------|--|--|--|--|--|--|
| стратегия         | >IC_MAMP2 = вид поисковои стратегии<br>Эта маска разделена на правый и девый байт                                                                                                    |  |  |  |  |  |  |
| \$TC_INANF2       | <ul> <li>правый байт описывает поиск инструмента (бит 0 и 1)</li> </ul>                                                                                                    |  |  |  |  |  |  |
|                   | <ul> <li>левый байт описывает поиск пустого места для инструмента шпинделя.</li> </ul>                                                                                                    |  |  |  |  |  |  |
|                   | Для обеих стратегий должно вводиться одно значение.                                                                                                    |  |  |  |  |  |  |
|                   | Битовая маска (указание действует если бит=1):                                                                                                    |  |  |  |  |  |  |
|                   | • бит 0: поиск активного инструмента обозначения инструмента (1)                                                                                                    |  |  |  |  |  |  |
|                   | • бит 1: поиск следующего инструмента обозначения инструмента (2)                                                                                                    |  |  |  |  |  |  |
|                   | • бит 8: поиск с 1 места вперед (256)                                                                                                    |  |  |  |  |  |  |
|                   | • бит 9: поиск с активного места вперед (512)                                                                                                    |  |  |  |  |  |  |
|                   | • бит 10: поиск с последнего места обратно (1024)                                                                                                    |  |  |  |  |  |  |
|                   | • бит 11: поиск с активного места обратно (2048)                                                                                                    |  |  |  |  |  |  |
|                   | • бит 12: поиск с активного места симметрично (4096)                                                                                                    |  |  |  |  |  |  |
|                   | Пример: \$TC_MAMP2=4097 (бит 12 и бит 0=1)<br>бит 12: поиск пустого места: поиск с активного места симметрично,<br>бит 0: поиск инструмента: поиск активного инструмента                                      |  |  |  |  |  |  |
| Вид места         | <b>\$TC_MPP1 [Magazinnr, Platznr] =</b> вид места:                                                                                                    |  |  |  |  |  |  |
| \$TC_MPP1         | 1 = гнездо магазина                                                                                                    |  |  |  |  |  |  |
|                   | 2 = шпиндель                                                                                                    |  |  |  |  |  |  |
|                   | 3 = захват                                                                                                    |  |  |  |  |  |  |
|                   | 4 = загрузчик                                                                                                    |  |  |  |  |  |  |
|                   | 5 = место передачи                                                                                                    |  |  |  |  |  |  |
|                   | 6 = позиция загрузки                                                                                                    |  |  |  |  |  |  |
|                   | 7 = место загрузки                                                                                                    |  |  |  |  |  |  |
|                   | Стандарт: значение соответствует виду места                                                                                                    |  |  |  |  |  |  |
| Тип места         | <b>\$TC_MPP2 [Magazinnr. Platznr] =</b> тип места:                                                                                                    |  |  |  |  |  |  |
| φι <b>υ_</b> ΜΓΡΖ | Здесь могут задаваться любые значения. Значения должны<br>соответствовать инструментам, которые должны загружаться в данное<br>место магазина. Промежуточный накопитель и места загрузки имеют<br>значение 0! |  |  |  |  |  |  |

#### 8 Управление инструментом

| Контроль                  | <b>\$TC_MPP3 [Magazinnr, Platznr] =</b> контроль промежуточных мест = 1                                                                                                    |  |  |  |  |  |
|---------------------------|----------------------------------------------------------------------------------------------------|--|--|--|--|--|
| мест \$ТС_МРР3            | • Значение = 1: для места контроль промежуточных мест проводится                                                                                                    |  |  |  |  |  |
| _                         | • Значение = 0: для места контроль промежуточных мест не проводится                                                                                                    |  |  |  |  |  |
|                           | • Значение = 0: нужно вносить для рабочей памяти и мест загрузки!                                                                                                    |  |  |  |  |  |
| Состояние                 | <b>\$TC_MPP4 [Magazinnr, Platznr] =</b> состояние места (битовая маска)                                                                                                    |  |  |  |  |  |
| STC_MPP4                  | • бит 0: блокировано                                                                                                    |  |  |  |  |  |
|                           | • бит 1: свободно / занято                                                                                                    |  |  |  |  |  |
|                           | Стандарт: 2 = место свободно                                                                                                    |  |  |  |  |  |
| Индекс вида               | \$TC MPP5 [Magazinnr, Platznr] = Индекс вида места                                                                                                    |  |  |  |  |  |
| STC_MPP5                  | При \$TC_MPP1 [Magazinnr, Platznr] =1 (вид места - это гнездо магазина) здесь<br>вносится номер места. При других видах места вводится соответственно<br>рассчитанный индекс:                                                                                          |  |  |  |  |  |
|                           | Пример с 2 захватами с видом места 3                                                                                                    |  |  |  |  |  |
|                           | • первый захват имеет указатель места 1                                                                                                    |  |  |  |  |  |
|                           | • второй захват имеет указатель места 2                                                                                                    |  |  |  |  |  |
| Расстояния до<br>магазина | Расстояния до магазина<br><b>\$TC_MDP2 [Magazinnr, ZWSP–Nr.] =</b> расстояния от промежуточного<br>накопителя до магазина                                                                                                    |  |  |  |  |  |
|                           | Для каждого промежуточного накопителя нужно вносить здесь значение,<br>минимум нуль. Значение здесь не оценивается, оно служит только для<br>определения                                                                                                    |  |  |  |  |  |
|                           | \$TC_MDP1 [Magazinnr, BeladestNr.] = расстояния от места загрузки до магазина                                                                                                    |  |  |  |  |  |
|                           | Для каждого загрузочного места нужно вносить здесь значение. Оно оценивается при вычислении для определения места перед местом загрузки. Только при «Месте загрузки для шпинделя» (место 1) значение не оценивается а используется «только» для согласования магазина. |  |  |  |  |  |
| Выбор шпинделя            | <b>\$TC_MLSR [№ места. ZWSP, № места. шпинделя] =</b> выбор промежуточного<br>накопителя для шпинделя.                                                                                                    |  |  |  |  |  |
|                           | Этим может устанавливаться, какой накопитель, например, захват, может проводить смену инструмента в шпинделе.                                                                                                    |  |  |  |  |  |
|                           | В ShopMill смена инструмента инициируется циклом смены инструмента.<br>Этот цикл вызывается циклами ShopMill, в которых может<br>программироваться инструмент.                                                                                                    |  |  |  |  |  |

#### Предпосылки

- Ввод в эксплуатацию PCU выполнен и соединение с NCK установлено.
- Ввод в эксплуатацию NCK с машинными данными NCK для управления инструментом выполнен.
- Базовая программа PLC загружена.

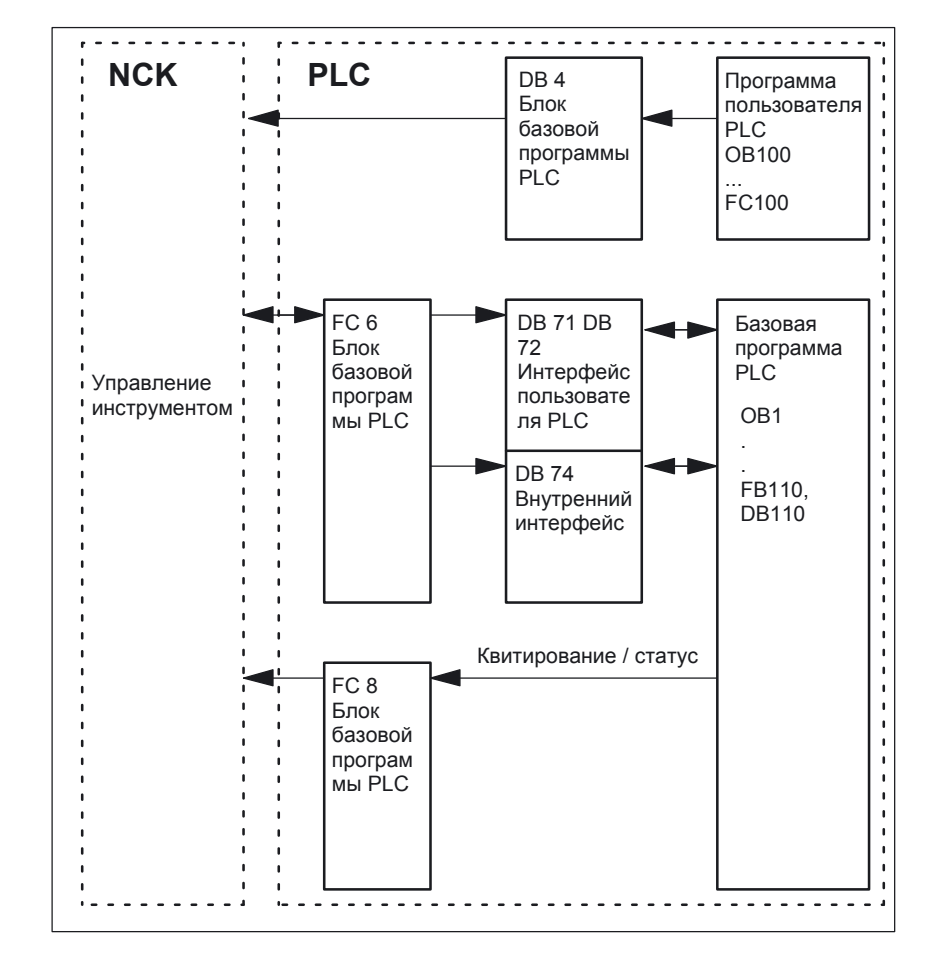

#### Рис. 8-1 Обзор управления инструментом

FC6 содержит сведения для блоков данных DB71 / 72 для нового и старого инструмента. Блок FC 6 вызывается базовой программой PLC и не может вызываться дополнительно в программе пользователя PLC.

#### общее

Чтобы управление инструментом всегда знало, где в данный момент находится инструмент, о каждом изменении места инструмента через FC 8 (блок передачи) должно сообщаться в управление инструментом. FC 8 (блок передачи) вызывается программой пользователя PLC.

Для этого имеется FB110 как пример.

Блоки данных DB71 / 72 и 74 устанавливаются автоматически. Длина блоков данных получается из параметров для управления инструментом в DB4. DB4 описывается программой пользователя PLC. Для этого имеется FC100 как пример.

Проведение Вызвать FC 8 и выработать данные PLC (DB4). Для этого либо адаптируйте примеры блоков FC 100 и FB110 в каталоге \ShopMill\_Turn, либо используйте собственные блоки.

# 8.4.1 Пример FC 100 и FB 110

Истоки AWL TM \_W.AWL и TM \_WO.AWL имеются в наличии как примеры управления инструментом в каталоге \ShopMill\_Turn.

| Образы<br>действий | <ul> <li>Адаптируйте один из следующих исходных файлов и скомпилируйте его:</li> </ul>                                     |
|--------------------|----------------------------------------------------------------------------------------------------|
|                    | <ul> <li>ТМ _WO_GR.AWL (пересылка данных без двойного захвата, например,<br/>для дискового магазина)</li> </ul>            |
|                    | <ul> <li>ТМ _W_GR.AWL (пересылка данных с двойным захватом, например, для<br/>цепного магазина)</li> </ul>                 |
|                    | Исходные файлы TM _WO_GR.AWL и TM _W_GR.AWL содержат<br>следующие блоки:                                                   |
|                    | <ul> <li>– FC 100 (блок для данных PLC управления инструментом)</li> </ul>                                                 |
|                    | <ul> <li>– FB 110, DB 110 (блоки для пересылки данных управления<br/>инструментом)</li> </ul>                              |
|                    | Блоки для пересылки данных управления инструментом (FB110, DB110) должны подгоняться под специфические для станка условия. |
|                    | • Загрузите выработанные блоки в PLC                                                                                       |
|                    | <ul> <li>Вызовите блоки в ОВ1 и ОВ100:</li> </ul>                                                                          |
|                    | – FC 100 вызвать в OB100 (перед FB 1)                                                                                      |
|                    | - FB 110 вызвать в OB1 (после FC 30)                                                                                       |
|                    | Последовательность, в которой вызываются блоки, должна соблюдаться.                                                        |
| FC 100             | Блок FC 100 передает данные PLC управления инструментом в DB4.                                                             |
|                    | Данные PLC установлены для 2 места загрузки (DB71) и шпинделя (DB72).                                                      |
|                    | Вы найдете описание сигналов DB71 и DB72 в главе 8.4.2 «Описание сигналов».                                                |
|                    | Параметр «Real MagLoc» FC 100 (количество мест реального магазина) должен задаваться при вызове FC 100.                    |
| FB 110             | Блок FB 110 управляет пересылкой данных управления инструментом.<br>Блок содержит следующие функции:                       |
|                    | • Квитировать загрузку / разгрузку и перезагрузку для 1 места загрузки                                                     |
|                    | • Квитировать загрузку / разгрузку для 2 места загрузки                                                                    |
|                    | • Квитировать подготовку / изменение для 1 шпинделя                                                                        |
|                    |                                                                                                    |

• Выход из цикла, т.е. отказ от вышеназванных функций

Квитирование этих М-функций может разблокироваться PLC во входном параметре FB 110 например подтверждение загрузки и разгрузки по кнопке заказчика.

Входные параметры предустановлены по умолчанию так, что происходит независимое квитирование, чтобы блок FB 110 мог использоваться на местах тестирования без дополнительной связи со станком (см. таблицу 8-1 или 8-2). Самостоятельное квитирование реализовано в сигналах интерфейсов блоков данных управления инструментом, которые Вы можете в некоторых случаях блокировать.

# Пересылка данных Для пересылки данных без двойного захвата может использоваться FB без двойного 110 из исходного AWL-файла TM\_WO\_GR.AWL. захвата

Здесь проводится смена инструмента из магазина в шпиндель за один шаг. Инструмент меняется из магазина непосредственно в шпиндель.

| Сигнал       | Тип  | Предустан<br>овка | Замечание                                            |         |
|--------------|------|-------------------|------------------------------------------------------|---------|
| Prepare_IF1  | BOOL | TRUE              | Подготовку для шпинделя 1 квитировать                |         |
| Change_IF1   | BOOL | TRUE              | Изменения для шпинделя 1 квитировать                 |         |
| Load_IF1     | BOOL | TRUE              | Загрузку для загруз. позиции 1 квитироват            | Ь       |
| Unload_IF1   | BOOL | TRUE              | Разгрузку для загруз. позиции 1 квитирова            | ТЬ      |
| Relocate_IF1 | BOOL | TRUE              | Перезагрузку для загр. позиции 1 квитиров            | ать     |
| Position_IF1 | BOOL | TRUE              | Позиционирование к месту загрузки 1 квит             | ировать |
| Load_IF2     | BOOL | TRUE              | Загрузку для места загрузки 2 квитировать            | )       |
| Unload_IF2   | BOOL | TRUE              | Разгрузку для места загрузки 2 квитироват            | Ъ       |
| Position_IF2 | BOOL | TRUE              | Позиционирование к месту загрузки 2 квит             | ировать |
| Reset_IF_IF2 | BOOL | FALSE             | Выход из цикла для одной из<br>вышеназванных функций |         |

Таблица 8-1 Входной параметр FB 110 из TM \_WO\_GR.AWL

#### Указание

MD 9 673 CMM\_TOOL\_LOAD\_STATION устанавливает, через какой интерфейс загружается или разгружается магазин.

#### Пересылка данных с двойным захватом

Для пересылки данных с двойным захватом может использоваться FB 110 из исходного AWL-файла TM \_W\_GR.AWL.

Здесь проводится смена инструмента из магазина в шпиндель за 2 шага. Инструмент сначала передается из магазина в захват и оттуда в шпиндель.

Таблица 8-2 Входной параметр FB 110 из TM \_W\_GR.AWL

| Сигнал       | Тип  | Предустан<br>овка | Замечание                                                                   |
|--------------|------|-------------------|-----------------------------------------------------------------------------|
| Prepare_IF1  | BOOL | TRUE              | Разблок. подготовку для шпинделя 1                                          |
| Change1_IF1  | BOOL | TRUE              | Разблокировать шаг 1 смены инструмента<br>(через захват 1/2) для шпинделя 1 |
| Change2_IF1  | BOOL | TRUE              | Разблокировать шаг 1 смены инструмента<br>(через захват 1/2) для шпинделя 1 |
| Load_IF1     | BOOL | TRUE              | Разблок. загрузки для места загрузки 1                                      |
| Unload_IF1   | BOOL | TRUE              | Разблок. разгрузки для места загрузки 1                                     |
| Relocate_IF1 | BOOL | TRUE              | Разблок. перезагрузки для места загр. 1                                     |
| Position_IF1 | BOOL | TRUE              | Квитирование позиц. к месту загрузки 1                                      |
| Load_IF2     | BOOL | TRUE              | Разблок. загрузки для места загрузки 2                                      |
| Unload_IF2   | BOOL | TRUE              | Разблок. разгрузки для места загрузки 2                                     |
| Position_IF2 | BOOL | TRUE              | Квитирование позиц. к места загрузки 2                                      |
| Reset_IF     | BOOL | FALSE             | Выход из цикла для одной из<br>вышеназванных функций                        |

#### Указание

MD 9 673 CMM\_TOOL\_LOAD\_STATION устанавливает, какой интерфейс используется для загрузуи или разгрузки.

# 8.4.2 Описание сигналов

# Обзор блоков

данных

Следующие блоки данных используются для управления инструментом, т.е. они не могут одновременно использоваться программой пользователя PLC:

- DB 71 для места загрузки и выгрузки
- DB 72 для шпинделя как места смены инструмента
- DB 74 внутренний блок данных для управления инструментом

Если данные магазинов, промежуточного накопителя или позиции загрузки изменяются при вводе в эксплуатацию, то блоки данных DB71 ... DB 74 нужно сбрасывать и выполнять перезагрузку PLC.

# Описание DB71

| <b>DB71</b><br>Блок д | анных           | Сигналы мест загрузки и выгрузки<br>Интерфейс NCK-> PLC           |                                                                           |       |                                          |                                    |        |           |                                                        |
|-----------------------|-----------------|-------------------------------------------------------------------|---------------------------------------------------------------------------|-------|------------------------------------------|------------------------------------|--------|-----------|--------------------------------------------------------|
| Байт                  |                 | Бит7                                                              | Бит6                                                                      | Бит5  | Бит4                                     | Бит3                               | Бит2   | Бит1      | Бит0                                                   |
|                       |                 |                                                                   | 1                                                                         | 1     | Инт                                      | ерфейсы                            |        | 1         |                                                        |
| DBB 0                 |                 | SS 8                                                              | SS 7                                                                      | SS 6  | SS 5                                     | SS 4                               | SS 3   | SS 2      | SS 1                                                   |
| DBB 1                 |                 | SS 16                                                             | SS 15                                                                     | SS 14 | SS 13                                    | SS 12                              | SS 11  | SS 10     | SS 9                                                   |
| DBB 2,                | , 3             |                                                                   |                                                                           |       |                                          |                                    |        |           |                                                        |
| DBB n                 | + 0             |                                                                   |                                                                           |       | NC-программа<br>позиционирует<br>магазин | Позиц. к<br>Загрузочной<br>позиции | Замена | Разгрузка | Загрузка                                               |
| DBB                   | n + 1           |                                                                   |                                                                           |       |                                          | свободно                           |        |           |                                                        |
| DBB                   | n + 2           |                                                                   | подчиненный канал (8 бит Int)                                             |       |                                          |                                    |        |           |                                                        |
| DBB                   | n + 3           |                                                                   | Номер управления инструментом (8 бит Int)                                 |       |                                          |                                    |        |           |                                                        |
| DBD                   | n + 4           | \$P_VDITCP [0]<br>свободный параметр 0 (DWord)                    |                                                                           |       |                                          |                                    |        |           |                                                        |
| DBD                   | n + 8           | \$P_VDITCP [1]<br>свободный параметр 1 (DWord)                    |                                                                           |       |                                          |                                    |        |           |                                                        |
| DBD                   | n + 12          | \$P_VDITCP [2]<br>свободный параметр 2 (DWord)                    |                                                                           |       |                                          |                                    |        |           |                                                        |
| DBW                   | n + 16          |                                                                   | Маркер для места загрузки и выгрузки (Int), (фиксированное значение 9999) |       |                                          |                                    |        |           |                                                        |
| DBW                   | n + 18          |                                                                   | № места загрузки и выгрузки (Int)                                         |       |                                          |                                    |        |           |                                                        |
| DBW                   | n + 20          | № магазина (источник) для разгрузки/замены/позиционирования (Int) |                                                                           |       |                                          |                                    |        |           |                                                        |
| DBW                   | n + 22          | № места. (источник) для разгрузки/замены/позиционирования (Int)   |                                                                           |       |                                          |                                    |        |           |                                                        |
| DBW                   | n + 24          | № целевого магазина для разгрузки/замены/позиционирования (Int)   |                                                                           |       |                                          |                                    |        |           |                                                        |
| DBW                   | n + 26          | № целевого места для разгрузки/замены/позиционирования (Int)      |                                                                           |       |                                          |                                    |        |           |                                                        |
| DBW<br>HMI an         | n + 28<br>n PLC |                                                                   |                                                                           |       |                                          |                                    |        |           | Загрузка и<br>разгрузка<br>без<br>движения<br>магазина |

Начальные адреса мест загрузки и выгрузки:

Пример Berechnug от адреса DBW n+24 (№ магазина цель)

| n = (m–1) * len + 4 |          | m = № места загрузки<br>len = 30 (длина места загрузки) |
|---------------------|----------|---------------------------------------------------------|
| m =2;               | len = 30 | n = (2–1) * 30 + 4 ==> n = 34<br>DBW (34 + 24) = DBW 58 |

Адрес для № целевого магазина 2 места загрузки - DBW 58.

Место загрузки 1 предусмотрено для загрузки и разгрузки во все шпиндели. Это необходимо учитывать при настройке интерфейсов загрузки (считается для ShopMill на NCU (HMI Embedded)); при PCU 50.3 это учитывается автоматически). Место загрузки 1 используется также для замены / позиционирования инструментов на любые места (например, место промежуточного накопителя).

# Описание DB72

| DB72   |                                | Шпиндель как место смены инструмента                                                                                                    |                                                |                                         |                              |            |                                        |                                         |                    |
|--------|--------------------------------|----------------------------------------------------------------------------------------------------|------------------------------------------------|-----------------------------------------|------------------------------|------------|----------------------------------------|-----------------------------------------|--------------------|
| БЛОК Д | цанных                         | Интерфейс NCK-> PLC                                                                                                    |                                                |                                         |                              |            |                                        |                                         |                    |
| Байт   |                                | Бит7                                                                                                    | Бит6                                           | Бит5                                    | Бит4                         | Бит3       | Бит2                                   | Бит1                                    | Бит0               |
| DBB 0  |                                | SS 8                                                                                                    | SS 7                                           | SS 6                                    | SS 5                         | SS 4       | SS 3                                   | SS 2                                    | SS 1               |
| DBB 1  |                                | SS 16                                                                                                    | SS 15                                          | SS 14                                   | SS 13                        | SS 12      | SS 11                                  | SS 10                                   | SS 9               |
| DBB 2  | , 3                            |                                                                                                    |                                                |                                         |                              |            |                                        |                                         |                    |
| DBB    | n + 0                          | зарезерв<br>ирован                                                                                                    | Удаление<br>ручного<br>инструмен<br>та         | Установка<br>ручного<br>инструмен<br>та | AltWZ в<br>ZWS–Nr.<br>(n+42) | то         | Подготовка<br>смены<br>инструмент<br>а | Проведение<br>смены<br>(запуск:<br>M06) | Требуется<br>смена |
| DBB    | n + 1                          |                                                                                                    |                                                |                                         | CE                           | вободно    |                                        |                                         |                    |
| DBB    | n + 2                          |                                                                                                    |                                                | П                                       | одчиненный                   | канал (8 Б | int)                                   |                                         |                    |
| DBB    | n + 3                          |                                                                                                    |                                                | Номер у                                 | правления п                  | инструмен  | том (8 Б Int)                          |                                         |                    |
| DBD    | n + 4                          |                                                                                                    | \$P_VDITCP [0]<br>свободный параметр 0 (DWord) |                                         |                              |            |                                        |                                         |                    |
| DBD    | n + 8                          |                                                                                                    | \$P_VDITCP [1]<br>свободный параметр 1 (DWord) |                                         |                              |            |                                        |                                         |                    |
| DBD    | n + 12                         | \$P_VDITCP [2]<br>свободный параметр 2 (DWord)                                                                                                    |                                                |                                         |                              |            |                                        |                                         |                    |
| DBW    | n + 16                         | Маркер промежуточного накопителя (Int), фиксированное значение 9998) соответствует «целевой позиции для нового инструмента»                                            |                                                |                                         |                              |            |                                        |                                         |                    |
| DBW    | n + 18                         | относительное место (цель) в промежуточном магазине (Int)                                                                                                    |                                                |                                         |                              |            |                                        |                                         |                    |
| DBW    | n + 20                         | № магазина (источник) для нового инструмента (Int)                                                                                                    |                                                |                                         |                              |            |                                        |                                         |                    |
| DBW    | n + 22                         |                                                                                                    |                                                | № места                                 | а. (источник)                | для нового | о инструмент                           | a (Int)                                 |                    |
| DBW    | n + 24                         |                                                                                                    |                                                | № мага                                  | зина (цель) ,                | для старог | о инструмент                           | a (Int)                                 |                    |
| DBW    | n + 26                         |                                                                                                    |                                                | № мес                                   | та. (цель) д                 | пя старого | инструмента                            | (Int)                                   |                    |
| DBW    | n + 28                         |                                                                                                    |                                                | Н                                       | овый инстру                  | иент: тип  | места (Int)                            |                                         |                    |
| DBW    | n + 30                         |                                                                                                    |                                                | Hor                                     | зый инструм                  | ент: велич | ина слева от                           | (Int)                                   |                    |
| DBW    | n + 32                         |                                                                                                    | Новый инструмент: величина справа от (Int)     |                                         |                              |            |                                        |                                         |                    |
| DBW    | n + 34                         | Новый инструмент: величина наверху (Int)                                                                                                    |                                                |                                         |                              |            |                                        |                                         |                    |
| DBW    | n + 36                         | Новый инструмент: величина снизу (Int)                                                                                                    |                                                |                                         |                              |            |                                        |                                         |                    |
| DBW    | n + 38                         | Инструме Фикс. код Статус инструмента для нового инструмента<br>нт был в места<br>употребл инструмент а Предв. зн. Обмер Инструмент<br>ении а А Активный<br>достигнута |                                                |                                         |                              |            |                                        |                                         |                    |
| DBW    | n + 40                         |                                                                                                    |                                                | Новый и                                 | нструмент: в                 | внутренний | i T–Nr. NCK (                          | Int)                                    |                    |
| DBW    | n + 42                         | Если DBX (                                                                                                    | (n+0.4) = 1, то                                | здесь зада                              | ется место г                 | промежуто  | чного накопит                          | геля старого и                          | инструмента        |
| DBW    | n + 44<br>n + 46               |                                                                                                    |                                                |                                         | Pese                         | рв         |                                        |                                         |                    |
| 5011   | 11 <del>+</del> <del>+</del> 0 | Резерв                                                                                                    |                                                |                                         |                              |            |                                        |                                         |                    |

Начальные адресы шпинделей: Шпиндель 1: n = 4

Шпинделя 2: n = 52

n = (m-1) \* len + 4

Шпиндель 3: n = 100 m = № места смены инструмента len = 48

© ООО Сименс 2005. Все права защищены SINUMERIK 840D sl Руководство по вводу в эксплуатацию ЧПУ часть 3 (ShopMill) – выпуск 08/2005 8-91

#### Указание

DBB (n+1) до DBW (n+46) обновляются только с Т-выбором.

#### Вы найдете описание блоков данных DB71 и DB74 в

Литературе: /FBW/, Описание функций Управление инструментом

| DB 72<br>DBX 0.0 – 0.15 | Активный статус интерфейса 1–16                                                                 |                                 |                                  |  |  |  |
|-------------------------|-------------------------------------------------------------------------------------------------|---------------------------------|----------------------------------|--|--|--|
| Блок данных             | Сигнал(ы)                                                                                       |                                 |                                  |  |  |  |
| Анализ фронта импульса  | :                                                                                               | Обновление сигнала(ов): условно | Сигнал(ы) допуст. с версии ПО: 2 |  |  |  |
| Состояние сигнала 1     | Соответствующий интерфейс имеет допустимый набор данных, задание на смену инструмента запущено. |                                 |                                  |  |  |  |
| Состояние сигнала 0     | Процесс для этого интерфейса закончен.                                                          |                                 |                                  |  |  |  |

| DB 72                  |                                                                                                    |                                                                                                    |                                  |
|------------------------|----------------------------------------------------------------------------------------------------|----------------------------------------------------------------------------------------------------|----------------------------------|
| DBB(n+0)               | Сведения                                                                                                    | об изменении инструмента                                                                                                    |                                  |
| Блок данных            | Сигнал(ы)                                                                                                    |                                                                                                    |                                  |
| Анализ фронта импульса | :                                                                                                    | Обновление сигнала(ов): условно                                                                                                    | Сигнал(ы) допуст. с версии ПО: 5 |
| Значение               | бит 0: запр<br>бит 1: пров<br>бит 2: подп<br>бит 3: «Т 0:<br>бит 4: стар<br>бит 5: уста<br>бит 6: извл<br>бит 7: заре | ос на смену<br>ести смену (запуск М06)<br>отовить смену<br>» запрограммирован<br>ый инструмент в промежуточном наки<br>новка ручного инструмента<br>ечение ручного инструмента<br>зервирован | опителе номер (n+42)             |

#### Указание

Биты в DBB (n+0) (подготовка смены, проведение смены...) <u>не сбрасываются</u> системой. Они актуальны только если соответствующий бит интерфейсов в DBB0 установлен на «1». Однако, пользователь может сбрасывать биты при необходимости.

| DB 72                   |            |                                  |                                  |
|-------------------------|------------|----------------------------------|----------------------------------|
| DBB(n+2)                | Подчиненн  | ный канал                        |                                  |
| Блок данных             | Сигнал(ы)  |                                  |                                  |
| Анализ фронта импульса: |            | Обновление сигнала(ов): условно  | Сигнал(ы) допуст. с версии ПО: 2 |
| Значение                | № канала г | юдходит для активного интерфейса |                                  |

| DB 72<br>DBB(n+3)       | Управлени  | е инструментом №                              |                                  |  |
|-------------------------|------------|-----------------------------------------------|----------------------------------|--|
| Блок данных             | Сигнал(ы)  |                                               |                                  |  |
| Анализ фронта импульса: |            | Обновление сигнала(ов): условно               | Сигнал(ы) допуст. с версии ПО: 2 |  |
| Значение                | Соответств | Соответствующий номер управления инструментом |                                  |  |

| DB 72<br>DBD(n+4)       | Свободно                                                                                                    | параметр 0 (DInt)               |                                  |
|-------------------------|----------------------------------------------------------------------------------------------------|---------------------------------|----------------------------------|
| Блок данных             | Сигнал(ы)                                                                                                    |                                 |                                  |
| Анализ фронта импульса: |                                                                                                    | Обновление сигнала(ов): условно | Сигнал(ы) допуст. с версии ПО: 2 |
| Значение                | Если в программе обработки детали значение должно передаваться к PLC, это может происходить программированием \$P_VDITCP [0] = (значение). |                                 |                                  |

| DB 72                   |                                                                                                    |                                 |                                  |
|-------------------------|----------------------------------------------------------------------------------------------------|---------------------------------|----------------------------------|
| DBD(n+8)                | Свободно параметр 1 (DInt)                                                                                                    |                                 |                                  |
| Блок данных             | Сигнал(ы)                                                                                                    |                                 |                                  |
| Анализ фронта импульса: |                                                                                                    | Обновление сигнала(ов): условно | Сигнал(ы) допуст. с версии ПО: 2 |
| Значение                | Если в программе обработки детали значение должно передаваться к PLC, это может происходить программированием \$P_VDITCP [1] = (значение). |                                 |                                  |

| <b>DB 72</b><br><b>DBD(n+12)</b><br>Блок данных | <b>Свободно</b><br>Сигнал(ы)                                                                                                    | параметр 2 (DInt)               |                                  |
|-------------------------------------------------|----------------------------------------------------------------------------------------------------|---------------------------------|----------------------------------|
| Анализ фронта импульса:                         |                                                                                                    | Обновление сигнала(ов): условно | Сигнал(ы) допуст. с версии ПО: 2 |
| Значение                                        | Если в программе обработки детали значение должно передаваться к PLC, это может происходить программированием \$P_VDITCP [2] = (значение). |                                 |                                  |

| DB 72<br>DBW(n+16)      | № промежуточного магазина (фиксированное значение 9998) целевая позиция для нового инструмента |                                 |                                  |
|-------------------------|------------------------------------------------------------------------------------------------|---------------------------------|----------------------------------|
| Блок данных             | Сигнал(ы)                                                                                      |                                 |                                  |
| Анализ фронта импульса: |                                                                                                | Обновление сигнала(ов): условно | Сигнал(ы) допуст. с версии ПО: 2 |
| Значение                | № магазина 9998 для всех промежут. накопителей, целевой магазин для нового                     |                                 |                                  |
|                         | инструмент                                                                                     | a                               |                                  |

| DB 72                   |                                                                                                    |                                           |                                  |  |
|-------------------------|----------------------------------------------------------------------------------------------------|-------------------------------------------|----------------------------------|--|
| DBW(n+18)               | Место в пр                                                                                                    | Место в промежуточном магазине (шпиндель) |                                  |  |
| Блок данных             | Сигнал(ы)                                                                                                    |                                           |                                  |  |
| Анализ фронта импульса: |                                                                                                    | Обновление сигнала(ов): условно           | Сигнал(ы) допуст. с версии ПО: 2 |  |
| Значение                | № места. промежут. накопителя в которое должен устанавливаться новый инструмент. Обычно это шпиндель. Выводится № места, которое было установлено при вводе в эксплуатацию для этого промежуточного накопителя. |                                           |                                  |  |

| DB 72                   |                                                     |                                              |                                  |  |
|-------------------------|-----------------------------------------------------|----------------------------------------------|----------------------------------|--|
| DBW(n+20)               | № магазин                                           | № магазина (источник) для нового инструмента |                                  |  |
| Блок данных             | Сигнал(ы)                                           | Сигнал(ы)                                    |                                  |  |
| Анализ фронта импульса: |                                                     | Обновление сигнала(ов): условно              | Сигнал(ы) допуст. с версии ПО: 2 |  |
| Значение                | № магазина из которого извлекается новый инструмент |                                              |                                  |  |
| соответствует           | DBW (n+22                                           |                                              |                                  |  |

| DB 72                   |                                                  |                                 |                                  |  |
|-------------------------|--------------------------------------------------|---------------------------------|----------------------------------|--|
| DBW(n+22)               | № места. (источники) для нового инструмента      |                                 |                                  |  |
| Блок данных             | Сигнал(ы)                                        | Сигнал(ы)                       |                                  |  |
| Анализ фронта импульса: |                                                  | Обновление сигнала(ов): условно | Сигнал(ы) допуст. с версии ПО: 2 |  |
| Значение                | № места из которого извлекается новый инструмент |                                 |                                  |  |
| соответствует           | DBW (n+20                                        | )                               |                                  |  |

#### 8 Управление инструментом

# 8.4 Ввод в эксплуатацию в PLC

| <b>DB 72</b><br><b>DBW(n+24)</b><br>Блок данных | <b>№ магазин</b><br>Сигнал(ы)                                       | а (цель) для старого инструмента |                                  |
|-------------------------------------------------|---------------------------------------------------------------------|----------------------------------|----------------------------------|
| Анализ фронта импульса:                         |                                                                     | Обновление сигнала(ов): условно  | Сигнал(ы) допуст. с версии ПО: 2 |
| Значение                                        | Номер магазина, в который должен устанавливаться старый инструмент. |                                  |                                  |
| соответствует                                   | DBW (n+26)                                                          | )                                |                                  |

| DB 72                   |                                                     |                                 |                                  |  |
|-------------------------|-----------------------------------------------------|---------------------------------|----------------------------------|--|
| DBW(n+26)               | № места. (цель) для старого инструмента             |                                 |                                  |  |
| Блок данных             | Сигнал(ы)                                           | Сигнал(ы)                       |                                  |  |
| Анализ фронта импульса: |                                                     | Обновление сигнала(ов): условно | Сигнал(ы) допуст. с версии ПО: 2 |  |
| Значение                | Здесь должен задаваться № места старого инструмента |                                 |                                  |  |
| соответствует           | DBW(n+26)                                           |                                 |                                  |  |

| DB 72                   |                                                     |                                 |                                  |  |
|-------------------------|-----------------------------------------------------|---------------------------------|----------------------------------|--|
| DBW(n+28)               | Новый инструмент: тип места                         |                                 |                                  |  |
| Блок данных             | Сигнал(ы)                                           | Сигнал(ы)                       |                                  |  |
| Анализ фронта импульса: |                                                     | Обновление сигнала(ов): условно | Сигнал(ы) допуст. с версии ПО: 2 |  |
| Значение                | Здесь вносится тип места нового инструмента.        |                                 |                                  |  |
| соответствует           | Величина инструмента: слева, справа, наверху, внизу |                                 |                                  |  |

| DB 72                  |                                                                               |                                 |                                  |
|------------------------|-------------------------------------------------------------------------------|---------------------------------|----------------------------------|
| DBW(n+30)              | Новый инс                                                                     | трумент: величина слева         |                                  |
| Блок данных            | Сигнал(ы)                                                                     |                                 |                                  |
| Анализ фронта импульса | :                                                                             | Обновление сигнала(ов): условно | Сигнал(ы) допуст. с версии ПО: 2 |
| Значение               | Указание величины инструмента слева в половинах места для нового инструмента. |                                 |                                  |

| DB 72                  |            |                                           |                                     |
|------------------------|------------|-------------------------------------------|-------------------------------------|
| DBW(n+32)              | Новый инс  | струмент: величина справа                 |                                     |
| Блок данных            | Сигнал(ы)  |                                           |                                     |
| Анализ фронта импульса |            | Обновление сигнала(ов): условно           | Сигнал(ы) допуст. с версии ПО: 2    |
| Значение               | Указание в | еличины инструмента <b>справа</b> в полов | винах места для нового инструмента. |

| DB 72<br>DBW(n+34)     | Новый инс  | струмент: величина наверху                |                                     |
|------------------------|------------|-------------------------------------------|-------------------------------------|
| Блок данных            | Сигнал(ы)  |                                           |                                     |
| Анализ фронта импульса |            | Обновление сигнала(ов): условно           | Сигнал(ы) допуст. с версии ПО: 2    |
| Значение               | Указание в | еличины инструмента <b>сверху</b> в полог | винах места для нового инструмента. |

| DB 72                  |            |                                           |                                    |
|------------------------|------------|-------------------------------------------|------------------------------------|
| DBW(n+30)              | повыи инс  | прумент. величина внизу                   |                                    |
| Блок данных            | Сигнал(ы)  |                                           |                                    |
| Анализ фронта импульса |            | Обновление сигнала(ов): условно           | Сигнал(ы) допуст. с версии ПО: 2   |
| Значение               | Указание в | еличины инструмента <b>внизу</b> в полови | инах места для нового инструмента. |

| DB 72<br>DBW(n+38)     | Статус инс                                                                                                    | трумента для нового инструмента                                                                                                    | 1                                |
|------------------------|----------------------------------------------------------------------------------------------------|----------------------------------------------------------------------------------------------------|----------------------------------|
| Блок данных            | Сигнал(ы)                                                                                                    |                                                                                                    |                                  |
| Анализ фронта импульса |                                                                                                    | Обновление сигнала(ов): условно                                                                                                    | Сигнал(ы) допуст. с версии ПО: 2 |
| Значение               | бит 0: актие<br>бит 1: инстр<br>бит 2: инстр<br>бит 3: обме<br>бит 4: дости<br>бит 5: инстр<br>бит 6: инстр<br>бит 7: инстр | вный инструмент<br>оёумент разблокирован<br>оумент блокирован<br>р инструмента<br>игнута граница предупреждеия<br>оумент заменяется<br>оумент кодируется фикс. местом<br>оумент был в употреблении |                                  |

| DB 72<br>DBW(n+40)                                               | Новый инс | трумент: внутренний T–Nr. NCK   |                                  |  |  |
|------------------------------------------------------------------|-----------|---------------------------------|----------------------------------|--|--|
| Блок данных                                                      | Сигнал(ы) |                                 |                                  |  |  |
| Анализ фронта импульса                                           |           | Обновление сигнала(ов): условно | Сигнал(ы) допуст. с версии ПО: 2 |  |  |
| Значение Индикация внутреннего Т–Nr. NCK для нового инструмента. |           |                                 |                                  |  |  |

| DB 72                   |           |                         |                                  |
|-------------------------|-----------|-------------------------|----------------------------------|
| DBW(n+42)               | зарезерви | оован                   |                                  |
| Блок данных             | Сигнал(ы) |                         |                                  |
| Анализ фронта импульса: |           | Обновление сигнала(ов): | Сигнал(ы) допустимы с версии ПО: |
| Значение                |           |                         | •                                |

| DB 72                  |           |                         |                                  |
|------------------------|-----------|-------------------------|----------------------------------|
| DBW(n+44)              | зарезерви | рован                   |                                  |
| Блок данных            | Сигнал(ы) |                         |                                  |
| Анализ фронта импульса | :         | Обновление сигнала(ов): | Сигнал(ы) допустимы с версии ПО: |
| Значение               |           |                         | ·                                |

| DB 72                  |           |                         |                                  |
|------------------------|-----------|-------------------------|----------------------------------|
| DBW(n+46)              | зарезерви | рован                   |                                  |
| Блок данных            | Сигнал(ы) |                         |                                  |
| Анализ фронта импульса |           | Обновление сигнала(ов): | Сигнал(ы) допустимы с версии ПО: |
| Значение               |           |                         |                                  |

8.5 Машинные данные индикации

# 8.5 Машинные данные индикации

С помощью машинных данных индикации Вы имеете возможность разблокировывать определенные функции и установки в рабочем экране.

MD 9 450 \$MM\_WRITE\_TOA\_FINE\_LIMIT Предельное значение для износа точно

MD 9 478 \$MM\_TO\_OPTION\_MASK Установки для ShopMill

MD 9 639 \$MM\_CTM\_MAX\_TOOL\_WEAR Предел ввода износа инструмента

MD 9 651 \$MM\_CMM\_TOOL\_MANAGEMENT Вариант управления инструментом

MD 9 652 \$MM\_CMM\_TOOL\_LIFE\_CONTROL Контроль инструмента

MD 9 661 \$MM\_CMM\_ENABLE\_CUSTOMER\_M\_CODES Количество полей ввода данных для специальных функций инструмента

MD 9 663 \$MM\_CMM\_TOOL\_DISPLAY\_IN\_DIAM Индикация радиус / диаметр для инструмента

MD 9 667 \$MM\_CMM\_FOLLOW\_ON\_TOOL\_ACTIVE Предварительный выбор инструмента активен

MD 9 671 \$MM\_CMM\_TOOL\_LOAD\_DEFAULT\_MAG Магазин по умолчанию загрузки инструмента

MD 9 672 \$MM\_CMM\_FIXED\_TOOL\_PLACE Фиксированное кодирование места

MD 9 673 \$MM\_CMM\_TOOL\_LOAD\_STATION Номер места загрузки

MD 9 674 \$MM\_CMM\_ENABLE\_TOOL\_MAGAZINE Индикация списка магазинов

MD 9 687 \$MM\_CMM\_TOOL\_MOVE\_DEFAULT\_MAG Магазин по умолчанию смены инструмента

Предустановка и описание машинных данных описаны в главе 7.2 «Машинные данные индикации для ShopMill».

# 8.6 Цикл смены инструмента

Последовате льность действий Цикл смены инструмента ShopMill выполняет следующие задачи:

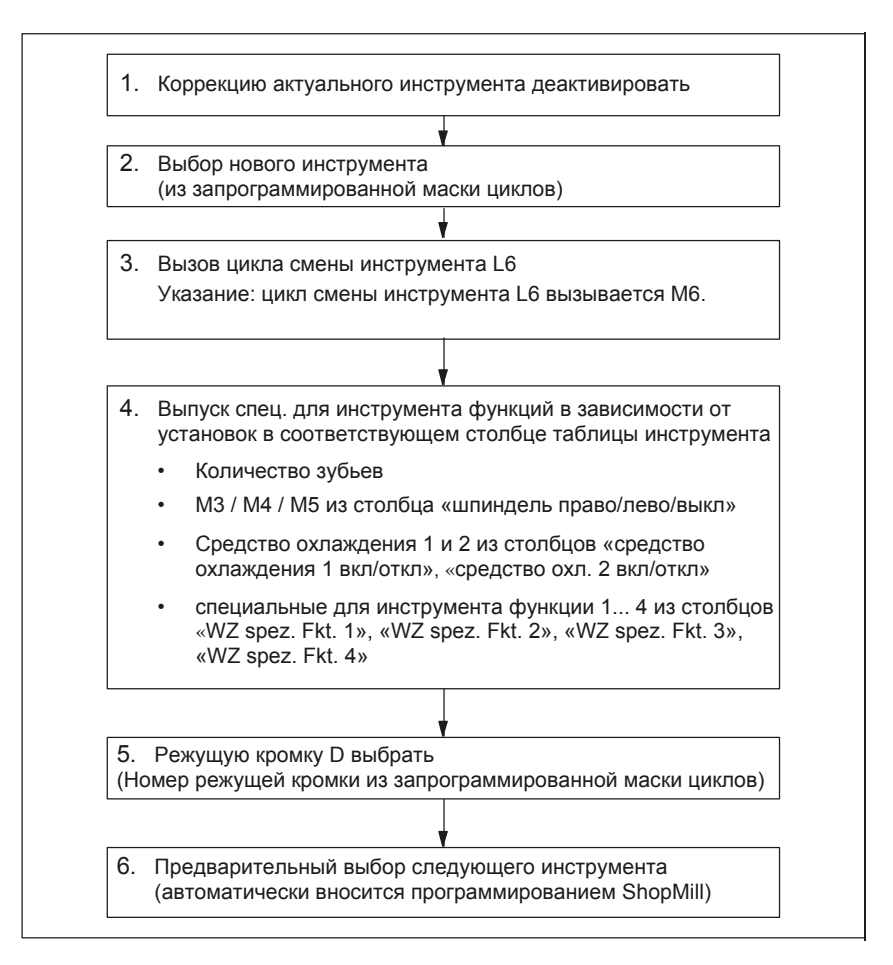

Рис. 8-2 цикл смены инструмента ShopMill

#### Указание

Количество зубьев задается в параметре режущей кромки 24 (\$TC\_DP24), направление вращения шпинделя, средство охлаждения и специальные для инструмента функции в параметре режущей кромки 25 (\$TC\_DP25).

Для специальных для машин процентов смены инструмента является цикл смены инструмента, z. Создавать В L6.

Пример

| Для этого имеется пример L6. SPF. Вы найдете примерный файл в каталоге |
|------------------------------------------------------------------------|
| CYCLES \SC\PROG\TEMPLATES DEU или CYCLES                               |
| \SC\PROG\TEMPLATES_ENG.                                                |

Этот пример предполагает следующее:

- MD 22 550 \$MC\_TOOL\_CHANGE\_MODE=1 смена инструмента происходит через М-функцию.
- MD 10 715 \$MN\_M\_NO\_FCT\_CYCLE [0] =6 М-функция (M6), с которой вызывается смена инструмента, находится в подпрограмме т.е. через MD 10 716 \$MN\_M\_NO\_FCT\_CYCLE\_NAME [0].
- MD 10 716 \$MN\_M\_NO\_FCT\_CYCLE\_NAME [0] = «L6» Имя подпрограммы (L6), которая должна обрабатываться по установленной в MD 10 715 М-функции.
   Если имя подпрограммы должно вводиться в программе или MDA, имя должно устанавливаться в кавычках. При ручном вводе - нет.
- MD 22 560 \$MC\_TOOL\_CHANGE\_M\_CODE=206
   М-функция (M206), которой определяется смена инструмента для управления инструментом.

PROC L6 SAVE

| ; пример цикла смены инструмента                                                                               | для изготовителей станков                                                                         |
|----------------------------------------------------------------------------------------------------|---------------------------------------------------------------------------------------------------|
| DEF INT _WZ_IN_SP, _WZ_VOR                                                                                     |                                                                                                   |
| DEF REAL _WWP =                                                                                                | ; Позиция смены инструмента<br>; MKS                                                              |
| DEF REAL _SPP =                                                                                                | ; Позиция шпинделя                                                                                |
| ,<br>IF (NOT \$P_SEARCH)<br>_WZ_IN_SP = \$ TC_MPP6 [9998,1]<br>GETSELT (_WZ_VOR)                               | ; если не прогон для поиска кадра<br>; Инструмент в шпинделе<br>; предварит. выбранный инструмент |
| ;<br>IF (_WZ_IN_SP <> _WZ_VOR)<br>; Позиционировать шпиндель:<br>SPOS = _ SPP<br>; перемещение на позицию смен | ; если другой инструмент<br>ны инструмента:                                                       |
| SUPA DO GO G90 G40 G60 Z = _<br>ENDIF                                                                          | WWP                                                                                               |
| ELSE<br>IF (E _SIM_ACTIVE)<br>; перемещение на позицию смен                                                    | ; если моделирование активно<br>ны инструмента:                                                   |
| SUPA DO GO G90 G40 G60 Z = _<br>ENDIF<br>ENDIF                                                                 | WWP                                                                                               |
| ; смена инструмент: управление ил<br>M206<br>M17                                                               | нструментом и PLC                                                                                 |

#### Указание

В примере цикла смены инструмента L6 Вы должны в строках «DEF REAL \_WWP = ...» и «DEF REAL \_SPP = ...» указывать значения вместо «...».

В цикле смены инструмента L6 имеются следующие шаги:

- 1. Позиционировать шпиндель (не при активном моделировании)
- 2. Перемещение на позицию смены инструмента в координатной системе станка
- 3. Выполнить смену инструмента (М206)

Инструмент должен находиться после цикла смены инструмента на безопасной высоте, чтобы все движения на плоскости были разрешены.

# 8.7 Ручные инструменты

Ручные инструменты - это инструменты, которые используются во время обработки и содержатся только в списке инструментов, но не в магазине. Эти ручные инструменты должны устанавливаться в шпиндель вручную.

С помощью MD 22 562 \$MC\_TOOL\_CHANGE\_ERROR\_MODE, бит 1=1, инструменты могут дополнительно выбираться при смене инструмента без задействования гнезда магазина.

При установке, удалении и замене ручного инструмента выводится соответствующее предупреждение.

(например: «Канал 1, ручной инструмент Фреза 20, Duplo–Nr. 1 меняется на держателе инструмента 1» Т.е. ручной инструмент Фреза 20 должен устанавливаться в шпиндель.)

Ручные инструменты обозначаются в интерфейсе к PLC гнездом магазина № 1 в магазине 9999. В DB72 DBB (n+0) бит 5 устанавливается для установки и бит 6 для удаления.

8.8 Шпиндель, средства охлаждения и специальные для инструмента функции

# 8.8 Шпиндель, средства охлаждения и специальные для инструмента функции

#### Шпиндель, средство охлаждения

В управлении инструментом Вы можете сопоставлять инструменту направление вращения шпинделя (правое/левое/стоп) и средство охлаждения.

| WERK      | ZEUG | Текст        | ы кур | сора: «Ш | Іпиндель           | s re/li/au  | s»_ | ר | O»<br>]    | pe          | дство ох<br>вкл/откл | лаждені<br>» | ия 1/2 |
|-----------|------|--------------|-------|----------|--------------------|-------------|-----|---|------------|-------------|----------------------|--------------|--------|
| Wer       | kzeu | gliste       |       |          |                    |             |     |   |            | T           |                      |              |        |
| Nr.       | Typ  | Werkzeugbez. | DP    | Länge    | Schneide<br>Radius | 1<br>Winkel | N   | # | <br>⇒<br>1 | -<br>⇒<br>2 | Spez.<br>Fkt         |              |        |
| <b>₿1</b> | 200  | Bohr1        | 1     | 110.000  | 10.000             | 118.0       |     | Q |            |             |                      |              |        |
| 2         | 200  | Bohr2        | 1     | 120.000  | 15.000             | 118.0       |     | Q |            |             |                      |              |        |

Рис. 8-3 Список инструмента: средство охлаждения и направление вращения шпинделя

Выбор средств охлаждения к соответствующим М-функциям выполняется в следующих машинных данных:

MD 9 680 \$MM\_CMM\_M\_CODE\_COOLANT\_I MD 9 681 \$MM\_CMM\_M\_CODE\_COOLANT\_II MD 9 668 \$MM\_CMM\_M\_CODE\_COOLANT\_I\_AND\_II MD 9 686 \$MM\_CMM\_M\_CODE\_COOLANT\_OFF

#### Специальные для инструмента функции

Специальные для инструмента функции 1... 4 упомянуты для дополнительных М-функций станка, которые могут активироваться для инструмента. Например, третье средство охлаждения, контроль скорости, поломки инструмента и т.д.

| WERK       | ZEUG | Ε            | Te | кст курс | opa: «WZ           | Z spez.     | Fkt | 1 | . 4    | » -    | -            |
|------------|------|--------------|----|----------|--------------------|-------------|-----|---|--------|--------|--------------|
| Wer        | kzeu | gliste       |    |          |                    |             |     |   |        |        |              |
| Nr.        | Typ  | Werkzeugbez. | DP | Länge (  | Schneide<br>Radius | 1<br>Winkel | н   | ₽ | ⇒<br>1 | ⇒<br>2 | Spez.<br>Fkt |
| <b>∔</b> 1 | 200  | Bohr1        | 1  | 110.000  | 10.000             | 118.0       |     | Q |        |        |              |
| 2          | 200  | Bohr2        | 1  | 120.000  | 15.000             | 118.0       |     | Q |        |        |              |

Рис. 8-4 Список инструмента: специальные для инструмента функции 1... 4

Для включения и соответственно выключения специальных для инструмента М-функций могут программироваться максимум 8 М-функций. Определение происходит в следующих машинных данных:

MD 9 739 \$MM\_CMM\_M\_CODE\_TOOL\_1\_ON MD 9 740 \$MM\_CMM\_M\_CODE\_TOOL\_1\_OFF MD 9 741 \$MM\_CMM\_M\_CODE\_TOOL\_2\_ON MD 9 742 \$MM\_CMM\_M\_CODE\_TOOL\_2\_OFF MD 9 743 \$MM\_CMM\_M\_CODE\_TOOL\_3\_ON MD 9 744 \$MM\_CMM\_M\_CODE\_TOOL\_3\_OFF MD 9 745 \$MM\_CMM\_M\_CODE\_TOOL\_4\_ON MD 9 746 \$MM\_CMM\_M\_CODE\_TOOL\_4\_OFF

|                                                  | <ul> <li>М-функции для специальных функций инструмента генерируются циклами<br/>ShopMill в кадре (максимум возможны 4 М-команды). Количество, а также<br/>последовательность М-команд зависит от установок машинных данных (MD9739<br/>– MD9746) и от программирования.</li> <li>С установкой машинных данных «–1» никакая М-команда не выводится для<br/>соответствующей специальной для инструмента функции. Так же происходит,<br/>если при программировании в меню «Programs» –&gt; «Line/circle» –&gt; «Machine<br/>functions» ничего не вводится (ни «Вкл», ни «Откл»).</li> <li>Если используются М-функции меньше 100, то количество и последовательность<br/>М-команд не имеет никакого значения, так как они в PLC пользователя имеются в<br/>декодируемой области (DB21.DB8194 – DB21.DB8206), независимо от<br/>количества и последовательности при программировании.</li> <li>Если используются М-функции более 100, то их нужно декодировать в PLC<br/>поользователя. При этом нужно учитывать количество и последовательность (М-<br/>функция 1 – М-функция 4).</li> <li>Машинные данные индикации предварительно установлены так, что никакие<br/>значения М не выводятся для соответствующих функций. Таким образом,<br/>например, могут выводиться только состояния «Вкл» через различные М-команды<br/>М и «Откл» общей М-командой.</li> </ul> |
|--------------------------------------------------|----------------------------------------------------------------------------------------------------|
| Пример                                           | Установки машинных данных:<br>MD 9 739 \$MM_CMM_M_CODE_TOOL_1_ON: 90<br>MD 9 740 \$MM_CMM_M_CODE_TOOL_1_OFF: 91<br>MD 9 741 \$MM_CMM_M_CODE_TOOL_2_ON: 92<br>MD 9 742 \$MM_CMM_M_CODE_TOOL_2_OFF:-1<br>MD 9 743 \$MM_CMM_M_CODE_TOOL_3_ON: 94<br>MD 9 744 \$MM_CMM_M_CODE_TOOL_3_OFF: 95<br>MD 9 745 \$MM_CMM_M_CODE_TOOL_4_ON: 96<br>MD 9 746 \$MM_CMM_M_CODE_TOOL_4_OFF: 97                                                                                                    |
|                                                  | В меню «Programs» → «Line/circle» → «Machine functions» запрограммированы<br>следующие функции.<br>Специальная функция инструмента 1: Вкл<br>Специальная функция инструмента 2: Откл<br>Специальная функция инструмента 3: не запрограммирована<br>Специальная функция инструмента 4: Откл<br>Следующие М-функции генерируются интерфейсом ShopMill:<br>M90 M97                                                                                                    |
| Скрытие полей в<br>списке<br>инструментов        | Поля в списке инструментов для индикации специальных для инструмента М-<br>функций могут скрываться установкой соответствующих машинных данных.<br>Если являются обе М-команды функции =–1, то сответствующее поле не<br>показывается на экране.                                                                                                    |
| Особенности<br>способа<br>управления<br>«РУЧНОЙ» | Вид управления «РУЧНОЙ» никакое направление вращения шпинделя, средство<br>охлаждения и специальная функция инструмента в интерфейс ShopMill не<br>выводятся. При смене инструмента в режиме управления «РУЧНОЙ» эти<br>функции могут выполняться оператором на станочном пульте (реализация через<br>PLC-программу пользователя).                                                                                                    |
| Тексты<br>курсора<br>изменяют                    | Вы можете изменять тексты курсора для «средства охлаждения 1/2 вкл/откл» и<br>«WZ spez . Fkt . 1» (см. главу 8.9 «Тексты специальных функций для смены<br>инструмента»).                                                                                                    |

# 8.9.1 ShopMill на NCU (HMI Embedded)

Для специальных функций инструмента Вы можете изменять тексты параметров в меню «Prog. edit» — «Linear Circular» — «Machine Function» и тексты курсора в списке инструментов. Тексты курсора - это тексты, которые будут показываться в строке сообщений, если курсор находится на соответствующем поле ввода данных. В текстовом файле ALUC.TXT Вы можете изменять тексты специальных функций инструмента.

Выберите для этого в каталоге /siemens/sinumerik/cycles/lng/deu тексты, которые Вы хотели бы изменить и поместите отредактированные текстовые файлы в каталог

-/oem/sinumerik/cycles/lng/deu, и соответственно -/user/sinumerik/cycles/lng/deu

# Номера текстов

Тексты присоединены к следующим номерам текстов в файле ALUC.TXT:

#### Таблица 8-3 Соответствие текстов

| Тексты курсора в меню «список инструмента»                              | Номер текста |
|-------------------------------------------------------------------------|--------------|
| Специальная функция инструмента 1 (WZ spez. Fkt. 1)                     | 89911        |
| Специальная функция инструмента 2 (WZ spez. Fkt. 2)                     | 89912        |
| Специальная функция инструмента 3 (WZ spez. Fkt. 3)                     | 89913        |
| Специальная функция инструмента 4 (WZ spez. Fkt. 4)                     | 89914        |
| Средство охлаждения 1                                                   | 89921        |
| Средство охлаждения 2                                                   | 89922        |
| Тексты параметров в меню<br>«Program linear/circular machine functions» |              |
| Специальная функция инструмента 1 (WZ spez. Fkt. 1)                     | 89915        |
| Специальная функция инструмента 2 (WZ spez. Fkt. 2)                     | 89916        |
| Специальная функция инструмента 3 (WZ spez. Fkt. 3)                     | 89917        |
| Специальная функция инструмента 4 (WZ spez. Fkt. 4)                     | 89918        |
| Средство охлаждения 1                                                   | 89919        |
| Средство охлаждения 2                                                   | 89920        |

Это значит, что номера текстов 89911 и 89915 и т.д. относятся к одинаковым функциям.

#### Указание

Для текстов курсора Вы можете использовать максимум 23 и для текстов параметров 14 символов.

| Выбор языка | В каждом каталоге имеется | файл языков | ALUC.TXT. |
|-------------|---------------------------|-------------|-----------|
|-------------|---------------------------|-------------|-----------|

**Пример** Текст курсора «WZ spez. Fkt. 1» должен изменяться в списке инструментов на немецком языке на «Воздушное охлаждение».

В текстовый файл ALUC.TXT Вы должны внести следующую запись: 89911 0 0 «Воздушное охлаждение»

Два разделенные символом пробела параметра 2 и 3 - это управляющие символы для вывода текста, они должны быть обязательно 0. Вы найдете более подробную информацию в следующей документации:

Литература: /IAM/, Руководство по вводу в эксплуатацию ЧПУ часть 2 (HMI), SINUMERIK 840D sl/840D/840Di/810D Ввод в эксплуатацию IM2sl HMI Embedded

# 8.9.2 PCU 50.3

Для специальных функций инструмента Вы можете изменять тексты параметров и тексты курсора в меню «Prog. edit» → «Linear Circular» → «Machine Function» в списке инструментов. Тексты курсора - это тексты, которые будут показаны в строке сообщений, если курсор находится на соответствующем поле ввода данных. Вы должны занести желаемые тексты в текстовый файл F:\DH\CUS.DIR\ALUC\_xx.COM. Файл ALUC\_xx.COM должен при необходимости быть создан в каталоге CUS.DIR. В файле F:\USER\MBDDE.INI Вы должны добавить в секции [TextFiles]: следующую строку:

UserZYK=F:\dh\cus.dir\aluc\_

# Номера текстов

Тексты присоединены к следующим номерам текстов в файле ALUC\_xx.COM:

Таблица 8-4 Соответствие текстов

| Тексты курсора в меню «список инструмента»                             | Номер текста |
|------------------------------------------------------------------------|--------------|
| Специальная функция инструмента 1 (WZ spez. Fkt. 1)                    | 89911        |
| Специальная функция инструмента 2 (WZ spez. Fkt. 2)                    | 89912        |
| Специальная функция инструмента 3 (WZ spez. Fkt. 3)                    | 89913        |
| Специальная функция инструмента 4 (WZ spez. Fkt. 4)                    | 89914        |
| Средство охлаждения 1                                                  | 89921        |
| Средство охлаждения 2                                                  | 89922        |
| Тексты параметра в меню<br>«Program linear/circular machine functions» |              |
| Специальную для инструмента функцию 1 (WZ spez. Fkt. 1)                | 89915        |
| Специальная функция инструмента 2 (WZ spez. Fkt. 2)                    | 89916        |
| Специальная функция инструмента 3 (WZ spez. Fkt. 3)                    | 89917        |
| Специальная функция инструмента 4 (WZ spez. Fkt. 4)                    | 89918        |
| Средство охлаждения 1                                                  | 89919        |
| Средство охлаждения 2                                                  | 89920        |

Это значит, что номера текстов 89911 и 89915 и т.д. относятся к одинаковым функциям.

#### Указание

Для текстов курсора Вы можете использовать максимум 23 и для текстов параметров 14 символов.

#### Выбор языка

Выбор языка текстов происходит через имя текстового файла. В имени текстового файла «xx» заменяется следующими аббревиатурами:

| Таблица 8-5 | выбор языка   |
|-------------|---------------|
| Сокращение  | Язык          |
| gr          | немецкий      |
| uk          | английский    |
| fr          | французкий    |
| it          | итальянский   |
| sp          | испанский     |
| nl          | голландский   |
| dk          | датский       |
| fi          | финский       |
| SW          | шведский      |
| pl          | польский      |
| tr          | турецкий      |
| ch          | китайский     |
|             | упрощенный    |
| tw          | стандартный   |
|             | китайский     |
| ko          | корейский     |
| hu          | венгерский    |
| ро          | бразильский   |
|             | португальский |
| ru          | русский       |
| CZ          | чешский       |
| ja          | японский      |

#### - -~ -D. .6

#### Пример Текст курсора «WZ spez. Fkt. 1» должен изменяться в списке инструментов на немецком языке на «Воздушное охлаждение».

В текстовый файл ALUC.TXT Вы должны внести следующую запись:

89911 0 0 «Воздушное охлаждение»

Два разделенных символом пробела параметра 2 и 3 - управляющие символы для вывода текста и должны быть обязательно 0.

В файле F:\USER\MBDDE.INI Вы должны добавить в секции [TextFiles]: следующую строку:

UserZYK=F:\dh\cus.dir\aluc\_

Вы найдете более подробную информацию в следующей документации:

Литература: /IAM/, Руководство по вводу в эксплуатацию ЧПУ часть 2 (HMI), SINUMERIK 840D sl/840D/840Di/810D Расширение интерфейса оператора BE1

# 8.10 Конфигурирование рабочего экрана

Имеются 2 возможности изменять имеющийся рабочий экран управления инструментом:

- Наряду со списком инструмента, списком сбыта и списком магазина Вы можете активировать в управлении инструментом на 3. горизонтальных программных клавишах дополнительный список (см. главу включают 8.10.1 " Дополнительный список «).
- В списках Вы можете конфигурировать в зависимости от инструмента наличествующие или также определенные пользователем параметры (см. главу 8.10.2 «Конфигурирование списков»).

# 8.10.1 Включение дополнительных списков

Если Вы хотите активировать дополнительный список или изменить списки, действуйте как указано ниже:

 Установить машинные данные
 9 478 \$MM\_TO\_OPTION\_MASK, бит 2=1 Активировать дополнительный список

Теперь можно вызывать в управления инструментом с помощью 3 горизонтальных программных клавиш список со следующими параметрами: – «LROU»

- «Тип места»
- Установить тексты для дополнительного списка (опционально)

Если бы Вы хотите изменить маркировку программной клавиши (OEM– Werkz.liste) и заголовок (список инструментов OEM) дополнительного списка, Вы должны установить новые тексты (см. главу 8.10.4 «Настройка текстов»).

Теперь можно вызывать в управлении инструментом с помощью 3 горизонтальных программных клавиш примерный список с параметрами «LROU» и «Тип места».

8.10 Конфигурирование рабочего экрана

# 8.10.2 Конфигурирование списков

|                                       | Если Вы хотите изменить имеющиеся списки, т.е. возможно также<br>включенный дополнительный список, Вы должны проделать следующие<br>шаги:                                                          |
|---------------------------------------|----------------------------------------------------------------------------------------------------|
| Активация файла<br>конфигурирования   | Установите следующие машинные данные:                                                                                                    |
|                                       | MD 9 478 \$MM_TO_OPTION_MASK, бит 8<br>Обработка файла TO_MILL.INI                                                                                                    |
|                                       | Файл конфигурирования TO_MILL.INI, в котором Вы конфигурируете<br>изменения по сравнению с параметрами по умолчанию, будет<br>обрабатываться (см. главу 8.10.3 «Создание файла конфигурирования»). |
| Активация<br>применения<br>данных ОЕМ | Если Вы используете определенные пользователем данные OEM,<br>установите следующие машинные данные:                                                                                                |
|                                       | MD 18 080 \$MN_MM_TOOL_MANAGEMENT_MASK, бит 2<br>Предоставление памяти для пользовательских данных                                                                                                 |
|                                       | MD 18 094 \$MN_MM_NUM_CC_TDA_PARAM<br>Количество определенных пользователем параметров                                                                                                    |
|                                       | MD 18 095 \$MN_MM_TYPE_CC_TDA_PARAM [n] =4<br>Типы данных (REAL) определенных пользователем параметров                                                                                             |
|                                       | MD 20 310 \$MC_TOOL_MANAGEMENT_MASK, бит 2<br>Активировать пользовательские функции                                                                                                    |
|                                       | Тексты для определенных пользователем параметров (опционально)                                                                                                    |
|                                       | Если Вы хотите изменить заголовки столбцов и тексты курсора определенных пользователем параметров, установите новые тексты (см. главу 8.10.4 «Настройка текстов»).                                 |
| Адаптация файла<br>конфигурирования   | Установите все изменения по сравнению с параметрами по умолчанию в файле конфигурирования TO_Mill.INI (см. главу 8.10.3 «Созданние файла конфигурирования»).                                       |
## 8.10.3 Создание файла конфигурирования

В файле конфигурирования TO\_MILL.INI Вы должны определить все желаемые изменения списков по сравнению с параметрами по умолчанию. При этом Вы должны обратить внимание на следующее:

- После столбца «DP-номер» Вы можете определять дополнительные столбцы и соответственно удалять наличествующие столбцы.
- Количество представленных столбцов ограничивается шириной окна, так как каждый столбец имеет фиксированную ширину. Горизонтальная прокрутка не возможна.
- Определите в столбце либо только параметр режущей кромки, только параметр инструмента, либо только параметр магазина.
- Определите параметры режущих кромок в следующих друг за другом столбцах.

Вы найдете примерный файл TO\_MILL.INI, который Вы можете адаптировать, при ShopMill на NCU (HMI Embedded)

ZYKLENABLAGE\SCHRITTKETTENZYKLEN\TEMPLATES\_DEU.

Измененный файл тогда находится на карточке CF (NCU 7x0) под – oem\sinumerik\hmi\cfg\ – user\sinumerik\hmi\cfg\. При ShopMill на PCU 50.3 Вы найдете пример на фирменном CD в Tools\TEMPLATES\_DEU.

Поместите файл в каталог ОЕМ или USER.

**Синтаксис** Указания в файле конфигурирования должны удовлетворять следующему синтаксису (см. также пример в конце главы):

Во-первых Вы указываете, в каком списке Вы хотели бы предпринимать изменения.

[BILD\_KENNUNG]

BILD\_KENNUNG: список управления инструментом

Далее Вы определяете изменения:

• Изменить определенный столбец для всех инструментов: COLUMNx=INHALT\_KENNUNG

> COLUMN: команда столбца x: номер столбцов, 1-12 INHALT\_KENNUNG: параметр или свойство инструмента

- Изменить определенный столбец для определенного инструмента: WERKZEUG\_KENNUNG = x=INHALT\_KENNUNG WERKZEUG\_KENNUNG: тип инструмента
- Для каждого инструмента определить разные столбцы: WERKZEUG\_KENNUNG = INHALT\_KENNUNG / INHALT\_KENNUNG/... WERKZEUG\_KENNUNG = INHALT\_KENNUNG / INHALT\_KENNUNG / ...

Параметры или свойства инструмента перечисляются по очереди с помощью INHALT\_KENNUNG и отделяются косой чертой «/» друг от друга. Если параметр по умолчанию принимается для отдельных столбцов, косая все равно должна устанавливаться.

Если Вы хотите изменить, например, только последние столбцы для инструмента, укажите номер (х) первого столбца, который Вы хотели бы изменить и после этого перечисляйте соответствующие INHALT\_KENNUNG для следующих столбцов.

WERKZEUG\_KENNUNG = x=INHALT\_KENNUNG / INHALT\_KENNUNG/..

#### Указание

Вы можете идентично определить командой COLUMN столбец только один раз для всех инструментов и далее Вы можете еще изменять столбцы для отдельных инструментов.

Примечания обозначаются точкой с запятой (;).

Если при анализе файла конфигурирования появляются ошибки, Вы можете взять описание ошибок изфайла TO\_INI\_F.LOG. Для версии ShopMill на NCU (HMI Embedded) Вы найдете файл в дисководе I:, для PCU 50.3 - в каталоге F:\MMC0W32\TMP.

#### Маркер

В дальнейшем перечисляются BILD\_, WERKZEUG\_ и INHALT\_KENNUNG, которые имеются для определения столбцов.

| BILD_KENNUNG           | Список управления инструментом         |
|------------------------|----------------------------------------|
| TOOL_LIST              | Список инструмента                     |
| TOOL_LIST_2ND_EDGE     | Список инструмента, доп. реж. кромки   |
| TOOL_WEAR              | Список износа инструмента              |
| TOOL_WEAR_2ND_EDGE     | Список износа инстр., доп. реж. кромки |
| TOOL_MAGA              | Список магазинов                       |
| TOOL_LIST_OEM          | Дополнительный список                  |
| TOOL_LIST_OEM_2ND_EDGE | Дополнительные режущие кромки          |

| Габлица 8-6 | BILD_KENNUNG |
|-------------|--------------|
|             |              |

| WERKZEUG_KENNUNG  | Инструмент                              |
|-------------------|-----------------------------------------|
| SHANK_END_CUTTER  | Фреза (концевая)                        |
| POINTED_DRILL     | (Спиральное) сверло                     |
| TO_SCREW_TAP      | Метчик                                  |
| END_MILL_CUTTER   | Торцовая фреза                          |
| ANGLE_HEAD_CUTTER | Фреза с угловой вершиной                |
| LOCATOR           | Центровщик                              |
| EDGE_TRACER       | Щуп кромок                              |
| 3DTRACER          | Трехкоординатный щуп                    |
| 3DCUTTER_110      | Цилиндрическая фреза для штампов        |
| 3DCUTTER_111      | Шаровая фреза                           |
| 3DCUTTER_121      | Концевая фреза со сглаживанием углов    |
| 3DCUTTER_155      | Фреза - усеченный конус                 |
| 3DCUTTER_156      | Фреза - усеченный конус со сглаж. углов |
| 3DCUTTER_157      | Коническая фреза для штампов            |

## Таблица 8-7 WERKZEUG\_KENNUNG

| Таблица 8-8 | INHALT | KENNUNG |
|-------------|--------|---------|
|             | _      |         |

| INHALT_KEN-<br>NUNG | Вид<br>параметра* | Параметр или свойство                                | Ширина<br>поля в<br>символах |
|---------------------|-------------------|------------------------------------------------------|------------------------------|
| EMPTY               |                   | Пустое поле                                          |                              |
| NOT_USED            |                   | Пустой столбец                                       |                              |
| LENGTH1             | S                 | Длина X                                              | 7                            |
| LENGTH2             | S                 | Длина Z                                              | 7                            |
| LENGTH3             | S                 | Длина Ү                                              | 7                            |
| RADIUS              | S                 | Радиус                                               | 7                            |
| RADIUS_<br>DIAM     | S                 | Радиус при возможном рассмотрении диаметра           | 7                            |
| ANGLE               | S                 | Угол                                                 | 5                            |
| N                   | S                 | Количество зубьев                                    | 2                            |
| SPINDLE             | S                 | Направление шпинделя                                 | 1                            |
| COOL1               | S                 | Охлаждающая вода 1                                   | 1                            |
| COOL2               | S                 | Охлаждающая вода 2                                   | 1                            |
| MFCT1               | S                 | Специальная функция инструмента 1                    | 1                            |
| MFCT2               | S                 | Специальная функция инструмента 2                    | 1                            |
| MFCT3               | S                 | Специальная функция инструмента 3                    | 1                            |
| MFCT4               | S                 | Специальная функция инструмента 4                    | 1                            |
| DLENGTH             | S                 | Износ длины                                          | 7                            |
| DRADIUS             | S                 | Износ радиуса                                        | 6                            |
| DRADIUS_<br>DIAM    | S                 | Износ радиуса при возможном<br>рассмотрении диаметра | 6                            |
| T_OR_C              | W                 | Вид контроля износа                                  | 1                            |

| INHALT_KEN-<br>NUNG  | Вид<br>параметра* | Параметр и соответственно<br>свойство                                                                                                    | Ширина<br>поля в<br>символах |
|----------------------|-------------------|----------------------------------------------------------------------------------------------------|------------------------------|
| P_TIME               | S                 | Время остановки                                                                                                    | 7                            |
| PW_TIME              | S                 | Граница предупрежд. времени остановки                                                                                                    | 7                            |
| P_COUNT              | S                 | Количество деталей                                                                                                    | 7                            |
| PW_COUNT             | S                 | Граница предупр. количество деталей                                                                                                    | 7                            |
| P_WEAR               | S                 | Износ                                                                                                    | 7                            |
| PW_WEAR              | S                 | Граница предупреждения износ                                                                                                    | 7                            |
| T_LOCKED             | W                 | Инструмент блокирован                                                                                                    | 1                            |
| T_SIZE               | W                 | Инструмент большой                                                                                                    | 1                            |
| T_FIXED              | W                 | Инструмент на фикс. позиции                                                                                                    | 1                            |
| T_STATE              | w                 | Индикация состояния: активно / граница<br>достигнута / блокирован                                                                                                    | 5                            |
| T_MAG_<br>PLACE_TYPE | W                 | Тип гнезда магазина<br>Параметр не занесен в стандартный<br>список инструментов ShopMill.<br>Заголовок столбцов: тип места<br>Текст курсора: тип гнезда магазина<br>Ввод: номер типа гнезда магазина<br>Предпосылка ввода: инструмент должен<br>находиться вне магазина. | 5                            |
| P_LOCKED             | М                 | Гнездо магазина блокировано                                                                                                    | 6                            |
| MAG_T_<br>LOCKED     | w                 | Только индикация: инструмент<br>блокирован                                                                                                    | 1                            |
| MAG_T_SIZE           | W                 | Только индикация: инструмент большой                                                                                                    | 1                            |
| MAG_T_<br>FIXED      | w                 | Только индикация: инструмент на<br>фикс. позиции                                                                                                    | 1                            |
| H_NBR                | S                 | Н-номер программы на ISO-диалекте                                                                                                    | 3                            |
| TPC1                 | W                 | Параметр 1                                                                                                    | 7                            |
| TPC2                 | W                 | Параметр 2                                                                                                    | 7                            |
| TPC3                 | W                 | Параметр 3                                                                                                    | 7                            |
| TPC4                 | W                 | Параметр 4                                                                                                    | 7                            |
| TPC5                 | W                 | Параметр 5                                                                                                    | 7                            |
| TPC6                 | W                 | Параметр 6                                                                                                    | 7                            |
| TPC7                 | W                 | Параметр 7                                                                                                    | 7                            |
| TPC8                 | W                 | Параметр 8                                                                                                    | 7                            |
| TPC9                 | W                 | Параметр 9                                                                                                    | 7                            |
| TPC10                | W                 | Параметр 10                                                                                                    | 7                            |

Таблица 8-8 INHALT\_KENNUNG

\* виды параметров: S = данные режущей кромки, W = данные инструмента, M = данные магазина.

Параметр Н-номер показывается только если ShopMill установлен для диалектов ISO (см. главу 11.2 «Диалекты ISO»).

| Пример |  |
|--------|--|
|--------|--|

; список инструмента [TOOL\_LIST] ; значения по умолчанию для столбцов COLUMN1 = H\_NBR COLUMN2 = LENGTH COLUMN3 = RADIUS\_DIAM COLUMN4 = EMPTYCOLUMN5 = EMPTY COLUMN6 = SPINDLE COLUMN7 = COOL1 COLUMN8 = COOL2 COLUMN9 = MFCT1 COLUMN10 = MFCT2 COLUMN11 = MFCT3 COLUMN12 = MFCT4; отклонения от значений по умолчанию SHANK\_END\_CUTTER = 5=N POINTED\_DRILL = 4=ANGLE LOCATOR = 3=EMPTY / ANGLE  $3DCUTTER_{110} = 5=N$  $3DCUTTER_{111} = 5=N$  $3DCUTTER_{121} = 5=N$  $3DCUTTER_{155} = 5=N$  $3DCUTTER_{156} = 5=N$  $3DCUTTER_{157} = 5 = N$ 

# 8.10.4 Настройка текстов

Вы можете задавать тексты (имя программной клавиши и заголовок дополнительного списка, заголовки столбцов и тексты курсора определенных пользователем параметров) в текстовом файле в определенных номерах текста.

Синтаксис следующий:

Номер текста 0 0 «Текст»

Два разделенных символом пробела параметра 2 и 3 - это управляющие символы для вывода текста и должны быть обязательно 0. Заголовок столбцов параметров может сосотоять из 3 строк, причем каждая строка имеет собственный номер текста (см. таблицу 8-9).

| Вид текста                        | Номер текста        |
|-----------------------------------|---------------------|
| 3-я горизонтальная прогр. клавиша | 89923               |
| Заголовок списка                  | 89924               |
| Заголовок столбцов параметр ТРС1  | 89925, 89926, 89927 |
| Текст курсора параметр ТРС1       | 89931               |
| Заголовок столбцов параметр ТРС2  | 89928, 89929, 89930 |
| Текст курсора параметр ТРС2       | 89932               |
| Заголовок столбцов параметр ТРС3  | 89953, 89954, 89955 |
| Текст курсора параметр ТРС3       | 89965               |
| Заголовок столбцов параметр ТРС4  | 89937, 89938, 89939 |
| Текст курсора параметр ТРС4       | 89949               |
| Заголовок столбцов параметр ТРС5  | 89940, 89941, 89942 |
| Текст курсора параметр ТРС5       | 89950               |
| Заголовок столбцов параметр ТРС6  | 89943, 89944, 89945 |
| Текст курсора параметр ТРС6       | 89951               |
| Заголовок столбцов параметр ТРС7  | 89956, 89957, 89958 |
| Текст курсора параметр ТРС7       | 89966               |
| Заголовок столбцов параметр ТРС8  | 89946, 89947, 89948 |
| Текст курсора параметр ТРС8       | 89952               |
| Заголовок столбцов параметр ТРС9  | 89959, 89960, 89961 |
| Текст курсора параметр ТРС9       | 89967               |
| Заголовок столбцов параметр ТРС10 | 89962, 89963, 89964 |
| Текст курсора параметр ТРС10      | 89968               |

Таблица 8-9 Текстовое выбор

Пример:

89924 0 0 «Данные инструмента»

Тексты не могут превосходить следующее количество символа:

Программная клавиша: 6

Заголовок список: 20

Заголовки столбцов параметр: 7

Тексты курсора параметр: 45

Конец строки в тексте программной клавиши может задаваться 2 следующими друг за другом символами пробела.

#### Указание

Несколько текстов для параметров TPC1 и TPC2 предустановлены уже как примерные тексты, Вы можете изменять их.

| ShopMill на NCU | Внесите при ShopMill на NCU (HMI Embedded) тексты и номера в |
|-----------------|--------------------------------------------------------------|
| (HMI Embedded)  | текстовый файл ALUC.TXT. Текстовый файл ALUC.TXT находится в |
|                 | каждом каталоге языков.                                      |

PCU 50.3 Внесите при PCU 50.3 тексты и номера в текстовый файл F:\DH\CUS.DIR\ALUC\_xx.COM. Файл ALUC\_xx.COM должен при необходимости помещаться в каталог CUS.DI.

Выбор языка происходит с помощью имени текстового файла. В имени текстового файла «xx» заменяется следующими аббревиатурами:

| Таблица 8-10 | Выбор языка |
|--------------|-------------|
|--------------|-------------|

| Сокращение | Язык                     |
|------------|--------------------------|
| gr         | немецкий                 |
| uk         | английский               |
| fr         | французкий               |
| it         | итальянский              |
| sp         | испанский                |
| nl         | голландский              |
| dk         | датский                  |
| fi         | финский                  |
| SW         | шведский                 |
| pl         | польский                 |
| tr         | турецкий                 |
| ch         | китайский упрощенный     |
| tw         | китайский стандартный    |
| ko         | корейский                |
| hu         | венгерский               |
| ро         | бразильско-португальский |
| ru         | русский                  |
| CZ         | чешский                  |
| ja         | японский                 |

Добавьте в файл F:\USER\MBDDE.INI или F:\OEM\MBDDE.INI в секции [TextFiles] следующую строку:

UserZYK=F:\dh\cus.dir\aluc\_

8.11 Считывание данных инструмента

# 8.11 Считывание данных инструмента

Вы можете вводить данные инструмента, которые Вы взяли из внешнего устройства предварительной настройки инструмента, непосредственно в управление инструментом ShopMill.

Для этого сохраните данные инструмента в INI-файле.

Верхняя строка в файле должна называться обязательно как указано ниже:

;TOOL MAGAZIN ZEROPOINT,TOOL=2,MAGAZIN=0,NPV=0,BNPV=0

значения для «инструмента» и «магазина».

Tool=1: Имеющиеся инструменты в управлении инструментом полностью сбрасываются и заменяются новыми инструментами.

Tool=2: Добавление новых инструментов управления инструментом

Magazin=0: не оценивать номер гнезда магазина (\$TC\_MPP6)

Magazin=1: оценивать номер гнезда магазина (\$TC\_MPP6)

#### Указание

Обязательно обратите внимание на точную последовательность символов (также символы пробела) в верхней строке. Если ввести строку ошибочно, INIфайл оценивается при открытии как программа в G-коде. Запуск программы с «Запуском щикла» повлчет за собой стирание существующих данных в управлении инструментом данными, указанными в программе.

Вы должны задавать данные инструмента в INI-файле с помощью следующих переменных, при этом:

x = номер инструментаy = номер режущей кромки

| Переменная  | Смысл                                                                                                    | Значение                                                                                                    |  |
|-------------|----------------------------------------------------------------------------------------------------|----------------------------------------------------------------------------------------------------|--|
| \$TC_TP1[x] | Duplo-номер                                                                                               | Число                                                                                                    |  |
| \$TC_TP2[x] | Имя инструмента                                                                                           | Имя                                                                                                    |  |
| \$TC_TP3[x] | Количество соседних половинных<br>мест с лева, у больших<br>инструментов они должны быть<br>блокированы   | при ShopMill по умолчанию 1 = не<br>блокировать соседние места<br>или<br>2 = блокировать левое соседнее место  |  |
| \$TC_TP4[x] | Количество соседних половинных<br>мест с справа, у больших<br>инструментов они должны быть<br>блокированы | при ShopMill по умолчанию 1 = не<br>блокировать соседние места<br>или<br>2 = блокировать правое соседнее место |  |
| \$TC_TP5[x] | Количество соседних полумест<br>сверху, у больших инструментов<br>они должны быть блокированы             | при ShopMill по умолчанию 1 = не<br>блокировать соседние места                                                 |  |
| \$TC_TP6[x] | Количество соседних полумест<br>снизу, у больших инструментов они<br>должны быть блокированы              | при ShopMill по умолчанию 1 = не<br>блокировать соседние места                                                 |  |
| \$TC_TP7[x] | Тип гнезда магазина                                                                                       | Число                                                                                                    |  |

Таблица 8-11 Назначение переменных

8-116

#### 8.11 Считывание данных инструмента

| Переменная     | Смысл                                                                                               | Значение                                                                                                    |
|----------------|----------------------------------------------------------------------------------------------------|----------------------------------------------------------------------------------------------------|
| \$TC_TP8[x]    | Состояние инструмента                                                                               | бит 1 = 1: инструмент разблокировывают<br>бит 2 = 1: инструмент блокирован<br>бит 4 = 1: граница предупреждения достигнута<br>бит 6 = 1: инструмент с фикс. кодированием                                                                                                    |
| \$TC_TP9[x]    | Контроль инструмента                                                                                | бит 0 = 1: контроль времени остановки вкл.<br>бит 1 = 1: контроль количества деталей вкл.<br>бит 2 = 1: контроль износа вкл.                                                                                                    |
| \$TC_TPC1[x]   | параметр пользователя 1                                                                             |                                                                                                    |
| \$TC_TPC2[x]   | параметр пользователя 2                                                                             |                                                                                                    |
| \$TC_TPC3[x]   | параметр пользователя 3                                                                             |                                                                                                    |
| \$TC_TPC4[x]   | параметр пользователя 4                                                                             |                                                                                                    |
| \$TC_TPC5[x]   | параметр пользователя 5                                                                             |                                                                                                    |
| \$TC_TPC6[x]   | параметр пользователя 6                                                                             |                                                                                                    |
| \$TC_TPC7[x]   | параметр пользователя 7                                                                             |                                                                                                    |
| \$TC_TPC8[x]   | параметр пользователя 8                                                                             |                                                                                                    |
| \$TC_TPC9[x]   | параметр пользователя 9                                                                             |                                                                                                    |
| \$TC_TPC10[x]  | параметр пользователя 10                                                                            |                                                                                                    |
| \$TC_DP1[x,y]  | Тип инструмента                                                                                     | <ul> <li>110: цилиндрическая фреза для штампов</li> <li>111: шаровая фреза</li> <li>120: концевая фреза</li> <li>121: концевая фреза со сглаживанием углов</li> <li>130: фреза с угловой вершиной</li> <li>140: торцовая фреза</li> <li>155: фреза - усеченный конус</li> <li>156: фреза - усеченный конус со</li> <li>сглаживанием углов</li> <li>157: коническая фреза для штампов</li> <li>200: спиральное сверло</li> <li>220: центровщик</li> <li>240: метчик</li> <li>710: трехкоординатный щуп</li> <li>711: щуп кромок</li> </ul> |
| \$TC_DP3[x,y]  | Длина                                                                                               | Число [мм]                                                                                                    |
| \$TC_DP4[x,y]  | Длина 2                                                                                             | Число [мм]                                                                                                    |
| \$TC_DP5[x,y]  | Длина 3                                                                                             | Число [мм]                                                                                                    |
| \$TC_DP6[x,y]  | Радиус<br>или<br>Внутр. радиус (торцовая фреза)                                                     | Число [мм]<br>Число [мм]                                                                                                    |
| \$TC_DP7[x,y]  | Радиус сглаживания<br>или<br>Внешний радиус (торцовая фреза)                                        | Число [°]<br>Число [°]                                                                                                    |
| \$TC_DP11[x,y] | Угол для конических инструментов<br>или<br>Угол инструмента / угол снятия<br>фаски (торцовая фреза) | Число [°]<br>Число [°]                                                                                                    |
| \$TC_DP12[x,y] | Износ длины                                                                                         | Число [мм]                                                                                                    |
| \$TC_DP13[x,y] | Износ длины 2                                                                                       | Число [мм]                                                                                                    |
| \$TC_DP14[x,y] | Износ длины 3                                                                                       | Число [мм]                                                                                                    |
| \$TC_DP15[x,y] | Износ радиуса                                                                                       | Число [мм]                                                                                                    |

## Таблица 8-11 Назначение переменных

| Переменная      | Смысл                                 | Значение                                                                                                    |
|-----------------|---------------------------------------|----------------------------------------------------------------------------------------------------|
| \$TC_DP24[x,1]  | Количество зубьев (фреза)<br>или      | Число                                                                                                    |
| \$TC_DP24[x,y]  | угол вершины инструмента(сверло)      | Число [°]                                                                                                    |
| \$TC_DP25[x,1]  | Направление вращения шпинделя         | бит 8 и бит 9 = 0: шпиндель stop<br>бит 8 = 1: шпиндель вращается направо<br>бит 9 = 1: шпиндель вращается налево |
|                 | Средство охлаждения                   | бита то = т. охлаждающая вода т вкл.<br>бит 11 = 1: охлаждающая вода 2 вкл.                                       |
|                 | М-функции                             | бит 0 = 1: М-функция 1<br>бит 1 = 1: М-функция 2<br>бит 2 = 1: М-функция 3<br>бит 3 = 1: М-функция 4              |
| \$TC_DPH[x,y]   | Н-номер Программы на ISO-<br>диалекте | Число                                                                                                    |
| \$TC_MOP1[x,y]  | Граница предупр. время осьановки      | Число [минут]                                                                                                    |
| \$TC_MOP2[x,y]  | Время остановки                       | Число [минут]                                                                                                    |
| \$TC_MOP3[x,y]  | Граница предупр. колич. деталей       | Число                                                                                                    |
| \$TC_MOP4[x,y]  | Количество деталей                    | Число                                                                                                    |
| \$TC_MOP5[x,y]  | Граница предупреждения износ          | Число [мм]                                                                                                    |
| \$TC_MOP15[x,y] | Максимальный износ                    | Число [мм]                                                                                                    |
| \$TC_MPP6[n,m]  | Номер гнезда магазина                 | Число<br>п: номер магазина<br>т: номер гнезда магазина                                                            |

Таблица 8-11 Назначение переменных

Для кодируемых битами параметров Вы должны указывать шестнадцатеричное значение.

Н-номер для программы на ISO–диалекте оценивается только если ShopMill установлен для диалектов ISO (см. главу 11.2 «Диалекты ISO»). Если Вы не определяете параметр, им позже в управлении инструментом писваиваются значения нуль.

В конце файла Вы должны программировать команду «M30». Вы найдете указания к считыванию данных инструмента в управление инструментом в:

Литература: /BASsl/, Управление / программирование ShopMill

## 8.11 Считывание данных инструмента

| Пример |  |
|--------|--|
|--------|--|

| ; TOOL MAGAZIN ZEROPOINT, | TC | OOL=2, MAGAZIN=0, NPV =0,       |
|---------------------------|----|---------------------------------|
| BNPV=0 \$TC_TP1 [1] =1    | ;  | duplo-номер                     |
| \$TC_TP2 [1] =FRAESER     | ;  | инструмент «фреза»              |
| \$TC_TP3 [1] =1           | ;  | левое соседнее место свободно   |
| \$TC_TP4 [1] =1           | ;  | правое соседнее место свободно  |
| \$TC_TP5 [1] =1           | ;  | верхнее соседнее место свободно |
| \$TC_TP6 [1] =1           | ;  | нижнее соседнее место свободно  |
| \$TC_TP7 [1] =1           | ;  | тип гнезда магазина             |
| \$TC_TP8 [1] =2           | ;  | инструмент разблокирован        |
| \$TC_TP9 [1] =1           | ;  | контроль времени остановки      |
| \$TC_DP1 [1,1] = 120      | ;  | тип инструмента концевая фреза  |
| \$TC_DP3 [1,1] =120.41    | ;  | длина                           |
| \$TC_DP6 [1,1] =5         | ;  | радиус                          |
| \$TC_DP24 [1,1] =3        | ;  | количество зубьев               |
|                           |    |                                 |
| M30                       | ;  | конец программы                 |

08/2005

# Место для заметок

9

# Дополнительные функции

# 9.1 Измерительные циклы

## 9.1.1 Краткое описание

Обзор

Для выполнения автоматических измерений в обрабатывающих центрах и универсальных фрезерных станках с ShopMill Вы можете применять измерительные циклы.

Для этого к системе нужно подключить переключающийся измерительный щуп.

Литература: /FB2/, Описание функций, функции расширения, измерения (M5) /GDsl/, Руководство NCU, SINUMERIK 840D sl /IDsl/, Руководство по вводу в эксплуатацию ЧПУ часть 1 (NCK, PLC, приводы), SINUMERIK 840D sl,

| Измерительные<br>циклы       | Измерительные циклы поставляются с ShopMill.<br>Вы должны адаптировать данные измерительных циклов к конкретным<br>условиям работы станка.             |
|------------------------------|----------------------------------------------------------------------------------------------------|
| Проверка<br>функционирования | Измерительный щуп работает внутренне с командой MEAS.<br>Проверка функционирования измерительного щупа происходит через программу<br>обработки детали. |
|                              | Литература:                                                                                                    |
|                              | /PGA/, Инструкция по программированию                                                                                                    |
|                              | /BNM/, Руководство пользователя измерительные циклы                                                                                                    |

9.1 Измерительные циклы

# 9.1.2 Машинные данные индикации измерительных циклов

| 9747                     | CMM_ENABLE_MEAS_AUTO                                                               |                                          |  |                                        |  |             |  |
|--------------------------|------------------------------------------------------------------------------------|------------------------------------------|--|----------------------------------------|--|-------------|--|
| MD-номер                 | Разрешение                                                                         | Разрешение автоматического обмера детали |  |                                        |  |             |  |
| Стандартное начальное зн | начение: 1 Мин. граница ввода: 0 Макс. граница ввода: 1                            |                                          |  |                                        |  | ца ввода: 1 |  |
| Изменение вступает в сил | Изменение вступает в силу: СРАЗУ Уровень                                           |                                          |  | тупа: 3/4 Единица измерения:-          |  |             |  |
| Тип данных: ВҮТЕ         |                                                                                    |                                          |  | Допустимо с версии<br>ПО: ShopMill 6.4 |  |             |  |
| Значение:                | С этим MD Вы разблокируете функцию «автоматический обмер детали» в рабочем экране. |                                          |  |                                        |  |             |  |
|                          | 0 = функция «автоматический обмер детали» не показывается.                         |                                          |  |                                        |  |             |  |
|                          | 1 = функция «автоматический обмер детали» показывается.                            |                                          |  |                                        |  |             |  |

| 9749                     | CMM_ENABLE_MEAS_T_AUTO                                                                                                    |                                               |  |                                        |  |                     |  |
|--------------------------|----------------------------------------------------------------------------------------------------|-----------------------------------------------|--|----------------------------------------|--|---------------------|--|
| MD-номер                 | Разрешение                                                                                                    | Разрешение автоматического обмера инструмента |  |                                        |  |                     |  |
| Стандартное начальное зн | значение: 1 Мин. граница ввода: 0 Макс. граница ввода: 1                                                                                                    |                                               |  |                                        |  |                     |  |
| Изменение вступает в сил | Изменение вступает в силу: СРАЗУ Уровень до                                                                                                    |                                               |  | ступа: 3/4                             |  | Единица измерения:- |  |
| Тип данных: WORD         |                                                                                                    |                                               |  | Допустимо с версии ПО:<br>ShopMill 6.3 |  |                     |  |
| Значение:                | С этим MD Вы разблокируете функцию «автоматический обмер инструмента» в рабочем<br>экране.<br>0 = функция «автоматический обмер инструмента» не показывается<br>1 = функция «автоматический обмер инструмента» показывается |                                               |  |                                        |  |                     |  |

| <b>9750</b><br>МD-номер   | CMM_MEAS<br>Измеритель                      | CMM_MEAS_PROBE_INPUT<br>Измерительный вход для измерительного щупа детали                                                                                        |  |                                        |  |                     |
|---------------------------|---------------------------------------------|----------------------------------------------------------------------------------------------------|--|----------------------------------------|--|---------------------|
| Стандартное начальное зн  | ачение: 0                                   | ачение: 0 Мин. граница ввода: 0 Макс. граница ввода: 1                                                                                                    |  |                                        |  |                     |
| Изменение вступает в силу | силу: СРАЗУ Уров                            |                                                                                                    |  | Уровень доступа: 3/4                   |  | Единица измерения:- |
| Тип данных:<br>BOOL       |                                             |                                                                                                    |  | Допустимо с версии ПО:<br>ShopMill 4.3 |  |                     |
| Значение:                 | С этим MD E<br>0 = измерите<br>1 = измерите | С этим MD Вы устанавливаете измерительный вход для измерительного щупа детали.<br>0 = измерительный вход 1 активируется<br>1 = измерительный вход 2 активируется |  |                                        |  |                     |

| <b>9751</b><br>МD-номер  | СММ_MEAS_T_PROBE_INPUT<br>Измерительный вход для измерительного щупа инструмерта |                                                                                                    |  |                                        |  |                     |
|--------------------------|----------------------------------------------------------------------------------|----------------------------------------------------------------------------------------------------|--|----------------------------------------|--|---------------------|
| Стандартное начальное зн | начение: 1 Мин. граница ввода: 0 Макс. граница ввода: 1                          |                                                                                                    |  |                                        |  |                     |
| Изменение вступает в сил | у: СРАЗУ Уровень доступа                                                         |                                                                                                    |  | тупа: 3/4                              |  | Единица измерения:- |
| Тип данных:<br>BOOL      |                                                                                  |                                                                                                    |  | Допустимо с версии ПО:<br>ShopMill 4.3 |  |                     |
| Значение:                | С этим MD E<br>0 = измерит<br>1 = измерит                                        | С этим MD Вы устанавливаете измерительный вход для измерит. щупа инструмерта.<br>0 = измерительный вход 1 активируется<br>1 = измерительный вход 2 активируется |  |                                        |  |                     |

| <b>9752</b><br>МD-номер  | CMM_MEASURING_DISTANCE<br>Макс. измерительный путь обмера детали в программе                                                                                                    |  |  |                                        |  |                       |
|--------------------------|----------------------------------------------------------------------------------------------------|--|--|----------------------------------------|--|-----------------------|
| Стандартное начальное зн | начение: 5 Мин. граница ввода: 0.01 Макс. граница ввода: 1000                                                                                                    |  |  |                                        |  |                       |
| Изменение вступает в сил | ту: СРАЗУ Уровень доступа: 3/4                                                                                                    |  |  |                                        |  | Единица измерения: мм |
| Тип данных: DOUBLE       |                                                                                                    |  |  | Допустимо с версии ПО:<br>ShopMill 4.3 |  |                       |
| Значение:                | С этим MD Вы задаете макс. измерительный путь до и после ожидающейся позиции<br>переключения (кромка детали) при обмере детали в программе. Если в этой области<br>переключения щупа не происходит, выается ошибка «измерит. щуп не переключается». |  |  |                                        |  |                       |

| 9753                     | CMM_MEAS_DIST_MAN                                                                                                    |                                                               |                                        |           |  |                       |  |
|--------------------------|----------------------------------------------------------------------------------------------------|---------------------------------------------------------------|----------------------------------------|-----------|--|-----------------------|--|
| MD-номер                 | Макс. измер                                                                                                    | <br>Макс. измерительный путь обмера детали в ручном режиме    |                                        |           |  |                       |  |
| Стандартное начальное зн | ачение: 10                                                                                                    | ачение: 10 Мин. граница ввода: 0.01 Макс. граница ввода: 1000 |                                        |           |  |                       |  |
| Изменение вступает в сил | iy: СРАЗУ Уровень досту                                                                                                    |                                                               |                                        | тупа: 3/4 |  | Единица измерения: мм |  |
| Тип данных: DOUBLE       |                                                                                                    |                                                               | Допустимо с версии ПО:<br>ShopMill 4.3 |           |  |                       |  |
| Значение:                | С этим MD Вы задаете макс. измерительный путь до и после ожидающейся позиции<br>переключения (кромка детали) при обмере детали в ручном режиме. Если в этой области<br>переключения не происходит, выдается ошибка «измерит. щуп не переключается». |                                                               |                                        |           |  |                       |  |

| 9754                                     | CMM_MEAS_DIST_TOOL_LENGTH                                                                                                    |                                                                    |  |                                        |  |  |  |
|------------------------------------------|----------------------------------------------------------------------------------------------------|--------------------------------------------------------------------|--|----------------------------------------|--|--|--|
| MD-номер                                 | Макс. измер                                                                                                    | Макс. измерительный путь длина инструмента с вращающимся шпинделем |  |                                        |  |  |  |
| Стандартное начальное зн                 | значение: 2 Мин. граница ввода: 0.001 Макс. граница ввода: 1000                                                                                                    |                                                                    |  |                                        |  |  |  |
| Изменение вступает в силу: СРАЗУ Уровень |                                                                                                    |                                                                    |  | тупа: 3/4 Единица измерения: мл        |  |  |  |
| Тип данных: DOUBLE                       |                                                                                                    |                                                                    |  | Допустимо с версии ПО:<br>ShopMill 4.3 |  |  |  |
| Значение:                                | С этим MD Вы задаете макс. измерительный путь до и после ожидающейся позиции переключения (длина инструмента) при измерении длины инструмента с вращающимся шпинделем. Если в этой области переключения не происходит, выдается ошибка «измерительный щуп не переключается». |                                                                    |  |                                        |  |  |  |

| 9755                             | CMM_MEAS                                                                                                    | CMM_MEAS_DIST_TOOL_RADIUS                                      |               |                                        |             |                       |
|----------------------------------|----------------------------------------------------------------------------------------------------|----------------------------------------------------------------|---------------|----------------------------------------|-------------|-----------------------|
| MD-номер                         | Макс. измер                                                                                                    | Макс. измерительный путь радиус инструмента вращайся. Шпиндель |               |                                        |             |                       |
| Стандартное начальное зн         | начение: 1                                                                                                    | Мин. границ                                                    | а ввода: 0.00 | 1                                      | Макс. грани | ца ввода: 1000        |
| Изменение вступает в силу: СРАЗУ |                                                                                                    |                                                                | Уровень дос   | ступа: 3/4                             |             | Единица измерения: мм |
| Тип данных: DOUBLE               |                                                                                                    |                                                                |               | Допустимо с версии ПО:<br>ShopMill 4.3 |             |                       |
| Значение:                        | С этим MD Вы задаете макс. измерительный путь до и после ожидающейся позиции переключения (радиус инструмента) при измерении радиуса инструмента с вращающимся шпинделем. Если в этой области переключения не происходит, выдается ошибка «измерительный щуп не переключается». |                                                                |               |                                        |             |                       |

| <b>9756</b><br>МD-номер                                            | CMM_MEAS<br>Измеритель | CMM_MEASURING_FEED<br>Измерительная подача обмер детали         |             |                                        |             |                       |  |
|--------------------------------------------------------------------|------------------------|-----------------------------------------------------------------|-------------|----------------------------------------|-------------|-----------------------|--|
| Стандартное начальное значение: 300 Мин. граница ввода: 10 Макс. г |                        |                                                                 |             |                                        | Макс. грани | ца ввода: 5000        |  |
| Изменение вступает в сил                                           | у: СРАЗУ               |                                                                 | Уровень дос | ступа: 3/4                             |             | Ед. измерения: мм/мин |  |
| Тип данных: DOUBLE                                                 |                        |                                                                 |             | Допустимо с версии ПО:<br>ShopMill 4.3 |             |                       |  |
| Значение:                                                          | С этим MD E            | этим MD Вы задаете измерительную подачу при «измерении детали». |             |                                        |             |                       |  |

| 9757                             | CMM_FEED_WITH_COLL_CTRL                                                                                                    |  |                      |                                        |             |                       |
|----------------------------------|----------------------------------------------------------------------------------------------------|--|----------------------|----------------------------------------|-------------|-----------------------|
| MD-номер                         | Подача на плоскости с контролем коллизий                                                                                                    |  |                      |                                        |             |                       |
| Стандартное нач. значени         | ние: 1000 Мин. граница ввода: 10                                                                                                    |  |                      |                                        | Макс. грани | ца ввода: 5000        |
| Изменение вступает в силу: СРАЗУ |                                                                                                    |  | Уровень доступа: 3/4 |                                        |             | Ед. измерения: мм/мин |
| Тип данных: DOUBLE               |                                                                                                    |  |                      | Допустимо с версии ПО:<br>ShopMill 4.3 |             |                       |
| Значение:                        | Для защиты измерительного щупа промежуточные позиционирования на плоскости в<br>измерительных кадрах для контроля коллизий выполняются с этой подачей. Подача должна<br>быть такой, чтобы при коллизиях не превосходился макс. путь отклонения измерит. щупа. |  |                      |                                        |             |                       |

## 9 Дополнительные функции

| 9758                             | CMM_POS_                                                                                                    | CMM_POS_FEED_WITH_COLL_CTRL              |             |                                        |             |                       |
|----------------------------------|----------------------------------------------------------------------------------------------------|------------------------------------------|-------------|----------------------------------------|-------------|-----------------------|
| MD-номер                         | Установочна                                                                                                    | Установочная подача с контролем коллизий |             |                                        |             |                       |
| Стандартное нач. значение        | e: 1000                                                                                                    | Мин. границ                              | а ввода: 10 |                                        | Макс. грани | ца ввода: 5000        |
| Изменение вступает в силу: СРАЗУ |                                                                                                    |                                          | Уровень дос | ступа: 3/4                             |             | Ед. измерения: мм/мин |
| Тип данных: DOUBLE               |                                                                                                    |                                          |             | Допустимо с версии ПО:<br>ShopMill 4.3 |             |                       |
| Значение:                        | Для защиты измерительного щупа промежуточные позиционирования в осях инструмента<br>в измерительных кадрах для контроля коллизий выполняются с этой подачей. Подача<br>должна быть такой, чтобы при коллизиях не превосходился макс. путь отклонения<br>измерительного щупа. |                                          |             |                                        |             |                       |

| 9759                             | CMM_MAX_CIRC_SPEED_ROT_SP                                                                                                    |  |             |                                        |             |                                                                     |
|----------------------------------|----------------------------------------------------------------------------------------------------|--|-------------|----------------------------------------|-------------|---------------------------------------------------------------------|
| MD-номер                         | Макс. круговая скорость для измерений с вращающимся шпинделем                                                                                                    |  |             |                                        |             |                                                                     |
| Стандартное нач. значени         | ие: 100 Мин. граница ввода                                                                                                    |  |             |                                        | Макс. грани | ца ввода: 200                                                       |
| Изменение вступает в силу: СРАЗУ |                                                                                                    |  | Уровень дос | ступа: 3/4                             |             | Ед. измерения: м/мин                                                |
| Тип данных: DOUBLE               |                                                                                                    |  |             | Допустимо с версии ПО:<br>ShopMill 4.3 |             |                                                                     |
| Значение:                        | С этим MD Вы задаете макс. допустимую круговую скорость измеряемых инструментов п<br>обмере инструмента с вращающимся шпинделем. В зависимости от MD при обмере<br>инструмента рассчитывается допустимая скорость вращения шпинделя, с которой<br>проводится измерение. |  |             |                                        |             | еряемых инструментов при<br>и от MD при обмере<br>инделя, с которой |

| 9760                                                      | CMM_MAX_                   | CMM_MAX_SPIND_SPEED_ROT_SP                                                                                                    |                      |  |             |                       |
|-----------------------------------------------------------|----------------------------|----------------------------------------------------------------------------------------------------|----------------------|--|-------------|-----------------------|
| MD-номер                                                  | Макс. скорос               | Иакс. скорость шпинделя для измерений с вращающимся шпинделем                                                                      |                      |  |             |                       |
| Стандартное нач. значение: 1000 Мин. граница ве           |                            |                                                                                                    | а ввода: 100         |  | Макс. грани | ца ввода: 25000       |
| Изменение вступает в силу: СРАЗУ                          |                            |                                                                                                    | Уровень доступа: 3/4 |  |             | Ед. измерения: об/мин |
| Тип данных: DOUBLE Допустимо с версии ПО:<br>ShopMill 4.3 |                            |                                                                                                    |                      |  |             |                       |
| Значение:                                                 | С этим MD E<br>инструменто | С этим MD Вы задаете их макс. допустимая скорость вращения измеряемых инструментов при обмере инструмента с вращающимся шпинделем. |                      |  |             |                       |

| 9761                             | CMM_MIN_FEED_ROT_SP                                                                                                    |                                                       |                      |                                        |                           |  |
|----------------------------------|----------------------------------------------------------------------------------------------------|-------------------------------------------------------|----------------------|----------------------------------------|---------------------------|--|
| MD-номер                         | Мин. подача                                                                                                    | Мин. подача обмер инструмента с вращающимся шпинделем |                      |                                        |                           |  |
| Стандартное начальное зн         | начальное значение: 10 Мин. граница ввода: 0.01                                                                                                    |                                                       |                      |                                        | Макс. граница ввода: 1000 |  |
| Изменение вступает в силу: СРАЗУ |                                                                                                    |                                                       | Уровень доступа: 3/4 |                                        | Ед. измерения: мм/мин     |  |
| Тип данных: DOUBLE               |                                                                                                    |                                                       |                      | Допустимо с версии ПО:<br>ShopMill 4.3 |                           |  |
| Значение:                        | С этим MD Вы устанавливаете минимальную подачу при обмере инструмента с<br>вращающимся шпинделем. Иначе у инструментов с очень большим радиусом и высокой<br>требуемой точностью измерения получается очень маленькая подача. |                                                       |                      |                                        |                           |  |

| 9762                                                      | CMM_MEAS              | CMM_MEAS_TOL_ROT_SP                                                                                      |                      |  |             |                       |
|-----------------------------------------------------------|-----------------------|----------------------------------------------------------------------------------------------------|----------------------|--|-------------|-----------------------|
| MD-номер                                                  | Точность из           | Точность измерения обмер инструмента с вращающимся шпинделем                                             |                      |  |             |                       |
| Стандартное нач. значение: 0.01 Мин. граница              |                       |                                                                                                    | а ввода: 0           |  | Макс. грани | ца ввода: 1           |
| Изменение вступает в силу: СРАЗУ                          |                       |                                                                                                    | Уровень доступа: 3/4 |  |             | Единица измерения: мм |
| Тип данных: DOUBLE Допустимо с версии ПО:<br>ShopMill 4.3 |                       |                                                                                                    |                      |  |             |                       |
| Значение:                                                 | С этим MD В вращающим | Этим MD Вы устанавливаете желаемую точность измерения при обмере инструмента с<br>зращающимся шпинделем. |                      |  |             |                       |

| 9763                                                                                                    | CMM_TOOL                                                 | CMM_TOOL_PROBE_TYPE |               |                                        |               |                     |
|----------------------------------------------------------------------------------------------------|----------------------------------------------------------|---------------------|---------------|----------------------------------------|---------------|---------------------|
| MD-номер                                                                                                    | Тип измерит                                              | ельного щупа        | а инструмерта | a                                      |               |                     |
| Стандартное начальное зн                                                                                                    | значение: 0 Мин. граница ввода: 0 Макс. граница ввода: 9 |                     |               |                                        | ца ввода: 999 |                     |
| Изменение вступает в силу: СРАЗУ У                                                                                                    |                                                          |                     | Уровень дос   | Уровень доступа: 3/4                   |               | Единица измерения:- |
| Тип данных: WORD                                                                                                    |                                                          |                     |               | Допустимо с версии ПО:<br>ShopMill 4.3 |               |                     |
| Значение:                                                                                                    | С этим MD В                                              | Зы устанавли        | ваете тип изм | ерительного                            | щупа инструм  | иерта.              |
| 0 = измерительный кубик<br>101 = контрольный диск в ХҮ (1 и 2 ось геометрии)<br>201 = контрольный диск в ZX (3 и 1 ось геометрии)<br>301 = контрольный диск в YZ (2 и 3 ось геометрии) |                                                          |                     |               |                                        |               |                     |

|                          | i                                                                                                    |                             |               |               |                     |  |
|--------------------------|----------------------------------------------------------------------------------------------------|-----------------------------|---------------|---------------|---------------------|--|
| 9764                     | CMM_TOOL_PROBE_ALL                                                                                                    | OW_AXIS                     |               |               |                     |  |
| MD-номер                 | Допустимые направления                                                                                                    | оси для изм                 | ерительного і | щупа инструм  | ента                |  |
| Стандартное начальное зн | а ввода: 0                                                                                                    |                             | Макс. грани   | ца ввода: 333 |                     |  |
| Изменение вступает в сил | у: СРАЗУ                                                                                                    | Уровень дос                 | ступа: 3/4    |               | Единица измерения:- |  |
| Тип данных: WORD         |                                                                                                    | Допустимо с<br>ShopMill 4.3 | с версии ПО:  |               |                     |  |
| Значение:                | С этим MD Вы устанавливаете допустимые оси и направления, в которых может проводиться измерение с измерительным щупом инструмента.<br>Указываемое значение состоит из ZYX. Для каждой оси может указываться один из споличиих атрибитор: |                             |               |               |                     |  |
|                          | 0 = не возможно<br>1 = только в направлении минус<br>2 = только в направлении плюс<br>3 = в обоих направлениях                                                                                                    |                             |               |               |                     |  |
| Пример<br>использования: | Стандартное начальное значение 133,<br>1. Число (1): измерение в Z возможно только в направлении минус<br>2. Число (3): измерение в Y возможно в обоих направлениях<br>3. Число (3): измерение в X возможно в обоих направлениях         |                             |               |               |                     |  |

| <b>9765</b><br>МD-номер                                                           | СММ_Т_РВ<br>Диаметр изм                                                                                                    | СММ_T_PROBE_DIAM_LENGTH_MEA<br>Диаметр измерительного щупа инструмента измерение длины |             |                  |  |                       |
|-----------------------------------------------------------------------------------|----------------------------------------------------------------------------------------------------|----------------------------------------------------------------------------------------|-------------|------------------|--|-----------------------|
| Стандартное начальное значение: 0 Мин. граница ввода: 0 Макс. граница ввода: 1000 |                                                                                                    |                                                                                        |             | ца ввода: 100000 |  |                       |
| Изменение вступает в силу: СРАЗУ                                                  |                                                                                                    |                                                                                        | Уровень дос | тупа: 3/4        |  | Единица измерения: мм |
| Тип данных: DOUBLE Допустимо с версии ПО:<br>ShopMill 4.3                         |                                                                                                    |                                                                                        |             |                  |  |                       |
| Значение:                                                                         | С этим MD Вы устанавливаете действительный диаметр или действительную кромку измерительного щупа инструмента для измерения длины инструмента. |                                                                                        |             |                  |  |                       |

| 9766                                           | CMM_T_PR                               | CMM_T_PROBE_DIAM_RAD_MEAS                                                                                                    |                      |  |             |                       |
|------------------------------------------------|----------------------------------------|----------------------------------------------------------------------------------------------------|----------------------|--|-------------|-----------------------|
| MD-номер                                       | Диаметр изм                            | Диаметр измерительного щупа инструмента измерение радиуса                                                                           |                      |  |             |                       |
| Стандартное начальное значение: 0 Мин. граница |                                        |                                                                                                    | а ввода: 0           |  | Макс. грани | ца ввода: 100000      |
| Изменение вступает в силу: СРАЗУ               |                                        |                                                                                                    | Уровень доступа: 3/4 |  |             | Единица измерения: мм |
| Тип данных: DOUBLE                             | Допустимо с версии ПО:<br>ShopMill 4.3 |                                                                                                    |                      |  |             |                       |
| Значение:                                      | С этим MD E<br>кромку изме             | С этим MD Вы устанавливаете действительный диаметр или действительную кромку измерительного щупа инструмента для измерения радиуса. |                      |  |             |                       |

## 9 Дополнительные функции

|                                  | I                                                                               |                                                                                     |                      |                             |                       |                       |  |
|----------------------------------|---------------------------------------------------------------------------------|-------------------------------------------------------------------------------------|----------------------|-----------------------------|-----------------------|-----------------------|--|
| 9767                             | CMM_T_PR                                                                        | CMM_T_PROBE_DIST_RAD_MEAS                                                           |                      |                             |                       |                       |  |
| MD-номер                         | Расст. межд                                                                     | Расст. между верхней гранью измерит.щупа и нижней инструмента для измерения радиуса |                      |                             |                       |                       |  |
| Стандартное начальное зн         | начение: 0                                                                      | Мин. границ                                                                         | а ввода: 0           | Макс. граница ввода: 100000 |                       | ца ввода: 100000      |  |
| Изменение вступает в силу: СРАЗУ |                                                                                 |                                                                                     | Уровень доступа: 3/4 |                             |                       | Единица измерения: мм |  |
| Тип данных: DOUBLE               |                                                                                 |                                                                                     |                      | Допустимо с версии ПО:      |                       |                       |  |
|                                  |                                                                                 |                                                                                     |                      | ShopMill 4.3                |                       |                       |  |
| Значение:                        | С этим MD Вы устанавливаете расстояние между верхней гранью измерительного щупа |                                                                                     |                      |                             | ю измерительного щупа |                       |  |
|                                  | инструмента                                                                     | а и нижней ин                                                                       | струмента дл         | я измерения                 | радиуса.              |                       |  |

| 9768                            | CMM_T_PROBE_APPROACH_DIR                                                                                                    |                                                       |             |                             |              |                     |
|---------------------------------|----------------------------------------------------------------------------------------------------|-------------------------------------------------------|-------------|-----------------------------|--------------|---------------------|
| MD-номер                        | Начальное н                                                                                                    | Начальное направление измерительного щупа инструмерта |             |                             |              |                     |
| Стандартное начальное зн        | ачение:-1                                                                                                    | Мин. границ                                           | а ввода:–2  |                             | Макс. грани  | ца ввода: 2         |
| Изменение вступает в сил        | у: СРАЗУ                                                                                                    |                                                       | Уровень дос | ступа: 3/4                  |              | Единица измерения:- |
| Тип данных: BYTE Допус<br>ShopN |                                                                                                    |                                                       |             | Допустимо с<br>ShopMill 4.3 | с версии ПО: |                     |
| Значение:                       | С этим MD Вы указываете начальное направление на плоскости, в котором едет<br>инструмент в измерительный щуп инструмерта.<br>–1 = 1 поперечная ось в направлении минус<br>+1 = 1 ровной оси в направлении плюс<br>–2 = 2 поперечная ось в направлении минус<br>+2 = 2 ровной оси в направлении плюс |                                                       |             |                             |              |                     |

| <b>9769</b><br>МD-номер  | СММ_FEED_FACTOR_1_ROT_SP<br>Коэффициент подачи 1 обмер инструмента с вращающимся шпинделем |                                                                            |                                                                          |                                                       |                                        |                                          |
|--------------------------|--------------------------------------------------------------------------------------------|----------------------------------------------------------------------------|--------------------------------------------------------------------------|-------------------------------------------------------|----------------------------------------|------------------------------------------|
| Стандартное начальное зн | ачение: 10                                                                                 | ачение: 10 Мин. граница ввода: 0 Макс. граница ввода: 100                  |                                                                          |                                                       |                                        |                                          |
| Изменение вступает в сил | у: СРАЗУ                                                                                   |                                                                            | Уровень дос                                                              | тупа: 3/4                                             |                                        | Единица измерения:-                      |
| Тип данных: DOUBLE       |                                                                                            |                                                                            |                                                                          | Допустимо с версии ПО:<br>ShopMill 6.3                |                                        |                                          |
| Значение:                | С этим MD В<br>инструмента<br>0: Изме<br>> 0: 1 про<br>2 про                               | ы указываето<br>с вращающи<br>рение только<br>рцесс измере<br>рцесс измере | е коэффицие<br>имся шпиндел<br>один раз<br>ния с подачей<br>ния с измери | нт подачи для<br>іем.<br>і умноженной<br>гельной пода | а 1 процесса і<br>і на на коэфф<br>чей | измерения при обмере<br>рициент подачи 1 |

| 9770                     |                                                                                                    |                                                                                                    |                                                                                                    |                                                                                                    |                                                                                               |                                                                                             |  |  |
|--------------------------|----------------------------------------------------------------------------------------------------|----------------------------------------------------------------------------------------------------|----------------------------------------------------------------------------------------------------|----------------------------------------------------------------------------------------------------|-----------------------------------------------------------------------------------------------|---------------------------------------------------------------------------------------------|--|--|
| мр-номер                 | коэффицие                                                                                                    | коэффициент подачи 2 обмер инструмента с вращающимся шпинделем                                                                               |                                                                                                    |                                                                                                    |                                                                                               |                                                                                             |  |  |
| Стандартное начальное зн | начение: 0                                                                                                    | Мин. границ                                                                                                    | а ввода: 0                                                                                                    |                                                                                                    | Макс. грани                                                                                   | ца ввода: 50                                                                                |  |  |
| Изменение вступает в сил | у: СРАЗУ                                                                                                    |                                                                                                    | Уровень дос                                                                                                    | тупа: 3/4                                                                                                  |                                                                                               | Единица измерения:-                                                                         |  |  |
| Тип данных: DOUBLE       |                                                                                                    |                                                                                                    |                                                                                                    | Допустимо с<br>ShopMill 6.3                                                                                | с версии ПО:                                                                                  |                                                                                             |  |  |
| Значение:                | С этим MD E<br>обмере инст<br>только если<br>Коэффицие<br>СММ_FEED<br>0: Измере<br>> 0: 1 проц<br>2 проц<br>3 проц | Зы указывает:<br>грумента с вр<br>MD 9769 СМ<br>нт подачи дол<br>_FACTOR_1_<br>ение только д<br>есс измерени<br>есс измерени<br>есс измерени | е коэффицие<br>ащающимся і<br>M_FEED_FAC<br>тжен быть ме<br>ROT_SP.<br>ва раза<br>я с подачей у<br>я с измерител<br>я с измерител | нт подачи для<br>шпинделем. Э<br>TOR_1_ROT<br>ньше чем коэ<br>множенной на<br>множенной на<br>льной подаче | а 2 процесса п<br>Этот коэффи∟<br>_SP > 0.<br>ффициентом<br>а на коэффи∟<br>а на коэффи∟<br>й | измерения при<br>циент действителен<br>подачи в MD 9769<br>циент подачи 1<br>циент подачи 2 |  |  |

| 9771                             | CMM_MAX_                                                                 | CMM_MAX_FEED_ROT_SP                                         |             |                             |              |                       |
|----------------------------------|--------------------------------------------------------------------------|-------------------------------------------------------------|-------------|-----------------------------|--------------|-----------------------|
| MD-номер                         | Макс. подач                                                              | Лакс. подача при обмере инструмента с вращающимся шпинделем |             |                             |              |                       |
| Стандартное начальное зн         | начение: 20                                                              | Мин. границ                                                 | а ввода: 1  | Макс. граница ввода: 1000   |              | ца ввода: 1000        |
| Изменение вступает в силу: СРАЗУ |                                                                          |                                                             | Уровень дос | ступа: 3/4                  |              | Ед. измерения: мм/мин |
| Тип данных: DOUBLE               |                                                                          |                                                             |             | Допустимо с<br>ShopMill 6.3 | с версии ПО: |                       |
| Значение:                        | С этим MD Вы устанавливаете максимальную подачу при обмере инструмента с |                                                             |             |                             |              |                       |
|                                  | вращающим                                                                | іся шпинделе                                                | м.          |                             |              |                       |

| 9772                                                      | CMM_T_PR                  | CMM_T_PROBE_MEASURING_DIST                                                                                                    |                      |  |             |                       |
|-----------------------------------------------------------|---------------------------|----------------------------------------------------------------------------------------------------|----------------------|--|-------------|-----------------------|
| MD-номер                                                  | Измеритель                | Измерительный путь при обмере инструмента с неподвижным шпинделем                                                                                                 |                      |  |             |                       |
| Стандартное начальное зн                                  | ачение: 5                 | Мин. границ                                                                                                    | а ввода: 1           |  | Макс. грани | ца ввода: 1000        |
| Изменение вступает в силу: СРАЗУ                          |                           |                                                                                                    | Уровень доступа: 3/4 |  |             | Единица измерения: мм |
| Тип данных: DOUBLE Допустимо с версии ПО:<br>ShopMill 6.3 |                           |                                                                                                    |                      |  |             |                       |
| Значение:                                                 | С этим MD E<br>неподвижны | сторити ото<br>С этим MD Вы устанавливаете измерительный путь при обмере инструмента с<br>неподвижным шпинделем и при калибровке измерительного щупа инструмерта. |                      |  |             |                       |

| 9773                                                                                 | CMM_T_PR                                                                                                    | CMM_T_PROBE_MEASURING_FEED                    |  |  |                       |                |  |
|--------------------------------------------------------------------------------------|----------------------------------------------------------------------------------------------------|-----------------------------------------------|--|--|-----------------------|----------------|--|
| MD-номер                                                                             | Подача обме                                                                                                    | Подача обмер инструмента неподвижный шпиндель |  |  |                       |                |  |
| Стандартное начальное значение: 300 Мин. граница ввода: 10 Макс. граница ввода: 5000 |                                                                                                    |                                               |  |  |                       | ца ввода: 5000 |  |
| Изменение вступает в силу: СРАЗУ Уровень доступа: 3/4 Ед. измерения: м               |                                                                                                    |                                               |  |  | Ед. измерения: мм/мин |                |  |
| Тип данных: DOUBLE Допустимо с версии ПО:<br>ShopMill 6.3                            |                                                                                                    |                                               |  |  |                       |                |  |
| Значение:                                                                            | С этим MD Вы устанавливаете подачу при обмере инструмента с неподвижным<br>шпинделем и при калибровке измерительного щупа инструмерта. |                                               |  |  |                       |                |  |

| <b>9774</b><br>МD-номер  | СММ_T_PROBE_MANUFACTURER<br>Тип измерительного щупа инструмента (изготовитель)         |                                                                                      |                                                |                                              |                                             |                                                                |
|--------------------------|----------------------------------------------------------------------------------------|--------------------------------------------------------------------------------------|------------------------------------------------|----------------------------------------------|---------------------------------------------|----------------------------------------------------------------|
| Стандартное начальное зн | начение: 0 Мин. граница ввода: 0 Макс. граница ввода: 2                                |                                                                                      |                                                |                                              |                                             | ца ввода: 2                                                    |
| Изменение вступает в сил | у: СРАЗУ                                                                               |                                                                                      | Уровень дос                                    | ступа: 3/4                                   |                                             | Единица измерения:-                                            |
| Тип данных: WORD         |                                                                                        |                                                                                      |                                                | Допустимо с версии ПО:<br>ShopMill 6.3       |                                             |                                                                |
| Значение:                | С этим MD E<br>использоват<br>измерителы<br>0 = никаких<br>1 = Heidenha<br>2 = TS27R F | Зы устанавли<br>гь вместе с те<br>ного щупа ино<br>указаний<br>ain TT130<br>cenishaw | ваете тип изм<br>м заготовлен<br>струмента при | ерительного<br>ные поправоч<br>1 обмере инст | щупа инструм<br>ные таблиць<br>румента с вр | иента и можете<br>и нескольких моделей<br>ащающимся шпинделем. |

| 9775                     | CMM_T_PROBE_OFFSET                                                                                                    |             |             |                             |              |                     |
|--------------------------|----------------------------------------------------------------------------------------------------|-------------|-------------|-----------------------------|--------------|---------------------|
| MD-номер                 | Коррекция результата измерений обмер инструмента вращ. шпиндель                                                                                                    |             |             |                             |              |                     |
| Стандартное начальное зн | ачение: 0                                                                                                    | Мин. границ | а ввода: 0  |                             | Макс. грани  | ца ввода: 2         |
| Изменение вступает в сил | у: СРАЗУ                                                                                                    |             | Уровень дос | ступа: 3/4                  |              | Единица измерения:- |
| Тип данных: WORD         |                                                                                                    |             |             | Допустимо с<br>ShopMill 6.3 | с версии ПО: |                     |
| Значение:                | С этим MD Вы можете активировать коррекцию результата измерений. Такая коррекция<br>может требоваться, если измерительный щуп инструмента при разных скоростях вращения<br>измеряемого инструмента переключается по-разному.                                                                                                    |             |             |                             |              |                     |
|                          | измеряемого инструмента переключается по-разному.<br>0 = никакой коррекции<br>1 = коррекция заготовленными поправочными таблицами (при Heidenhain TT130 и<br>соответственно TS27R Renishaw)<br>2 = коррекция с определенными пользователем поправочными таблицами (см. /BNM/,<br>руководстве пользователя измерительные циклы, _MT_EC_R [] и _MT_EC_L [])<br>(Пользовательская коррекция также проводится, если MD 9774 |             |             |                             |              |                     |

## 9 Дополнительные функции

| <b>9776</b><br>МD-номер                                 | СММ_MEAS_SETTINGS<br>Установки для измерительных циклов                                                 |                                                                                                    |                                                                                                    |                                                                                                    |                                                                                                    |                                                                                                    |
|---------------------------------------------------------|----------------------------------------------------------------------------------------------------|----------------------------------------------------------------------------------------------------|----------------------------------------------------------------------------------------------------|----------------------------------------------------------------------------------------------------|----------------------------------------------------------------------------------------------------|----------------------------------------------------------------------------------------------------|
| Стандартное начальное зн                                | ачение: 0                                                                                               | Мин. границ                                                                                                    | а ввода:-                                                                                                    |                                                                                                    | Макс. грани                                                                                                   | ца ввода:-                                                                                                    |
| Изменение вступает в сил                                | у: СРАЗУ                                                                                                |                                                                                                    | Уровень дос                                                                                                    | ступа: 3/4                                                                                                    |                                                                                                    | Единица измерения:-                                                                                                    |
| Тип данных: WORD Допустимо с версии ПО:<br>ShopMill 6.3 |                                                                                                    |                                                                                                    |                                                                                                    |                                                                                                    |                                                                                                    |                                                                                                    |
| Значение:                                               | Бит 0 = 0: пр<br>автоматиче<br>позиция авт<br>инструмента<br>в направлен<br>Бит 0 = 1: пр<br>позиция шп | ои обмере дет<br>ски поворачив<br>оматически п<br>а, так что всег<br>иии плюс 1 ост<br>ои обмере дет<br>инделя прини | али и калибр<br>зается на опр<br>олучается из<br>да одинакова<br>и плоскости э<br>гали и калибр<br>мается как ст | овке измерит<br>еделенную на<br>поворота коо<br>ая точка на ша<br>той координа<br>овке измерит<br>артовая пози | ельного щупа<br>ачальную поз<br>рдинатной си<br>аре измерите.<br>тной системы<br>ельного щупа<br>ция для изме | а детали шпиндель<br>ицию. (Начальная<br>стемы детали вокруг оси<br>льного щупа указывается<br>( при G17 в X)).<br>а детали актуальная<br>рительных циклов. |

| 9778                             | CMM_MEAS_PROBE_SOUTH_POLE                                                                                                    |                                                       |                      |                                        |                     |             |
|----------------------------------|----------------------------------------------------------------------------------------------------|-------------------------------------------------------|----------------------|----------------------------------------|---------------------|-------------|
| MD-номер                         | Длина изме                                                                                                    | Длина измерительного щупа по отношению к нижней грани |                      |                                        |                     |             |
| Стандартное начальное зн         | ачение: 1                                                                                                    | Мин. граница                                          | а ввода: 0           |                                        | Макс. грани         | ца ввода: 1 |
| Изменение вступает в силу: СРАЗУ |                                                                                                    |                                                       | Уровень доступа: 3/4 |                                        | Единица измерения:- |             |
| Тип данных: ВҮТЕ                 |                                                                                                    |                                                       |                      | Допустимо с версии ПО:<br>ShonMill 7 1 |                     |             |
| Значение:                        | Определяется базовая точка для длины измерительного щупа детали.<br>0: Центр шара устанавливается как базовая точка.<br>1: Нижняя точка шара (южный полюс) устанавливается как базовая точка. |                                                       |                      |                                        |                     |             |

| 9779                     | CMM_MEAS                                                                | CMM_MEAS_PROBE_IS_MONO                                                                                                    |             |                                        |             |                     |  |
|--------------------------|-------------------------------------------------------------------------|----------------------------------------------------------------------------------------------------|-------------|----------------------------------------|-------------|---------------------|--|
| MD-номер                 | Измеритель                                                              | Измерительный щуп детали - монощуп                                                                                                    |             |                                        |             |                     |  |
| Стандартное начальное зн | ачение: 0                                                               | Мин. границ                                                                                                    | а ввода: 0  |                                        | Макс. грани | ца ввода: 1         |  |
| Изменение вступает в сил | у: СРАЗУ                                                                |                                                                                                    | Уровень дос | ступа: 3/4                             |             | Единица измерения:- |  |
| Тип данных: ВҮТЕ         |                                                                         |                                                                                                    |             | Допустимо с версии ПО:<br>ShopMill 7.1 |             |                     |  |
| Значение:                | Измеритель<br>поворачиват<br>всегда касае<br>0: Измерите<br>1: Измерите | Измерительный щуп детали устанавливается как монощуп. Монощуп может<br>поворачиваться SPOS на любой угол. Он позиционируется так, что при измерении он<br>всегда касается детали одной и той же точкой.<br>0: Измерительный щуп детали не является монощупом<br>1: Измерительный щуп детали - моношуп. |             |                                        |             |                     |  |

# 9.2 Соединение по сети

## 9.2.1 Общее описание

Опция Функция «управление сетевыми дисками» - опция с заказным номером 6FC5 800–0AP01–0YB0.

К настройке сети см.

| Литература: | /IAM/, Руководство по вводу в эксплуатацию Часть 2 (HMI) |
|-------------|----------------------------------------------------------|
|             | SINUMERIK 840D sl/840D/840Di/810D, IM2sl,                |
|             | Ввод в эксплуатацию HMI Embedded IM4, ввод в             |
|             | эксплуатацию HMI Advanced                                |

# 9.3 Трансформация боковой поверхности цилиндра

## 9.3.1 Функция

| Опция | Функция «Трансформация боковой поверхности цилиндра» может применяться только если функция «Tracyl» (опция) стандартно устанавливается. Заказной номер: 6FC5 800–0AM27–0YB0.                                                                                                 |
|-------|----------------------------------------------------------------------------------------------------|
| общее | Цилиндрическая трансформация требуется для обработки                                                                                                    |
|       | • Продольных пазов в цилиндрических телах,                                                                                                    |
|       | • Поперечных пазов в цилиндрических телах,                                                                                                    |
|       | • Любых пазов в цилиндрических телах.                                                                                                    |
|       | Обработка пазов программируется по отношению к <b>развернутой</b> , ровной наружной боковой поверхности цилиндра. Можно программировать прямые / окружности, циклы фрезерования или сверления и соответственно фрезерование по контуру (свободное программирование контура). |
|       | Имеется трансформация боковой поверхности цилиндра в 2 исполнениях:                                                                                                    |
|       | • с коррекцией стенки паза (вкл.)                                                                                                    |
|       | • без коррекции стенки паза (откл.)                                                                                                    |

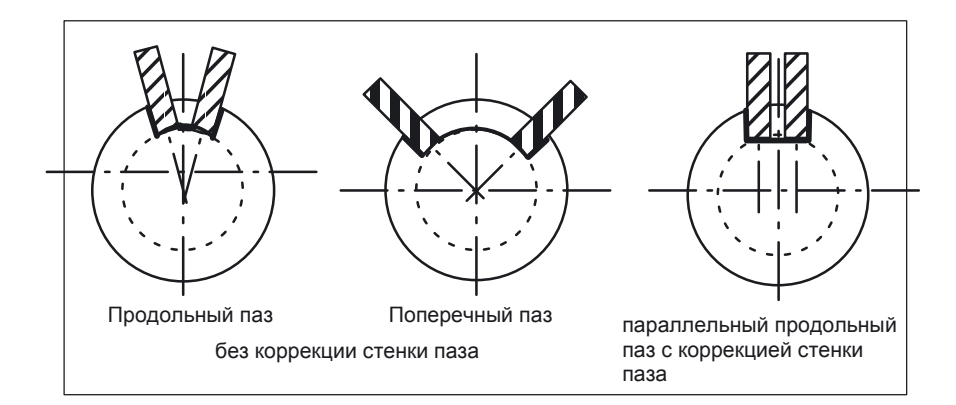

Рис. 9-1 Пазы без и с коррекцией стенки паза

Включение трансформации боковой поверхности цилиндра В рабочем экране ShopMill показывается функция «Трансформация боковой поверхности цилиндра», если устанавливается MD 9 721 \$MM\_CMM\_ENABLE\_ TRACYL =1. Участвующая при трансформации боковой поверхности цилиндра круговая ось показывается и программируется в MD 9 653 \$MM\_CMM\_ENABLE\_A\_AXIS или 9 720 \$MM\_CMM\_ENABLE\_B\_AXIS.

Выбор и отмена функции «Трансформация боковой поверхности цилиндра» происходит в рабочем экране ShopMill через программную клавишу «Miscellaneous», «Transformations», «Cylinder surface» и описан в:

**Литература:** /BAS/, Управление / программирование ShopMill

# 9.3.2 Установка конфигурации оси на примере

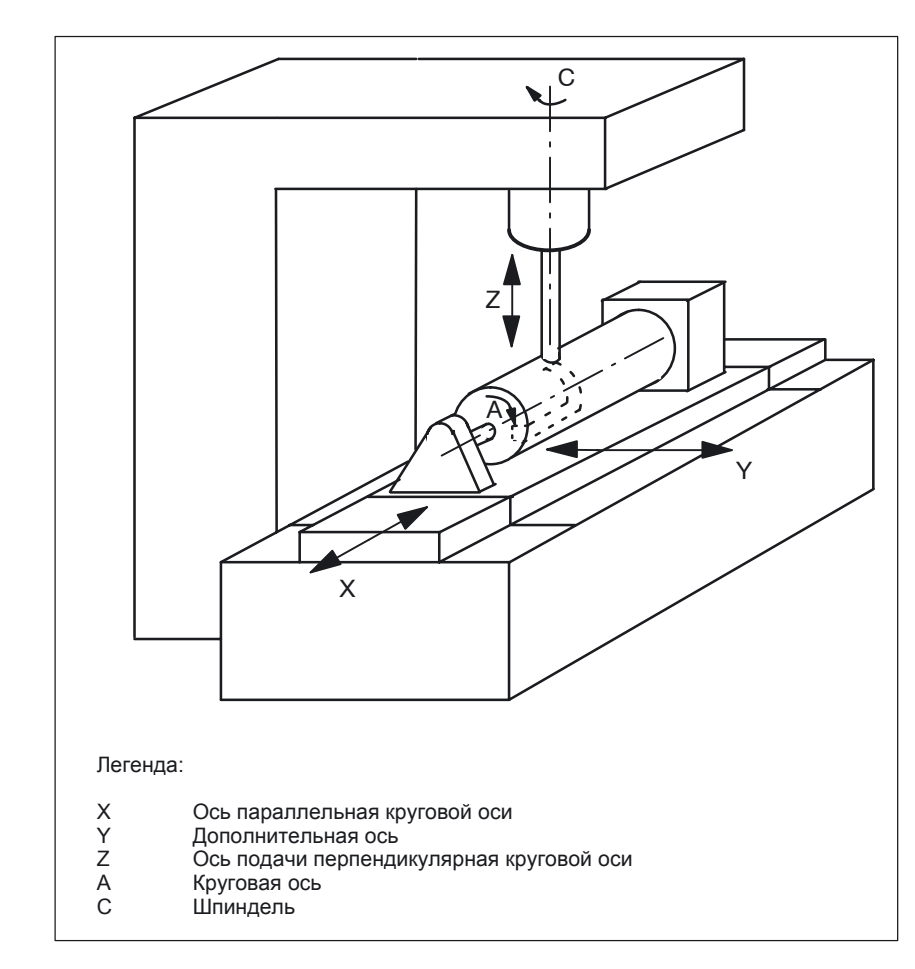

Рис. 9-2 Обработка паза в боковой поверхности цилиндра с Х-С-Z-кинематикой

Для представленного выше станка нужно конфигурировать 2 набора данных со следующими машинными данными:

| 20 070 | \$MC_AXCONF_MACHAX_USED [4] =5         |
|--------|----------------------------------------|
|        | Количеств осей канала                  |
| 20 080 | \$MC AXCONF CHANAX NAME TAB [0] = «XC» |
|        | Ось канала ХС                          |
| 20 080 | \$MC AXCONF CHANAX NAME TAB [1] = «YC» |
|        | Ось канала ҮС                          |
| 20 080 | \$MC_AXCONF_CHANAX_NAME_TAB [2] = «ZC» |
|        | Ось канала ZC                          |
| 20 080 | \$MC_AXCONF_CHANAX_NAME_TAB [3] = «A»  |
|        | Ось канала А                           |
| 20 080 | \$MC AXCONF CHANAX NAME TAB [4] = «C»  |
|        | Ось канала С                           |
|        |                                        |

Пример

Ниже показан пример конфигурирования оси в станке.

| Общие ус  | становки для для трансформаций:                                                                                                    |
|-----------|----------------------------------------------------------------------------------------------------|
| 10 602    | \$MN_FRAME_GEOAX_CHANGE_MODE=1                                                                                                    |
| 1 набор д | анных для трансф. боковой поверхности цилиндра без корр. стенки паза:                                                                                                    |
| 24100     | \$MC_TRAFO_TYPE_1= <b>512</b><br>Определение 1 трансформации в канаде цилиндр, поверхности                                                                                                    |
| 24110     | SMC_TRAFO_AXES_IN_1 [0] =3                                                                                                    |
| 24110     | \$MC_TRAFO_AXES_IN_1 [1] =4                                                                                                    |
| 24110     | \$MC_TRAFO_AXES_IN_1 [2] =1                                                                                                    |
| 24110     | SMC_TRAFO_AXES_IN_1 [3] =2                                                                                                    |
| 24120     | \$MC_TRAFO_GEOAX_ASSIGN_TAB_1 [0] =1                                                                                                    |
| 24120     | 1 ось канала (X) для 1 трансформации<br>\$MC_TRAFO_GEOAX_ASSIGN_TAB_1 [1] =4<br>2 ось канала (Y) для 1 трансформации                                                                                                    |
| 24120     | \$MC_TRAFO_GEOAX_ASSIGN_TAB_1 [2] =3<br>3 ось канала (Z) для 1 трансформации                                                                                                    |
| 24800     | \$MC_TRACYL_ROT_AX_OFFSET_1=0<br>Смещение круговой оси для 1 трансформации TRACYL                                                                                                    |
| 24805     | \$MC_TRACYL_ROT_AX_FRAME_1=1<br>Осевой сдвиг круговой оси учитывается во время TRACYL                                                                                                    |
| 24810     | \$MC_TRACYL_ROT_SIGN_IS_PLUS_1=1<br>Знак круговой оси для 1 трансформации TRACYI                                                                                                    |
| 24820     | \$MC_TRACYL_BASE_TOOL_1 [n] =0<br>Вектор базового инструмента для 1 трансформации TRACYL                                                                                                    |
| 2 набор д | анных для трансф. боковой поверхности цилиндра с корр. стенки паза:                                                                                                    |
| 24200     | \$MC_TRAFO_TYPE_2= <b>513</b><br>Определение 2 трансформации в канале цилиндр. боковой<br>поверхности с коррекцией стенки паза                                                                                                    |
| 24210     | \$MC_TRAFO_AXES_IN_2 [0] =3<br>Оси канада радиальная круговая ось (7) для 2 трансформации                                                                                                    |
| 24210     | \$MC_TRAFO_AXES_IN_2 [1] =4<br>Оси канала круговые оси для 2 трансформации                                                                                                    |
| 24210     | SMC_TRAFO_AXES_IN_2 [2] =1                                                                                                    |
| 24210     | SMC_TRAFO_AXES_IN_2 [3] =2<br>$O_{CM}$ (2) $A_{CM}$ (3) $A_{CM}$ (3) $A_{CM}$ (4) $A_{CM}$ (4) $A_$ |
| 24220     | SMC_TRAFO_GEOAX_ASSIGN_TAB_2 [0] =1                                                                                                    |
| 24220     | \$MC_TRAF6_GEOAX_ASSIGN_TAB_2 [1] =4                                                                                                    |
| 24220     | \$MC_TRAFO_GEOAX_ASSIGN_TAB_2 [2] =3                                                                                                    |
| 24850     |                                                                                                    |
| 24855     | \$MC_TRACYL_ROT_AX_FRAME_2=1<br>Осевой сдвиг круговой оси учитывается во время TRACYL                                                                                                    |
| 24860     | \$MC_TRACYL_ROT_SIGN_IS_PLUS_2=1                                                                                                    |
| 24870     | знак круговой оси для 2 трансформации ТКАСТЕ<br>\$MC_TRACYL_BASE_TOOL [n] =0<br>Вектор базового инструмента для 2 трансформации TRACYL                                                                                                    |

#### Указание

Для обоих наборов данных Вы можете использовать 2 любых трансформации из всех имеющихся трансформаций (24100 \$MC\_TRAFO\_TYPE\_1, 24200 \$MC\_TRAFO\_TYPE\_2 и т.д.). 2 набора данных не должны непосредственно следовать друг за другом. Однако, 1 набор данных должен использоваться всегда для «трансформации боковой поверхности цилиндра без коррекции стенки паза» (= 512) и 2 набор данных для «трансформации боковой поверхности цилиндра с коррекцией стенки паза» (= 513).

## 9.4 Качающиеся головки и поворотные столы

Качающиеся головки и поворотные столы применяются, чтобы создавать или обрабатывать косые плоскости.

В MD 9 723 \$MM\_CMM\_ENABLE\_SWIVELLING\_HEAD разблокируется функция Колебания.

Для каждой качающейся головки, наклонного стола или каждой комбинации качающихся головок / поворотных столов должен создаваться набор данных.

В экране управления CNC–ISO Вы можете определять в области управления «Startup» через программную клавишу «Swivel cycle» соответствующие наборы данных. Вы можете выполнять адаптацию функций поворота в цикле поворота TOOLCARR.

Подробное описание ввода в эксплуатацию (определение наборов данных колебаний и адаптация цикла наклона TOOLCARR) Вы найдете в:

**Литература:** /PGZ/, Инструкция по программированию циклы

**Предупреждения** При производимой вручную регулировке качающихся головок / поворотных столов выводятся предупреждения, которые показывают необходимые углы:

62 180 установка вручную обеих осей

62 181 установка вручную одной оси

Если имеются торцевые зубцы, соответствующие оси вращения могут получать только определенные позиции (приращения угла > 0). Если программирование требует установить отличающуюся от возможных углов позицию, автоматически устанавливается самый близкий из возможных угол и показывается предупреждение.

112 328 Установлено приближенное значение угла

В цикле наклона TOOLCARR может устанавливаться, как должно квитироваться предупреждение.

Если для обработки детали требуется угол качающейся головки / стола, который лежит вне допустимой области углов, выводится предупреждение:

61 184 Требуемое значение угла не возможно

Запрограммированная обработка не может проводиться на имеющемся оборудовании.

При производимой вручную смене качающихся головок ShopMill выводит одно из следующих предупреждений:

- 112 324 Качающаяся головка установлена
- 112 325 Качающаяся головка заменена

Цикл поворота TOOLCARR также вызывается при замене качающихся головок.

# 9.5 Многократный зажим

Функция «Многократный зажим» выполняет оптимизацию изменений инструмента с помощью нескольких зажимов детали. Вследствие этого, вопервых, сокращаются вспомогательные времена. Во-вторых, исклюючаются времена смены инструмента, так как по возможности все обработки данного инструмента проводятся на всех зажимах, прежде чем выполняется следующая смена инструмента.

Вы можете отрабатывать либо одну программу неоднократно на зажимах, либо Вы можете выбирать различные программы. Функция «многократный зажим с различными программами» - это опция программного обеспечения с заказным номером 6FC5 800–0AP14–0YB0.

Если Вы применяете плоские зажимные мостики в Вашем станке, Вам не требуется больше никаких настроек. Для вращающихся зажимных мостиков Вы должны настроить дополнительный цикл, чтобы после обработки детали (или для нескольких зажимных мостиков также во время обработки детали), следующая деталь могла поворачиваться в позицию обработки.

Действуйте при этом как указано ниже:

- Измените цикл CLAMP.SPF, который задан в каталоге CYCLES \SC\PROG\TEMPLATES\_DEU и соответственно \TEMPLATES\_ENG.
- Копируйте цикл в каталог ПОЛЬЗОВАТЕЛЬСКИЕ ЦИКЛЫ или ЦИКЛЫ ИЗГОТОВИТЕЛЯ.

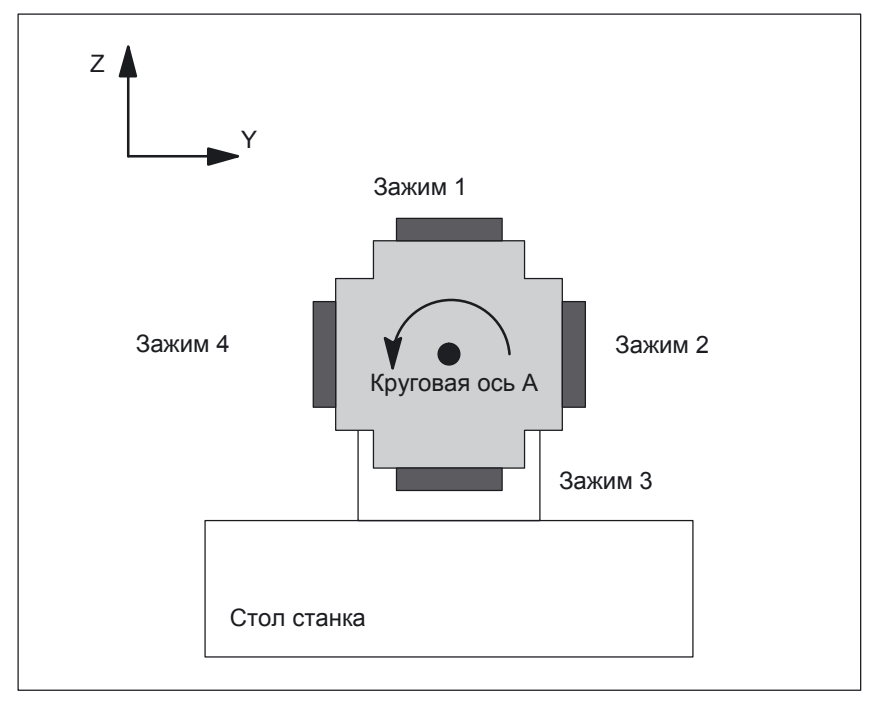

# Пример

Рис. 9-3 Вращающийся зажимной мостик (поворотное зажимное устройство)

9.5 Многократный зажим

В примере используется вращающийся зажимной мостик (поворотное зажимное устройство) с 4 зажимами. Зажимы могут обрабатываться позиционированием круговой оси А.

Зажим 1: A = 0° Зажим 2: A = 90° Зажим 3: A = 180° Зажим 4: A = 270°

Вы должны изменить, как указано ниже цикл CLAMP.SPF:

| <br>DEF INT _NV<br>;                         | ; Вспомогательные переменные                                         |
|----------------------------------------------|----------------------------------------------------------------------|
| ;<br>; адаптация<br>;                        |                                                                      |
| IF _ACT == 1<br>G0 A=DC (0)<br>ENDIF;        |                                                                      |
| <pre>IF _ACT == 2 G0 A=DC (90) ENDIF;</pre>  |                                                                      |
| IF _ACT == 3<br>G0 A=DC (180)<br>ENDIF       |                                                                      |
| ,<br>IF _ACT == 4                            |                                                                      |
| GO A=DC (270)<br>ENDIF                       |                                                                      |
| ;;                                           |                                                                      |
| _NV = _ NPV + _ ACT<br>N10 G[8] = _NV<br>RET | ; расчет актуального смещения нуля<br>; вычисление здесь не возможно |

#### 9.6 Поддержка измерительных циклов в редакторе G-кода

Вы можете использовать в ShopMill маски в редактор G-кода, которые помогают программировать измерительные циклы. Автоматический обратный перевод этих циклов также возможен.

Функция «Measuring cycles» - это опция программного обеспечения с заказным номером 6FC5 800-0AP28-0YB0.

Вы найдете более подробную информацию по поддержке измерительных циклов в:

Литература: /BNM/, Руководство пользователя измерительные циклы При вводе в эксплуатацию Вы должны действовать как указано ниже:

| ShopMill на NCU<br>(HMI Embedded) | <ul> <li>Удалите в файле STANDA<br/>перед следующей строкой</li> </ul>                                 | RD–ZYKLEN\COMMON.COM точку с запятой «;»                                                                                                    |
|-----------------------------------|----------------------------------------------------------------------------------------------------|----------------------------------------------------------------------------------------------------|
|                                   | ;sc8407=aeditor.com                                                                                    | ; измерительные циклы фрезерование (горизонт.<br>; программная клавиша 7 на расширенной линейке<br>; программных клавиш в редакторе G-кода) |
|                                   | <ul> <li>Таким образом Вы установ<br/>которой Вы вызываете под<br/>проектирования этой маск</li> </ul> | зите соединение между программной клавишей,<br>держку измерительных циклов и файлом<br>и.                                                   |
|                                   | Удалите в файле STANDA<br>перед следующей строкой                                                      | RD–ZYKLEN\COMMON.COM точку с запятой «;»                                                                                                    |
|                                   | ;sc617=startup.com                                                                                     | ; область управления ввод в эксплуатацию<br>(горизонтальная программная клавиша 7 на<br>расширенной линейке программных клавиш)             |
|                                   | Таким образом Вы можете<br>циклов в области Start-up.                                                  | изменять свойства поддержки измерительных                                                                                                   |
|                                   | • Перезапустите систему.                                                                               |                                                                                                    |

Измените при необходимости свойства поддержки измерительных циклов в меню «Startup»  $\rightarrow$  «>»  $\rightarrow$  «Measuring cycles».

9.6 Поддержка измерительных циклов в редакторе G-кода

AEDITOR.COM и STARTUP.COM в каталоге STANDARD–ZYKLEN (CST.DIR).

При вводе в эксплуатацию ShopMill архив SM°CYC.ARC из PCU 50.3 был загружен в NC. При этом файл COM - MON.COM автоматически был помещен в каталог STANDARD–ZYKLEN (CST.DIR).

- Откройте архив MCSUPP из каталога ARCHIVE\ ZYKLENARCHIVE\MCYC.
- Если бы Вы хотели использовать также экраны результатов измерений, Вы должны вводить архив MCRESULT из каталога ARCHIVE\ZYKLENARCHIVE\MCYC.
- Если версии поставляемых в комплекте ShopMill стандартных измерительных циклов(см. файл SIEMENSD.RTF и соответственно SIEMENSE.RTF на Software–CD) и измерительных циклов HMI Advanced (см. ARCHIVE\ ZYKLENARCHIVE\MCYC\VERSION.ARC) различаются в первых 4 позициях (например, 06.02) друг от друга, Вы должны вводить архив MCYCMILL из каталога ARCHIVE\ZYKLE-NARCHIVE\MCYC.
- Удалите в файле STANDARD–ZYKLEN\COMMON.COM точку с запятой «;» перед следующей строкой:

;sc8407=aeditor.com

; измерительные циклы фрезерование (горизонтальная программная клавиша 7; на расширенной линейке программных клавиш в редакторе G-кода)

Удалите в файле STANDARD–ZYKLEN\AEDITOR.COM точку с запятой «;» перед следующими строками:

; HS15 = (83 531 \$, sel)
; PRESS (HS15)
; LS («F\_mess», «MZ\_SKL.COM», 1)
; END\_PRESS

Таким образом Вы создаете соединение между программной клавишей, которой Вы вызываете поддержку измерительных циклов, и файлом проектирования этой маски.

 Удалите в файле STANDARD–ZYKLEN\STARTUP.COM точку с запятой «;» перед следующими строками:

```
; HS15 = (83070 $, sel)
; PRESS (HS15)
; LS («Messz»)
; END_PRESS
```

Таким образом Вы можете изменять свойства поддержки измерительных циклов в области Start-up.

- Перезапустите РСU 50.3.
- Измените при необходимости свойства поддержки измерительных циклов в меню «Startup» → «>» → «Measuring cycles».

# Адаптированный под требования заказчика рабочий экран

# 10.1 Проектирование стартового экрана заказчика

В вариантах ShopMill с PCU 50.3 Вы можете создавать собственный экран заказчика (фирменный знак, и т. д.), который показывается при запуске системы управления. Для этого Вы создаете собственный рисунок в режиме 256 цветов. Максимальная величина рисунка может составлять для OP010 / OP010C / OP010S / OP012 224x224 пиксел и для OP015 352x352 пиксел.

10

Что нужно делать для проектирования и при замены стартового экрана, читайте в:

Литература: /IAM/, Руководство по вводу в эксплуатацию ЧПУ часть 2 (HMI), SINUMERIK 840D sl/840D/840Di/810D, Ввод в эксплуатацию IM4 HMI Advanced

# 10.2 Проектирование пользовательских масок

Средствами «operator interface extension» Вы можете вырабатывать собственные пользовательские маски, которые представляют специальные функциональные расширения (например, циклы пользователя и измерительные циклы) или собственные шаблоны (статические маски).

Литература: /IAM/, Руководство по вводу в эксплуатацию ЧПУ часть 2 (HMI), SINUMERIK 840D sl/840D/840Di/810D, Расширение интерфейса оператора BE1

#### Свойства В ShopMill Вы не можете вносить никакие измерения в основную часть масок экранных масок. Позиция и величина различных основных частей масок установлены в зависимости от области управления и вида управления. Это относится только к маскам, которые вызываются программными клавишами.

| Маска выхода                                                    | Программная клавиша                                    | Величина | Размеры                                                                         |
|-----------------------------------------------------------------|--------------------------------------------------------|----------|---------------------------------------------------------------------------------|
| Руч. управл. –<br>нулевая точка<br>детали/измерение<br>детали   | вертикальная<br>клавиша 1<br>вертикальная<br>клавиша 7 |          | Х полож = 0<br>Y полож = 272<br>Высота = 158 пикс.<br>Ширина = 556 пикс.        |
| Ручное<br>управление                                            | горизонтальная<br>программная<br>клавиша 8             | большая  | Х полож = 0<br>Y полож = 34<br>Высота = 396 пикс.<br>Ширина = 556 пикс.         |
| Ручное<br>управление                                            | горизонтальная<br>программная<br>клавиша 8             | средняя  | Х полож = 0<br>Y полож = 78<br>Высота = 352 пикс.<br>Ширина = 556 пикс.         |
| Ручное<br>управление                                            | горизонтальная<br>программная<br>клавиша 8             | малая    | Х полож = 0<br>Y полож = 254<br>Высота = 176 пикс.<br>Ширина = 556 пикс.        |
| Автоматическое<br>управление                                    | горизонтальная<br>программная<br>клавиша 6             | большая  | Х полож = 0<br>Y полож = 34<br>Высота = 396 пикс.<br>Ширина = 556 пикс.         |
| Автоматическое<br>управление                                    | горизонтальная<br>программная<br>клавиша 6             |          | средняя X полож = 0<br>Y полож = 78<br>Высота = 352 пикс.<br>Ширина = 556 пикс. |
| Автоматическое<br>управление                                    | горизонтальная<br>программная<br>клавиша 6             | малая    | X полож = 0<br>Y полож = 254<br>Высота = 176 пикс.<br>Ширина = 556 пикс.        |
| Область управления<br>Программа–<br>сверление /<br>фрезерование | вертикальная<br>программная<br>клавиша 6               |          | Х полож = 33<br>Y полож = 52<br>Высота = 378 пикс.<br>Ширина = 523 пикс.        |
| Область управления<br>Программа – Разное                        | вертикальная<br>программная<br>клавиша 4               |          | Х полож = 33<br>Y полож = 52<br>Высота = 378 пикс.<br>Ширина = 523 пикс.        |

Таблица 10-1 Установленные размеры масок в ShopMill

| Таблица 10-1 | Установленные размеры | и масок в ShopMill |
|--------------|-----------------------|--------------------|
|--------------|-----------------------|--------------------|

| Маска выхода                                         | Программная клавиша                                                      | Размер | Размеры                                                                 |
|------------------------------------------------------|--------------------------------------------------------------------------|--------|-------------------------------------------------------------------------|
| Область управления<br>программа – редактор<br>G-кода | горизонтальная<br>прогр. клавиша 2<br>горизонтальная<br>прогр. клавиша 6 |        | Х полож = 0<br>Y полож = 34<br>Высота = 396 пикс.<br>Ширина = 556 пикс. |
| Область управления<br>предупреждения                 | горизонтальная<br>прогр. клавиша 7<br>горизонтальная<br>прогр. клавиша 8 |        | X полож = 0<br>Y полож = 34<br>Высота = 396 пикс.<br>Ширина = 556 пикс. |
| Область управления<br>инструменты /<br>смещения нуля | горизонтальная<br>программная<br>клавиша 7                               |        | Х полож = 0<br>Y полож = 34<br>Высота = 396 пикс.<br>Ширина = 556 пикс. |

**Генерация кода** Не указывайте для области управления программой и ручного управления никакого целевого каталога. ShopMill имеет фиксированный целевой файл.

#### Начальные программные клавиши

Самостоятельно проектируемые статические маски могут разблокироваться через следующие программные клавиши, причем соответствующий SC-номер производит соединение между программной клавишей и файлом проектирования маски.

Вы имеете в режиме ручного и автоматического управления возможность выбора между масками разной величины, которые охватывают следующие области окна:

- большая: область статуса, считывание положения или индикация программы и окно ввода
- средняя: считывание положения или индикация программы и окно ввода
- малая: окно ввода

Таблица 10-2 Программные клавиши для масок

| Маска выхода                                         | Программная клавиша                        | Величина | a SCxxxx |
|------------------------------------------------------|--------------------------------------------|----------|----------|
| Ручное управление                                    | Горизонт. клавиша 8                        | большая  | SC818    |
|                                                      | Горизонт. клавиша 8                        | средняя  | SC8181   |
|                                                      | Горизонт. клавиша 8                        | малая    | SC8182   |
| Автомат. управление                                  | Горизонт. клавиша 6                        | малая    | SC826    |
|                                                      | Горизонт. клавиша 6                        | средняя  | SC8261   |
|                                                      | Горизонт.клавиша 6                         | большая  | SC8262   |
| Область управления предупреждения                    | Горизонт. клавиша 7                        |          | SC857    |
| Область управления предупреждения                    | Горизонт. клавиша 8                        |          | SC858    |
| Область управления<br>инструменты /<br>смещения нуля | Горизонтальная<br>программная<br>клавиша 7 |          | SC867    |

#### Указание

Величина масок фиксирована в ShopMill (см. выше «свойства масок»). Обратите внимание на это в случае, если Вы хотите программировать в самостоятельно проектируемых масках, например, фоновые изображения.

#### Указание

Откройте первоначально самостоятельно проектируемую маску, прежде чем вызывать планку программной клавиши.

Самостоятельно проектируемые циклы могут показываться с помощью следующих программных клавиш:

| Таблица 10-3 І | Программные | клавиши | для і | циклов |
|----------------|-------------|---------|-------|--------|
|----------------|-------------|---------|-------|--------|

| Маска выхода                             | Программная клавиша       | SCxxxx |
|------------------------------------------|---------------------------|--------|
| Обл. управления программа-сверление      | Вертик. клавиша 6         | SC8426 |
| Обл. упр. программа-фрезерование         | Вертик. клавиша 6         | SC8436 |
| Область управления программа –<br>разное | Вертикальная<br>клавиша 4 | SC8454 |

#### Указание

В режиме ручного управления Вы можете помещать на горизонтальную программную клавишу 8 также собственный цикл. Генерированный код NC тогда собирается и Вы можете далее запускать цикл с помощью «Cycle–Start».

Собственные измерительные циклы, которые должны заменять измерительные циклы ShopMill, могут показываться в следующих программных клавишах:

Таблица 10-4 Программные клавиши для измерительных циклов

| Маска выхода                        | Программная клавиша | SCxxxx |
|-------------------------------------|---------------------|--------|
| Руч. управл. – нулевая точка детали | вертик. клавиша 1   | SC8131 |
| Руч. управл. – нулевая точка детали | вертик. клавиша 2   | SC8132 |
| Руч. управл. – нулевая точка детали | вертик. клавиша 3   | SC8133 |
| Руч. управл. – нулевая точка детали | вертик. клавиша 4   | SC8134 |
| Руч. управл. – нулевая точка детали | вертик. клавиша 5   | SC8135 |
| Руч. управл. – нулевая точка детали | вертик. клавиша 6   | SC8136 |
| Руч. управл. – нулевая точка детали | вертик. клавиша 7   | SC8137 |
| Руч. управл. – обмер инструмента    | вертик. клавиша 1   | SC8141 |
| Руч. управл. – обмер инструмента    | вертик. клавиша 2   | SC8142 |
| Руч. управл. – обмер инструмента    | вертик. клавиша 3   | SC8143 |
| Руч. управл. – обмер инструмента    | вертик. клавиша 4   | SC8144 |
| Руч. управл. – обмер инструмента    | вертик. клавиша 5   | SC8145 |

| Маска выхода                     | Программная кларища | SCYYYY |
|----------------------------------|---------------------|--------|
|                                  |                     | 000140 |
| Руч. управл. – оомер инструмента | вертик. клавиша б   | SC8146 |
| Руч. управл. – обмер инструмента | вертик. клавиша 7   | SC8147 |
| Область управления программа –   | вертикальная        | SC8951 |
| разное – нулевая точка детали    | клавиша 1           |        |
| Область управления программа –   | вертикальная        | SC8952 |
| разное – нулевая точка детали    | клавиша 2           |        |
| Область управления программа –   | вертикальная        | SC8953 |
| разное – нулевая точка детали    | клавиша 3           |        |
| Область управления программа –   | вертикальная        | SC8954 |
| разное – нулевая точка детали    | клавиша 4           |        |
| Область управления программа –   | вертикальная        | SC8955 |
| разное – нулевая точка детали    | клавиша 5           |        |
| Область управления программа –   | вертикальная        | SC8956 |
| разное – нулевая точка детали    | клавиша 6           |        |
| Область управления программа –   | вертикальная        | SC8957 |
| разное – нулевая точка детали    | клавиша 7           |        |
| Область управления программа –   | вертикальная        | SC8961 |
| разное – обмер инструмента       | клавиша 1           |        |
| Область управления программа –   | вертикальная        | SC8962 |
| разное – обмер инструмента       | клавиша 2           |        |
| Область управления программа –   | вертикальная        | SC8963 |
| разное – обмер инструмента       | клавиша 3           |        |
| Область управления программа –   | вертикальная        | SC8964 |
| разное – обмер инструмента       | клавиша 4           |        |
| Область управления программа –   | вертикальная        | SC8965 |
| разное – обмер инструмента       | клавиша 5           |        |
| Область управления программа –   | вертикальная        | SC8966 |
| разное – обмер инструмента       | клавиша 6           |        |
| Область управления программа –   | вертикальная        | SC8967 |
| разное – обмер инструмента       | клавиша 7           |        |

#### Таблица 10-4 Программные клавиши для измерительных циклов

# 10.2.1 Включение циклов в рабочий план

Все собственные циклы, которые Вы включили в область управления программы (также измерительные циклы), Вы можете включить в рабочий план, а также редактировать. Однако, циклы не представляются в качестве программного графического объекта.

Определите цикл посредством «operator interface extension». Обратите внимание, что цикл должен содержать функцию Генерировать код (GC) и метод OUTPUT, чтобы код NC генерировался и посылался на выполнение в NCK.

Если Вы вызываете и принимаете цикл в интерфейсе оператора ShopMill, цикл автоматически показывается в рабочем плане. Как пояснительный текст в рабочем плане подсвечивается имя масок цикла.
# 10.2.2 Сопряжение циклов в рабочем плане

|                          | Вы можете связывать собственные циклы в рабочем плане с циклами ShopMill «Positionen».                                                                                                    |
|--------------------------|----------------------------------------------------------------------------------------------------|
| Имя                      | Имя циклов, которые Вы хотели бы включить в рабочий план, должно обязательно выглядеть как указано ниже:<br>E _DR_Ox где x = от 1 до 8                                                                                                    |
| Переменные               | <ul> <li>В циклах Вы должны обязательно проектировать следующие переменные:</li> <li>В начале должны определяться 3 переменные, которые используются только при вставке шагов программы в рабочий план ShopMill. Т.е. полю ввода данных переменных должен назначаться атрибут «невидимость» (wr0).</li> <li>Последовательность переменных:</li> <li>1. Переменные для последовательнстии инструментов, типа строка (S)</li> <li>2. Переменные для определения позиции в объектах, тип данных целое</li> <li>3. Переменные для текста последовательности шагов, которые позже должны показываться в рабочем плане ShopMill, тип данных строка (S).</li> <li>Значение этих переменных назначать лучше всего в методе LOAD.</li> <li>Далее 2 переменные должны определяться для обработки циклов и по одной переменной для каждого поля Toggle, содержание которого должно показываться на экране (например, мм/обор.) иначе чем его внутреннее представление (например, 1).</li> <li>Эти переменные не имеют никакого собственного поля ввода данных, т.е. им должны назначаться также атрибут невидимости (wr0). Размещение переменных любое.</li> </ul> |
|                          | Указание<br>При применении метода OUTPUT все описанные выше переменные в<br>пределах этого метода должны проектироваться, чтобы они правильно<br>интерпретировались при обратном переводе.                                                                                                    |
| Однократная<br>обработка | Если шаг будет выполняться не на всех позициях, а однократно, то пользовательская переменная Е _ONETIME = 1 должна устанавливаться в соответствующем цикле. Настоящим модальные изменения могут реализоваться для следующих технологий.                                                                                                    |
|                          | Пример использования:<br>Выбор между параллельными осями W и Z у горизонтально-расточного станка.                                                                                                    |

Пример Вы найдете в каталоге CYCLES \SC\PROG\TEMPLATES\_DEU или CYCLES \SC\PROG\TEMPLATES\_ENG примерный цикл E \_DR\_O1. SPF. Соответствующий рабочий экран проектируется в файле E\_DR\_O1.COM.

В файлах E\_DR\_TXD.COM и E\_DR\_TXE.COM содержатся немецкие и английские тексты. Кроме того имеются несколько рисунков помощи к примеру.

Вы можете найти указания к установке цикла в файле README.TXT.

# 10.2.3 Включение измерительных циклов

| Ручное<br>управление               | Если Вы хотите включить собственные измерительные циклы в ручном режиме<br>управления, вертикальная программная клавиша 8 (VS8) получает в новой маске<br>циклов особое значение. Все действия, которые должны выполняться в новом<br>измерительном цикле после нажатия кнопки «Cycle–Start», должны определяться<br>в методе PRESS для VSK8. Если нажимают на кнопку «Cycle-Start»,<br>генерируется код NC, который записывается в программу и отрабатывается. Т.е.<br>также функция Генерировать код (GC) должна при необходимости<br>программироваться в методе PRESS для VSK8. Это значит также, что должен<br>определяться метод OUTPUT. |
|------------------------------------|----------------------------------------------------------------------------------------------------|
|                                    | Указание                                                                                                    |
|                                    | Ha VSK8 должен нажимать не оператор, а внутренняя команда при нажатии кнопки «Cycle-Start». Поэтому VSK8 не должен записываться.                                                                                                    |
|                                    |                                                                                                    |
| Пример                             | В каталоге CYCLES \SC\PROG\TEMPLATES_DEU или CYCLES<br>\SC\PROG\TEMPLATES_ENG Вы найдете архивный файл E _MS_01. ARC,<br>который содержит пример измерительного цикла E _MS_01. SPF.<br>Соответствующий рабочий экран проектируется в файле E_MS_01.COM. В<br>файлах E_MS_TXD.COM и E_MS_TXE.COM содержатся немецкие и английские<br>тексты, в EDGE_Z.BMP - рисунки помощи.                                                                                                    |
|                                    | Вы можете найти указания к установке цикла в файле README.TXT.                                                                                                    |
| Область<br>управления<br>программа | Если Вы хотите включить собственные измерительные циклы в область<br>управления программы, действуйте как описано в главе 10.2.1 «Включение<br>циклов в рабочий план».<br>За программной клавишей «Разное» → «Нулевая точка детали» тогда<br>автоматически вкладывается вертикальная линейка программных клавиш, в<br>которой Вы можете вызывать ее измерительные циклы. За программной<br>клавишей «Разное» → «Обмер инструмента» уже существует такая<br>вертикальная линейка программных клавиш.                                                                                                    |

# 10.3 ShopMill Open (PCU 50.3)

В ShopMill Open находятся области управления HMI-Advanced «Параметры» (без управления инструментом и смещений нуля), «Службы», «Диагностирование» и «Ввод в эксплуатацию» на расширенной горизонтальной линейке программных клавиш.

Кроме того, для ввода в эксплуатацию и диагностирования имеются программные клавиши «Maschine Service» и «Exit» на расширенной горизонтальной линейке программных клавиш. Обе программных клавиши видны только с уровнем доступа 1.

Вы можете включать в ShopMill Open, кроме того, с помощью программных клавиш в линейке базового меню приложения Windows.

Вы должны инсталлировать в каталог OEM и определить в файле REGIE.INI приложения Windows. Это не подходит для дополнительных продуктов Siemens, Вы должны инсталлировать их в каталог ADD\_ON. См. также на ShopMill CD-ROM:

**Литература:** Руководство пользователя HMI пакет программирования часть 1 (BN)

## 10.3.1 Линейка базового меню

| Скачок  | В линейке базового меню имеются различные возможности включать приложения Windows:                                                                                                    |                                                                                                    |
|---------|----------------------------------------------------------------------------------------------------|----------------------------------------------------------------------------------------------------|
|         | <ul> <li>горизонталы<br/>уведомления</li> </ul>                                                                                                    | ная программная клавиша 4, т.е. область управления<br>а / предупреждения заменяется                                                                                                    |
|         | • свободные го                                                                                                    | оризонтальные программные клавиши 7 и 8                                                                                                    |
|         | <ul> <li>свободные п<br/>линейке прог</li> </ul>                                                                                                    | рограммные клавиши от 1 до 8 в расширенной горизонтальной<br>граммных клавиш                                                                                                    |
| Возврат | <ul> <li>Имеются 3 возможности, чтобы попадать из приложения Windows в другую область управления:</li> <li>С помощью кнопки «Menu Select» на панели управления Вы можете возвращаться снова к линейке базового меню и выбирать другую область управления через программную клавишу.</li> <li>Вы можете проектировать клавиши «Position», «Program», «Offset», «Progra Manager», «Alarm» и «Custom» на панели управления так, что Вы через эти клавиши будете переключаться непосредственно в другую область управления или другое подменю.</li> <li>Вы можете проектировать т.н. «PLC–Keys», с которыми Вы можете переключаться в другую область управления или другое подменю.</li> </ul> |                                                                                                    |
|         |                                                                                                    |                                                                                                    |
|         |                                                                                                    |                                                                                                    |
|         |                                                                                                    |                                                                                                    |
|         | Литература:                                                                                                    | /IAM/, Руководство по вводу в эксплуатацию ЧПУ часть 2 (HMI),<br>SINUMERIK 840D sl/840D/840Di/810D,<br>Расширение интерфейса оператора BE1,<br>Ключевые слова «OP–Hotkeys» и «PLC–Keys» |

# 10.4 Пользовательская индикация состояния

В строке состояния программы состояния станка, управляемые от PLC могут показываться пользовательскими символами.

| M AUTD |                     |                     |
|--------|---------------------|---------------------|
|        |                     | 1                   |
|        |                     | /                   |
|        | /<br>Строк<br>прогр | а состояния<br>аммы |

Рис. 10-1 Строка состояния программы

Индикация пользовательских символов должна активироваться в MD 9 052 SHOW\_CHANNEL\_SPANNING\_STATE.

Путь выбранной в настоящее время программы показывается тогда в строке вместе с именем программы.

В строке состояния программы установлены 16 позиций индикации.

Символы пользователя Пользовательские символы должны удовлетворять следующим требованиям:

- Цвета: 16-цветной режим
- Величина: OP010 / OP010C / OP010S: 16 x 16 пикселов OP012: 20 x 20 пикселов OP015: 27 x 26 пикселов (высота х ширину)
- Имя файла: 8 символов
- Формат: ВМР

•

Для ShopMill на PCU 50.3 (HMI Advanced) Вы помещаете пользовательские символы в каталог F:\DH\CUS.DIR\HLP.DIR.

Для ShopMill на NCU (HMI Embedded) Вы помещаете пиктограммы в следующие папки:

Таблица 10-5 Папки для пиктограмм

| Папки   | ОР / разрешающая<br>способность | Величина пиктограмм<br>(высота х ширина) |
|---------|---------------------------------|------------------------------------------|
|         |                                 |                                          |
| ico640  | OP 010x / 640 x 480             | 16 х 16 пикселов                         |
| ico800  | OP 012 / 800 x 600              | 20 х 20 пикселов                         |
| ico1024 | OP 015 /1024 x 768              | 27 х 26 пикселов                         |

Папки (ісоххх) рисунков лежат в следующих 3 подкаталогах:

- Изготовитель: \oem\sinumerik\hmi\ico / \coxxx
- Пользователь: \user\sinumerik\ico\icoxxx

### 10.4.1 Проектирование пользовательской индикации состояния

В файле HEADER.INI устанавливается назначение общей для каналов индикации состояния и проектируется с пользовательские символы.

ShopMill на PCU 50.3 Вы найдете файл HEADER.INI в каталоге F:\HMI\_ADV и должны копировать его либо в каталог F:\OEM либо F:\USER.

Внесите в файле HEADER.INI в секции UserIcons имена пользовательских символов и сигнал для управления выбором символов.

#### Указание

Если Вы уже выполнили регистрацию для HMI–Advanced, Вы не должны повторять регистрацию для ShopMill.

[UserIcons] UI\_0 = <Ikone\_00.bmp>, <Position> UI\_0: Идентификатор Ikone\_00.bmp:Имя пользовательского символа Позиция: Позиция для индикации (от 1 до 16) ...

UI\_31 = <Ikone\_31.bmp>, <Position>

USER\_ICON\_BASE = **DBx.DBBy** DBx.DBBy:

определенный пользователем сигнал для управления выбором символа

Вы найдете файл HEADER.INI в каталоге F:\HMI\_ADV, Вы должны копировать его либо в каталог F:\OEM, либо F:\USER.

Пользовательские символы обрабатываются побитно, т.е. если установлен бит **n** в сигнале DBx.DBBy, показывается пользовательский символ с идентификатором **UI**\_**n**.

Если бит сбрасывается в PLC, присоединенный символ пользователя сбрасывается в индикации состояния программы.

Если несколько пользовательских символов назначены одной и той же позиции, показывается пользовательский символ с наивысшим номером идентификатора. Пустые позиции не должны указываться.

Литература: /IAM/, Руководство по вводу в эксплуатацию ЧПУ часть 2 (HMI), SINUMERIK, 840D sl/840D/840Di/810D IM4 Ввод в эксплуатацию HMI Advanced ShopMill на NCU (HMI Embedded) HEADER.INI находится на карточке CompactFlash в каталоге siemens\sinumerik\hmi\cfg\

Копируйте файл HEADER.INI в каталог oem\sinumerik\hmi\cfg. Откройте файл в редакторе и назначьте пользовательским символам желаемые позиции.

Литература: /IAM/, Руководство по вводу в эксплуатацию ЧПУ часть 2 (HMI), SINUMERIK, 840D sl/840D/840Di/810D IM2sl Ввод в эксплуатацию HMI Embedded

# 10.5 Комбинации «hot key» OP, ключи PLC

| Комбинации<br>«hot key» OP | Вы можете прое<br>Manager», «Alar<br>желаемую обла                                                                                                    | ектировать клавиши «Position», «Program», «Offset», «Program<br>m» и «Custom» на панели управления так, чтобы переходить в<br>сть управления. |  |
|----------------------------|----------------------------------------------------------------------------------------------------|----------------------------------------------------------------------------------------------------|--|
| Ключи PLC                  | Могут проектиро<br>определенные о                                                                                                    | овать т.н. «PLC–Keys», с которыми Вы можете переключаться в<br>области управления.                                                            |  |
| Проектирование             | С комбинациям<br>переключаться                                                                                                    | и «hot key» ОР и соответственно ключами PLC Вы можете<br>в следующие области управления:                                                      |  |
|                            | <ul> <li>ShopMill на NCU (HMI Embedded)<br/>От ShopMill в любую область управления ShopMill.</li> <li>PCU 50.3<br/>От ShopMill в любую область управления ShopMill.<br/>От ShopMill в любую область управления HMI Advanced и обратно.</li> </ul> |                                                                                                    |  |
|                            | Вы найдете све                                                                                                    | дения о проектировании в:                                                                                                    |  |
|                            | Литература: /IAM/, Руководство по вводу в эксплуатацию ЧПУ часть 2 (HMI SINUMERIK 840D sl/840D/840Di/810D, Расширение интерфейса оператора BE1, Ключевое слово «OP–Hotkeys» и «PLC–Keys»                                                          |                                                                                                    |  |
|                            | Указание                                                                                                    |                                                                                                    |  |
|                            | Проектировани<br>по интерфейсу                                                                                                    | е «ключей PLC» в ShopMill происходит в файле KEYS.INI, не<br>DB 19.                                                                           |  |

В файле KEYS.INI в секции [HMI \_INI\_FILES] должна обязательно находиться следующая запись:

Task6 = shopmill.ini

# 11

# Разное

# 11.1 Ограничение доступа с помощью пароля и ключевого переключателя

### 11.1.1 Общее

- **Права доступа** Доступ к программам, данным и функциям защищн для пользователя с помощью 8 иерархических уровней доступа. Они приведены в таблице 11-1:
  - 4 уровня пароля для Siemens, изготовителя машин и конечного пользователя
  - 4 положения ключевого переключателя для конечных пользователей

Так может создаваться многоступенчатая концепция защиты для регулирования прав доступа.

Таблица 11-1 Защита от несанкционированного доступа

| Уровень<br>доступа |                              | Пользователь                                                               | Возможен доступ на (примеры)                                                                            |                            |
|--------------------|------------------------------|----------------------------------------------------------------------------|----------------------------------------------------------------------------------------------------|----------------------------|
| 0                  | Пароль                       | Siemens                                                                    | все функции, программы и данные                                                                         | 1                          |
| 1                  | Пароль                       | Изготовитель станка:<br>Разработчик                                        | определенные функции, программы и данные;<br>например: ввод опций                                       |                            |
| 2                  | Пароль                       | Изготовитель станка:<br>Наладчик                                           | определенные функции, программы и данные;<br>например: большинство машинных данных                      |                            |
| 3                  | Пароль                       | Конечный<br>пользователь:<br>Сервис                                        | определенные функции, программы и данные                                                                |                            |
| 4                  | Ключ.<br>перекл.<br>полож. 3 | Конечный пользовател<br>Программисты<br>Наладчики                          | ь:меньше чем уровень доступа от 0 до 3;<br>установлен изготовителем машин или<br>конечным пользователем |                            |
| 5                  | Ключ.<br>перекл.<br>полож. 2 | Конечный пользователь<br>квалифицированные<br>операторы,<br>не программист | ь: меньше чем уровень доступа от 0 до 3;<br>установлен конечным пользователем                           | уменьшение<br>прав доступа |
| 6                  | Ключ.<br>перекл.<br>полож. 1 | Конечный пользователя<br>дипломированный<br>оператор,<br>не программист    | ь: Пример:<br>только выбор программы, ввод износа инструмен<br>и ввод смещений нуля                     | нта                        |
| 7                  | Ключ.<br>перекл.<br>полож. 0 | Конечный пользователь<br>обученный оператор                                | : Пример:<br>никакого ввода и выбора программ<br>Возможен доступ только к панели управления             | V                          |

11.1 Ограничение доступа с помощью пароля и ключевого переключателя

| Пояснения к     |                                                                                                    |
|-----------------|----------------------------------------------------------------------------------------------------|
| уровням доступа | <ul> <li>Уровень доступа 0 имеет наивысшие права доступа, уровень доступа 7 имеет<br/>самые низкие права доступа.</li> </ul>                                                                                                  |
|                 | <ul> <li>Если право доступа назначается уровню доступа, то более высокий уровень<br/>доступа автоматически включает это право доступа.</li> </ul>                                                                             |
|                 | <ul> <li>Наоборот право доступа может изменяться для определенного уровня<br/>доступа только из более высокого уровня доступа.</li> </ul>                                                                                     |
|                 | <ul> <li>Права доступа для уровней доступа от 0 до 3 задаются Siemens по<br/>умолчанию (Default).</li> </ul>                                                                                                    |
|                 | <ul> <li>Разрешение на доступ устанавливается опросом актуального положения<br/>ключевого переключателя и введенного пароля. При этом введенный пароль<br/>имеет приоритет по отношению к ключевому переключателю.</li> </ul> |

- В каждом уровне доступа опции могут сохраняться. Но только на уровне доступа 0 и 1 данные опций могут вводиться.
- Права доступа для уровней от 4 до 7 это рекомендуемые значения, они могут изменяться изготовителем станка или конечным пользователем.

# 11.1.2 Пароль

| Установить<br>пароль | Для 4 возможных уровней пароля с соответствующими правами досту<br>устанавливать пароль в области управления DIAGNOSE нажатием пр<br>клавиши «set password» |                                                                                                    |  |
|----------------------|----------------------------------------------------------------------------------------------------|----------------------------------------------------------------------------------------------------|--|
|                      | Литература:                                                                                                    | /BEMsl/, Руководство по эксплуатации HMI Embedded или<br>/BAD/, Руководство по эксплуатации HMI Advanced                                                                           |  |
| Сброс<br>пароля      | Нужно учитыв<br>доступа не бу,<br>«Delete passw                                                                                                    | ать, что пароль остается допустимым до тех пор пока права<br>дут целенаправленно изменены с помощью программной клавиши<br>ord».                                                   |  |
|                      | Разрешение и                                                                                                    | на доступ автоматически не сбрасывается при POWER ON!                                                                                                    |  |
| Возможные<br>символы | Для пароля во<br>ограничиватьо<br>чем 8 символа<br>(Blank).                                                                                                 | озможны до 8 символов. При выборе пароля рекомендуется<br>ся набором символов панели управления. При пароле с меньше<br>ами остаточные символы интерпретируются как пустые символы |  |
| Неизменные<br>пароли | Для уровней д<br>Уровень 1<br>Уровень 2<br>Уровень 3                                                                                                    | доступа от 1 до 3 установлены следующие пароли по умолчанию:<br>SUNRISE<br>EVENING<br>CUSTOMER                                                                                     |  |
|                      | Указание                                                                                                    |                                                                                                    |  |
|                      | вносятся эти в                                                                                                    | истемы в режиме пои (иск-пои-переключатель в положение т)<br>пароли по умолчанию.                                                                                                  |  |
|                      | Чтобы иметы                                                                                                    | надежную защиту, пароли по умолчанию должны быть                                                                                                    |  |

изменены.

11.1 Ограничение доступа с помощью пароля и ключевого переключателя

## 11.1.3 Положения ключевого переключателя

| Ключевой<br>переключатель                | Ключевой переключатель имеет 4 положения, к которым соответствуют уровням<br>доступа от 4 до 7. Могут использоваться 3 разноцветных ключа,<br>соответствующие ключевому переключателю в различных положениях (см.<br>таблицу 11-2). Позиции ключа могут связываться с различными функциями<br>изготовителем станка или конечным пользователем. С помощью машинных<br>данных доступ может устанавливаться на программы, данные и функции<br>пользователя (см. главу 11.1.4 «Машинные данные для уровней доступа»). |
|------------------------------------------|----------------------------------------------------------------------------------------------------|
|                                          | Положения ключевого переключателя передаются на интерфейс PLC (сигналы<br>интерфейсов «Положение ключевого переключателя от 0 до 3» (DB10, DBX56.4<br>до 7)) и могут оцениваться программой пользователя PLC.<br>Положение ключевого переключателя 0 имеет самые низкие права доступа и<br>положение 3 - наивысшие права доступа. Например при положении<br>переключателя 3 все данные, которые могут изменяться в положениях 0, 1 или 2,<br>также могут изменяться.                                              |
| Применение<br>ключевого<br>переключателя | С помощью ключевого переключателя доступ на определенные области<br>данных блокируется. Таким образом, например, исключается неумышленное<br>изменение данных геометрии (например, смещения нуля) или активация<br>программы (например, выбор пробной подачи).                                                                                                    |

Таблица 11-2 Положение ключевого переключателя от 0 до 3

| Положение переключателя | Положение<br>удержания                 | DB10, DBB56 | Уровень доступа |
|-------------------------|----------------------------------------|-------------|-----------------|
| Положение               | _                                      | бит 4       | 7               |
| Положение               | 0 или 1<br>черный ключ                 | бит 5       | 6               |
| Положение               | 0 или 1 или 2<br>зеленый ключ          | бит 6       | 5               |
| Положение               | 0 или 1 или 2<br>или 3<br>красный ключ | бит 7       | 4               |

### Влияние программы пользователя PLC

Сигналы интерфейсов PLC «положение ключевого переключателя от 0 до 3» могут задаваться либо непосредственно ключевым переключателем станочного пульта, либо программой пользователя PLC. При этом только один интерфейсный сигнал может устанавливаться. Если несколько сигналов интерфейсов установлены одновременно, то внутренне активируется положение ключевого переключателя 3.

# 11.1.4 Машинные данные для уровней доступа

| Блокируемые<br>области данных | С помощью машинных данных панели управления необходимые уровни доступа<br>изготовителем станков или конечным пользователем могут назначаться для<br>отдельных функций и областей данных. При этом для нескольких типов данных<br>для чтения и записи могут назначаться разные уровни доступа. |                                                          |  |  |
|-------------------------------|----------------------------------------------------------------------------------------------------|----------------------------------------------------------|--|--|
|                               | Ниже перечислены машинные данные, которые в ShopMill блокируются у доступа:                                                                                                    |                                                          |  |  |
|                               | Машинные данные панели управления                                                                                                    | Доступ на                                                |  |  |
|                               | 9182 USER_CLASS_INCH_METRIC                                                                                                    | Переключение дюйм. / метрич.                             |  |  |
|                               | 9200 USER_CLASS_READ_TOA                                                                                                    | Коррекция инструмента чтение                             |  |  |
|                               | 9201 USER_CLASS_WRITE_TOA_GEO                                                                                                    | Геометрия инструмента (включая тип и реж. кромки) запись |  |  |
|                               | 9202 USER_CLASS_WRITE_TOA_WEAR                                                                                                    | Износ инструмента (без предельного<br>значения) запись   |  |  |
|                               | 9203 USER_CLASS_WRITE_FINE                                                                                                    | Износ инструмента точный и точное<br>смещение запись     |  |  |
|                               | 9206 USER_CLASS_WRITE_TOA_SUPVIS                                                                                                    | Изменение значений границ контроля инструмента           |  |  |
|                               | 9210 USER_CLASS_WRITE_ZOA                                                                                                    | Грубый сдвиг запись                                      |  |  |
|                               | 9215 USER_CLASS_WRITE_SEA                                                                                                    | Установочные данные запись                               |  |  |
|                               | 9216 USER_CLASS_READ_PROGRAM<br>(Уровень доступа должен быть ≤ 6)                                                                                                    | Программау чтение                                        |  |  |
|                               | 9217 USER_CLASS_WRITE_PROGRAM<br>(Уровень доступа должен быть ≤ 5)                                                                                                    | Программа запись / редактирование                        |  |  |
|                               | 9218 USER_CLASS_SELECT_PROGRAM<br>(Уровень доступа должен быть ≤ 7)                                                                                                    | Выбор программы разблокировка                            |  |  |
|                               | 9222 USER_CLASS_WRITE_RPA                                                                                                    | R-параметры запись                                       |  |  |
|                               | 9252 USER_CLASS_TM_SKTOOLLOAD                                                                                                    | Загрузка инструмента<br>разрешена                        |  |  |
|                               | 9253 USER_CLASS_TM_SKTOOLUNLOAD                                                                                                    | Выгрузка инструмента<br>разблокировка                    |  |  |
|                               | 9254 USER_CLASS_TM_SKTOOLMOVE                                                                                                    | Перестановка инструментов<br>разблокировка               |  |  |
|                               | 9258 USER_CLASS_TM_SKNCNEWTOOLE                                                                                                    | Установка новой режущей кромки<br>разблокировка          |  |  |
|                               | 9259 USER_CLASS_TM_SKNCDELTOOL                                                                                                    | Удаление инструмента<br>разблокировка                    |  |  |
|                               | 9264 USER_CLASS_TM_SKTLNEWTOOL                                                                                                    | Установка нового инструмента<br>разблокировка            |  |  |
|                               | 9272 USER_CLASS_APPLICATION1<br>(при ShopMill на NCU (Emb.); Schutzstufe1)                                                                                                    | Область управления станка<br>разблокировка               |  |  |

11.1Ограничение доступа с помощью пароля и ключевого переключателя

|      | 9272 USER_CLASS_APPLICATION2<br>(при ShopMill на NCU (Emb.); Schutzstufe1) | Область управления параметр<br>разблокировка  |
|------|----------------------------------------------------------------------------|-----------------------------------------------|
|      | 9272 USER_CLASS_APPLICATION3<br>(при ShopMill на NCU (Emb.); Schutzstufe1) | Область управления программа<br>разблокировка |
| гная | При стандартном вводе в эксплуатацию эти                                   | и машинные данные                             |

Стандартная предустановка При стандартном вводе в эксплуатацию эти машинные данные предустановленны на уровень доступа 7. Таким образом к этим областям данных и функциям можно получить доступ при положении ключевого переключателя 0. При необходимости изготовителю станка или конечному пользователю нужно изменить эти уровни доступа. При этом уровни доступа от 0 до 3 также могут вводиться.

# 11.1.5 Рекомендации для работы ShopMill на NCU (HMI Embedded)

| Стандартная<br>предустановка | Области управления «станок» и «программа» затенены по умолчанию без пароля изготовителя. В области управления «параметры» только установочные данные и смещения нуля видимы без пароля изготовителя. |
|------------------------------|----------------------------------------------------------------------------------------------------|
|                              | Индикация может изменяться в следующих машинных данных                                                                                                    |
|                              | 9272 MM_USER_CLASS_APPLICATION [1] = 1                                                                                                    |
|                              | 9272 MM_USER_CLASS_APPLICATION [3] = 1                                                                                                    |
|                              | 9273 MM_USER_CLASS_APP_PARAMETER [1] = 1                                                                                                    |
|                              | 9273 MM_USER_CLASS_APP_PARAMETER [2] = 1                                                                                                    |
|                              | 9273 MM_USER_CLASS_APP_PARAMETER [3] = 1                                                                                                    |
|                              | 9273 MM_USER_CLASS_APP_PARAMETER [4] = 1                                                                                                    |
|                              | 9273 MM_USER_CLASS_APP_PARAMETER [6] = 1                                                                                                    |
|                              | 9273 MM_USER_CLASS_APP_PARAMETER [10] = 1                                                                                                    |
|                              | 9414 MM_TM_KIND_TOOLMANAGEMENT = 1                                                                                                    |

# 11.2 Диалекты ISO

Под ShopMill Вы можете также создавать и отрабатывать программы на ISO– диалектах. Вы найдете настройку диалектов ISO в следующем описании:

**Литература:** /FBFA/, Описание функций диалекты ISO

# 11.3 Управление шпинделя

Управление шпинделя ShopMill имеет особенности.

Для конфигурирования шпинделя см.

Литература: /FB1/, Описание функций базовой машины, шпиндели (S1)

Конец программы ShopMill различает M2 / M30 (конец программ программы ShopMill) и установленную в MD 10714 \$MN\_M\_NO\_FCT\_EOP М-функцию (конец генерируемой программы при способе управления «РУЧНОЙ» или "MDA»). MD 35 040 \$MA SPIND ACTIVE AFTER RESET=2 означает, что NCK выключает шпиндель при M2 / M30, при установленной в MD 10 714 \$MN\_M\_NO\_FCT\_EOP М-функции – не выключает. Эта функция требуется, например, чтобы постоянно вращать шпиндель при ручной обработке. ShopMill использует следующие М-функции, которые касаются конца программы: М-функция из MD 10 714 \$MN\_M\_NO\_FCT\_EOP: конец основной программы, • шпиндель продолжает вращаться М2, М30: конец основной программы и возврат к началу программы, шпиндель останавливается М17: конец подпрограммы и возврат в основную программу, шпиндель продолжает вращаться Клавиши Если ручное управление шпинделя реализуются через клавиши станочного пульта, то это может происходить с помощью следующих сигналов интерфейсов в блоке данных шпинделя: DB3x. DBX30.0 Остановка шпинделя

DB3x. DBX30.1 Запуск шпинделя правое вращение

DB3x. DBX30.2 Запуск шпинделя левое вращение

Шпиндель может запускаться и останавливаться, если канал находится в состоянии Reset (DB21. DBX35.7=1) или состояние канала «interrupted» (DB21. DBX35.6=1) и состояние программы «interrupted» (DB21. DBX35.3=1).

#### Указание

Если шпиндель при работающей программе останавливается, то интерфейсный сигнал «Feed Stop/Spindle Stop» должен быть установлен в PLC (DB3x. DBX4.3).

11.4 Аналоговые шпиндели

# 11.4 Аналоговые шпиндели

ShopMill поддерживает аналоговые шпиндели с датчиком при нарезании резьбы.

При аналоговом шпинделе нужно работать с уравновешиванием. В MD 9 426 \$MM\_MA\_AX\_DRIVELOAD\_FROM\_PLC1 или MD 9 427 \$MM\_MA\_AX\_DRIVELOAD\_FROM\_PLC2 должен вноситься индекс оси станка аналогового шпинделя.

В машинные данные индикации 9 705 \$MM\_CMM\_INDEX\_SPINDLE находится индекс оси канала шпинделя. Если индекс оси станка соответствует одному из машинных данных 9 426 или 9 427, то ShopMill определяет шпиндель как аналоговое шпиндель. Имеет ли аналоговый шпиндель датчик, фиксируется в MD 30 200 \$MA\_NUM\_ENCS (0 = нет датчика).

# 11.5 Автоматическая генерация программ

ShopMill во время работы автоматически генерирует несколько программ. Каталог программ обработки детали:

- **CMM\_SINGLE** Программа создается, если функция выполняется в ручном режиме. Программа запускается через асинхронную подпрограмму.
- **INPUT\_DATA\_MM INPUT\_DATA\_IN** В этих программах хранятся последние заданные в маске значения параметров, в зависимости от единицы измерения. (INPUT\_DATA\_MM = значения с единицей измерения «мм»; INPUT\_DATA\_IN = значения с единицей измерения «дюйм»)

### Каталог ввод в эксплуатацию:

**REM\_DATA.TRC** В этой программе хранятся данные, которые должны сохраняться также после выключения машины (например, последняя выбранная программа).

# 11.6 Индикация версии

Вы можете определить версию ShopMill из стартового экрана. В окне версии выводятся данные версии системного программного обеспечения.

- Переключитесь для этого в Экран управления CNC-ISO.
- Выберите меню «Diagnostics» —> «Service displays» —> «Version».

Более подробные сведения о индикации версии содержатся в следующей документации:

Литература:/IAM/, Руководство по вводу в эксплуатацию ЧПУ часть 2 (HMI),<br/>SINUMERIK 840D sl/840D/840Di/810D, Ввод в<br/>эксплуатацию IM2sl HMI Embedded<br/>/BAD/ Руководство по эксплуатации HMI-Advanced, SINUMERIK<br/>840D sl/840D/840Di/810D<br/>/BEMsl/ Руководство по эксплуатации HMI Embedded,<br/>SINUMERIK 840D sl

# 11.7 Документирование перемещений

Вы можете протоколировать последовательность действий ShopMill, для последующего анализа.

Более подробные сведения о протоколировании Вы найдете в:

Литература: /IAM/, Руководство по вводу в эксплуатацию ЧПУ часть 2 (HMI), SINUMERIK 840D sl/840D/840Di/810D, Руководство по вводу в эксплуатацию IM2sl HMI Embedded

Вы найдете выбор ID-номеров, которые перечисляются в протоколе, в соответствующих окнах ShopMill на ShopMill–CD–ROM в каталоге DOCUMENTATION/WINDOWLISTS.

### Указание

Если Вы хотите использовать PCU 50.3 с HMI Advanced и протоколировать процесс управления ShopMill, Вы должны выполнить настройки для протоколирования непосредственно в MD 9 012 \$MM\_ACTION\_LOG\_MODE. Протокол задается в файле F:\MMCOW32\TMP \\_ AC\_LOG.BIN. Поддержки для индикации и чтения файла не предлагается.

# 11.8 Обработка форм

ShopMill может обрабатывать наряду с программами для обработки 2 1/2D также программы форм. Программы для создания форм могут работать не только на специальных формообрабатывающих станках, но и на обычных фрезерных станках для обработки 2 1/2D.

Однако, Вы должны оптимизировать фрезерные станки для выполнения программ форм, чтобы достигать наилучшего управления скоростью.

## 11.8.1 Ввод в эксплуатацию

|                        | Вы должны проводить следующие шаги, чтобы достигать наилучшего<br>управления скоростью:                                                                                                    |
|------------------------|----------------------------------------------------------------------------------------------------|
|                        | • установить машинные данные NCK                                                                                                    |
|                        | • оптимизировать привод                                                                                                    |
|                        | <ul> <li>конфигурировать и при необходимости адаптировать цикл «High Speed Settings»</li> </ul>                                                                                                    |
| Машинные данные<br>NCK | Вы устанавливаете машинные данные NCK в маске «Машинные данные» (см. главу 7.1 «Машинные данные NCK для ShopMill»).                                                                                                    |
|                        | Указание                                                                                                    |
|                        | Обратите внимание, что установки некоторых машинных данных зависят от<br>управления ЧПУ или имеют специальные значения для оси, т.е. Вы должны<br>устанавливать эти машинные данные самостоятельно.                                                                                                    |
| Оптимизация<br>привода | Чтобы оптимизировать привод для выполнения программ форм, Вы должны<br>оптимизировать в специальных машинных данных все регуляторы (регулятор<br>тока, регулятор скорости, регулятор положения), значения рывка и<br>предуправление и проверить эти установки с помощью теста окружности и<br>точности контура (углы, радиусы).   |
|                        | Вы должны проводить оптимизацию регуляторов, значений рывка и предуправление с активной функцией компрессора, при этом функция компрессора может активироваться позже без дополнительной новой оптимизации.                                                                                                    |
|                        | При установке машинных данных в маске «Машинные данные» функция<br>компрессора также уже учитывается.<br>Функция компрессора интегрирована в опции «Сплайн-интерполяция для 3-осевой<br>обработки» (заказной номер 6FC5 800–0AM16–0YB0) или «Сплайн-интерполяция<br>для 5-осевой обработки» (заказной номер 6FC5 800–0AM17–0YB0). |
|                        | Ниже перечислены самые важные специальные для станка машинные данные.<br>Этот список не претендует на полноту.                                                                                                    |

| Специальные для канала MD/SD             |
|------------------------------------------|
| 20600 \$MC_MAX_PATH_JERK                 |
| 20602 \$MC_CURV_EFFECT_ON_PATH_ACCEL     |
| 20603 \$MC_CURV_EFFECT_ON_PATH_JERK      |
| Специальные для оси и для привода MD/SD  |
| 32200 \$MA_POSCTRL_GAIN[n]               |
| 32300 \$MA_MAX_AX_ACCEL                  |
| 32431 \$MA_MAX_AX_JERK                   |
| 32432 \$MA_PATH_TRANS_JERK_LIM           |
| 32433 \$MA_SOFT_ACCEL_FACTOR             |
| 32434 \$MA_G00_ACCEL_FACTOR              |
| 32435 \$MA_G00_JERK_FACTOR               |
| 32810 \$MA_EQUIV_SPEEDCTRL_TIME[n]       |
| 1004 \$MD_CTRL_CONFIG = 1000             |
| 1407 \$MD_SPEEDCTRL_GAIN_1[n]            |
| 1409 \$MD_SPEEDCTRL_INTEGRATOR_TIME_1[n] |
| 1414 \$MD_SPEEDCTRL_REF_MODEL_FREQ       |
| 1500 \$MD_NUM_SPEED_FILTERS[n]           |
| I501 \$MD_SPEED_FILTER_TYPE[n]           |
| 1503 \$MD_SPEED_FILTER_2_TIME[n]         |

предчистовая, чистовая обработка).

| Таблица 11-3 | Специальные для станка | машинные данные |
|--------------|------------------------|-----------------|
|--------------|------------------------|-----------------|

### Цикл «High Speed Settings»

Оптимальное для обработки управление скоростью устанавливается в пределах программы обработки форм с циклом «High Speed Settings» (CYCLE 832). Цикл входит в объем поставки ShopMill. Вы должны предварительно конфигурировать цикл, т.е. настраивать параметры в зависимости от способа обработки (Черновая обработтка,

Дополнительно Вы можете проводить еще специальную для станка адаптацию цикла «High Speed Settings», чтобы далее оптимизировать выполнение программы обработки форм. Для этого имеется цикл «СҮС 832Т».

#### Указание

Цикл «High Speed Settings» служит только для настройки NCK – функций для управления скоростью. Т.е. вышеописанная оптимизация приводов является предпосылкой для него.

Вы можете вызывать цикл «High Speed Settings» через поддержку циклов в редакторе G-кода ShopMill.

Вы найдете более точные сведения по циклам «High Speed Settings» и «СҮС\_832Т» в:

**Литература:** /PGZ/,

Инструкция по программированию циклы

11.8 Обработка форм

# 11.8.2 Хранение данных, передача данных

| Хранение данных | Чтобы оптимиза<br>действовала, ре<br>программу техн<br>Программа техн<br>инструмент, под<br>исключительно | ация управления скорости циклом «High Speed Settings»<br>екомендуется разделять программы обработки форм на<br>ологии и программу геометрии.<br>юлогии содержит основные установки, такие как смещение нуля,<br>дача, скорость шпинделя и т.д., программа геометрии содержит<br>значения геометрии обрабатываемой свободной поверхности. |  |
|-----------------|----------------------------------------------------------------------------------------------------|----------------------------------------------------------------------------------------------------|--|
|                 | В зависимости о<br>500 кБ до 100 М<br>непосредственн<br>вызываться изв                                    | от применения программы геометрии имеют величину от<br>IБ. Программы этой величины больше не могут<br>ю обрабатываться в оперативной памяти NCK и должны<br>не через EXTCALL.                                                                                                    |  |
|                 | Хранение программы геометрии                                                                              |                                                                                                    |  |
|                 | <ul> <li>для PCU 50.<br/>диске, либо</li> </ul>                                                           | 3 (HMI Advanced) либо непосредственно на жестком магнитном<br>на сетевом диске;                                                                                                    |  |
|                 | <ul> <li>для ShopMill<br/>сетевом дис</li> </ul>                                                          | на NCU (HMI Embedded) либо на CompactFlash карточке, либо на<br>ке.                                                                                                    |  |
| Опции           | Для сохранения на сетевом диске требуется опция «управление сетевыми дисками».                            |                                                                                                    |  |
|                 | Для сохранения в памяти CompactFlash требуется опция «Память пользователя 256 MБ».                        |                                                                                                    |  |
|                 | Более подробны                                                                                            | ые сведения Вы найдете в:                                                                                                    |  |
|                 | Литература:                                                                                               | /IAM/, Руководство по вводу в эксплуатацию ЧПУ часть 2 (HMI),<br>SINUMERIK 840D sl/840D/840Di/810D,<br>Руководство по вводу в эксплуатацию IM2sl HMI Embedded<br>руководство по вводу в эксплуатацию IM4 HMI Advanced                                                                                                    |  |
| Передача данных | Программа обра<br>непосредственн                                                                          | аботки форм может копироваться с сетевого диска или с USB<br>ю в систему управления.                                                                                                    |  |
|                 | <ul> <li>PCU 50.3 (HMI Advanced)</li> <li>Программы копируются на жесткий диск.</li> </ul>                |                                                                                                    |  |
|                 | <ul> <li>ShopMill на М<br/>Программы и</li> </ul>                                                         | NCU (HMI Embedded)<br>копируются на память пользователя CompactFlash.                                                                                                    |  |

# A

# Сокращения

| ASUP      | Асинхронная подпрограмма                                                                |
|-----------|-----------------------------------------------------------------------------------------|
| AWL       | Список команд                                                                           |
| BAG       | Группа режимов работы                                                                   |
| СОМ       | Communication: коммуникация<br>Компонент управления NC, которое выполняет коммуникацию. |
| СИС (ЧПУ) | Computerized Numerical Control: Числовое программное управление                         |
| DB        | Блок данных                                                                             |
| DBB       | Блок данных байт                                                                        |
| DBD       | Блок данных двойное слово                                                               |
| DBX       | Блок данных бит                                                                         |
| DBW       | Блок данных слово                                                                       |
| FB        | Функциональный блок                                                                     |
| GUD       | Global User Data: Глобальные данные пользователя                                        |
| IBN       | Ввод в эксплуатацию                                                                     |
| МСР       | Machine Control Panel, панель управления станка                                         |
| MD        | Машинные данные                                                                         |
| MDA       | Manual Data Automatic                                                                   |
| MPF       | Main Program File: программа обработки детали (основная программа)                      |
| MPI       | Multi-Port Interface, многоточечный нтерфейс                                            |
| MSTT      | Панель управления машины                                                                |

| NC      | Numerical Control: числовое программное управление<br>Управление NC включает в себя компоненты NCK, PLC, PCU и COM.                        |  |
|---------|----------------------------------------------------------------------------------------------------|--|
| NCK     | Numerical Control Kernel:<br>Компонент управления NC, которое отрабатывает программы и управляет<br>движением осей станка.                 |  |
| NCU     | Numerical Control Unit: модуль NC                                                                                                    |  |
| ОВ      | Организационный блок в PLC                                                                                                    |  |
| OP      | Operator Panel: панель управления                                                                                                    |  |
| РС (ПК) | Персональный компьютер                                                                                                    |  |
| PCU     | Personal Computer Unit<br>Компонент управления NC, осуществляет коммуникацию между оператором и<br>станком.                                |  |
| PG      | Программатор                                                                                                    |  |
| PHG     | Устройство ручного программирования                                                                                                    |  |
| PLC     | Programmable Logic Control: программно-логическая система управления<br>Компонент управления NC для обработки программы электроавтоматики. |  |
| RAM     | Память программ, для записи и чтения                                                                                                    |  |
| SD      | Установочные данные                                                                                                    |  |
| SK      | Программная клавиша                                                                                                    |  |
| SPF     | Sub Program File: подпрограмма                                                                                                    |  |
| SW (ПО) | Программное обеспечение                                                                                                    |  |
| T–Nr.   | Номер инструмента                                                                                                    |  |
| ΤΟΑ     | Tool Offset Active: маркер для коррекций инструмента                                                                                       |  |
| WZ      | Инструмент                                                                                                    |  |
| WZV     | Управление инструментом                                                                                                    |  |
| ZWSP    | Промежуточный накопитель                                                                                                    |  |

# Место для заметок

| <br> |
|------|
|      |
| <br> |
|      |
|      |
|      |
|      |
|      |
| <br> |
|      |
| <br> |

# B

# Литература

### Документация

Вы найдете ежемесячно обновляемый обзор документации на всех имеющихся языках в Интернете по адресу:

http://www.siemens.com/motioncontrol

Следуйте за пунктами меню -> «Support» --> «Technical documentation» --> «Overview of documents» или «DOCon WEB».

# Место для заметок

# С

# Указатель

# A-Z

CLAMP.SPF, 9-135 DB71.8-90 DB72, 8-91 FB 110, 8-87 FC 100, 8-87 ID окна, 11-165 PLC программа, 5-27 прошлый интерфейс ShopMill, 6-33 сигналы интерфейсов, 6-29 структура программы, 5-27 ShopMill Open, 10-148 ShopMill на NCU (HMI Embedded), ввод в эксплуатацию, 4-21 ShopMill на PCU 50.3, ввод в эксплуатацию, 4-21 to mill.ini, 8-109 **TRACYL**, 9-130

# Α

Адаптированные под требования заказчика рабочие экраны, 10-139 Аппаратура, 1-11 базовые компоненты, 1-11 компоненты управления, 1-11 построение системы, 1-11

# Б

Базовые компоненты, 1-11 Блокируемые области данных, 11-157

# В

Ввод в эксплуатацию NCK, 4-23 PLC, 4-22 ShopMill на NCU (HMI Embedded), 4-18, 4-21 ShopMill на PCU 50.3 (HMI Advanced), 4-18 ShopMill на PCU 50.3, 4-21 первый, 4-19 последовательность действий, 4-19 предпосылки, 4-17 программного обеспечения программного обеспечения ShopMill, 4-17 программного обеспечения передача данных, 4-17 Входные сигналы, 6-33 Выходные сигналы, 6-35

# Г

Граничные условия, 2-13

# Д

Диалекты ISO, 11-160 Документирование перемещений, 11-165 Дополнительные функции, 9-121

# 3

Загрузка NCU, 7-40

# И

Измерительные циклы, машинные данные индикации, 9-122 Индикация версии, 11-164 Индикация состояния пользовательская, 10-149 Индикация состояния, 10-149 Интерполятор, 7-40 Интерфейс DB 19, 6-29 Исходные тексты примеров, 5-27

## К

Качающиеся головки, 9-134 Ключевой переключатель, 11-156 Ключи PLC, 10-152 Комбинации «hot key» OP, 10-152 Компоненты управления, 1-11 Конец программы, 11-161

## Μ

Маски пользователя, 10-140 Маски, самостоятельное проектирование, 10-140 Машинные данные NC, 7-39 Машинные данные индикации, 7-42 Машинные данные, индикация, 7-42 Многократный зажим, 9-135

# Η

Направление вращения шпинделя, 8-101

# 0

Ограничение доступа, 11-153

# П

Пароль, 11-155 сброс, 11-155 установка, 11-155 Поворотные столы, 9-134 Поддержка измерительных циклов, 9-137 Права доступа, 11-153 Предпосылки для ввод в эксплуатацию, 4-17 Программные клавиши, 10-140, 10-141 Программы, автоматическая генерация, 11-163 Протокол приемки, 4-25

# Ρ

Резервирование, 3-15 Ручные инструменты, 8-100

# С

Сигналы интерфейсов, 6-29 для ShopMill, 5-28 Соединение по сети, 9-129 Специальные для инструмента функции, 8-101 Средство охлаждения, 8-101 Стартовый экран, 10-139

# Т

Тексты, специальные для инструмента, 8-103 Трансформация боковой поверхности цилиндра, 9-130 конфигурирование оси, 9-131 коррекция стенки паза, 9-130

# У

Управление инструментом, 8-67 ввод в эксплуатацию NCK, 8-71 ввод в эксплуатацию PLC, 8-85 ввод в эксплуатацию, 8-70 конфигурирование рабочих экранов, 8-107 машинные данные NCK, 8-71 машинные данные индикации, 8-96 функциональные схемы, 8-67 Управление шпинделя, 11-161 Уровни доступа, 11-154, 11-157 Установочная подача, 7-40

## Φ

Файлы конфигурирования, 8-79 переменные, 8-82 примеры, 8-79

# Ц

Цикл смены инструмента, 8-97 Циклы, самостоятельное проектирование, 10-140

# Φ

Шпиндели, аналоговые, 11-162

# Место для заметок

| Кому:                                                      |                                                                           |  |
|------------------------------------------------------------|---------------------------------------------------------------------------|--|
| A&D MC                                                     | Предложения                                                               |  |
| РОССИЯ г. Москва                                           | Исправления                                                               |  |
| Ул. Летниковская д.11/10                                   | для документации:                                                         |  |
| стр.2                                                      | SINUMERIK 840D sl                                                         |  |
| Φακς +7 (495) 737 24 90<br>email: mcsupport.ru@siemens.com | ShopMill                                                                  |  |
|                                                            | Документация изготовителя и<br>сервисная документация                     |  |
| Отправитель                                                | Руководство по вводу в<br>эксплуатацию<br>Заказной №: 6FC5397-4AP10-0PA0: |  |
| Имя                                                        | 08/2005                                                                   |  |
| Адрес Вашей фирмы / учреждения                             | Если при чтении этой документации Вы                                      |  |
| Улица                                                      | встретили опечатку, просьба сообщить нам на этом бланке.                  |  |
| ИНДЕКС: Город:                                             | Кроме этого, мы будем благодарны за                                       |  |
| Телефон: /                                                 | комментарии и предложения по улучшению                                    |  |
| Факс: /                                                    |                                                                           |  |

## Предложения и/или исправления

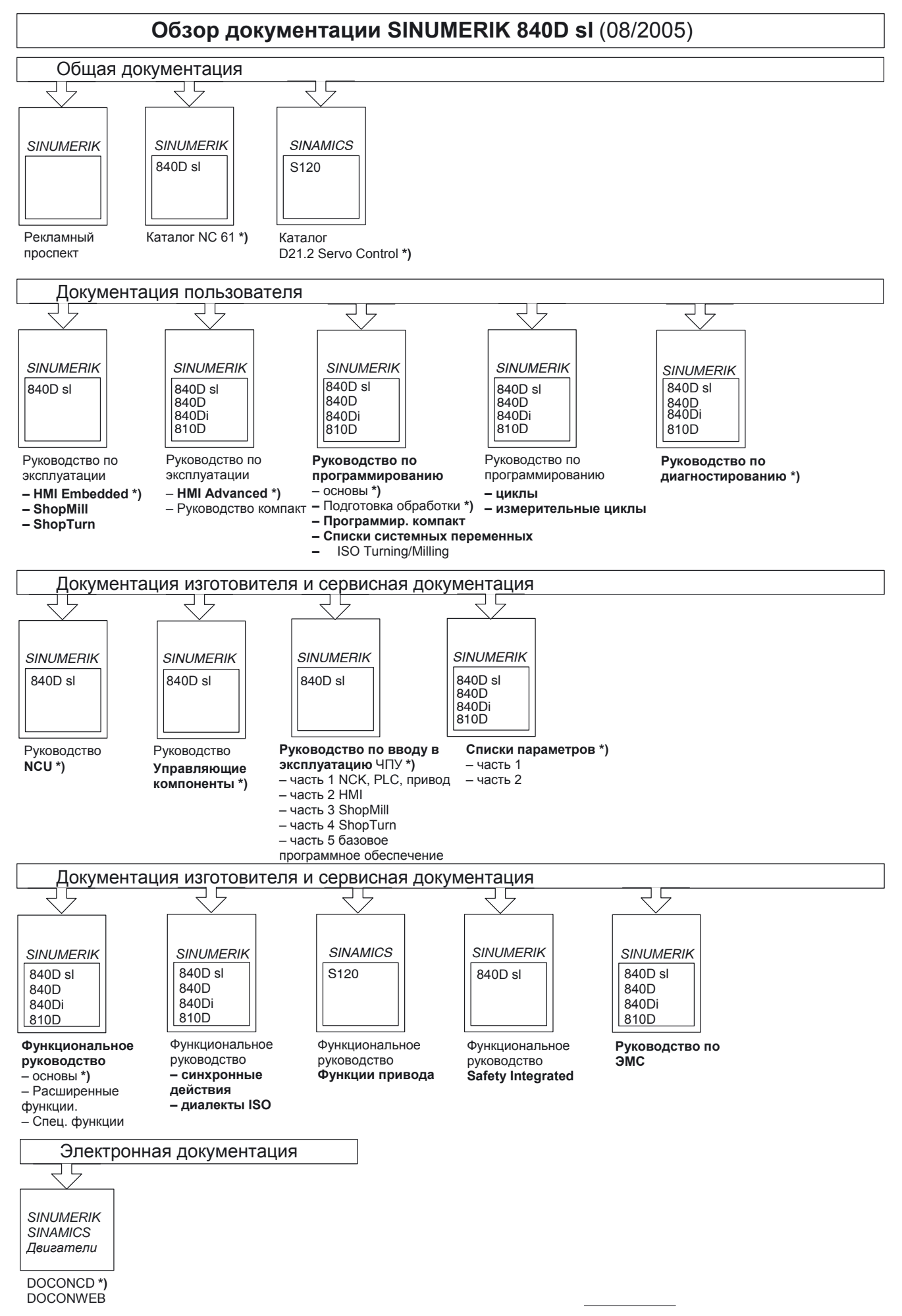

<sup>\*)</sup> Рекомендованный минимальный объем документации